# **Panasonic**

# Industrial Robot Operating Instructions

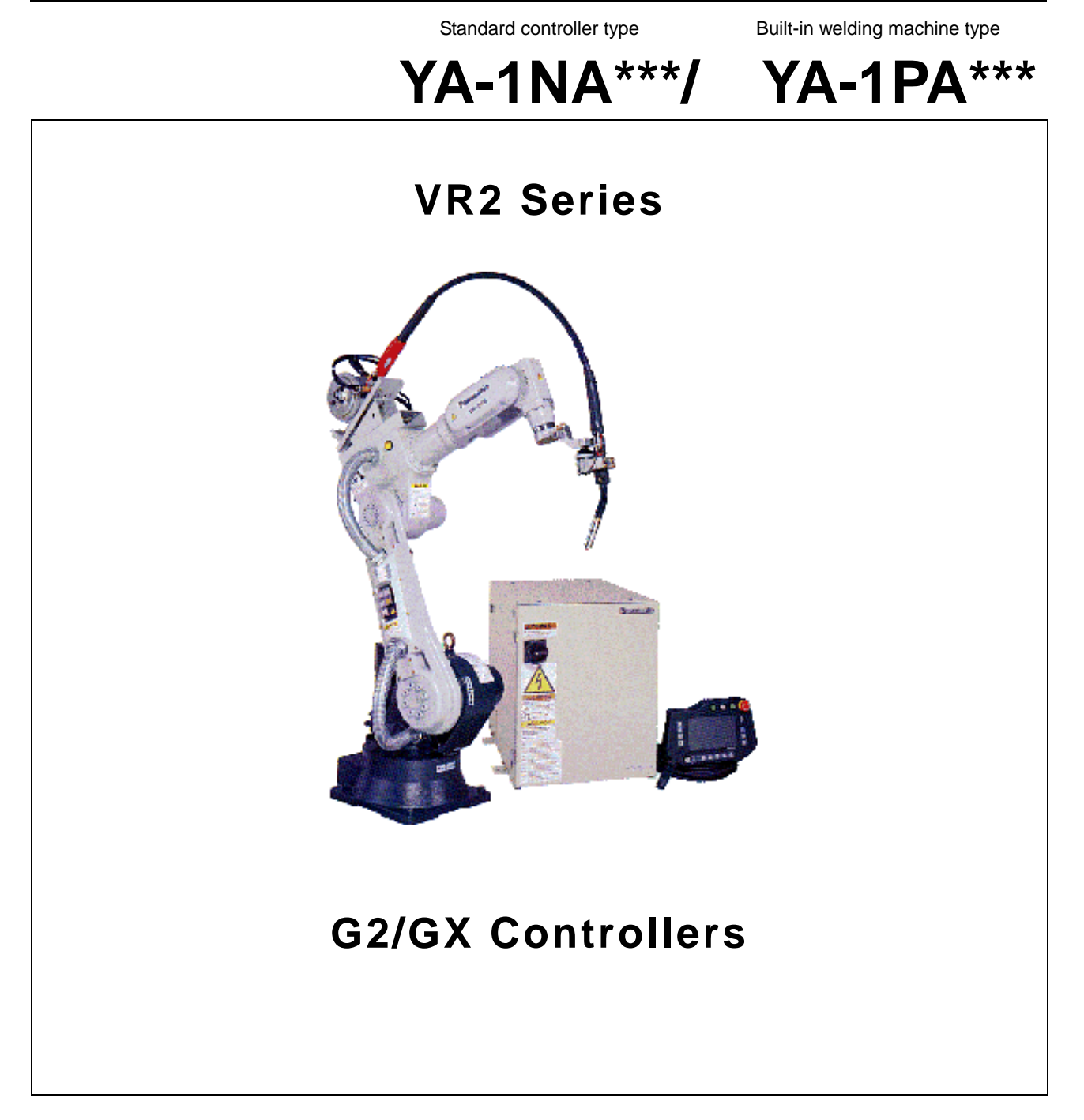

Before operating this product, please read the instructions carefully and save this manual for future use.

OM0105045E09 (0105045) 0403

# Systems of "Operating Instructions" of Panasonic Robot VR2 series

| Name                                         | Description and remarks                                                                                                    | Usage                                                                                                    |
|----------------------------------------------|----------------------------------------------------------------------------------------------------|----------------------------------------------------------------------------------------------------|
| Safety manual                                | Panasonic robots are designed and manufactured<br>on the premise that contents of this manual are<br>conformed to by users. Personnel who use any<br>other operating instructions listed in this table must<br>read and understand the contents of this manual<br>first.<br>This manual explains general rules and regulations<br>related to the industrial robots and also basic safety<br>instructions from installation, maintenance and repair<br>all the way down to disposal step by step. | Use this document for training<br>programs at installation and also<br>periodic training on safe<br>operation of the robot, which<br>must be taken by all personnel<br>who handle Panasonic robots. |
| Robot system<br>Operating instructions       | The document explains configuration and installation<br>of standard robot systems, such as CO <sub>2</sub> welding<br>robot system in general.                                                                                                    | Use this document to understand<br>robot system configuration and<br>connection system at installation<br>in general.                                                                               |
| Robot manipulator<br>Operating instructions  | The document explains transportation, installation,<br>connection, initial settings and maintenance and<br>repair of the robot manipulator.<br>The contents of the document are limited to<br>hardware of the equipment.                                                                                                    | This document is for personnel<br>who are in charge of installation<br>and/or maintenance.                                                                                                    |
| Robot controller<br>Operating instructions   | The document explains transportation, installation,<br>connection, initial settings and maintenance and<br>repair of the robot controller.<br>The contents of the document are limited to<br>hardware of the equipment.<br>Note)<br>Initial settings of software at robot installation are<br>shown in "Operating instructions, Advanced<br>operation".                                                                                                    | This document is for personnel<br>who are in charge of installation<br>and/or maintenance.                                                                                                    |
| Optional equipment<br>Operating instructions | The document explains installation, connection and<br>repair of the optional equipment applicable to G2/GX<br>series. The contents of the document are limited to<br>hardware of the equipment.<br>Note)<br>Initial settings of software at robot installation are<br>shown in "Operating instructions, Advanced<br>operation".                                                                                                    | The document is provided for<br>optional equipment.<br>Each document is for personnel<br>who are in charge of installation<br>and/or maintenance.                                                   |
| Operating instructions<br>Basic operation    | The document is for operators who operate<br>Panasonic robots G2/GX for the first time. The<br>document explains basic robot functions and basic<br>robot welding operation.                                                                                                    | This is a guide for beginners of G2/GX series                                                                                                    |
| Advanced operation                           | The document explains settings of robot, basic<br>parameters, I/O settings for AUTO play and initial<br>settings of all optional equipment including welding<br>power source and external axis.<br>It explains robot commands in detail.                                                                                                    | Refer to the document and try operating the robot for better understanding.                                                                                                    |

# Introduction

Thank you for purchasing our Panasonic industrial robot G2/GX controller series. This manual explains basic operation and advanced operation (details of parameters settings and sequene commands) of G2/GX controller series.

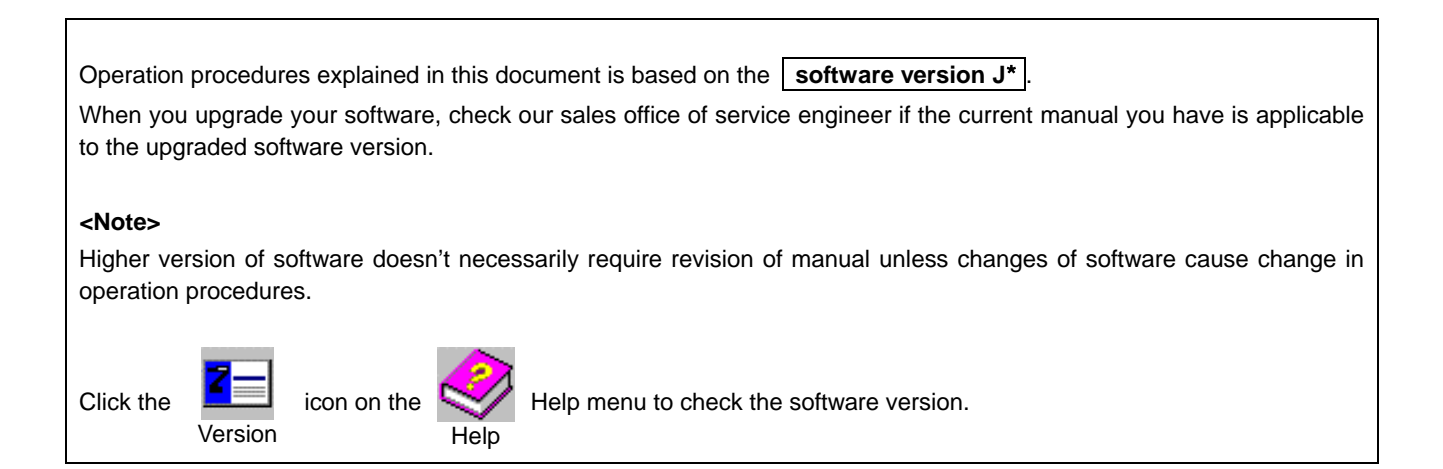

# Safety

First of all, please read and understand separately provided "Safety Manual" thoroughly for proper and safe operation of our robots.

Prior to operation, read this manual for proper operation. Keep this manual in an easily accessible place and re-read as necessary.

The contents of manuals are subject to change without further notice.

# Warnings and Cautions

This manual is also structured on the premise that any personnel who handle industrial robots must complete the appropriate training programs, which can be a requirement of related regulations and standards. Some safety precautions are emphasized using the following symbols for extra caution.

Warnings, Cautions, Mandatory Actions and Prohibitions listed in this manual must be followed without fail. If directions are not followed carefully, potentials for personal injury not only to the operator(s), but also other personnel and potential for property damage to the equipment.

It is also important to ensure that equipment functions correctly at all times.

Panasonic robots are designed and manufactured on the premise that contents of this manual are conformed to by users. Personnel who use any other manuals must read and understand the contents of this manual first.

Improper operation of the machine may lead to various levels of hazardous conditions. This document classifies all of these hazardous conditions into three levels, namely Danger, Warning or Caution, and indicates these levels by using symbols.

The warning symbols and signal phrases are also used on the warning labels attached on the machine.

| Warning<br>symbol           | Signal phrase | Description                                                                                                    |
|-----------------------------|---------------|----------------------------------------------------------------------------------------------------|
| $\overline{\mathbf{N}}$     | Danger        | When you see this symbol it means that a hazardous accident including death or serious personal injury is imminent, if directions are not followed carefully.                                                                             |
| $\mathbf{i}$                | Warning       | When you see this symbol it means that the potential for a hazardous accident including death or serious personal injury is high, if directions are not followed carefully.                                                               |
| $\mathbf{\mathbf{\hat{N}}}$ | Caution       | When you see this symbol it means that the potential for hazardous accident including medium-level or light personal injury and/or the potential for property damage to the equipment are high if, directions are not followed carefully. |

The above warning symbols are commonly used.

"Serious personal injury" refers to loss of eyesight, burns (high-temperature and low-temperature burn), electrical shock, bone fractures and gas poisoning, as well as those that leave after-effects, which require hospitalization or necessitate medical treatment for an extended period of time.

"Medium-level and light personal injury" refers to burns, electrical shock and injuries which do not require hospitalization or necessitate medical treatment for an extended period of time. "Property damage" refers to extensive damage to the surrounding items and equipment.

Furthermore, the mandatory items or actions that must be performed and those that are prohibited are indicated as follows.

| Warning<br>symbol | Signal phrase    | Description                                                     |
|-------------------|------------------|-----------------------------------------------------------------|
|                   | Mandatory Action | Action which MUST be performed without fail, such as grounding. |
| $\bigcirc$        | Prohibition      | Action which MUST NOT be performed.                             |

The above warning symbols are commonly used.

# BASIC OPERATION -Table of Contents-

## 1. Structure 1-1. Parts identificatio

|    | <ol> <li>Parts identification</li> <li>Teaching Playback Method</li> </ol> | 1-1<br>1-1               |
|----|----------------------------------------------------------------------------|--------------------------|
| 2. | . How to use the teach pendant                                             |                          |
|    | 2-1. Functions                                                             | 2-1                      |
|    | 2-1-1. Jog dial and +/- key                                                | 2-2                      |
|    | 2-1-2. Window change key                                                   | 2-2                      |
|    | 2-2. How to work on the screen                                             | 2-3                      |
|    | 2-3. How to switch the external axes (option)                              | 2-3                      |
|    | 2-4. User function keys                                                    | 2-4                      |
|    | 2-5. Menu icons                                                            | 2-5                      |
|    | 2-5-1. List of icons                                                       | 2-6                      |
|    | 2-6. Input numerical values and characters                                 | 2-10                     |
|    | 2-6-1. Input numerical values                                              | 2-10                     |
|    | 2-6-2. Input characters                                                    | 2-10                     |
|    | 2-7. Memory check                                                          | 2-10                     |
| 3. | Get assistance while you work (Help)                                       |                          |
|    | 3-1. How to get online Help                                                | 3-1                      |
|    | 3-2. What's in the Help menu                                               | 3-1                      |
|    | 3-3. How to get the version information                                    | 3-1                      |
| 4. | TEACH mode                                                                 |                          |
|    | 4-1. How operation procedures are explained                                | 4-1                      |
|    | 4-2. Turn ON Servo Power                                                   | 4-2                      |
|    | 4-3. User ID setting for the first time                                    | 4-2                      |
|    | 4-4. Manual operation                                                      | 4-3                      |
|    | 4-5. Switch the coordinate system                                          | 4-4                      |
|    | 4-5-1. Robot motion icons and robot movement                               | 4-4                      |
|    | 4-6. Teach program programming procedure                                   | 4-6                      |
|    | 4-6-1. Robot movement data.                                                | 4-6                      |
|    | 4-7. Create a new file                                                     | 4-7                      |
|    | 4-8. leach and save teaching points                                        | 4-7                      |
|    | 4-8-1. Move commands for each interpolation                                | 4-8                      |
|    | 4-8-2. Change speed                                                        | 4-8                      |
|    | 4-8-3. Wrist calculation (CL number)                                       | 4-8                      |
|    | 4-9. Circular Interpolation                                                |                          |
|    | 4-9-1. What is circular interpolation                                      | 4-10                     |
|    | 4-10. Teach weld section (velding spec.)                                   | 4-11                     |
|    | 4-10-1. Wile/Incling Gas check                                             | 4-11<br>to / 11          |
|    | 4-10-2. Teaching weiging points and all-cut point                          | 154-11                   |
|    | 4-10-5. Settings of condition of a teaching point                          | 1 12                     |
|    | 4-10-4. How and Restart in weiging operation                               | <del>4</del> -12         |
|    | 4-10-5. Eliteat weaving interpolation                                      |                          |
|    | 4-10-0. Circular weaving interpolation                                     | 15                       |
|    | 4-11-1 Trace start/end                                                     | <del>-</del> -10<br>4-16 |
|    | 4-11-2 Add teaching points                                                 | 4-16                     |
|    | 4-11-3 Change teaching points                                              | 4-17                     |
|    | 4-11-4 Delete teaching points                                              | 4-17                     |
|    | 4-11-5 Robot position and icons                                            | 4-17                     |
|    | 4-12 Trace motion after editing                                            | 4-18                     |
|    | 4-13. I/O monitor                                                          |                          |
|    | 4-14. Program test                                                         |                          |
|    | 4-14-1. Procedures                                                         | 4-20                     |
|    | 4-14-2. Override in the Program test                                       | 4-21                     |
|    | 4-15. Advanced settings                                                    | 4-22                     |
|    | 4-15-1. Weld section shift                                                 | 4-22                     |
|    | 4-15-2. Wire touch detection in teach                                      | 4-23                     |
|    | 4-15-3. Use of shift buffer data                                           | 4-23                     |
|    | 4-15-4. Program Test                                                       | 4-23                     |
|    | 4-15-5. Trace settings                                                     | 4-23                     |
|    | 4-15-6. Weaving                                                            | 4-24                     |
|    | 4-15-7. R-shift key and teach point settings                               | 4-25                     |

| 4-16. Edit files (Basic operation) 4-26                                                                                                    |
|----------------------------------------------------------------------------------------------------|
| 4-16-2. Display a file on top of the screen                                                                                                    |
| 4-16-3. Add a sequence command 4-27                                                                                                    |
| 4-16-4. Change a sequence command 4-27                                                                                                    |
| 4-16-5. Delete a sequence command                                                                                                    |
| -"Auto-edit of arc start/end commands"                                                                                                    |
| 4-16-7. File sort                                                                                                    |
| 4-17. Save a file 4-30                                                                                                    |
| 4-18. Close a file                                                                                                    |
| 4-19. File transfer                                                                                                    |
| 4-20-1. File properties                                                                                                    |
| 4-20-2. Rename a file 4-32                                                                                                    |
| 4-20-3. File protect                                                                                                    |
| 4-21. Delete files 4-34                                                                                                    |
| 5. AUTO mode                                                                                                    |
| 5-1. Start                                                                                                    |
| 5-2. Hold and restart                                                                                                    |
| 5-3. Energency stop and restart                                                                                                    |
| 5-5. Program unit                                                                                                    |
| 5-6. Cycle time                                                                                                    |
| 5-7. Override                                                                                                    |
| 5-8. End of operation                                                                                                    |
| 5-9-1. Offline programming                                                                                                    |
| 5-9-2. Program change in parallel processing 5-5                                                                                                    |
| 5-10. Welding data log 5-6                                                                                                    |
|                                                                                                    |
| 6. Useful file edit functions                                                                                                    |
| 6. Useful file edit functions<br>6-1. Cut                                                                                                    |
| 6. Useful file edit functions<br>6-1. Cut                                                                                                    |
| 6. Useful file edit functions         6-1. Cut                                                                                                    |
| 6. Useful file edit functions         6-1. Cut                                                                                                    |
| 6. Useful file edit functions         6-1. Cut                                                                                                    |
| 6. Useful file edit functions         6-1. Cut       6-1         6-2. Copy       6-1         6-3. Paste       6-2         6-4. Find       6-2         6-5. Replace       6-3         6-6. Jump       6-3         6-7. Edit local variable       6-4                                                                                                    |
| 6. Useful file edit functions         6-1. Cut       6-1         6-2. Copy       6-1         6-3. Paste       6-2         6-4. Find       6-2         6-5. Replace       6-3         6-6. Jump       6-3         6-7. Edit local variable       6-4         6-8. Global data       6-5         6.9 Ontion       6-6                                                                                                    |
| 6. Useful file edit functions         6-1. Cut       6-1         6-2. Copy       6-1         6-3. Paste       6-2         6-4. Find       6-2         6-5. Replace       6-3         6-6. Jump       6-3         6-7. Edit local variable       6-4         6-8. Global data       6-5         6-9. Option       6-6                                                                                                    |
| 6. Useful file edit functions         6-1. Cut       6-1         6-2. Copy       6-1         6-3. Paste       6-2         6-4. Find       6-2         6-5. Replace       6-3         6-6. Jump       6-3         6-7. Edit local variable       6-4         6-8. Global data       6-5         6-9. Option       6-6         6-9-1. Conversion       6-6         6-9-2. Tool compensation       6-7                                                                                                    |
| 6. Useful file edit functions         6-1. Cut       6-1         6-2. Copy       6-1         6-3. Paste       6-2         6-4. Find       6-2         6-5. Replace       6-3         6-6. Jump       6-3         6-7. Edit local variable       6-4         6-8. Global data       6-5         6-9. Option       6-6         6-9-1. Conversion       6-6         6-9-2. Tool compensation       6-7         6-9-3. Global variable setting for TCP adjustment. 6-8                                                                                                    |
| 6. Useful file edit functions         6-1. Cut       6-1         6-2. Copy       6-1         6-3. Paste       6-2         6-4. Find       6-2         6-5. Replace       6-3         6-6. Jump       6-3         6-7. Edit local variable       6-4         6-8. Global data       6-5         6-9. Option       6-6         6-9-1. Conversion       6-6         6-9-2. Tool compensation       6-7         6-9-3. Global variable setting for TCP adjustment. 6-8       7. View                                                                                                    |
| 6. Useful file edit functions         6-1. Cut       6-1         6-2. Copy       6-1         6-3. Paste       6-2         6-4. Find       6-2         6-5. Replace       6-3         6-6. Jump       6-3         6-7. Edit local variable       6-4         6-8. Global data       6-5         6-9. Option       6-6         6-9-1. Conversion       6-6         6-9-2. Tool compensation       6-7         6-9-3. Global variable setting for TCP adjustment. 6-8         7. View       7-1. System list       7-1                                                                                                    |
| 6. Useful file edit functions         6-1. Cut       6-1         6-2. Copy       6-1         6-3. Paste       6-2         6-4. Find       6-2         6-5. Replace       6-3         6-6. Jump       6-3         6-7. Edit local variable       6-4         6-8. Global data       6-5         6-9. Option       6-6         6-9-1. Conversion       6-6         6-9-2. Tool compensation       6-7         6-9-3. Global variable setting for TCP adjustment. 6-8         7. View       7-1         7-1. System list       7-1         7-2. Display change       7-1                                                                                                    |
| 6. Useful file edit functions         6-1. Cut       6-1         6-2. Copy       6-1         6-3. Paste       6-2         6-4. Find       6-2         6-5. Replace       6-3         6-6. Jump       6-3         6-7. Edit local variable       6-4         6-8. Global data       6-5         6-9. Option       6-6         6-9-1. Conversion       6-6         6-9-2. Tool compensation       6-7         6-9-3. Global variable setting for TCP adjustment. 6-8         7. View       7-1         7-1. System list       7-1         7-2. Display change       7-1         7-2. Option of splay       7-1         7-2. Option       7-1                                                                                                    |
| 6. Useful file edit functions         6-1. Cut       6-1         6-2. Copy       6-1         6-3. Paste       6-2         6-4. Find       6-2         6-5. Replace       6-3         6-6. Jump       6-3         6-7. Edit local variable       6-4         6-8. Global data       6-5         6-9. Option       6-6         6-9-1. Conversion       6-6         6-9-2. Tool compensation       6-7         6-9-3. Global variable setting for TCP adjustment. 6-8         7. View       7-1         7-2. Display change       7-1         7-2.1. Position display.       7-1         7-2.2. Torch angle       7-2         7-2.3. User-IN/OUT       7-2                                                                                                    |
| 6. Useful file edit functions         6-1. Cut       6-1         6-2. Copy       6-1         6-3. Paste       6-2         6-4. Find       6-2         6-5. Replace       6-3         6-6. Jump       6-3         6-7. Edit local variable       6-4         6-8. Global data       6-5         6-9. Option       6-6         6-9-1. Conversion       6-6         6-9-2. Tool compensation       6-7         6-9-3. Global variable setting for TCP adjustment. 6-8         7. View       7-1. System list       7-1         7-2. Display change       7-1         7-2.1. Position display       7-1         7-2-3. User-IN/OUT       7-2         7-2-4. Status IN/OUT       7-2                                                                                                    |
| 6. Useful file edit functions         6-1. Cut       6-1         6-2. Copy       6-1         6-3. Paste       6-2         6-4. Find       6-2         6-5. Replace       6-3         6-6. Jump       6-3         6-7. Edit local variable       6-4         6-8. Global data       6-5         6-9. Option       6-6         6-9-1. Conversion       6-6         6-9-2. Tool compensation       6-7         6-9-3. Global variable setting for TCP adjustment. 6-8         7. View       7-1         7-2. Display change       7-1         7-2-1. Position display       7-1         7-2-3. User-IN/OUT       7-2         7-2-4. Status IN/OUT       7-2         7-2-5. Variable       7-2                                                                                                    |
| 6. Useful file edit functions         6-1. Cut       6-1         6-2. Copy       6-1         6-3. Paste       6-2         6-4. Find       6-2         6-5. Replace       6-3         6-6. Jump       6-3         6-7. Edit local variable       6-4         6-8. Global data       6-5         6-9. Option       6-6         6-9-1. Conversion       6-6         6-9-2. Tool compensation       6-7         6-9-3. Global variable setting for TCP adjustment. 6-8         7. View       7-1         7-1. System list       7-1         7-2. Torch angle       7-1         7-2.3. User-IN/OUT       7-2         7-2-4. Status IN/OUT       7-2         7-2-5. Variable       7-2         7-2-6. Display SHIFT-ON data       7-3         7-2 7-2 for farable       7-2                                                                                                    |
| 6. Useful file edit functions         6-1. Cut       6-1         6-2. Copy       6-1         6-3. Paste       6-2         6-4. Find       6-2         6-5. Replace       6-3         6-6. Jump       6-3         6-7. Edit local variable       6-4         6-8. Global data       6-5         6-9. Option       6-6         6-9-1. Conversion       6-6         6-9-2. Tool compensation       6-7         6-9-3. Global variable setting for TCP adjustment.       6-8         7. View       7-1       7-2. Display change       7-1         7-2.1. Position display       7-1       7-2.7. Torch angle       7-2         7-2.3. User-IN/OUT       7-2       7-2.4. Status IN/OUT       7-2         7-2-5. Variable       7-2       7-2.6. Display SHIFT-ON data       7-3         7-2.7. Load factor       7-3       7-3       7-2                                                                                                    |
| 6. Useful file edit functions         6-1. Cut       6-1         6-2. Copy       6-1         6-3. Paste       6-2         6-4. Find       6-2         6-5. Replace       6-3         6-6. Jump       6-3         6-7. Edit local variable       6-4         6-8. Global data       6-5         6-9. Option       6-6         6-9.1. Conversion       6-6         6-9.2. Tool compensation       6-7         6-9.3. Global variable setting for TCP adjustment.       6-8         7. View       7-1. System list       7-1         7-2. Display change       7-1         7-2.1. Position display       7-1         7-2.2. Torch angle       7-2         7-2.4. Status IN/OUT       7-2         7-2.5. Variable       7-2         7-2.6. Display SHIFT-ON data       7-3         7-2-7. Load factor       7-3         7-2-8. Accumulated time       7-3         7-2-9. Operate state       7-4                                                                                                    |
| 6. Useful file edit functions         6-1. Cut       6-1         6-2. Copy       6-1         6-3. Paste       6-2         6-4. Find       6-2         6-5. Replace       6-3         6-6. Jump       6-3         6-7. Edit local variable       6-4         6-8. Global data       6-5         6-9. Option       6-6         6-9-1. Conversion       6-6         6-9-2. Tool compensation       6-7         6-9-3. Global variable setting for TCP adjustment. 6-8         7. View         7-1. System list       7-1         7-2. Display change       7-1         7-2.2. Torch angle       7-2         7-2.4. Status IN/OUT       7-2         7-2-5. Variable       7-2         7-2-6. Display SHIFT-ON data       7-3         7-2-7. Load factor       7-3         7-2-8. Accumulated time       7-3         7-2-9. Operate state       7-4                                                                                                    |
| 6. Useful file edit functions         6-1. Cut       6-1         6-2. Copy       6-1         6-3. Paste       6-2         6-4. Find       6-2         6-5. Replace       6-3         6-6. Jump       6-3         6-7. Edit local variable       6-4         6-8. Global data       6-5         6-9. Option       6-6         6-9-1. Conversion       6-6         6-9-2. Tool compensation       6-7         6-9-3. Global variable setting for TCP adjustment. 6-8         7. View       7-1. System list       7-1         7-2.1. Position display       7-1         7-2.2. Torch angle       7-2         7-2.3. User-IN/OUT       7-2         7-2.4. Status IN/OUT       7-2         7-2.5. Variable       7-3         7-2.7. Load factor       7-3         7-2.7. Load factor       7-3         7-2.7. Load factor       7-3         7-2.7. Operate state       7-4         7-3. Operation management       7-4         7-4. List of open files       7-5                                                                                                    |
| 6. Useful file edit functions         6-1. Cut       6-1         6-2. Copy       6-1         6-3. Paste       6-2         6-4. Find       6-2         6-5. Replace       6-3         6-6. Jump       6-3         6-7. Edit local variable       6-4         6-8. Global data       6-5         6-9. Option       6-6         6-9-1. Conversion       6-6         6-9-2. Tool compensation       6-7         6-9-3. Global variable setting for TCP adjustment.       6-8         7. View       7-1. System list       7-1         7-2. Display change       7-1         7-2.1. Position display       7-1         7-2.2. Torch angle       7-2         7-2.3. User-IN/OUT       7-2         7-2.4. Status IN/OUT       7-2         7-2.5. Variable       7-2         7-2.6. Display SHIFT-ON data       7-3         7-2.7. Load factor       7-3         7-2.8. Accumulated time       7-3         7-2.9. Operate state       7-4         7-3. Operation management       7-4         7-4. List of open files       7-5         7-5. Arc weld information       7-6 |
| 6. Useful file edit functions         6-1. Cut       6-1         6-2. Copy       6-1         6-3. Paste       6-2         6-4. Find       6-2         6-5. Replace       6-3         6-6. Jump       6-3         6-7. Edit local variable       6-4         6-8. Global data       6-5         6-9. Option       6-6         6-9.1. Conversion       6-6         6-9.2. Tool compensation       6-7         6-9.3. Global variable setting for TCP adjustment.       6-8         7. View       7-1. System list       7-1         7-2. Display change       7-1         7-2. Torch angle       7-2         7-2.3. User-IN/OUT       7-2         7-2.4. Status IN/OUT       7-2         7-2.5. Variable       7-3         7-2-7. Load factor       7-3         7-2-8. Accumulated time       7-3         7-2-9. Operate state       7-4         7-3. Operation management       7-4         7-4. List of open files       7-5         7-5. Arc weld information       7-6         8. Variable settings       9-1                                                     |

| 8-3. Application examples of variables8-3                                                                                                    |
|----------------------------------------------------------------------------------------------------|
| 8-3-1. Byte variable8-3                                                                                                    |
| 8-3-2. Position variable                                                                                                    |
| 8-3-3. Rotary/Shift variable8-5                                                                                                    |
| 9. Input/Output settings                                                                                                    |
| 9-1. User Input/Output settings                                                                                                    |
| 9-1-1. User I/O terminal type                                                                                                    |
| 9-1-2. User INPUT - Setting procedure9-1                                                                                                    |
| 9-2. Status IN/OUT9-2                                                                                                    |
| 9-2-1. Status INPUT9-2                                                                                                    |
| 9-2-2. Status OUTPUT                                                                                                    |
| 9-2-3. Status I/O to be allocated to user terminals .9-3                                                                                                    |
| 9-3. High-speed input9-7                                                                                                    |
| 10. Robot settings                                                                                                    |
| 10-1. User coordinate system settings                                                                                                    |
| 10-1-1. What is a User coordinate system10-1                                                                                                    |
| 10-1-2. Setting procedure10-1                                                                                                    |
| 10-2. Tool offset settings10-2                                                                                                    |
| 10-2-1. What is tool offset10-2                                                                                                    |
| 10-2-2. Definition of XYZ type tool offset10-2                                                                                                    |
| 10-2-3. Definition of L1 type tool offset                                                                                                    |
| 10-2-4. Setting procedure                                                                                                    |
| 10-3. Stariuaru tool settings                                                                                                    |
| 10-4.1 What is the "RT monitor" function? 10-4                                                                                                    |
| 10-4-2. "RT monitor" setting procedure                                                                                                    |
| 10-5. Cube monitor settings                                                                                                    |
| 10-5-1. What is the "Cube monitor" function?10-5                                                                                                    |
| 10-5-2. "Cube monitor" setting procedure10-6                                                                                                    |
| 10-5-3. E-Axis Range Monitor10-6                                                                                                    |
| 10-5-4. AND condition monitor10-7                                                                                                    |
| 10-6. Soft-limit settings10-8                                                                                                    |
| 10-7. Jog settings                                                                                                    |
| 10.0 TOD adjust                                                                                                    |
| 10-8. TCP adjust                                                                                                    |
| 10-8. TCP adjust                                                                                                    |
| 10-8. TCP adjust                                                                                                    |
| 10-8. TCP adjust                                                                                                    |
| 10-8. TCP adjust                                                                                                    |
| 10-8. TCP adjust                                                                                                    |
| 10-8. TCP adjust                                                                                                    |
| 10-8. TCP adjust                                                                                                    |
| 10-8. TCP adjust                                                                                                    |
| 10-8. TCP adjust                                                                                                    |
| 10-8. TCP adjust                                                                                                    |
| 10-8. TCP adjust                                                                                                    |
| 10-8. TCP adjust                                                                                                    |
| 10-8. TCP adjust                                                                                                    |
| 10-8. TCP adjust                                                                                                    |
| 10-8. TCP adjust                                                                                                    |
| 10-8. TCP adjust.       10-9         10-8-1. What is TCP adjust       10-9         10-8-2. Adjustment.       10-9         11. Controller settings       11-1         11-1. Program start method settings.       11-1         11-1. Master method       11-1         11-1.2. Start method settings and I/O allocation .       11-2         11-1.3. Program select method.       11-3         11-1.4. Signal method.       11-3         11-1.5. Binary method.       11-4         11-1.6. BCD method       11-5         11-2. Login and Logout       11-6         11-3. Resume settings       11-7         11-4. Speed limit settings       11-8         11-4.2. Joint speed limit       11-8         11-4-2. Joint speed limit       11-8         11-5. Smooth level       11-9         11-6. Disable program editing       11-9                                                                                                    |
| 10-8. TCP adjust.       10-9         10-8-1. What is TCP adjust.       10-9         10-8-2. Adjustment.       10-9         11. Controller settings       11-1         11-1. Program start method settings.       11-1         11-1. Start method settings and I/O allocation .       11-2         11-1. Signal method       11-3         11-1-4. Signal method       11-3         11-1-5. Binary method       11-3         11-1-6. BCD method       11-5         11-2. Login and Logout       11-6         11-3. Resume settings       11-7         11-4. Speed limit settings       11-8         11-4. Speed limit settings       11-8         11-4-1. Manual/Override speed limit       11-8         11-4-2. Joint speed limit       11-9         11-5. Smooth level       11-9         11-6. Disable program editing       11-9         11-7. Error handling       11-10         11-7. Error handling       11-10                                                                                                    |
| 10-8. TCP adjust.       10-9         10-8-1. What is TCP adjust.       10-9         10-8-2. Adjustment.       10-9         11. Controller settings       11-1         11-1. Program start method settings.       11-1         11-1. Start method settings and I/O allocation       11-2         11-1.3. Program select method.       11-3         11-1.4. Signal method.       11-3         11-1.5. Binary method.       11-3         11-1.6. BCD method.       11-5         11-2. Login and Logout.       11-6         11-3. Resume settings.       11-7         11-4. Speed limit settings.       11-8         11-4. Speed limit settings.       11-8         11-4. Somoth level.       11-9         11-5. Smooth level.       11-9         11-6. Disable program editing.       11-9         11-7. What is "Error handling"?       11-10         11-7.2. Setting procedure       11-10                                                                                                    |
| 10-8. TCP adjust.       10-9         10-8-1. What is TCP adjust.       10-9         10-8-2. Adjustment.       10-9         11. Controller settings       11-1         11-1. Program start method settings.       11-1         11-1. Master method       11-1         11-1.2. Start method settings and I/O allocation       11-2         11-1.3. Program select method       11-3         11-1.4. Signal method       11-3         11-1.5. Binary method       11-4         11-2. Login and Logout       11-6         11-3. Resume settings       11-7         11-4. Speed limit settings       11-7         11-4. Speed limit settings       11-8         11-4. Somoth level       11-9         11-5. Smooth level       11-9         11-6. Disable program editing       11-9         11-7. Error handling       11-10         11-7.2. Setting procedure       11-10         11-7-2. Setting procedure       11-11                                                                                                    |
| 10-8. TCP adjust.       10-9         10-8-1. What is TCP adjust.       10-9         10-8-2. Adjustment.       10-9         11. Controller settings       11-1         11-1. Program start method settings.       11-1         11-1. Master method       11-1         11-1.2. Start method settings and I/O allocation       11-2         11-1.3. Program select method       11-3         11-1.4. Signal method       11-3         11-1.5. Binary method       11-5         11-2. Login and Logout       11-6         11-3. Resume settings       11-7         11-4. Speed limit settings       11-8         11-2. Login and Logout       11-6         11-3. Resume settings       11-7         11-4. Speed limit settings       11-8         11-4. Speed limit settings       11-8         11-4.1. Manual/Override speed limit       11-8         11-5. Smooth level       11-9         11-6. Disable program editing       11-9         11-7. Error handling       11-10         11-7-1. What is "Error handling"?       11-10         11-7-2. Setting procedure       11-11         11-7-3. Operation procedure       11-12         11-8. Hot edit       11-14                                                      |
| 10-8. TCP adjust.       10-9         10-8-1. What is TCP adjust.       10-9         10-8-2. Adjustment.       10-9         11. Controller settings       11-1         11-1. Program start method settings.       11-1         11-1. Master method       11-1         11-1.2. Start method settings and I/O allocation       11-2         11-1.3. Program select method       11-3         11-1.4. Signal method       11-3         11-1.5. Binary method       11-4         11-2. Login and Logout       11-6         11-3. Resume settings       11-7         11-4. Speed limit settings       11-8         11-2. Login and Logout       11-6         11-3. Resume settings       11-7         11-4. Speed limit settings       11-8         11-4.5. Smooth level       11-9         11-5. Smooth level       11-9         11-6. Disable program editing       11-10         11-7-1. What is "Error handling"?       11-10         11-7-2. Setting procedure       11-11         11-7-3. Operation procedure       11-12         11-8. Hot edit       11-14         11-8. Hot edit       11-14                                                                                                    |
| 10-8. TCP adjust.       10-9         10-8-1. What is TCP adjust.       10-9         10-8-2. Adjustment.       10-9         11. Controller settings       11-1         11-1. Program start method settings.       11-1         11-1. Master method       11-1         11-1.2. Start method settings and I/O allocation .       11-2         11-1.3. Program select method.       11-3         11-1.4. Signal method.       11-3         11-1.5. Binary method.       11-4         11-2. Login and Logout.       11-6         11-3. Resume settings.       11-7         11-4. Speed limit settings.       11-8         11-2. Login and Logout.       11-6         11-3. Resume settings.       11-7         11-4. Speed limit settings.       11-8         11-4.1. Manual/Override speed limit.       11-8         11-4.2. Joint speed limit.       11-8         11-5. Smooth level.       11-9         11-6. Disable program editing.       11-10         11-7.1. What is "Error handling"?       11-10         11-7-2. Setting procedure.       11-11         11-7.3. Operation procedure       11-12         11-8. Hot edit       11-14         11-8. Hot edit       11-14                                            |
| 10-8. TCP adjust.       10-9         10-8-1. What is TCP adjust.       10-9         10-8-2. Adjustment.       10-9         11. Controller settings       11-1         11-1. Program start method settings.       11-1         11-1. Master method       11-1         11-1.2. Start method settings and I/O allocation .       11-2         11-1.3. Program select method.       11-3         11-1.4. Signal method       11-3         11-1.5. Binary method.       11-4         11-2. Login and Logout.       11-6         11-3. Resume settings.       11-7         11-4. Speed limit settings.       11-8         11-2. Login and Logout.       11-6         11-3. Resume settings.       11-7         11-4. Manual/Override speed limit.       11-8         11-4.2. Joint speed limit.       11-8         11-5. Smooth level.       11-9         11-6. Disable program editing.       11-10         11-7. Error handling.       11-10         11-7.2. Setting procedure.       11-11         11-7.3. Operation procedure       11-12         11-8. Hot edit.       11-14         11-8. Hot edit.       11-14         11-8. Hot edit.       11-15         11-8. Operation procedur                                   |
| 10-8. TCP adjust       10-9         10-8-1. What is TCP adjust       10-9         10-8-2. Adjustment       10-9         11. Controller settings       11-1         11-1. Program start method settings       11-1         11-1. Master method       11-1         11-1.2. Start method settings and I/O allocation       11-2         11-1.3. Program select method       11-3         11-1.4. Signal method       11-3         11-1.5. Binary method       11-4         11-2. Login and Logout       11-6         11-3. Resume settings       11-7         11-4. Speed limit settings       11-8         11-2. Joint speed limit       11-8         11-4.1. Manual/Override speed limit       11-8         11-5. Smooth level       11-9         11-6. Disable program editing       11-9         11-7. Error handling       11-10         11-7-1. What is "Error handling"?       11-10         11-7-2. Setting procedure       11-11         11-7-3. Operation procedure       11-14         11-8-1. What is "Hot edit"?       11-14         11-8-2. Preliminary settings       11-15         11-8-3. Operation procedure       11-15         11-8-4. Definition of shift coordinate system       11-16              |
| 10-8. TCP adjust.       10-9         10-8-1. What is TCP adjust.       10-9         10-8-2. Adjustment.       10-9         11. Controller settings       11-1         11-1. Program start method settings.       11-1         11-1.2. Start method settings and I/O allocation .       11-2         11-1.3. Program select method.       11-3         11-1.4. Signal method.       11-3         11-1.5. Binary method.       11-4         11-2. Login and Logout.       11-6         11-3. Resume settings.       11-7         11-4. Speed limit settings.       11-8         11-2. Joint speed limit.       11-8         11-4.1. Manual/Override speed limit.       11-8         11-5. Smooth level.       11-9         11-6. Disable program editing.       11-10         11-7. Error handling.       11-10         11-7.2. Setting procedure.       11-11         11-7.3. Operation procedure.       11-12         11-8. Hot edit.       11-14         11-8.1. What is "Hot edit"?       11-14         11-8.2. Preliminary settings.       11-15         11-8.3. Operation procedure.       11-15         11-8-4. Definition of shift coordinate system.       11-16         11-8-4. Definition of shift coordinate |
| 10-8. TCP adjust.       10-9         10-8-1. What is TCP adjust.       10-9         10-8-2. Adjustment.       10-9         11. Controller settings       11-1         11-1. Program start method settings.       11-1         11-1. Master method.       11-1         11-1.2. Start method settings and I/O allocation .       11-2         11-1.3. Program select method.       11-3         11-1.4. Signal method.       11-3         11-1.5. Binary method.       11-4         11-2. Login and Logout.       11-6         11-3. Resume settings.       11-7         11-4. Speed limit settings.       11-8         11-2. Login and Logout.       11-8         11-3. Resume settings.       11-7         11-4. Manual/Override speed limit.       11-8         11-5. Smooth level.       11-9         11-6. Disable program editing.       11-9         11-7. Error handling       11-10         11-7-1. What is "Error handling"?       11-10         11-7-2. Setting procedure.       11-11         11-7-3. Operation procedure       11-12         11-8. Hot edit       11-14         11-8-1. What is "Hot edit"?       11-14         11-8-2. Preliminary settings.       11-15                                   |
| 10-8. TCP adjust       10-9         10-8-1. What is TCP adjust       10-9         10-8-2. Adjustment       10-9         11. Controller settings       11-1         11-1. Program start method settings       11-1         11-1.2. Start method settings and I/O allocation       11-2         11-1.3. Program select method       11-3         11-1.4. Signal method       11-3         11-1.5. Binary method       11-4         11-2. Login and Logout       11-6         11-3. Resume settings       11-7         11-4. Speed limit settings       11-8         11-4. Speed limit settings       11-8         11-4.2. Joint speed limit       11-8         11-5. Smooth level       11-9         11-6. Disable program editing       11-9         11-7. Error handling       11-10         11-7-1. What is "Error handling"?       11-10         11-7-2. Setting procedure       11-11         11-7-3. Operation procedure       11-12         11-8. Hot edit       11-14         11-8-1. What is "Hot edit"?       11-14         11-8-2. Preliminary settings       11-15         11-8-3. Operation procedure       11-15         11-8-4. Definition of shift coordinate system       11-16                         |
| 10-8. TCP adjust       10-9         10-8-1. What is TCP adjust       10-9         10-8-2. Adjustment       10-9         11. Controller settings       11-1         11-1. Program start method settings and I/O allocation       11-2         11-1. Master method       11-1         11-2. Start method settings and I/O allocation       11-2         11-1. Master method       11-3         11-1.2. Start method settings and I/O allocation       11-2         11-1.3. Program select method       11-3         11-1.4. Signal method       11-3         11-1.5. Binary method       11-5         11-2. Login and Logout       11-6         11-3. Resume settings       11-7         11-4. Speed limit settings       11-8         11-4.1. Manual/Override speed limit       11-8         11-4.2. Joint speed limit       11-8         11-5. Smooth level       11-9         11-6. Disable program editing       11-9         11-7. Error handling       11-10         11-7.2. Setting procedure       11-11         11-7.3. Operation procedure       11-12         11-8. Hot edit       11-14         11-8.1. What is "Hot edit"?       11-14         11-8.2. Preliminary settings       11-15 </td                |
| 10-8. TCP adjust       10-9         10-8-1. What is TCP adjust       10-9         10-8-2. Adjustment       10-9         11. Controller settings       11-1         11-1. Program start method settings and I/O allocation       11-1         11-2. Start method settings and I/O allocation       11-2         11-1. Master method       11-3         11-1.2. Start method settings and I/O allocation       11-2         11-1.3. Program select method       11-3         11-1.4. Signal method       11-3         11-1.5. Binary method       11-5         11-2. Login and Logout       11-6         11-3. Resume settings       11-7         11-4. Speed limit settings       11-8         11-4. Speed limit settings       11-8         11-4. Manual/Override speed limit       11-8         11-5. Smooth level       11-9         11-6. Disable program editing       11-9         11-7. Error handling       11-10         11-7-1. What is "Error handling"?       11-10         11-7-2. Setting procedure       11-12         11-8. Hot edit       11-14         11-8-1. What is "Hot edit"?       11-14         11-8-2. Preliminary settings       11-15         11-8-3. Operation procedure       11-         |

| 12-3. Language settings<br>12-4. Screen saver settings<br>12-5. Programming (Teach) Folder settings<br>12-6. Favorite commands | 12-4<br>12-4<br>12-5<br>12-6 |
|----------------------------------------------------------------------------------------------------|------------------------------|
| 13. System information/Back up settings<br>13-1. Error/Alarm history<br>13-2. Backup.                                          | 13-1<br>13-1                 |
| 14 Management tool settings                                                                                                    | -                            |
| 14-1 User management settings                                                                                                  | 14-1                         |
| 14-2. Memory clear                                                                                                    | 14-2                         |
| 14-3. Date settings                                                                                                    | 14-3                         |
| 14-4. Origin re-adjustment                                                                                                    | 14-4                         |
| 14-4-1. Standard position (Main or External axis                                                                               | 5) 14-4<br>14-4              |
| 14-4-3. Teaching (Main or External axis)                                                                                       | 14-5                         |
| 14-5. System settings                                                                                                    | 14-6                         |
| 14-5-1. Robot settings                                                                                                    | 14-6                         |
| 14-5-3. External axis                                                                                                    | 14-7                         |
| 14-5-4. Mechanism settings                                                                                                    | 14-8                         |
| 14-5-5. Auxiliary IN/OUT and Analog I/O                                                                                        | 14-9                         |
| 14-5-6. Multi-weiders settings                                                                                                 | .14-11<br>14-12              |
| 14-7. Log file                                                                                                    | 14-12                        |
| 14-8. System data adjustment                                                                                                   | 14-12                        |
| 15. Arc welding machine settings                                                                                               |                              |
| 15-1. Configuration settings                                                                                                   | 15-1                         |
| 15-1-1. Add a welder                                                                                                    | 15-2                         |
| 15-1-2. Rename a welder                                                                                                    | 15-4                         |
| 15-1-3. Delete a welder as Default                                                                                             | 15-4<br>15-4                 |
| 15-1-5. Weaving settings                                                                                                    | 15-5                         |
| 15-1-6. Override settings                                                                                                    | 15-6                         |
| 15-1-7. No arc detection                                                                                                    | 15-6                         |
| 15-2. Weider data settings (CO2 /MAG/MIG)                                                                                      | 15-7<br>15-7                 |
| 15-2-2. Adjust value                                                                                                    | 15-8                         |
| 15-2-3. Wave adjust data                                                                                                    | 15-8                         |
| 15-2-4. Unification/Individual                                                                                                 | .15-11                       |
| 15-2-6. Inching speed                                                                                                    | .15-11                       |
| 15-2-7. Arc retry                                                                                                    | 15-12                        |
| 15-2-8. Stick release                                                                                                    | 15-12                        |
| 15-2-9. Wire auto retract                                                                                                    | 15-12<br>15-13               |
| 15-2-11. Tip change                                                                                                    | 15-13                        |
| 15-2-12. Weld monitor                                                                                                    | 15-14                        |
| 15-2-13. Display weld condition                                                                                                | 15-14                        |
| 15-2-14. Fuse settings                                                                                                    | 15-14                        |
| 15-2-16. External Wire/Gas control                                                                                             | 15-15                        |
| 15-2-17. Low pulse setting                                                                                                    | 15-15                        |
| 15-3. Welder data settings (TIG)                                                                                               | 15-16<br>15-16               |
| 15-3-2. Weld condition                                                                                                    | 15-16                        |
| 15-3-3. Adjust value                                                                                                    | 15-17                        |
| 15-3-4. High frequency and arc start process                                                                                   | 15-17                        |
| 15-3-5. Pulse settings<br>15-3-6. Wire control                                                                                 | 15-17                        |
| 15-3-7. Electrode contact detection                                                                                            | 15-18                        |
| 15-4. Welder data settings (Powder plasma weldi                                                                                | ng)15-19                     |
| 15-4-1. Weld conditions                                                                                                    | 15-19                        |
| 15-4-3. Powder control                                                                                                    | 15-20                        |
| 15-4-4. Pulse/Slope control                                                                                                    | 15-20                        |
| 15-4-5. Gas control                                                                                                    | 15-20                        |
| 15-4-б. Inching speed                                                                                                    | 15-20                        |
|                                                                                                    |                              |

| 15-4-7. Pilot arc                          | 15-2                 | 20             |
|--------------------------------------------|----------------------|----------------|
| 15-5. Changing Analog type welder settings | 15-2                 | 21             |
| 16 Commands                                |                      |                |
| 16.1 Maya commanda                         | 10                   | 4              |
| 16-1. Move commands                        | .10                  | -1             |
| 10-1-1. MOVEC                              | .10                  | -1             |
|                                            | .10                  | -1             |
| 16-1-3. MOVEL                              | .16                  | -1             |
| 16-1-4. MOVELW                             | .16                  | -2             |
| 16-1-5. MOVEP                              | .16                  | -2             |
| 16-1-6. WEAVEP                             | .16                  | -2             |
| 16-2. Input/Output commands                | .16                  | -3             |
| 16-2-1. IN                                 | .16                  | -3             |
| 16-2-2. OUT                                | .16                  | -3             |
| 16-2-3. PULSE                              | .16                  | -4             |
| 16-3. Flow commands                        | .16                  | -4             |
| 16-3-1. CALL                               | .16                  | -4             |
| 16-3-2. DELAY                              | .16                  | -4             |
| 16-3-3. HOLD                               | .16                  | -4             |
| 16-3-4. IF                                 | .16                  | -5             |
| 16-3-5. JUMP                               | .16                  | -5             |
| 16-3-6. LABEL                              | .16                  | -5             |
| 16-3-7. NOP                                | .16                  | -6             |
| 16-3-8. PARACALL                           | .16                  | -6             |
| 16-3-9. PAUSE                              | .16                  | -6             |
| 16-3-10. REM                               | .16                  | -7             |
| 16-3-11. REI                               | .16                  | -7             |
| 16-3-12. RSV_CANCEL                        | .16                  | -7             |
| 16-3-13. RSV_PROG                          | .16                  | -7             |
| 16-3-14. STOP                              | .16                  | -7             |
| 16-3-15. WAIT_IP                           | .16                  | -8             |
| 16-3-16. WAIT_VAL                          | .16                  | -8             |
| 16-4. Arithmetic operation commands        | .16                  | -9             |
| 16-4-1. ADD                                | .16                  | -9             |
| 16-4-2. ATAN                               | .16                  | -9             |
| 16-4-3. CLEAR                              | .16                  | -9             |
| 16-4-4. CNVSET                             | .16                  | -9             |
| 16-4-5. COS                                | 16-1                 | 10             |
| 16-4-6. DEC                                | 16-1                 | 10             |
| 16-4-7. DIV                                | 16-1                 | 10             |
| 16-4-8. GETEL                              | 16-1                 | 10             |
| 16-4-9. GETPOS                             | 16-                  | 11             |
| 16-4-10. INC                               | 16-                  | 11             |
| 16-4-11. MOD                               | 16-                  | 11             |
| 16-4-12. MUL                               | 16-                  | 11             |
| 16-4-13. SET                               | 16-1                 | 12             |
| 16-4-14. SETEL                             | 16-1                 | 12             |
| 16-4-15. SIN                               | 16-1                 | 12             |
| 16-4-16. SQRT                              | 16-1                 | 12             |
| 16-4-17. SUB                               | 16-1                 | 13             |
| 16-5. Welding commands(GMAW and common us  | e)1(                 | 6-1            |
| 16-5-1. ADJRST                             | 16-1                 | 14             |
| 16-5-2. AMP                                | 16-1                 | 14             |
| 16-5-3. ARC-OFF                            | 16-1                 | 14             |
| 16-5-4. ARC-ON                             | 16-1                 | 14             |
| 16-5-5. ARC-SET                            | 16-1                 | 15             |
| 16-5-6. ARCSLP                             | 16-1                 | 15             |
| 16-5-7. BBKTIME                            | 16-1                 | 15             |
| 16-5-8. CRATER                             | 16-1                 | 15             |
| 16-5-9. FTTLVL                             | 16-1                 | 16             |
| 16-5-10. GASVALVE                          | 16-1                 | 16             |
| 16-5-11. HOTCUR                            | 16-1                 | 16             |
| 16-5-12. HOTVLT                            | 16-1                 | 16             |
| 16-5-13. IAC                               | 16-1                 | 17             |
| 16-5-14. IB                                | 16-1                 | 17             |
| 16-5-15. IB2                               | 16-1                 | 17             |
| 16-5-16. IF-ARC                            | 16 1                 | 17             |
|                                            | 10-                  |                |
| 10-0-17. INIT-ID                           | 16-1                 | 18             |
| 16-5-18. INIT-IP                           | 16-1<br>16-1         | 18<br>18       |
| 16-5-18. INIT-IP<br>16-5-19. IP            | 16-1<br>16-1<br>16-1 | 18<br>18<br>18 |

| 16-5-20. I-PFALL                                                                                                    | 16-18                                                                                                    |
|----------------------------------------------------------------------------------------------------|----------------------------------------------------------------------------------------------------|
| 16-5-21. I-PRISE                                                                                                    | 16-18                                                                                                    |
| 16-5-22. ISC                                                                                                    | 16-19                                                                                                    |
| 16-5-23. ISL1                                                                                                    | 16-19                                                                                                    |
| 16-5-24. ISL2                                                                                                    | 16-20                                                                                                    |
| 16-5-26 PFALL                                                                                                    | 16-20                                                                                                    |
| 16-5-27, PFRQ                                                                                                    | 16-20                                                                                                    |
| 16-5-28. P-HOTTM                                                                                                    | 16-21                                                                                                    |
| 16-5-29. PMODE                                                                                                    | 16-21                                                                                                    |
| 16-5-30. PPEAK                                                                                                    | 16-21                                                                                                    |
| 16-5-31. PRISE                                                                                                    | 16-21                                                                                                    |
| 16-5-32. STICKCHK                                                                                                    | 16-21                                                                                                    |
| 16-5-33. TORCHSW                                                                                                    | 16-22                                                                                                    |
| 16-5-34. ISO                                                                                                    | 16-22                                                                                                    |
| 16.5.26 VOLT                                                                                                    | 16 22                                                                                                    |
| 16-5-37 WAIT-ARC                                                                                                    | 16-22                                                                                                    |
| 16-5-38 WEED                                                                                                    | 16-22                                                                                                    |
| 16-5-39. WIREFWD                                                                                                    | 16-23                                                                                                    |
| 16-5-40. WIRERWD                                                                                                    | 16-23                                                                                                    |
| 16-5-41. WIRSLDN                                                                                                    | 16-23                                                                                                    |
| 16-5-42. WLDCHK                                                                                                    | 16-24                                                                                                    |
| 16-5-43. WLDSPD                                                                                                    | 16-24                                                                                                    |
| 16-5-44. WPLS                                                                                                    | 16-24                                                                                                    |
| 16-6. Weld commands ( Low pulse MIG )                                                                                                    | 16-25                                                                                                    |
| 16-6-1. LPDELAY                                                                                                    | 16-25                                                                                                    |
| 16-6-2. LPDUTY                                                                                                    | 16-25                                                                                                    |
| 16-6-3. LPFRQ                                                                                                    | 16-25                                                                                                    |
| 16-6-4. LPLEVEL                                                                                                    | 16-25                                                                                                    |
| 16.7 Wold commands (Ear TIC wolding)                                                                                                    | 10-20                                                                                                    |
| 16.7.1 ACEPO                                                                                                    | 16 26                                                                                                    |
| 16-7-1. ACFRQ                                                                                                    | 10-20                                                                                                    |
| 16-7-3 CHK\/OLT                                                                                                    | 16-20                                                                                                    |
|                                                                                                    |                                                                                                    |
| 16-7-4. CI FAN                                                                                                    | 16-26                                                                                                    |
| 16-7-4. CLEAN                                                                                                    | 16-26<br>16-27                                                                                                    |
| 16-7-4. CLEAN<br>16-7-5. CRATER_TIG<br>16-7-6. IB_TIG                                                                                                    | 16-26<br>16-27<br>16-27                                                                                                    |
| 16-7-4. CLEAN<br>16-7-5. CRATER_TIG<br>16-7-6. IB_TIG<br>16-7-7. IP_TIG                                                                                                    | 16-26<br>16-27<br>16-27<br>16-27                                                                                                    |
| 16-7-4. CLEAN<br>16-7-5. CRATER_TIG<br>16-7-6. IB_TIG<br>16-7-7. IP_TIG<br>16-7-8. MIXFRQ                                                                                                    | 16-26<br>16-27<br>16-27<br>16-27<br>16-27<br>16-27                                                                                                    |
| 16-7-4. CLEAN                                                                                                    | 16-26<br>16-27<br>16-27<br>16-27<br>16-27<br>16-27                                                                                                    |
| 16-7-4. CLEAN                                                                                                    | 16-26<br>16-27<br>16-27<br>16-27<br>16-27<br>16-27<br>16-27                                                                                                    |
| 16-7-4. CLEAN                                                                                                    | 16-26<br>16-27<br>16-27<br>16-27<br>16-27<br>16-27<br>16-28<br>16-28                                                                                                    |
| 16-7-4. CLEAN                                                                                                    | 16-26<br>16-27<br>16-27<br>16-27<br>16-27<br>16-27<br>16-28<br>16-28<br>16-28                                                                                                    |
| 16-7-4. CLEAN                                                                                                    | 16-26<br>16-27<br>16-27<br>16-27<br>16-27<br>16-27<br>16-28<br>16-28<br>16-28<br>16-28<br>16-28                                                                                                    |
| 16-7-4. CLEAN                                                                                                    | 16-26<br>16-27<br>16-27<br>16-27<br>16-27<br>16-27<br>16-28<br>16-28<br>16-28<br>16-28<br>16-28<br>16-29<br>16-30                                                                                                    |
| 16-7-4. CLEAN                                                                                                    | 16-26<br>16-27<br>16-27<br>16-27<br>16-27<br>16-27<br>16-28<br>16-28<br>16-28<br>16-28<br>16-29<br>16-30                                                                                                    |
| 16-7-4. CLEAN                                                                                                    | 16-26<br>16-27<br>16-27<br>16-27<br>16-27<br>16-28<br>16-28<br>16-28<br>16-28<br>16-28<br>16-29<br>16-30<br>16-30<br>16-30                                                                                                    |
| 16-7-4. CLEAN                                                                                                    | 16-26<br>16-27<br>16-27<br>16-27<br>16-27<br>16-28<br>16-28<br>16-28<br>16-28<br>16-28<br>16-28<br>16-29<br>16-30<br>16-30<br>16-30<br>16-30                                                                                                    |
| 16-7-4. CLEAN                                                                                                    | 16-26<br>16-27<br>16-27<br>16-27<br>16-27<br>16-28<br>16-28<br>16-28<br>16-28<br>16-28<br>16-28<br>16-30<br>16-30<br>16-30<br>16-30<br>16-30                                                                                                    |
| 16-7-4. CLEAN                                                                                                    | 16-26<br>16-27<br>16-27<br>16-27<br>16-27<br>16-28<br>16-28<br>16-28<br>16-28<br>16-28<br>16-28<br>16-30<br>16-30<br>16-30<br>16-30<br>16-30<br>16-30                                                                                                    |
| 16-7-4. CLEAN                                                                                                    | 16-26<br>16-27<br>16-27<br>16-27<br>16-27<br>16-28<br>16-28<br>16-28<br>16-28<br>16-28<br>16-29<br>16-30<br>16-30<br>16-30<br>16-30<br>16-30<br>16-30<br>16-31<br>16-31                                                                                                    |
| 16-7-4. CLEAN                                                                                                    | 16-26<br>16-27<br>16-27<br>16-27<br>16-27<br>16-28<br>16-28<br>16-28<br>16-28<br>16-28<br>16-29<br>16-30<br>16-30<br>16-30<br>16-30<br>16-30<br>16-30<br>16-31<br>16-31<br>16-31                                                                                                    |
| 16-7-4. CLEAN                                                                                                    | 16-26<br>16-27<br>16-27<br>16-27<br>16-27<br>16-28<br>16-28<br>16-28<br>16-28<br>16-28<br>16-28<br>16-30<br>16-30<br>16-30<br>16-30<br>16-30<br>16-31<br>16-31<br>16-31<br>16-31                                                                                                    |
| 16-7-4. CLEAN.         16-7-5. CRATER_TIG         16-7-6. IB_TIG         16-7-7. IP_TIG         16-7-8. MIXFRQ.         16-7-9. MIXRATE         16-7-10. PDUTY_TIG.         16-7-11. PFRQ_TIG         16-7-12. TIGSLP         16-7-13. WFDSLP         16-7-14. WMODE_TIG.         16-8. Weld commands ( Powder plasma welding )         16-8-1. ARC-SET_POWD         16-8-2. CARRYGAS         16-8-3. CRATER_POWD         16-8-4. F-RANGE         16-8-5. IB_POWD         16-8-6. IP_POWD         16-8-7. PDUTY_POWD         16-8-8. PFRQ_POWD         16-8-9. PLARC         16-8-9. PLARC                                                                                                    | 16-26<br>16-27<br>16-27<br>16-27<br>16-27<br>16-27<br>16-28<br>16-28<br>16-28<br>16-28<br>16-28<br>16-28<br>16-30<br>16-30<br>16-30<br>16-30<br>16-30<br>16-31<br>16-31<br>16-31<br>16-31<br>16-31                                                                                                    |
| 16-7-4. CLEAN.         16-7-5. CRATER_TIG         16-7-6. IB_TIG         16-7-7. IP_TIG         16-7-8. MIXFRQ         16-7-9. MIXRATE         16-7-10. PDUTY_TIG         16-7-11. PFRQ_TIG         16-7-12. TIGSLP         16-7-13. WFDSLP         16-7-14. WMODE_TIG         16-8-1. ARC-SET_POWD         16-8-2. CARRYGAS         16-8-3. CRATER_POWD         16-8-4. F-RANGE         16-8-5. IB_POWD         16-8-6. IP_POWD         16-8-7. PDUTY_POWD         16-8-8. PFRQ_POWD         16-8-9. PLARC         16-8-10. PLASMAGAS                                                                                                    | 16-26<br>16-27<br>16-27<br>16-27<br>16-27<br>16-27<br>16-28<br>16-28<br>16-28<br>16-28<br>16-28<br>16-28<br>16-30<br>16-30<br>16-30<br>16-30<br>16-30<br>16-31<br>16-31<br>16-31<br>16-31<br>16-31<br>16-31<br>16-32                                                                                                    |
| 16-7-4. CLEAN                                                                                                    | 16-26<br>16-27<br>16-27<br>16-27<br>16-27<br>16-27<br>16-28<br>16-28<br>16-28<br>16-28<br>16-28<br>16-28<br>16-30<br>16-30<br>16-30<br>16-30<br>16-30<br>16-30<br>16-31<br>16-31<br>16-31<br>16-31<br>16-31<br>16-32<br>16-32                                                                                                    |
| 16-7-4. CLEAN                                                                                                    | 16-26<br>16-27<br>16-27<br>16-27<br>16-27<br>16-28<br>16-28<br>16-28<br>16-28<br>16-28<br>16-28<br>16-28<br>16-30<br>16-30<br>16-30<br>16-30<br>16-30<br>16-31<br>16-31<br>16-31<br>16-31<br>16-31<br>16-31<br>16-31<br>16-32<br>16-32<br>16-32<br>16-32                                                                                                    |
| 16-7-4. CLEAN                                                                                                    | 16-26<br>16-27<br>16-27<br>16-27<br>16-27<br>16-27<br>16-28<br>16-28<br>16-28<br>16-28<br>16-28<br>16-28<br>16-30<br>16-30<br>16-30<br>16-30<br>16-30<br>16-31<br>16-31<br>16-31<br>16-31<br>16-31<br>16-31<br>16-31<br>16-31<br>16-32<br>16-32<br>16-32<br>16-32<br>16-32                                                                                                    |
| 16-7-4. CLEAN                                                                                                    | 16-26<br>16-27<br>16-27<br>16-27<br>16-27<br>16-27<br>16-28<br>16-28<br>16-28<br>16-28<br>16-28<br>16-28<br>16-30<br>16-30<br>16-30<br>16-30<br>16-30<br>16-30<br>16-31<br>16-31<br>16-31<br>16-31<br>16-31<br>16-31<br>16-31<br>16-32<br>16-32<br>16-32<br>16-32<br>16-33<br>16-33                                                                                                    |
| 16-7-4. CLEAN                                                                                                    | 16-26<br>16-27<br>16-27<br>16-27<br>16-27<br>16-27<br>16-28<br>16-28<br>16-28<br>16-28<br>16-28<br>16-28<br>16-29<br>16-30<br>16-30<br>16-30<br>16-30<br>16-30<br>16-30<br>16-31<br>16-31<br>16-31<br>16-31<br>16-31<br>16-32<br>16-32<br>16-32<br>16-32<br>16-32<br>16-33<br>16-33<br>16-33                                                                                                    |
| 16-7-4. CLEAN.         16-7-5. CRATER_TIG         16-7-6. IB_TIG         16-7-7. IP_TIG         16-7-8. MIXFRQ.         16-7-9. MIXRATE         16-7-10. PDUTY_TIG.         16-7-11. PFRQ_TIG         16-7-12. TIGSLP         16-7-13. WFDSLP         16-7-14. WMODE_TIG.         16-7-15. CRATER_POWD         16-7-16-7-14. WMODE_TIG         16-7-17. NPTOR         16-7-18. WEDSLP         16-7-19. TIGSLP         16-7-10. PDUTY_TIG         16-7-11. PFRQ_TIG         16-7-12. TIGSLP         16-7-13. WFDSLP         16-7-14. WMODE_TIG         16-7-14. WMODE_TOR         16-8-1. ARC-SET_POWD         16-8-1. ARC-SET_POWD         16-8-1. ARC-SET_POWD         16-8-1. ARC-SET_POWD         16-8-3. CRATER_POWD         16-8-4. F-RANGE         16-8-5. IB_POWD         16-8-6. IP_POWD         16-8-7. PDUTY_POWD         16-8-7. PDUTY_POWD         16-8-7. PDUTY_POWD         16-8-8. PFRQ_POWD         16-8-10. PLASMAGAS         16-8-11. POWDFED         16-8-12. PWDMOTOR         16-8-13. PWDSLP         16-8-14. SHLDGAS | 16-26<br>16-27<br>16-27<br>16-27<br>16-27<br>16-27<br>16-28<br>16-28<br>16-28<br>16-28<br>16-28<br>16-28<br>16-29<br>16-30<br>16-30<br>16-30<br>16-30<br>16-30<br>16-30<br>16-31<br>16-31<br>16-31<br>16-31<br>16-31<br>16-32<br>16-32<br>16-32<br>16-32<br>16-33<br>16-33<br>16-33<br>16-33                                                                                                    |
| 16-7-4. CLEAN.         16-7-5. CRATER_TIG         16-7-6. IB_TIG         16-7-6. NIXFRQ.         16-7-7. IP_TIG         16-7-8. MIXFRQ.         16-7-9. MIXRATE         16-7-10. PDUTY_TIG.         16-7-11. PFRQ_TIG         16-7-12. TIGSLP         16-7-13. WFDSLP         16-7-14. WMODE_TIG         16-8. Weld commands ( Powder plasma welding )         16-8-1. ARC-SET_POWD         16-8-2. CARRYGAS         16-8-3. CRATER_POWD         16-8-4. F-RANGE         16-8-5. IB_POWD         16-8-6. IP_POWD         16-8-7. PDUTY_POWD         16-8-7. PDUTY_POWD         16-8-8. PFRQ_POWD         16-8-10. PLASMAGAS         16-8-11. POWDFED         16-8-12. PWDMOTOR         16-8-13. PWDSLP         16-8-14. SHLDGAS         16-8-15. STARTGAS         16-8-16. WAIT-PLARC         16-8-17. WPLS_PWD         16-8-17. WPLS_PWD         16-9. Weld commands ( MIG, TIG-FORCE applicat                                                                                                    | 16-26<br>16-27<br>16-27<br>16-27<br>16-27<br>16-27<br>16-28<br>16-28<br>16-28<br>16-28<br>16-28<br>16-29<br>16-30<br>16-30<br>16-30<br>16-30<br>16-30<br>16-30<br>16-31<br>16-31<br>16-31<br>16-31<br>16-31<br>16-31<br>16-32<br>16-32<br>16-32<br>16-32<br>16-33<br>16-33<br>16-32<br>16-32<br>16-32<br>16-32<br>16-32<br>16-32<br>16-32<br>16-32<br>16-32<br>16-32<br>16-32<br>16-32<br>16-32<br>16-32<br>16-32<br>16-32<br>16-32<br>16-32<br>16-32<br>16-32<br>16-32<br>16-32<br>16-32<br>16-32<br>16-32<br>16-32<br>16-32<br>16-32<br>16-32<br>16-32<br>16-32<br>16-33<br>16-33 |
| 16-7-4. CLEAN.         16-7-5. CRATER_TIG         16-7-6. IB_TIG         16-7-7. IP_TIG         16-7-8. MIXFRQ.         16-7-9. MIXRATE         16-7-10. PDUTY_TIG         16-7-11. PFRQ_TIG         16-7-12. TIGSLP         16-7-13. WFDSLP         16-7-14. WMODE_TIG         16-8. Weld commands ( Powder plasma welding )         16-8-1. ARC-SET_POWD         16-8-2. CARRYGAS         16-8-3. CRATER_POWD         16-8-4. F-RANGE         16-8-5. IB_POWD         16-8-6. IP_POWD         16-8-7. PDUTY_POWD         16-8-8. PFRQ_POWD         16-8-9. PLARC         16-8-10. PLASMAGAS         16-8-11. POWDFED         16-8-12. PWDMOTOR         16-8-13. PWDSLP         16-8-14. SHLDGAS         16-8-15. STARTGAS         16-8-16. WAIT-PLARC         16-8-17. WPLS_PWD         16-8-17. WPLS_PWD                                                                                                    | 16-26<br>16-27<br>16-27<br>16-27<br>16-27<br>16-27<br>16-28<br>16-28<br>16-28<br>16-28<br>16-28<br>16-28<br>16-30<br>16-30<br>16-30<br>16-30<br>16-30<br>16-30<br>16-30<br>16-31<br>16-31<br>16-31<br>16-31<br>16-31<br>16-31<br>16-32<br>16-32<br>16-32<br>16-33<br>16-33<br>16-33<br>16-33<br>16-33<br>16-33<br>16-33<br>16-33<br>16-33<br>16-33                                                                                                    |
| 16-7-4. CLEAN.         16-7-5. CRATER_TIG         16-7-6. IB_TIG         16-7-7. IP_TIG         16-7-8. MIXFRQ         16-7-9. MIXRATE         16-7-10. PDUTY_TIG         16-7-11. PFRQ_TIG         16-7-12. TIGSLP         16-7-13. WFDSLP         16-7-14. WMODE_TIG         16-7-15. CRATER_POWD         16-8-1. ARC-SET_POWD         16-8-2. CARRYGAS         16-8-3. CRATER_POWD         16-8-4. F-RANGE         16-8-5. IB_POWD         16-8-6. IP_POWD         16-8-7. PDUTY_POWD         16-8-8. PFRQ_POWD         16-8-9. PLARC         16-8-10. PLASMAGAS         16-8-11. POWDFED         16-8-13. PWDSLP         16-8-14. SHLDGAS         16-8-15. STARTGAS         16-8-16. WAIT-PLARC         16-8-17. WPLS_PWD         16-8-16. WAIT-PLARC         16-8-17. WPLS_PWD         16-9. Weld commands( MIG, TIG-FORCE applicat                                                                                                    | 16-26<br>16-27<br>16-27<br>16-27<br>16-27<br>16-27<br>16-28<br>16-28<br>16-28<br>16-28<br>16-28<br>16-28<br>16-30<br>16-30<br>16-30<br>16-30<br>16-30<br>16-30<br>16-31<br>16-31<br>16-31<br>16-31<br>16-31<br>16-31<br>16-31<br>16-32<br>16-32<br>16-32<br>16-33<br>16-33<br>16-33<br>16-33<br>16-33<br>16-33<br>16-33<br>16-33<br>16-33<br>16-33<br>16-33                                                                                                    |
| 16-7-4. CLEAN.         16-7-5. CRATER_TIG         16-7-6. IB_TIG         16-7-7. IP_TIG         16-7-8. MIXFRQ         16-7-9. MIXRATE         16-7-10. PDUTY_TIG         16-7-11. PFRQ_TIG         16-7-12. TIGSLP         16-7-13. WFDSLP         16-7-14. WMODE_TIG         16-7-15. CRATER_POWD         16-8-1. ARC-SET_POWD         16-8-2. CARRYGAS         16-8-3. CRATER_POWD         16-8-4. F-RANGE         16-8-5. IB_POWD         16-8-6. IP_POWD         16-8-7. PDUTY_POWD         16-8-8. PFRQ_POWD         16-8-7. PDUTY_POWD         16-8-8. PFRQ_POWD         16-8-10. PLASMAGAS         16-8-11. POWDFED         16-8-12. PWDMOTOR         16-8-13. PWDSLP         16-8-14. SHLDGAS         16-8-15. STARTGAS         16-8-16. WAIT-PLARC         16-8-17. WPLS_PWD         16-8-16. WAIT-PLARC         16-8-17. WPLS_PWD         16-9. Weld commands( MIG, TIG-FORCE applicat         16-9.1. ARC-SET_TIGFC         16-9.1. ARC-SET_TIGFC         16-9.2. CRATER_TIGFC                                                 | 16-26<br>16-27<br>16-27<br>16-27<br>16-27<br>16-27<br>16-28<br>16-28<br>16-28<br>16-28<br>16-28<br>16-28<br>16-30<br>16-30<br>16-30<br>16-30<br>16-30<br>16-30<br>16-30<br>16-31<br>16-31<br>16-31<br>16-31<br>16-31<br>16-31<br>16-32<br>16-32<br>16-33<br>16-33<br>16-33<br>16-33<br>16-33<br>16-33<br>16-34<br>16-34                                                                                                    |

4

| 16-9-4. SAVE TIGFC                         | 16-34 |
|--------------------------------------------|-------|
| 16-9-5. WFACC                              | 16-35 |
| 16-9-6. WFDCC                              | 16-35 |
| 16-9-7. WFEED                              | 16-35 |
| 16-9-8. WFSLDN                             | 16-35 |
| 16-9-9. WFSPEED                            | 16-36 |
| 16-9-10. WFLENGTH                          | 16-36 |
| 16-9-11. WSPDSLP                           | 16-36 |
| 16-10. Logic operation commands            | 16-37 |
| 16-10-1. AND                               | 16-37 |
| 16-10-2. NOT                               | 16-37 |
| 16-10-3. OR                                | 16-37 |
| 16-10-4. SWAP                              | 16-38 |
| 16-10-5. XOR                               | 16-38 |
| 16-11. Motion assist commands              | 16-38 |
| 16-11-1. GOHOME                            | 16-38 |
| 16-11-2. SMOOTH                            | 16-38 |
| 16-11-3. TOOL                              | 16-39 |
| 16-12. Shift commands                      | 16-39 |
| 16-12-1. SHIFT-OFF                         | 16-39 |
| 16-12-2. SHIFT-ON                          | 16-39 |
| 16-13. Touch Sensor commands (Optional)    | 16-39 |
| 16-13-1. SNSSFTLD                          | 16-39 |
| 16-13-2. SNSSFT-OFF                        | 16-40 |
| 16-13-3. SNSSFT-ON                         | 16-40 |
| 16-13-4. SNSSFTRST                         | 16-40 |
| 16-13-5. SNSSFTSV                          | 16-40 |
| 16-13-6. TCHSNS                            | 16-40 |
| 16-13-7. TRANSBASE                         | 16-41 |
| 16-13-8. TRANSBASV                         | 16-41 |
| 16-14. Spin Arc Sensor commands (Optional) | 16-41 |
| 16-14-1. SPNARC                            | 16-41 |
| 16-14-2. SNSOFS                            | 16-41 |
| 16-14-3. SNSGN                             | 16-42 |
| 16-14-4. SPNPRM                            | 16-42 |
| 16-14-5. SNSLINE                           | 16-42 |
| 16-14-6. SPNREV                            | 16-43 |
| 16-14-7. SPNOFS                            | 16-43 |
| 16-15. External axis commands (Optional)   | 16-43 |
| 16-15-1. EAXS_SFT-OFF                      | 16-43 |
| 16-15-2. EAXS_SFT-ON                       | 16-43 |

| 16-16. AKC-ON/AKC-OFF sequences                                                                                                    |
|----------------------------------------------------------------------------------------------------|
| 17. Errors and Alarms         17-1. Alarm codes       17-1         17-2. Error codes       17-5         17-3. Welder error codes       17-11         17-4. Supplements       17-15         17-4.1. Remedy of E1050       17-16         17-4.2. E7XXX (Load factor error)       17-16         17-4.3. Lithium battery error       17-16         17-4.4. At power failure       17-16         17-4.5. Overrun release       17-17                                                                                                    |
| 18. Appendix         18-1. Sample programs       18-1         18-2. Application examples of CNVSET       18-4         18-2.1. How to add the command       18-4         18-3. Application examples of TRANSBASE/       18-6         TRANSBASV       18-6         18-3.1. How to add the command       18-6         18-3.1. How to add the command       18-6         18-4. Teaching for powder plasma welding       18-8         18-4.1. Teaching welding program       18-8         18-4.2. Powder / Gas flow check       18-9         18-4.3. Hold / Emergency stop       18-9         18-5. Sample programs of palletizing       18-10         18-5.2. Sample 1       18-10         18-5.2. Sample 2       18-12         18-6. A program to calculate distance between points18-13       18-7. Sample program of TW seek         18-7. Sample program of TW seek       18-14         18-8. Application example of EAXS_SFT-ON/       EAXS_SFT-OFF         18-8.1. Application example 1       18-15         18-8.2. Application example 1       18-15         18-9.2. Application example of IF-ARC       18-16 |

# **Basic Operation**

This manual is for both Welding specification and Handling specification. As for "Advanced operation", please refer to the latter part of this manual.

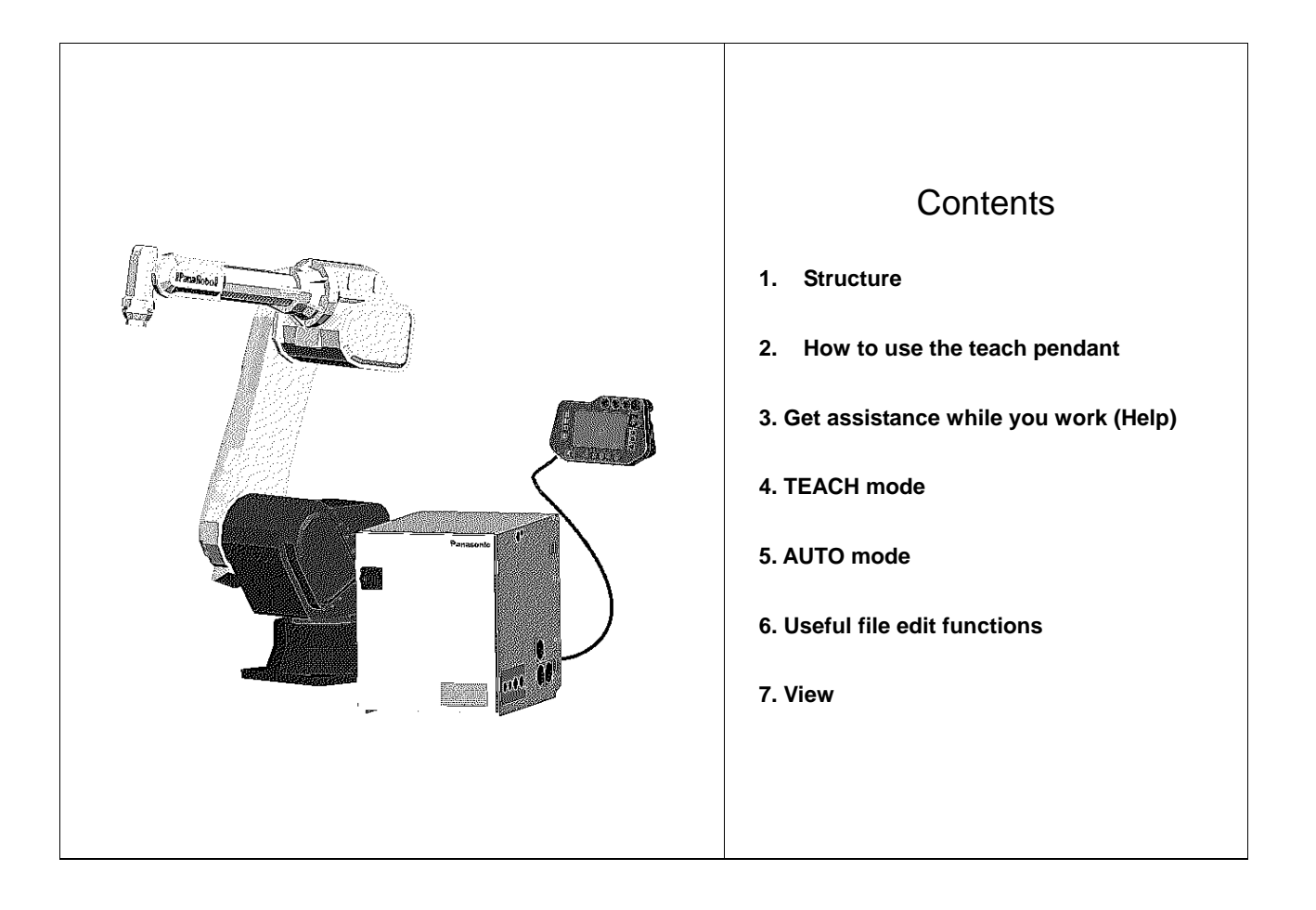

# 1. Structure

# 1-1. Parts identification

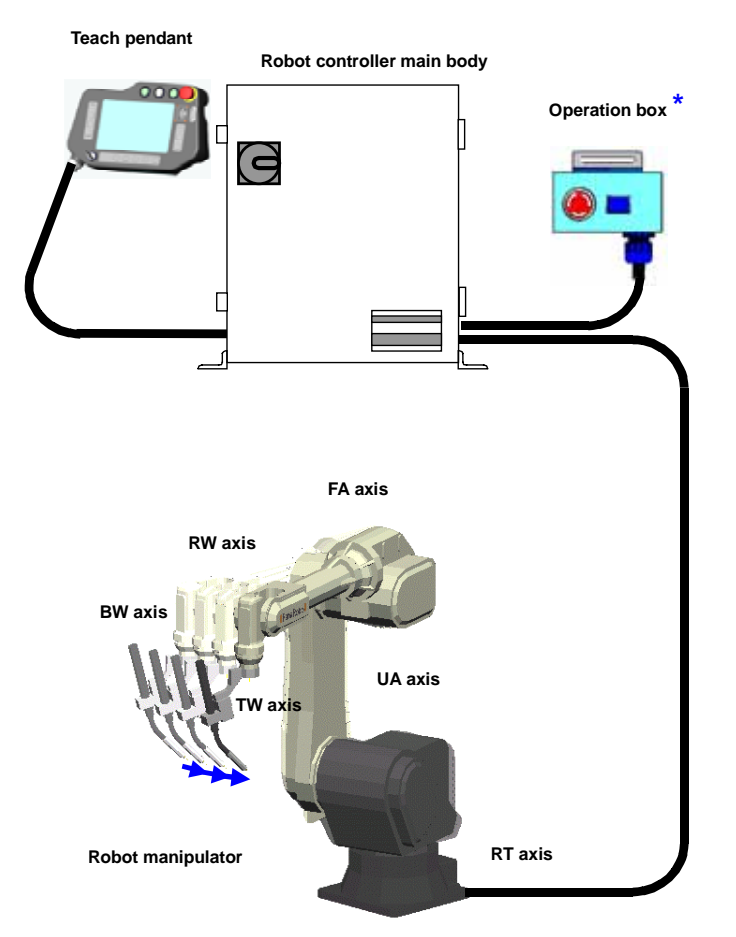

<\*>

Operation box is standard specification for specified models only, otherwise optional.

| Axis name | Definition   |
|-----------|--------------|
| RT axis   | Rotate Turn  |
| UA axis   | Upper Arm    |
| FA axis   | Front Arm    |
| RW-axis   | Rotate Wrist |
| BW axis   | Bent Wrist   |
| TW axis   | Twist Wrist  |

(The robot in the above figure is VR-008.)

# 1-2. Teaching Playback Method

The robot is a teaching playback robot.

A program of robot operation, such as welding or sequential processing, can be created by moving the robot arm. This process, known as "Teaching" can be stored in the controller. By running the program, the robot executes the series of taught operations (or playback the series of taught operations) repeatedly. Therefore, accurate welding or processing is possible continuously.

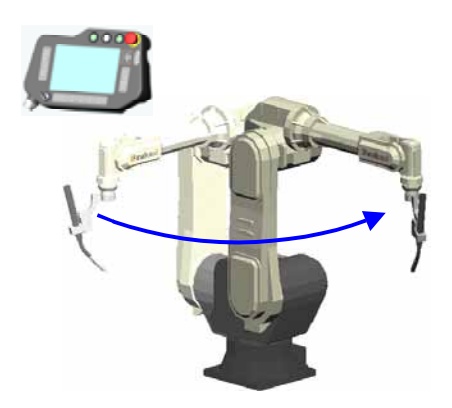

# 2. How to use the teach pendant

The teach pendant is used to operate the robot in most cases. Make sure that you understand the functions and how to use each switch on the teach pendant thoroughly before using it.

# 2-1. Functions

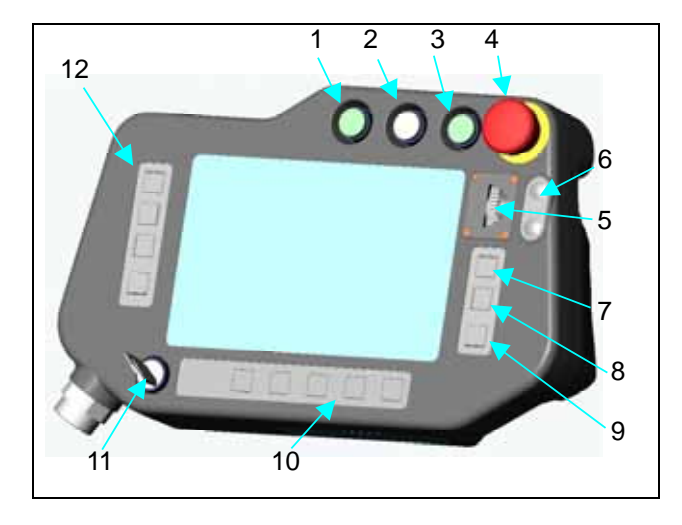

## 10 User function keys

Each key is used to perform as per the user function icon shown above each user function key

## 11 Mode select switch

A two-position switch that allows you to choose which mode (TEACH mode or AUTO mode) you want to work with the robot.

The switch key is removeable.

## 12 Function keys

Each key is used to perform as per the function icon shown to the right of each function key.

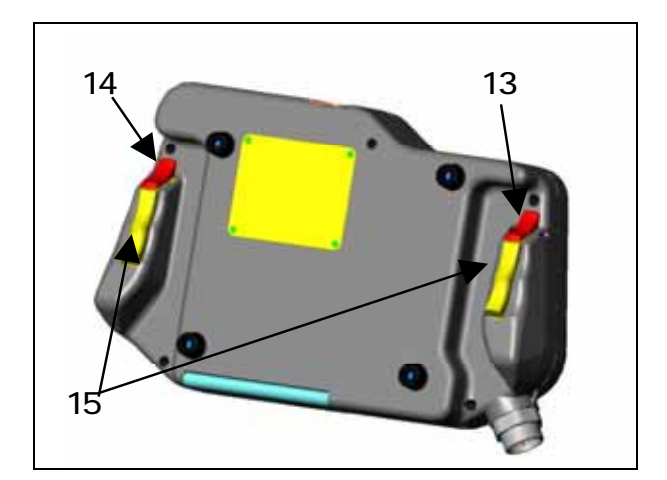

## 1 Start switch

This switch starts or restarts robot operation in AUTO mode.

#### 2 Hold switch

This switch suspends robot operation with the servo power ON.

#### 3 Servo-ON switch

This switch energizes the servo power.

#### 4 Emergency stop switch

This switch stops the robot and external axis operation immediately by shutting off the servo power.

Turn clockwise to release.

## 5 Jog dial

This dial is used to control movement of the robot arm, the external axis or the cursor on the screen. It is also used to change data or select a choice.

## 6 <u>+/-key</u>

This key is used to control continuous movement of the robot arm in the same manner as the Jog dial.

#### 7 Enter key

This key is used to save or specify a teaching point or a choice in the window in teaching operation.

#### 8 Window change key

This key is used to switch an active window if more than one window are displayed at a time.

## 9 Cancel key

This key cancels the current processing such as addion or change of data, and displays the preious screen.

#### 13 <u>L-Shift key</u>

Use this key to switch axes of the coordinate system or to move a digit of an input number Axes will be switched in order of "Main axes", "Wrist axes", and "External axes" (if applied).

#### 14 <u>R-Shift key</u>

Use this key as shortcut of functions or to move a digit of an input number. It also changes jogging speed of the jog dial.

### 15 Deadman switch

The servo power is shut off when either switche is released or pressed hard.

Hold either one or both switches lightly to turn on the servo power.

## 2-1-1. Jog dial and +/- key

This dial is used to control movement of the robot arm, the external axis or the cursor on the screen. It is also used to change data or select a choice.

The  $\bigoplus$  key is used to control continuous movement of the robot arm in the same manner as Jog drag opration.

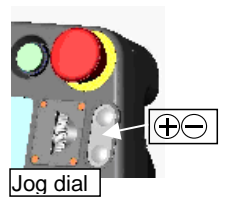

| (1) Jog up/down                                           | <ol> <li>To move the robot arm or the external axis<br/>Jog up: in (+) direction<br/>Jog down: in (-) direction</li> <li>To move the cursor on the screen.</li> <li>To change data or select a choice.</li> </ol>                                                                                                    |
|-----------------------------------------------------------|----------------------------------------------------------------------------------------------------|
| (2) Click                                                 | Specify the selected item and save it.                                                                                                    |
| (3) <b>Jog drag</b><br>Hold down and then jog<br>up/down. | <ul> <li>To retain current operation of the robot arm.</li> <li>The jog rotation amount of the dial after pressed determines the change value.</li> <li>Stop the jog rotation to release.</li> <li>Di rection of movement is the same as that for Jog up/down.</li> <li>The + - key works in the same manner as Jog drag.</li> </ul> |

# 2-1-2. Window change key

- It switches between menu icon bar and edit window.
- It switches between the main window and the sub-window.

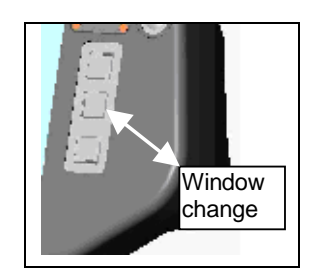

The active window is highlighted. Keys on the teach pendant are effective only to the active window.

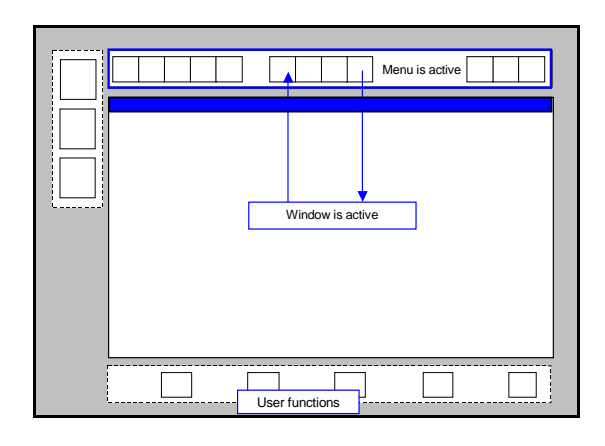

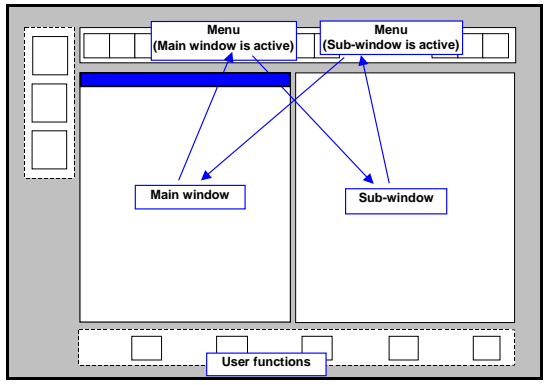

# 2-2. How to work on the screen

The teach pendant provides a variety of icons that identify functions on the screen that can make your work easier. Move the cursor to the icon you want and click the jog dial to display sub-menu icons or to switch windows.

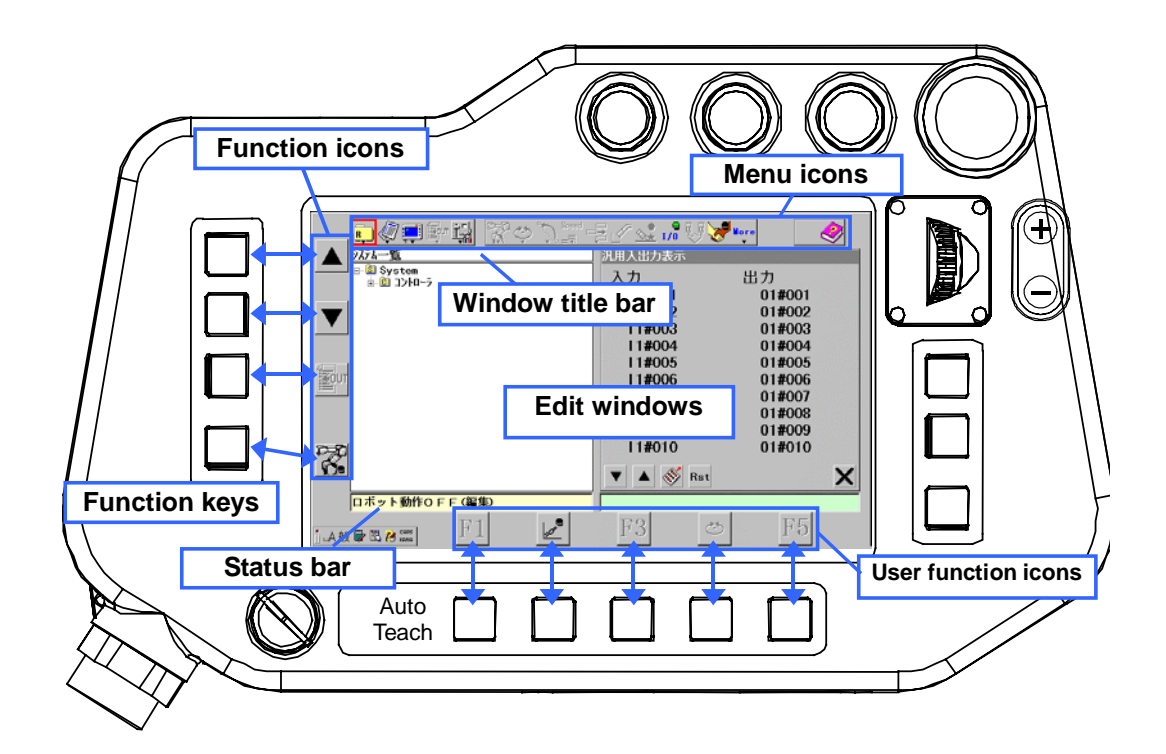

# 2-3. How to switch the external axes (option)

There are two ways to switch functions of the motion function keys between main axes group and external axes

Click External axis or Robot in the menu bar.

Hold down the L-shift key to switch the displays of function keys FI, FII and FIII from Robot main axes, Wrist axes to External axes.

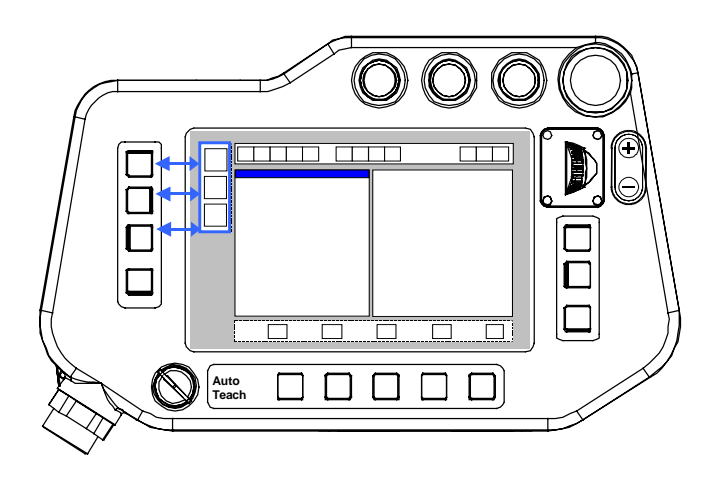

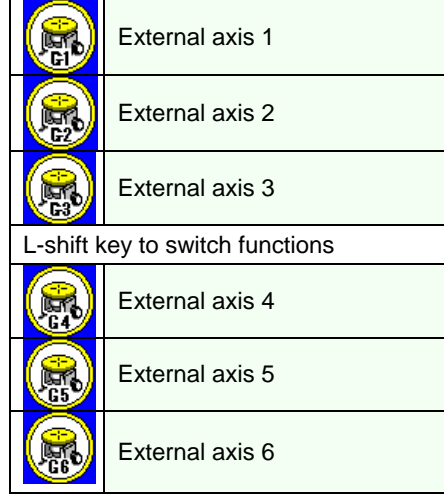

# 2-4. User function keys

Some functions are allocated to the 5 user function keys (F1 to F5) located at the bottom of the TP.

Press a user function key to execute the function indicated with the icon. The chage page key is allocated to the F5 key to display different set (page) of functions F1 to F4 keys.

The context-sensitive functions are available with those User function keys.

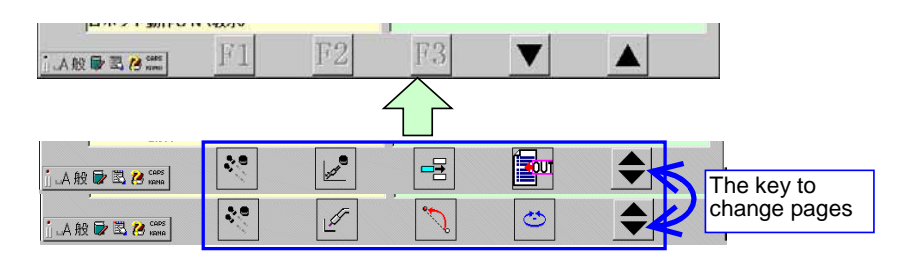

## Function keys and operations

| Operation                          | F1            | F2             | F3                         | F4                          | F5            |
|------------------------------------|---------------|----------------|----------------------------|-----------------------------|---------------|
| No file is open                    |               | Wire/gas check |                            | Coordinate system<br>change | (Change page) |
| (Robot motion OFF)                 |               |                |                            |                             | (Change page) |
| Edit                               | Window change | Wire/gas check | Edit mode change           | Add command                 | Change page   |
| Robot motion OFF                   | Window change | Cut            | Сору                       | Paste                       | Change page   |
| Teach                              | Trace ON      | Wire/gas check | Edit mode change           | Add command                 | Change page   |
| Robot motion ON                    | Trace ON      | Weld/No-arc    | Interpolation<br>change    | Coordinate system<br>change | Change page   |
| Trace                              | Trace OFF     | Wire/gas check | Edit mode change           | Add command                 | Change page   |
|                                    | Trace OFF     | Weld/No-arc    | Interpolation<br>change    | Coordinate system<br>change | Change page   |
| Operation                          |               |                | Arc lock <sup>(Note)</sup> | Override                    | (Change page) |
|                                    |               |                |                            |                             | (Change page) |
| Offline edit                       | Window change |                | Edit mode change           | Add command                 | Change page   |
| A file is open.                    | Window change | Cut            | Сору                       | Paste                       | Change page   |
| Register teaching points (robot or | Trace ON/OFF  | Cursor (UP)    | Cursor (DOWN)              | Coordinate system<br>change | (Change page) |
| position variable.)                |               |                |                            |                             |               |

\* Shaded items do not appear in the handling specification.

#### (Note) Arc lock keys:

- While the weld off input is ON, it is not possible to turn OFF the "Arc lock" key.
- The "Resume" function resumes this "Arc lock " key status (ON/OFF) before turning off the power when the power is back ON again. However, as the "weld off input has priority over the resume function, if this input is set effective, the state of this "Arc lock" key depends on the state of the input. That is, if the input is ON, the "Arc lock" key is in ON state, and if the input is OFF, the key is in OFF state.

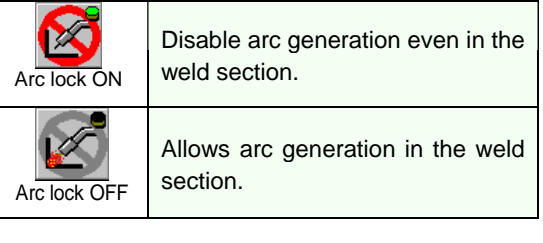

# 2-5. Menu icons

Click on an icon on the menu bar to pull down its sub menu icons.

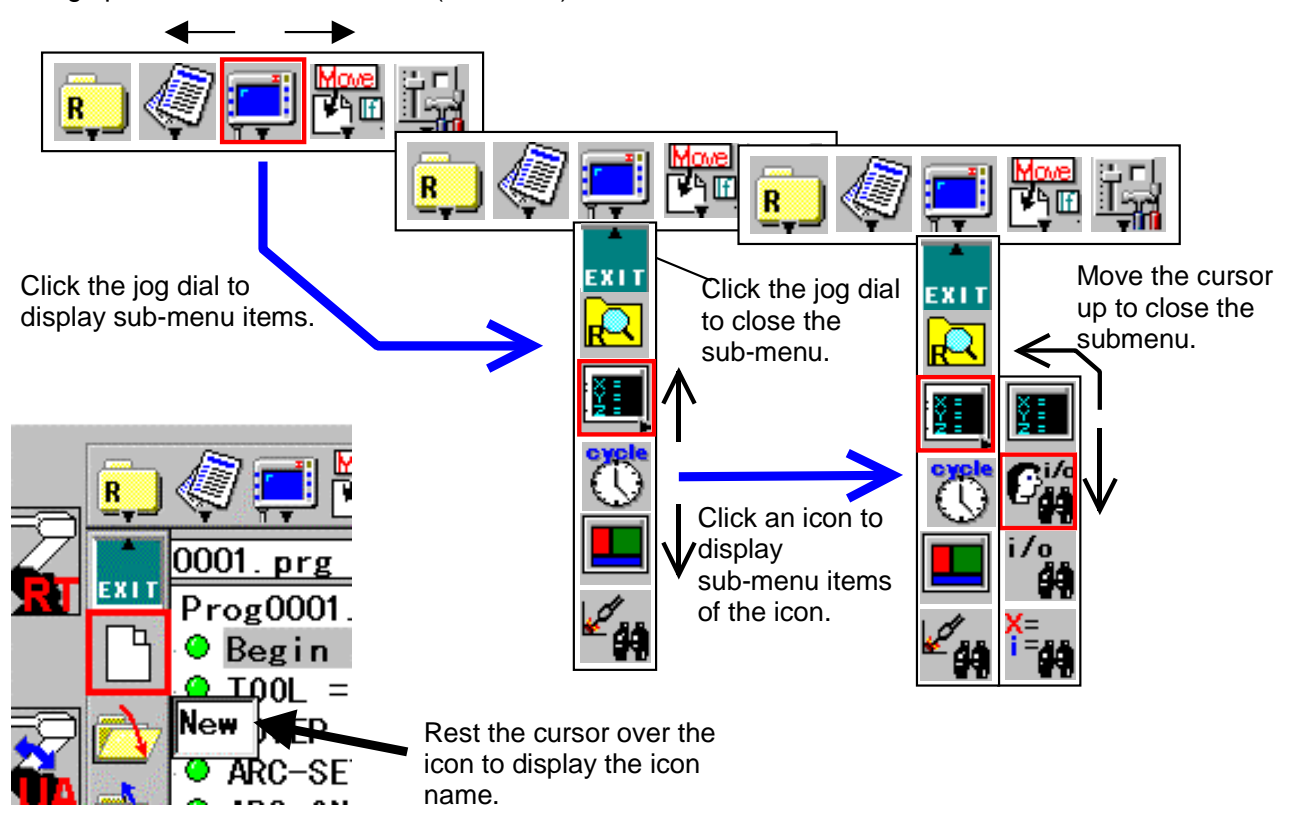

Jog up/down to move the cursor (red frame).

## 2-5-1. List of icons

Main and submenu icons (down to the 3rd level) are listed as follows.

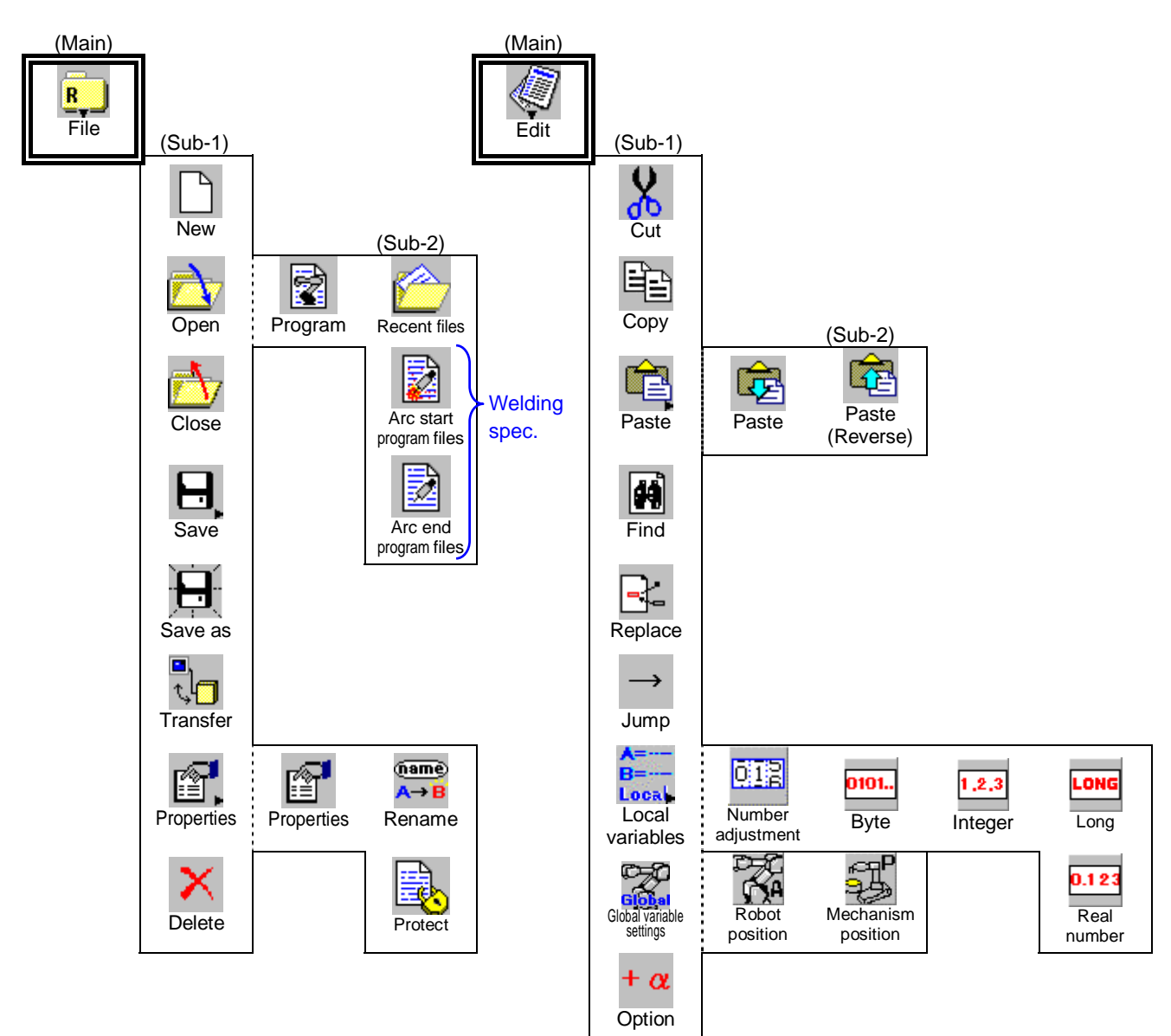

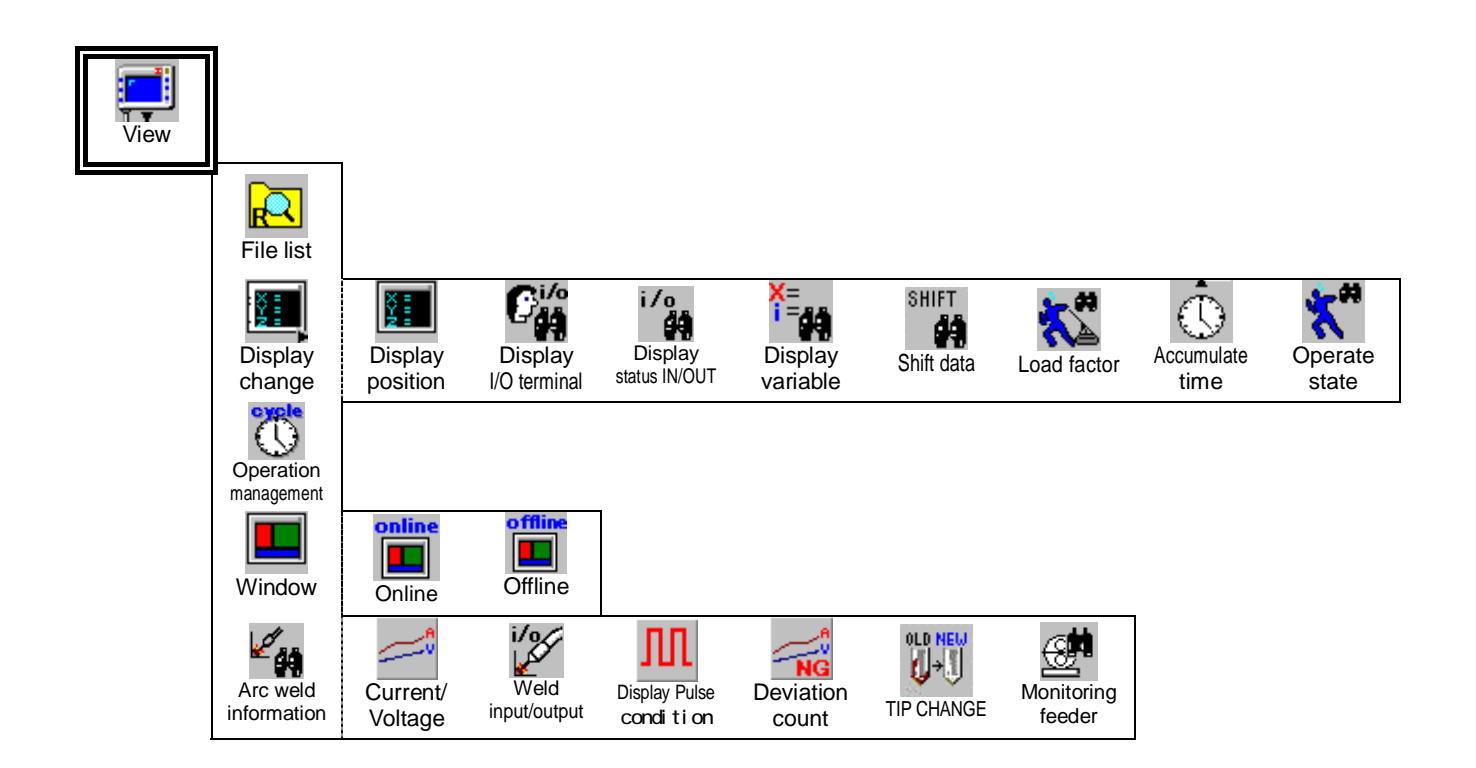

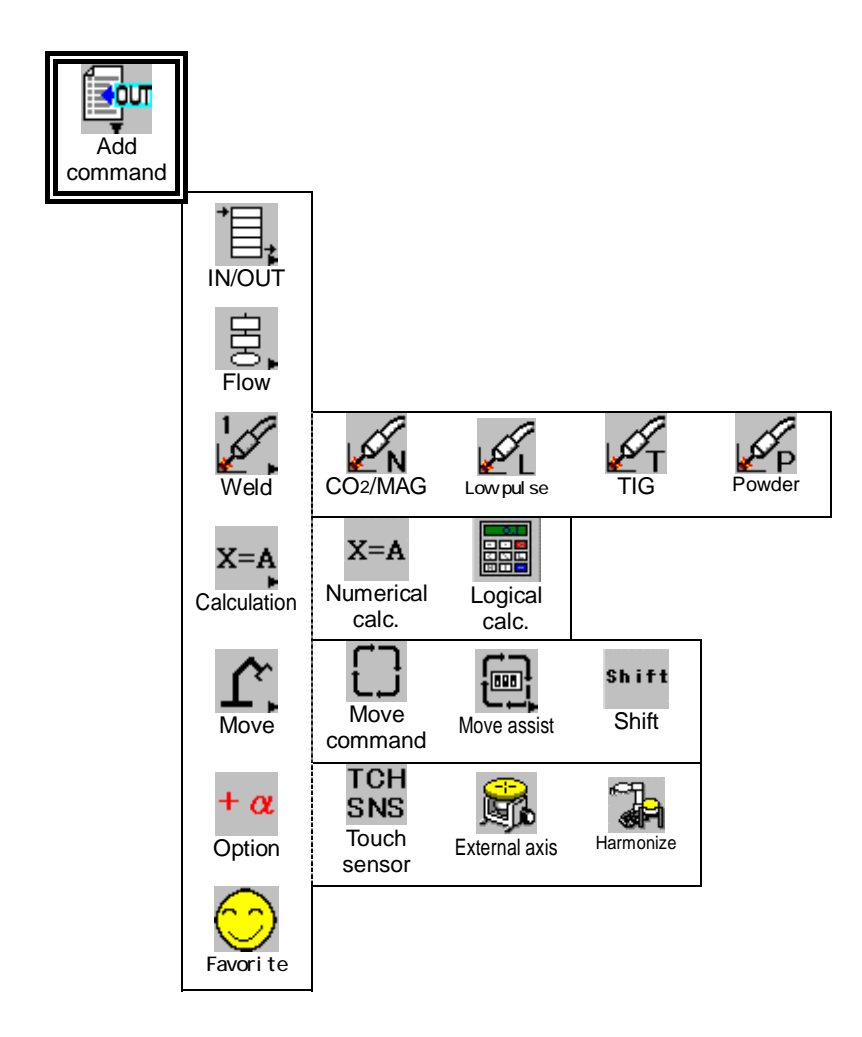

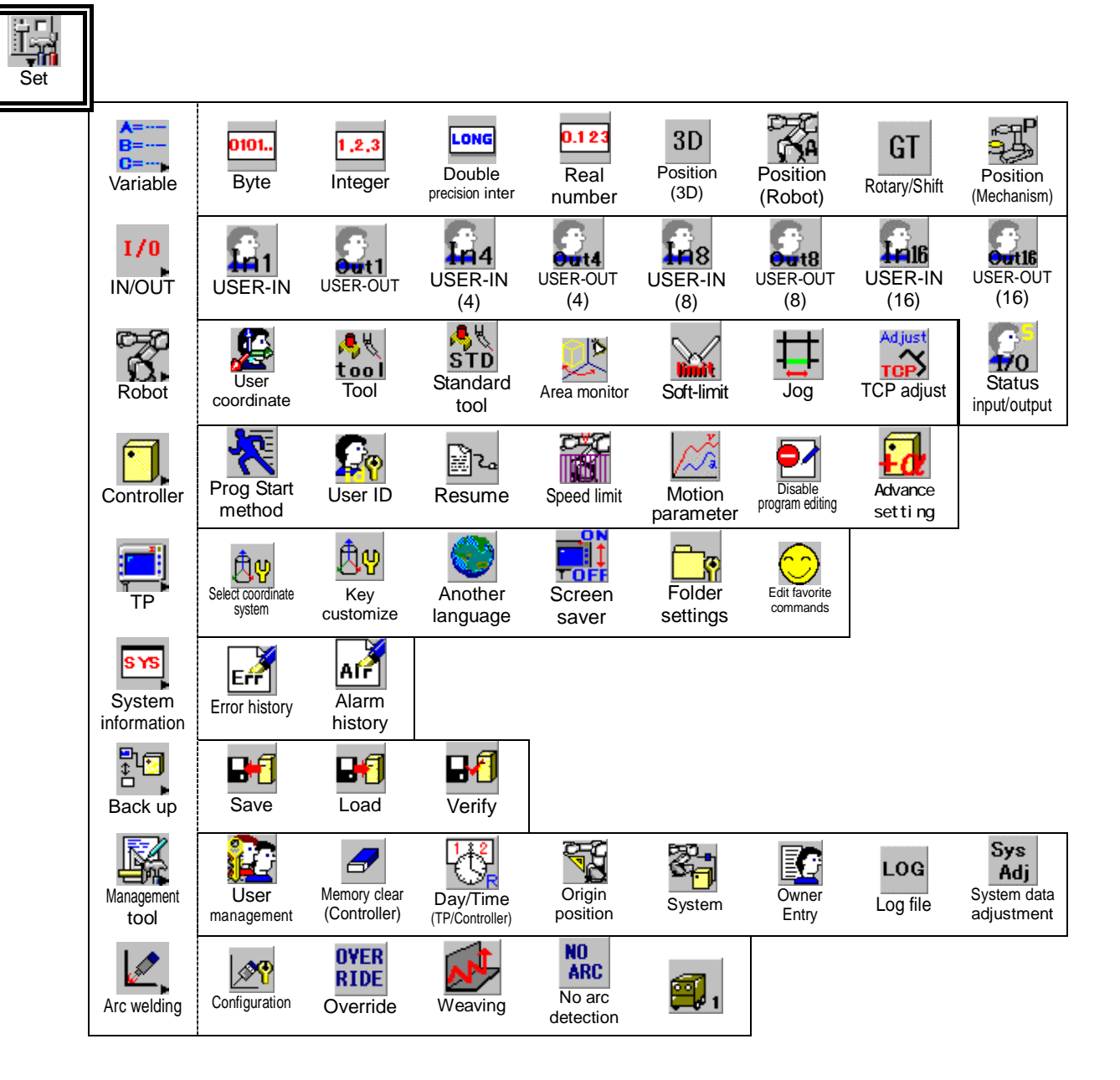

#### Icons in TEACH mode

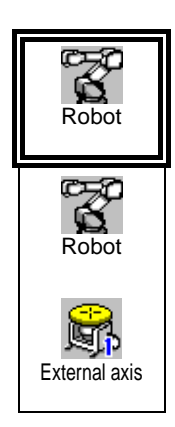

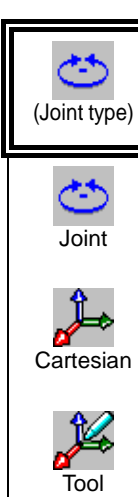

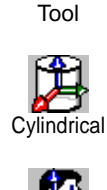

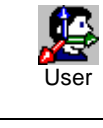

-<mark>-</mark>-

Shift buffer

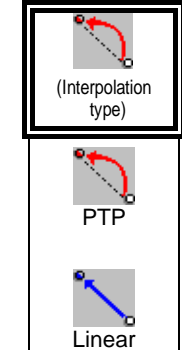

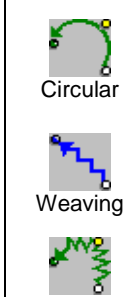

Circle-

weaving

TEST Program Test

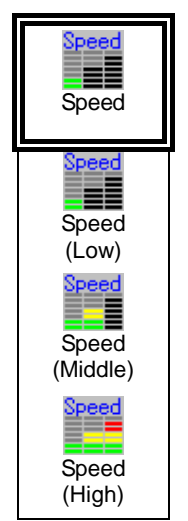

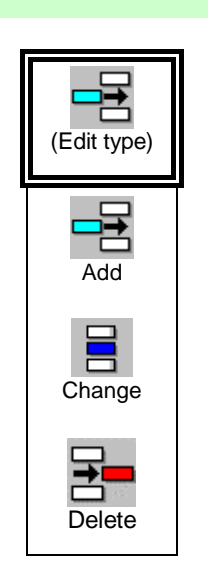

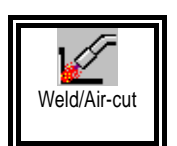

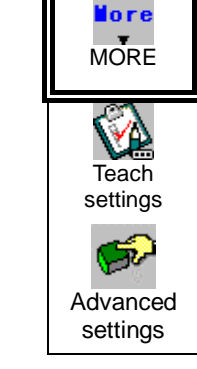

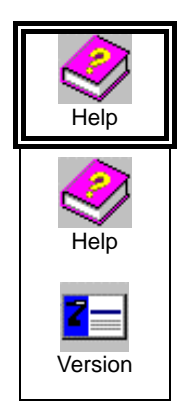

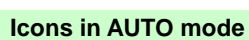

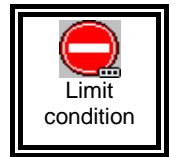

Θ

I/0

In/Out

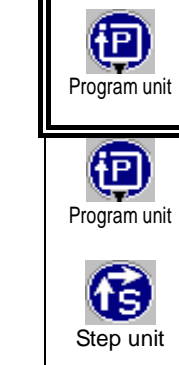

 $(\mathbb{C}\mathbb{C})$ 

Continuous

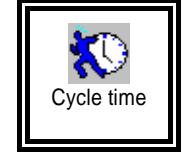

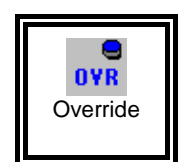

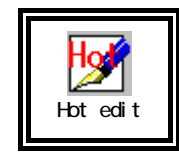

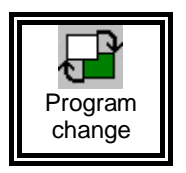

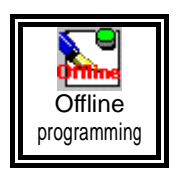

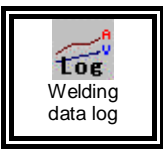

Available only with built-in welding power source type controllers.

# 2-6. Input numerical values and characters

## 2-6-1. Input numerical values

The number input box appears to input a numerical value.

- Use the L-shift key or R-shift key to switch the digit of the value.
- · Use the jog dial to change the numerical value.
- Press the **Enter** key to close the window and save the number you have changed.
- Press the **Cancel** key to close the window without saving the number you have changed

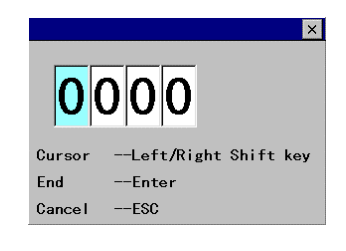

## 2-6-2. Input characters

The character input box appears to enter characters.

Character input icons appear to the right of the Function keys.

|           | To display upper case letters. |
|-----------|--------------------------------|
|           | To display lower case letters. |
|           | To display numbers.            |
| $\square$ | To display symbols             |

Other keys to input characters.

| Jog click                       | To enter the selected character into the box.    |  |  |
|---------------------------------|--------------------------------------------------|--|--|
| Shift keys (L/R)                | To move cursor left (L) and right(R) in the box. |  |  |
| Enter key To specify the entry. |                                                  |  |  |
| Cancel key                      | To cancel and close the dialog box.              |  |  |

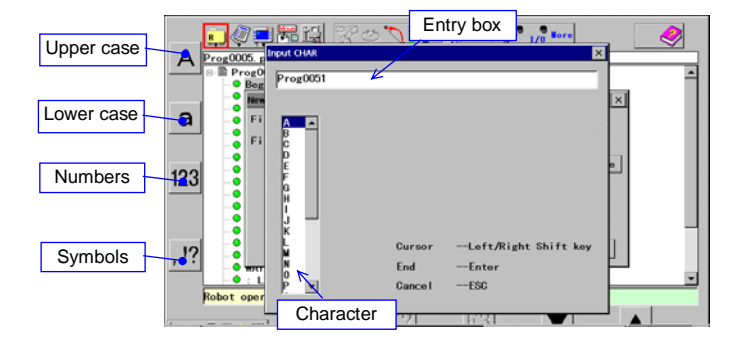

# 2-7. Memory check

Please refer to the following procedure to check the available memory space in the controller.

- 1. With the "System list" screen, move the cursor to **Controller** and then click the jog dial.
- 2. Then the free memory space appears in the bottom of the right pane.

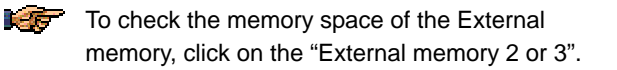

| A System List                                              | File list                                                                                                    | <b>e</b>                                                                                                    |
|------------------------------------------------------------|----------------------------------------------------------------------------------------------------|----------------------------------------------------------------------------------------------------|
| System<br>Carl Control Lorr<br>Welding<br>External memory2 | File name       Prog0001 prg       Prog0002 prg       SENSING, prg       AA, prg       A2, prg       AA2, prg       AA2, prg       AA2, prg       AA2, prg       BB2, prg       BB2, prg       SENS, prg       Riku, prg       HIRA, prg       Prog0000 prg | Size         ▲           2KB         ≥KB           2KB         ≥KB |
| Robot operation off (Edit)                                 | Free memory space: 1272.13KB                                                                                                    |                                                                                                    |
|                                                            | F2 25 F4                                                                                                    | N.                                                                                                    |

# 3. Get assistance while you work (Help)

When you are in the middle of a task and need help, such as you want to know certain operation procedure or you want to know what to do with the alarm or error that occurred, click the Help icon to get the information you need. The Help menu simply rephrases the contents of the manual.

# 3-1. How to get online Help

1. Move the cursor over the Help menu,

and then click the

icon to Help

display Help window. Move the cursor to the topic you want, and then click the jog dial to get information.

2. Press the **Window change** key to return to the robot operation window you were working on.

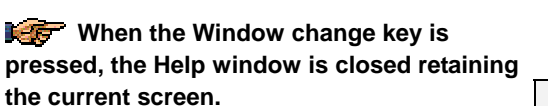

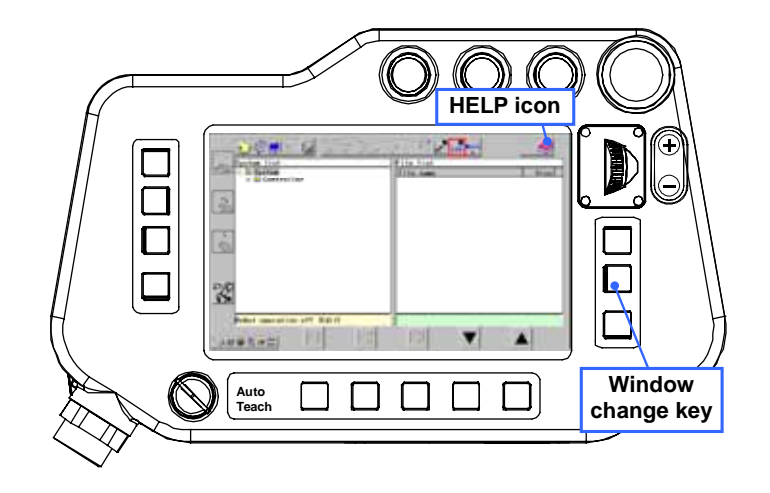

Function of the keys on the teach pendant in Help window

| Operation in Help window               | Key                         |
|----------------------------------------|-----------------------------|
| Travel over highlight texts (downward) | Jog dial (down)             |
| Travel over highlight texts (upward)   | Jog dial (up)               |
| Jump to the linked item.               | Jog click and <b>IV</b> key |
| Back to previous screen                | R-Shift key, L-Shift key    |
| Scroll up                              | l key                       |
| Scroll down                            | II key                      |
| Back to robot operation window         | Window change key           |
| Page forward                           | F4 key                      |
| Page backward                          | F5 key                      |
| Exit                                   | Cancel key                  |

# 3-2. What's in the Help menu

| Menu                 | Description                                                                                                    |
|----------------------|----------------------------------------------------------------------------------------------------|
| Operation procedures | Explains teaching, operation and file editing procedures.                                                                  |
| Sequence command     | Explains function, format and arguments of each sequence command.                                                          |
| Controller settings  | Explains I/O settings, soft limit setting, pitch, speed limit, tool, welding conditions and other settings on the display. |
| Errors and alarms    | Explains each error and alarm and shows check items to solve the cause of it.                                              |

# 3-3. How to get the version information

To check the software version of your TP,

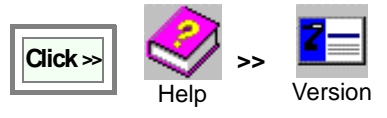

# 4. TEACH mode

When the Mode select switch is in the TEACH position, it is possible to create or edit a robot operation program using the teach pendant.

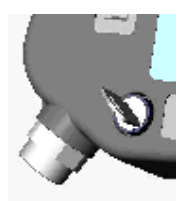

# 4-1. How operation procedures are explained

#### In this manual This manual explains the procedure to display a setting dialog box of each setting item using icons. $Click \gg$ Click the icon shown to the right of the symbol. Click the following icon(s) if any on the same line. Then the dialog box displayed after the arrow $(\rightarrow)$ will appear after a series of icon operation. [Example] [Operation] Click the Set icon on the menu bar. 1. Click > Click the **Controller** icon. Controller Speed limit 2. Click the Speed limit icon. 3. 4. The "Speed limit" dialog box shown next to the "→" in ed limit the next line appears. Manual speed limit 15.00 🔘 m/min Then complete the required settings, such as selecting 5. Cancel the prameters, or entering values or chanracters in the box. 6. and then click the OK button to update the new settings. Button Description Descriptions of setting items in each dialog box are Closes this dialog box and saves given near the dialog box. (For setting item names, only OK any changes you have made the first few words are written to identify and the rest is Closes this dialog box without saving omitted.) Cancel any changes you have made. In case of the following the dialog boxes: × LONG 0.123 See the definition of each icon and select an icon of the intended operation to display the next dialog box. Z. 3D F X Tool name (T00L01) T00L0001 :T00L0002 Select an item 3 : T00L0003 ⊡ L1 T00L0004 L1 505.00 Selct an appropriate item from the left 0.00 T00L0005 L2 pane to bring the right pane active for 350.00 L3 TW 0.00 settings. Safety holde Default C e the wi

## 4-2. Turn ON Servo Power

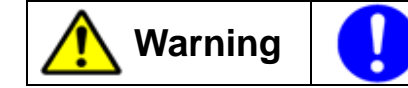

Prior to turning ON the servo power make sure that no personnel are present within the robot work envelope.

- 1. Turn ON the power switch of the robot controller main body, then the system data in the controller will be transferred to the teach pendant to enable robot operation from the teach pendant.
- 2. Hold a Deadman switch lightly. (The servo ON switch starts flashing.)

Press the Servo-ON switch. (The servo-ON switch lights up solidly.)

3. Keep holding down the Deadman switch lightly while you work. Releasing or holding the Deadman switch hard shuts off the servo power. In that case, hold the Deadman switch lightly and press the Servo-On switch to re-energize the servo power. Transferring system data

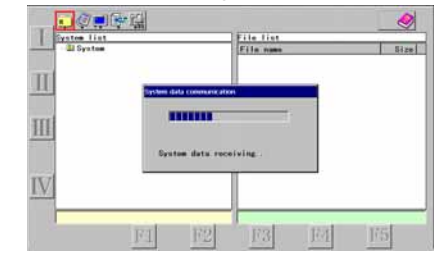

When you turn ON the power source of the controller, Make sure to allow at least 3 seconds of cooling time before turning ON the power again.

## 4-3. User ID setting for the first time

You must set the User ID to perform teaching or changing of robot settings. It is so designed that with the User ID settings that originally came at shipment it is not possible to edit.

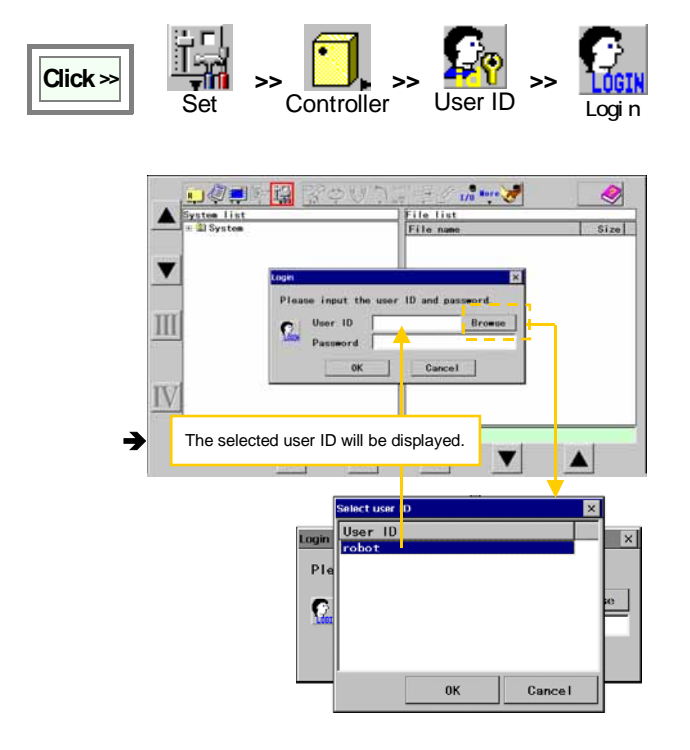

[User ID]: Type "robot". (all in lower case) [Password]: Type "0000". (4 zeros)

**[OK]:** To logon to the system as a User whose level is to teach and change the robot settings.

#### [Browse]

You can also press this **Browse** button and select **Robot** from the User ID list in the "Select user ID" box. Then the User ID you have selected appears in the User ID box in the "Login" box.

For details of User registration, refer to section "Setting and changing User ID" in the manual of advanced operation.

# 4-4. Manual operation

Operation to move the robot using the teach pendant. Data of robot movement made in manual operation won't be saved.

In teach mode, the maximum robot travel speed of the tool center point (at the end of the welding torch where the arc generates) is limited to 15 m/min. (250 mm/s).

 Warning
 Prior to turning ON the servo power make sure that no personnel or nothing to interfere with robot movement is present within the robot work envelope.

Click the

1.

ne Robot icon and turn ON the lamp on motion ON

the icon to enable manual operation of the robot.

- 2. While holding down a Function key of the robot motion you want, jog the jog dial to move the corresponding robot arm.
- 3. Release the Function key to stop the movement.

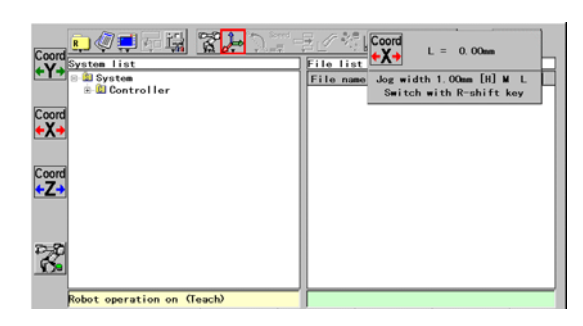

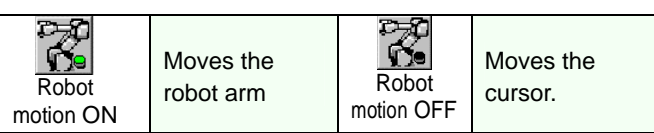

- Movement of the robot control point (tool center point) is displayed as a numerical value in the upper right corner of the window. Releasing the Function key reset the value to "0".
  - The joint coordinate system is set as default coordinate system unless otherwise specified. To apply another coordinate system, refer to section "Switch the Coordinate system".

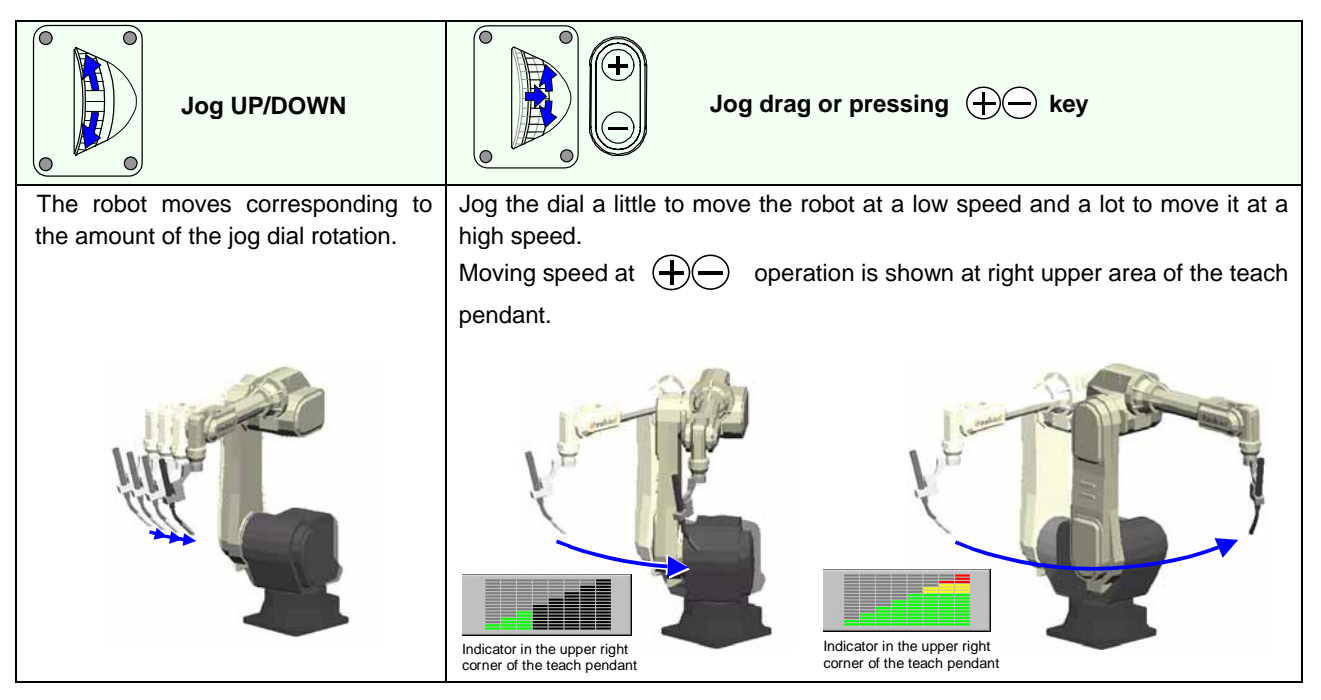

- Use the R-shift key to switch the jog increment (High, Middle, Low).
- Set the parameter of the amount of the robot movement. (See the advance operation manual for detail.)

# 4-5. Switch the coordinate system

It is possible to change the direction of the motion of the robot arm by selecting a coordinate system.

- 1. There are five coordinate systems to choose from
- 2. Press the L-Shift key to switch the coordinate system. The Robot motion icon switches correspondingly.

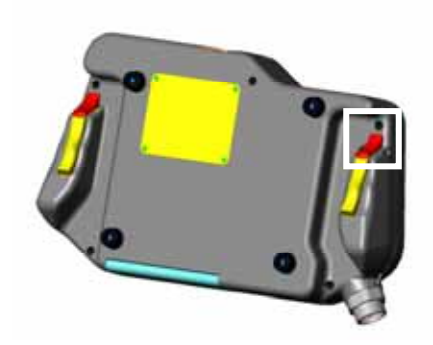

4-5-1. Robot motion icons and robot movement

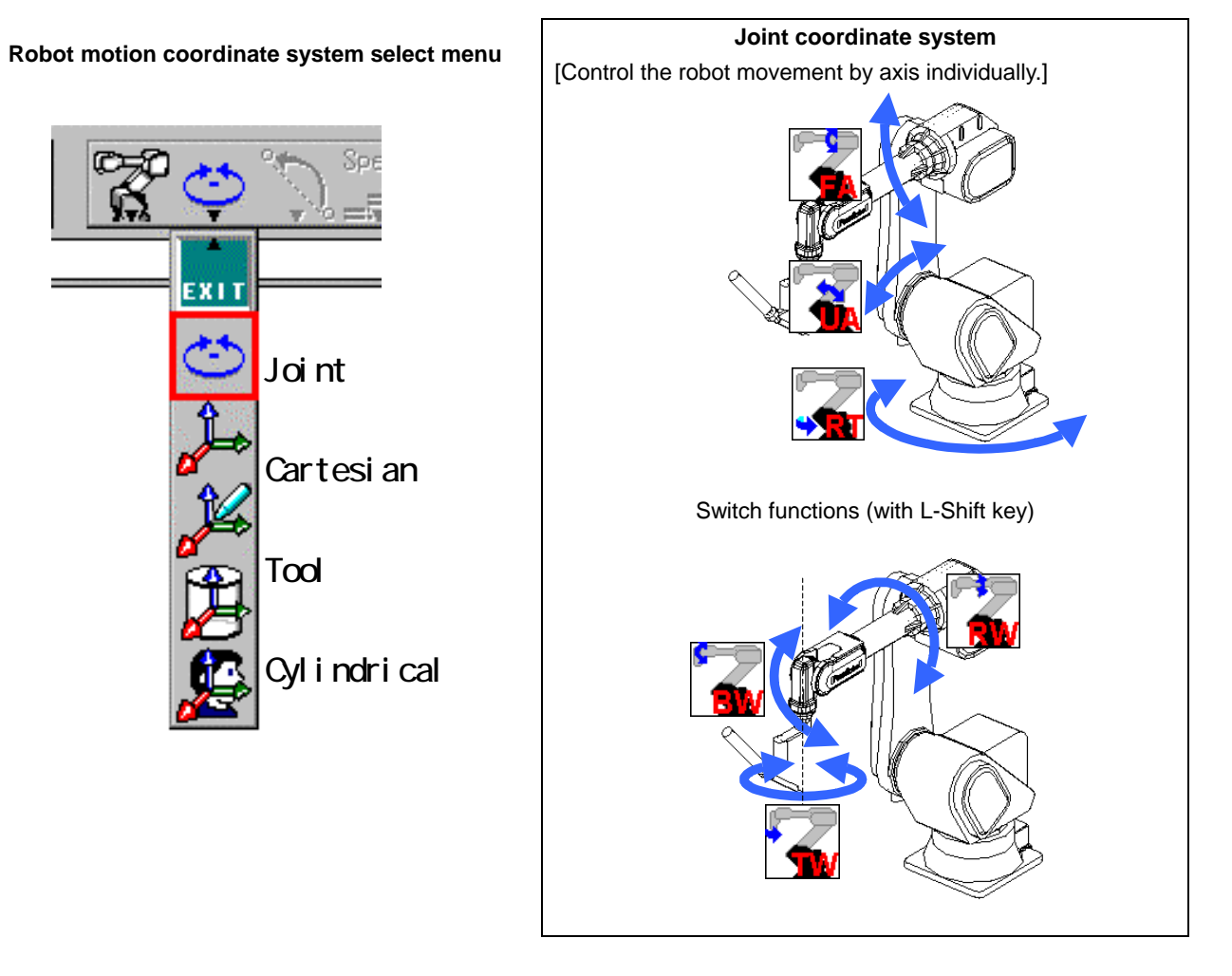

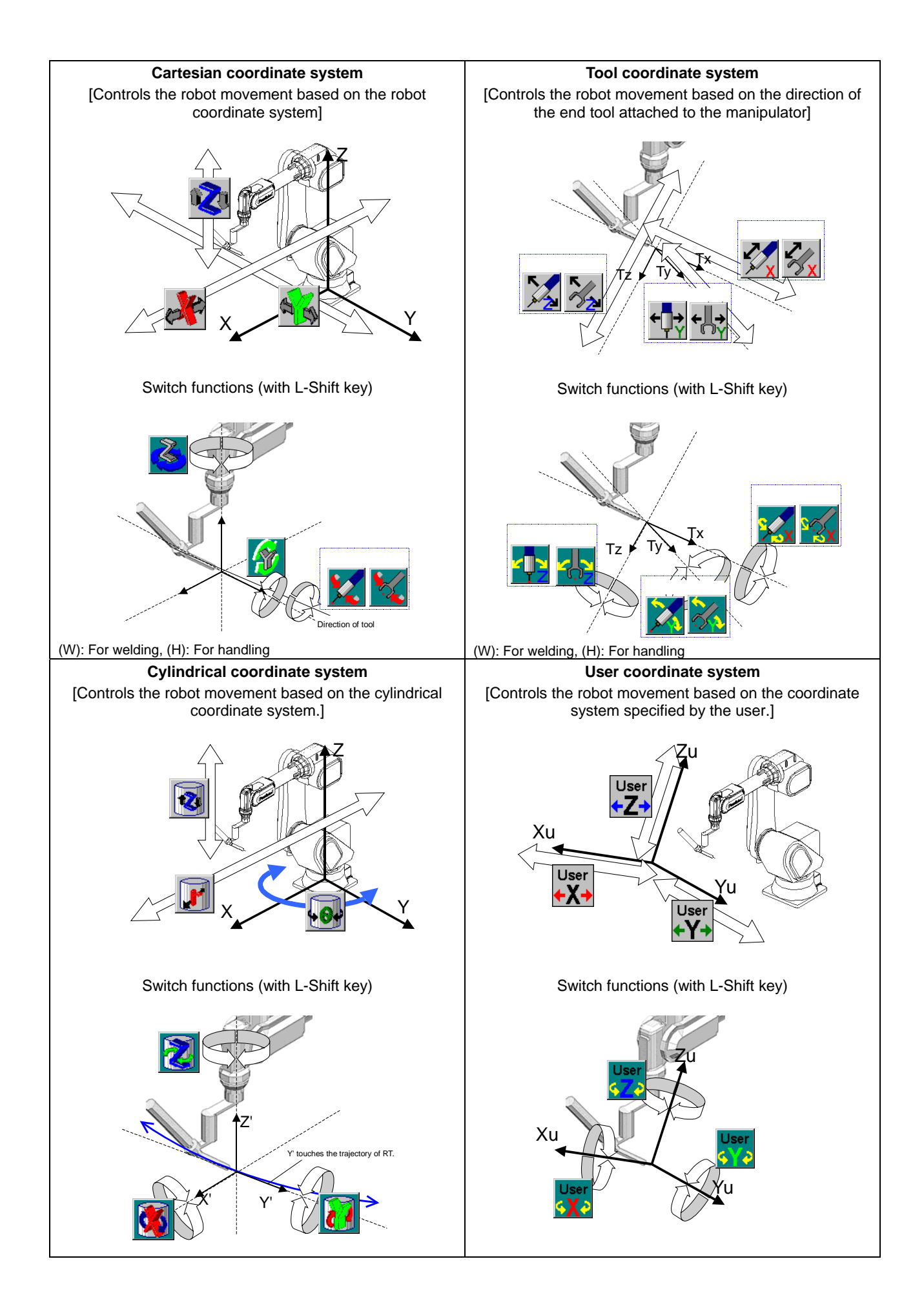

# 4-6. Teach program programming procedure

Perform the teaching operation to create a program of teaching data such as robot movement and task procedures.

## [Operation flow]

- 1. Create a new file (program) where teaching data will be saved.
- 2. Perform teaching operation to create a program.
- 3. Perform trace operation to check and correct taught data during or after teaching operation.
- 4. Edit details during or after completion of teaching or trace operation to complete the program.
- \* Once completed, run the program in AUTO mode to move the robot.

## 4-6-1. Robot movement data.

Movement of robot arms is determined by following taught points stored as "teaching points" in a program. Each point contains position data and data for robot travel method from the teaching point to the next teaching point with or without welding.

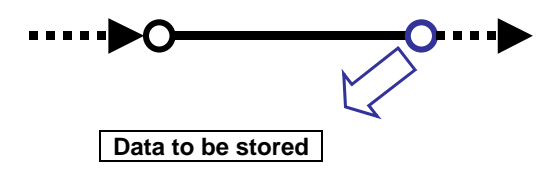

- Position of the teaching point (coordinate data)
- Travel speed toward the teaching point.
- Robot operation at the teaching point. (Sequence commands)
- Travel method toward the teaching point. (Interpolation)

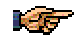

Move commands (MOVEC, MOVELW etc.) for circular or weaving movement of the robot are stored in teaching points to specify the section of each interpolation.

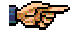

Weaving and circular-weaving are not available for robots for handling specification.

| Interpola                                                                                          | ation           |
|----------------------------------------------------------------------------------------------------|-----------------|
| PTP<br>(MOVEP)<br>Joint movement                                                                   |                 |
| Linear<br>(MOVEL)<br>The robot follows a straight<br>path from a point to the next.                | $\rightarrow 0$ |
| Circular<br>(MOVEC)<br>The robot follows a circular<br>path determined by three<br>teaching points |                 |
| Weaving<br>(MOVELW)<br>The robot follows a zigzag<br>course on a straight path.                    | +Å              |
| Circular-weaving<br>(MOVECW)<br>The robot follows a zigzag<br>course on a circular path.           |                 |

## 4-7. Create a new file

Prior to teaching, it is necessary to creat a file in which teaching points data and robot commands will be saved.

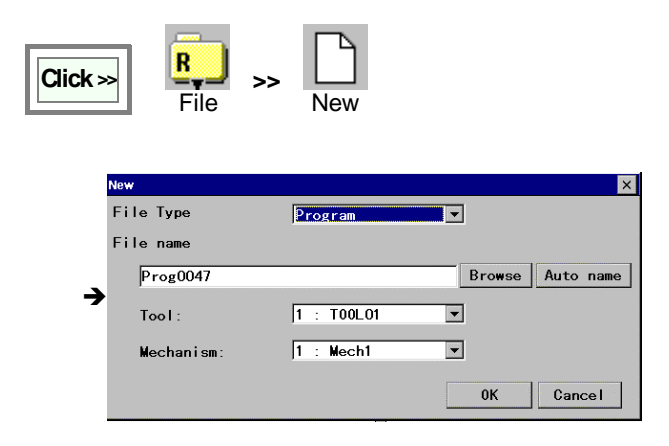

**[File name]** Initially a file name is automatically specified in the file name box. You can either use the name or rename it.

**[Tool]** Specify the tool number in which offset data of the tool attached to the manipulator is stored in.

[Mechanism] As for the robot system with external axis, it is possible to classify machinery freely. It is factory set to "1: Mech 1" at delivery.

For details of "Tool" and "Mechanism", refer to the operating instructions (advanced operation).

## 4-8. Teach and save teaching points

When you save a teaching point, data of the robot orientation and the travel method (interpolation, travel speed etc.) are saved at the same time. The interpolation and travel method saved in the teaching point are the travel method from the preceding teaching point to the current teaching point.

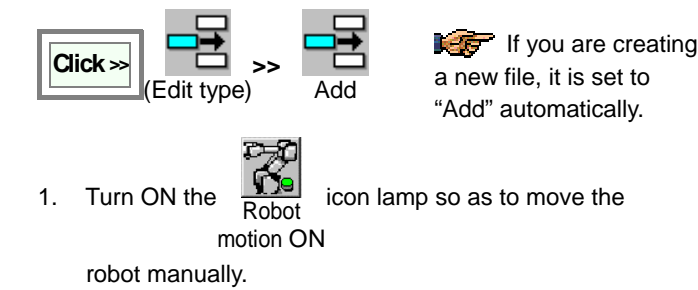

- 2. Bring the edit window to an active state.
- Move the robot to the start point and then press the Enter key. The dialog box below appears.
- Change fields in the box if necessary and press the Enter key or click the OK button to save it as the teaching point.

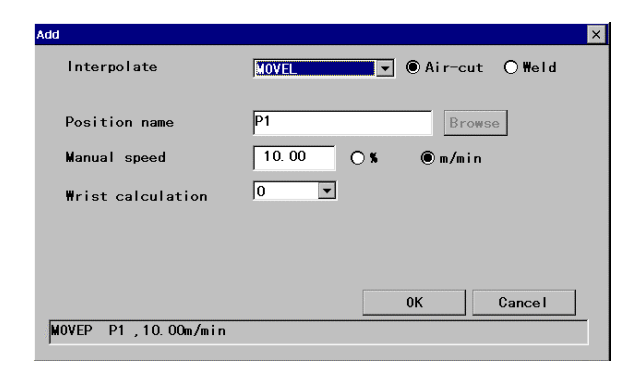

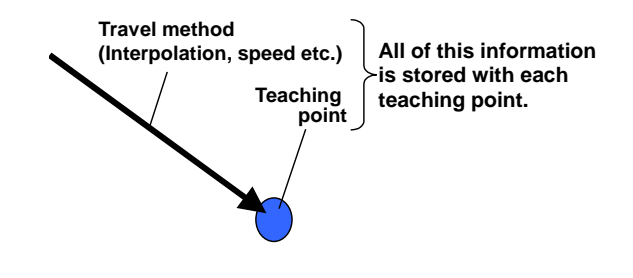

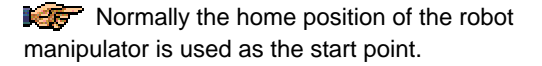

**[Interpolate]** Specifies an interpolation type between teaching points. For example, MOVEL means that the robot makes linear movement.

- Air-cut: Check the circle of "Weld" for welding operation from the current teaching point to the next teaching point. Otherwise, check the circle of "Air-cut".
- Weld: Check the circle of "Weld" for welding operation from the current teaching point to the next teaching point.

[Position name] Specifies position variable of the teaching point. [Manual speed] Specifies the robot travel speed from the previous teaching point to the current teaching point.

[Wrist calculation] Normally set "0". Or specify 1, 2 or 3 for special calculation.

(This field is not available if the teaching point is "MOVEP")

## 4-8-1. Move commands for each interpolation

## Interpolation types applicable to welding robots and to handling robots

| Welding      | g robots           | Handling robots |                    |  |
|--------------|--------------------|-----------------|--------------------|--|
| Move command | Interpolation type | Move command    | Interpolation type |  |
| MOVEP        | PTP                | MOVEP           | PTP                |  |
| MOVEL        | Linear             | MOVEL           | Linear             |  |
| MOVEC        | Circular           | MOVEC           | Circular           |  |
| MOVELW       | Linear weaving     |                 |                    |  |
| MOVECW       | Circular weaving   |                 |                    |  |

Move command for amplitude points of weaving interpolations is "WEAVEP".

## 4-8-2. Change speed

Specify the robot travel speed of the tool center point (arc start point).

Use the icon on the menu bar to switch the speed range.

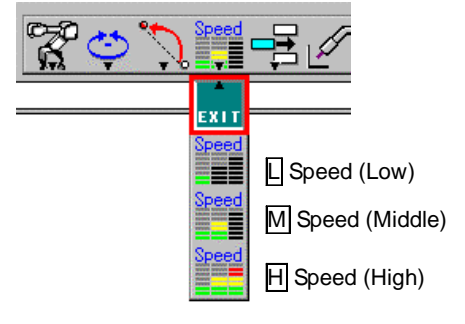

## 4-8-3. Wrist calculation (CL number)

Moving the three wrist axes (RW, BW and TW axes) to a certain position can result in what is called "singular orientation of the robot, which can cause flip-over of the axes. In order to avoid possible flip-over of the axes, specify a calculation type of interpolation (the CL number).

| CL No.     | Calculation (application)                                                                                                    |
|------------|----------------------------------------------------------------------------------------------------|
| 0          | Automatic calculation                                                                                                    |
| 1 t        | Suitable in circular interpolation if the arc plane and the tool vector create nearly at right angles (tolerance: within 10 degrees).                                                                                                    |
| <b>2</b> t | Suitable in circular interpolation if the arc plane and the tool vector do not create right angle (more than 10 degrees from right angle).                                                                                                    |
| 3<br>3     | Suitable where BW axis is nearly 0 degree (i.e. TW axis is<br>parallel to the RW axis).<br>It avoids the singular orientation error with the following<br>restrictions.<br>Teach the CL=3 section as short as possible.<br>Tool orientaion may not be stable in the CL=3 section.<br>Actual robot travel speed may be slower than teach |

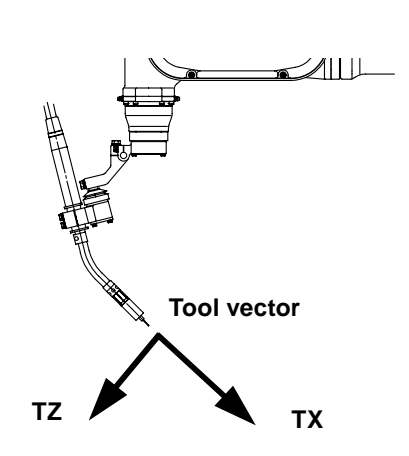

# 4-9. Circular interpolation

The robot control point is capable of following circular path.

The circular path will be determined by teaching at least three consecutive circular interpolation points (MOVEC).

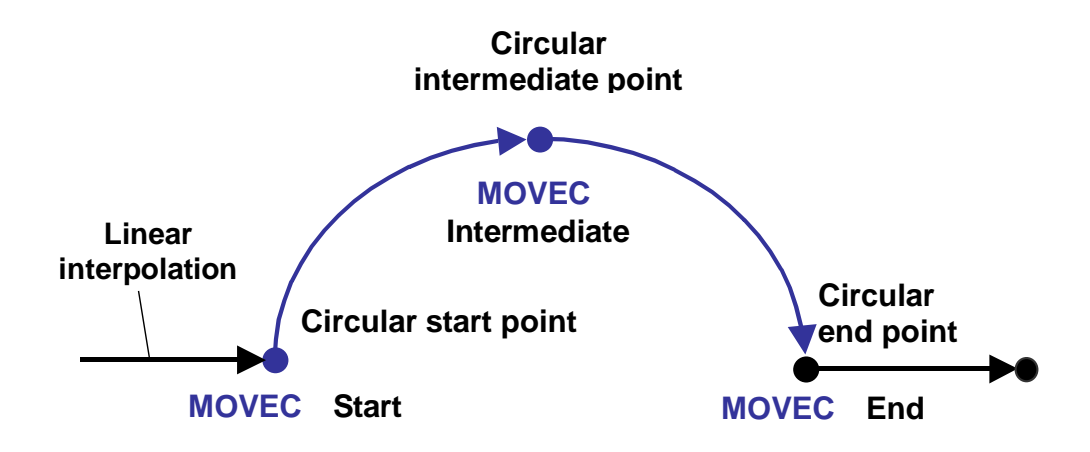

|    | Circular start point                                                                                                    |    | Circular intermediate point                                                                                                    | Circular end point                                                                                                    |
|----|----------------------------------------------------------------------------------------------------|----|----------------------------------------------------------------------------------------------------|----------------------------------------------------------------------------------------------------|
| 1. | Move the robot to the point<br>you want to start a circular<br>line. On the <b>Interpolation</b><br>menu, click <b>Circle</b> , and then<br>press the <b>Enter</b> key.                                                                                   | 1. | Move the robot to an<br>intermediate point of the<br>circular path you want to<br>create and press the <b>Enter</b><br>key.                                                                         | <ol> <li>Move the robot to the point<br/>you want to end the circular<br/>line. Press the Enter key.</li> <li>Then the dialog her to get</li> </ol>                                                                                                    |
| 2. | Then the dialog box to set<br>teaching point appears.<br>Check to make sure that<br>"MOVEC" is set as the<br>interpolation type, and set<br>other parameters in the box.<br>Press the <b>Enter</b> key to save<br>the point as a circular start<br>point. | 2. | Then the dialog box to set<br>teaching point appears.<br>Press the <b>Enter</b> key if change<br>of parameters is not<br>necessary. The point will be<br>saved as a circular<br>intermediate point. | <ol> <li>Then the dialog box to set<br/>teaching point appears.<br/>Press the Enter key if change<br/>of parameter is not necessary.</li> <li>* The point will be saved as a<br/>circular end point if the next<br/>teaching point is saved with an<br/>interpolation type other than<br/>circular.</li> </ol> |
|    |                                                                                                    |    |                                                                                                    |                                                                                                    |

## Incomplete teaching of circular interpolation

Three consecutive points must be taught and saved as circular points to complete a circular interpolation. If circular points taught and saved are less than three (consecutive) points, those teaching points will be automatically switched to linear points.

## 4-9-1. What is circular interpolation

The robot calculates a circle from three teaching points and moves on the circular pattern.

If there are more than one circular intermediate points, the circular pattern of the current point to the next point will be determined from the current point and two consecutive circular teaching points ahead. As for the circular point before the circular end point, the three consecutive points to determine the circular pattern will be the previous circular teaching point, the current point and the circular end point.

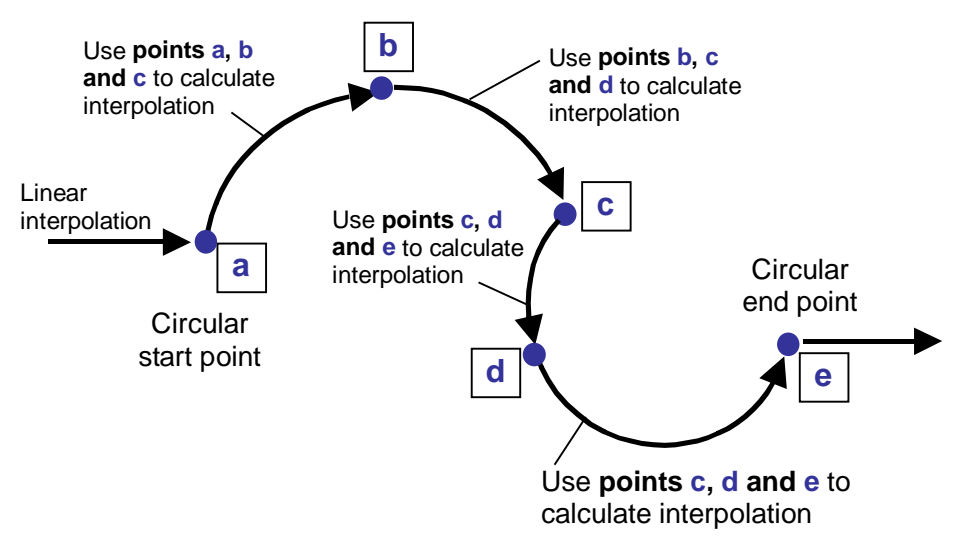

#### < Supplement >

- 1. Linear interpolation is applied to the circular start point.
- 2. To create a locus of a combination of more than one circular pattern, save a Linear interpolation point or PTP interpolation point on the shared teaching point of two circular patterns before saving the circular start point of the next circular pattern to separate patterns.

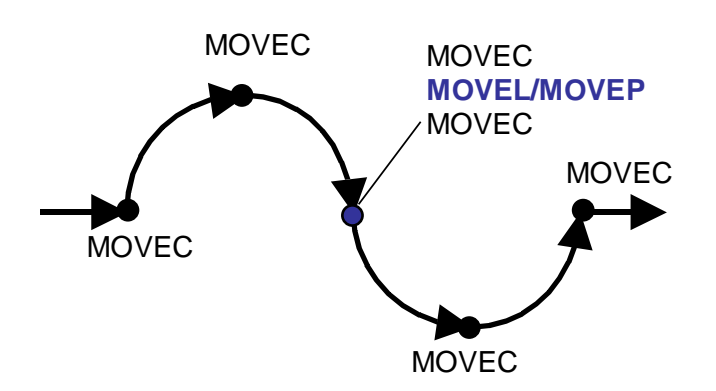

3. As for a circular pattern created by three circular interpolation points, if two points are positioned close to each other, the slight change of the position of either one of those points creates a significant change in the locus.

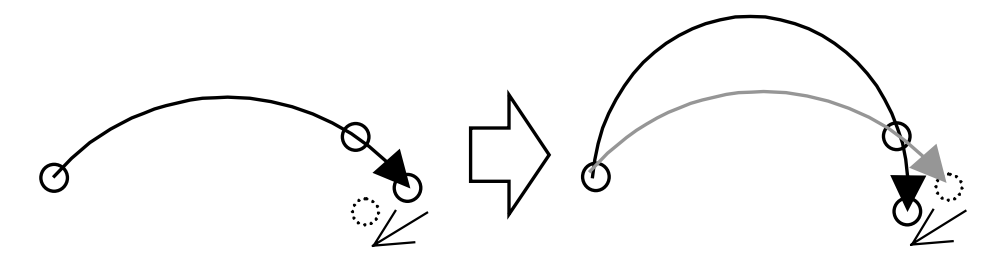

# 4-10. Teach weld section (Welding spec.)

Welding robots are provided with functions for operation frequently used in welding (welding ON/OFF operation) for easy operation.

## 4-10-1. Wire/inching Gas check

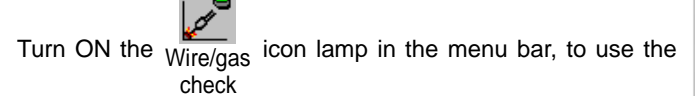

Function keys for wire/inching gas check.

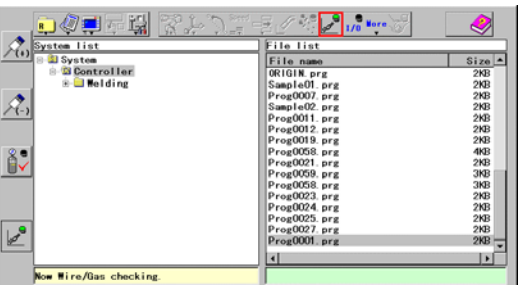

| Function keys |                    | Functions                                                                                                    |
|---------------|--------------------|----------------------------------------------------------------------------------------------------|
| A(+)          | Wire feed forward  | While holding down the key, wire feeds forward without outputting welding non-load voltage. The wire will be fed at low speed for the first 3 seconds after the key is pressed. Then the speed will be changed to high.  |
| ×(-)          | Wire feed backward | While holding down the key, wire feeds backward without outputting welding non-load voltage. The wire will be fed at low speed for the first 3 seconds after the key is pressed. Then the speed will be changed to high. |
|               | Gas check          | While the green lamp is lit on, the gas valve is open.<br>Each time the key is pressed the gas ON/OFF state is switched.                                                                                                 |

## 4-10-2. Teaching welding points and air-cut points

Store the welding start point and the intermediate point as "Weld" points, and the welding end point as "Air-cut" point.

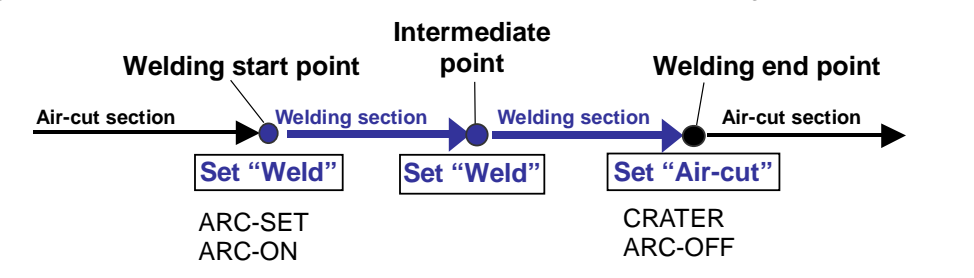

| Teaching of a welding start point                                                                                                    | Teaching of intermediate point(s)                                                                                                    | Teaching of a welding end point                                                                                                    |  |
|----------------------------------------------------------------------------------------------------|----------------------------------------------------------------------------------------------------|----------------------------------------------------------------------------------------------------|--|
| 1. Move the robot to the point to you want to start welding and press the <b>Enter</b> key. Then the dialog box to set teaching point appears.                                                                                     | <ol> <li>Move the robot to a point within<br/>the welding section and press<br/>the Enter key. Then the dialog<br/>box to set teaching point<br/>appears.</li> </ol>                                                                   | <ol> <li>Move the robot to the point you<br/>want to end welding and press<br/>the Enter key. Then the dialog<br/>box to set teaching point<br/>appears.</li> </ol>                                                                |  |
| <ol><li>Change the attribute in the<br/>dialog box to "Weld".</li></ol>                                                                                                    | 2. Check the attribute in the dialog box that "Weld" is specified.                                                                                                    | <ol> <li>Change the attribute in the<br/>dialog box to "Air-cut".</li> </ol>                                                                                                    |  |
| 3. Press the <b>Enter</b> key to save the point as a welding start point.                                                                                                    | 3. Press the Enter key to save the point as an intermediate point.                                                                                                    | 3. Press the Enter key to save the point as a welding end point.                                                                                                    |  |
| Note)                                                                                                    | Note)                                                                                                    | Note)                                                                                                    |  |
| In a welding start point, commands to<br>start welding; ARC-SET (that<br>specifies welding current, voltage<br>and speed) and ARC-ON (that<br>specifies the program to start welding<br>operation) will be saved<br>automatically. | To change welding conditions at an<br>intermediate point, newly save<br>ARC-SET command (to change all<br>welding current, voltage and speed),<br>AMP (to change only welding current)<br>or VOLT (to change only welding<br>voltage). | In a welding end point, commands to<br>end welding; CRATER (that specifies<br>crater welding current, voltage and<br>time) and ARC-OFF (that specifies<br>the program to end welding<br>operation) will be saved<br>automatically. |  |

Instead of the Enter key, you can click the OK button on the screen to save a teaching point.

## 4-10-3. Settings of condition of a teaching point

With the Teach setting dialog box, specify the Arc-ON and Arc-OFF program, welding conditions and crater conditions, then the preset conditions will be automatically programmed to the arc-ON or arc-OFF point when it is saved.

| Click >> M      | DRE >> Tea<br>setti | ich<br>ngs |        |
|-----------------|---------------------|------------|--------|
| Teach settings  |                     |            |        |
| User Coordinate | 0                   | •          |        |
| Speed Hi        | gh 30.00 m          | /min       |        |
| Mi              | ddle 10.00 m        | n/min      |        |
| Le              | 3.00                | /min       |        |
| CI              | 0 -                 |            |        |
| Weaving nattern | 1 -                 |            |        |
| ARCSET No.      | 1 -                 |            |        |
| ARC-ON file na  | ne ArcStart1        |            | Brows  |
| ArcRetry No.    | 0 -                 |            |        |
| CRATER No.      | 1 -                 |            |        |
| ARC-OFF file na | ne ArcEnd1          |            | Brows  |
| Stick Release N | ». O 🕶              |            |        |
|                 |                     | <u>OK</u>  | Cancel |

#### ArcStart1 and ArcEnd1 at shipment

**[User Coordinate]** Specifies the User coordinate system No. to be applied as the default when the User coordinate system is selected. ("0" indicates the robot coordinate system.)

**[Speed]** Specifies the default robot travel speeds (High, Middle and Low) to be displayed in the 'Add a teaching point' dialog box.

[CL] (Wrist interpolation type)

0: automatic calculation 1-3: special calculation

[Weaving pattern] Specifies the default weaving pattern.

[ARCSET No.] Specifies the default weld table number to be stored in the ARC-SET command when saving the arc start point.

[ARC-ON file name] Specifies the default file name to be stored in the ARC-ON command when saving the arc start point.

[ArcRetry No.] Specifies a arc retry table number.

[Set range (table #): 1-5]

**[CRATER No.]** Specifies the default weld table number to be stored in the CRATER command when saving the arc end point.

[ARC-OFF file name] Specifies the default file name to be stored in the ARC-OFF command when saving the arc end point.

[Stick release No.] Specifies a stick release table number.

[Set range(table #): 1-5 ] \*Note)

#### \* Note)

As for built-in welding power source controller, the table #6 and #7 are available, which is to retract wire automatically when the stick release functions. (See "Arc welding machine settings" in the advanced operating instructions.)

|   | ArcStart1   | Description                        |
|---|-------------|------------------------------------|
| 1 | GASVALVE ON | Gas valve ON                       |
| 2 | TORCHSW ON  | Torch switch ON                    |
| 3 | WAIT-ARC    | Wait for welding current detection |

| ArcEnd1      | Description                                                                                       |  |
|--------------|---------------------------------------------------------------------------------------------------|--|
| TORCHSW OFF  | Torch switch OFF                                                                                  |  |
| DELAY 0.40   | Wait 0.4 second.                                                                                  |  |
| STICKCHK ON  | Wire stick detection signal ON                                                                    |  |
| DELAY 0.30   | Wait 0.3 second.                                                                                  |  |
| STICKCHK OFF | Wire stick detection signal OFF                                                                   |  |
| GASVALVE OFF | Gas valve OFF                                                                                     |  |
|              | ArcEnd1<br>TORCHSW OFF<br>DELAY 0.40<br>STICKCHK ON<br>DELAY 0.30<br>STICKCHK OFF<br>GASVALVE OFF |  |

#### 4-10-4. Hold and Restart in welding operation

When the Hold switch is pressed during welding operation, the robot suspends its operation after executing a CRATER command and ARC-OFF command saved in the welding end point of the current welding section.

When it is restarted, the robot resumes welding operation starting with execution of ARC-ON command saved in the welding start point of the current welding section.

## 4-10-5. Linear weaving interpolation

Teach a weaving start point (MOVELW), two amplitude points (WEAVEP) and weaving end point (MOVELW) to create weaving pattern.

| 1                                                                | Weaving start point                                                                                                    | 2                                                                                                    | Amplitude point 1                                                                                       |
|------------------------------------------------------------------|----------------------------------------------------------------------------------------------------|----------------------------------------------------------------------------------------------------|----------------------------------------------------------------------------------------------------|
| 1.                                                               | At the point you want to start weaving,<br>press the <b>Enter</b> key. Then the dialog<br>box to set the teaching point appears. | 1.                                                                                                    | Next, move the robot to one of the points<br>to determine the weaving amplitude<br>(Amplitude point 1). |
| 2.                                                               | Check to make sure that " <b>MOVELW</b> " is set as the interpolation type, and set                                              | 2.                                                                                                    | Press the <b>Enter</b> key, and then the dialog box to set the teaching point appears.                  |
| 3.                                                               | other parameters in the box.<br>Press the <b>Enter</b> key or click the <b>OK</b>                                                | 3.                                                                                                    | Switch the interpolation time to " <b>WEAVEP</b> " and set other parameters in the box.                 |
| button on the screen to save the point as a weaving start point. |                                                                                                    | Press the <b>Enter</b> key or click the <b>OK</b> button<br>on the screen to save the point as<br>Amplitude point 1. |                                                                                                    |

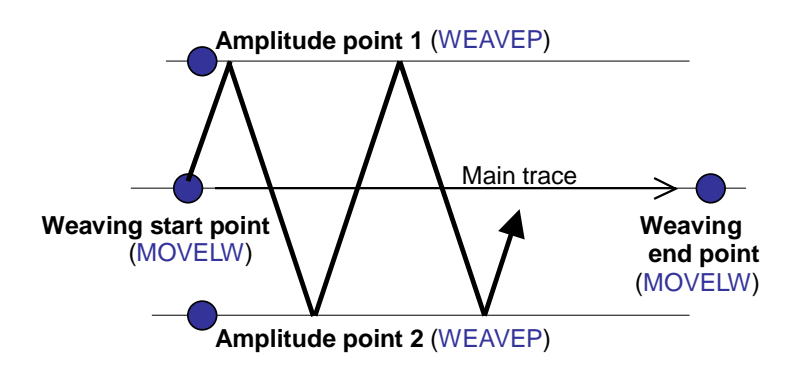

| 3  | Amplitude point 2                                                                                                    | 4  | Weaving end point                                                                                                    |
|----|----------------------------------------------------------------------------------------------------|----|----------------------------------------------------------------------------------------------------|
| 1. | Then, move the robot to the other point to determine the weaving amplitude (Amplitude point 2). Then save it as Amplitude point 2 in the same manner of Amplitude point 1. | 1. | Move the robot to the point you want to<br>end weaving, and then press the <b>Enter</b><br>key. The dialog box to set the teaching<br>point appears. |
| 2. | As for weaving pattern 4 or 5, teach two more amplitude points (3 and 4) in the same manner.                                                                               | 2. | Set parameters in the box.<br>Press the <b>Enter</b> key or click the <b>OK</b> button<br>on the screen to save the point.                           |

#### • To extend weaving movement in succession

Simply add another "MOVELW" teaching point at the point you want to end the weaving movement. At that time, the amplitude of the extended part of the weaving section is the same.

### To change weaving amplitude of the extended weaving section

Teach and save new weaving amplitude points (WEAVEP) in the extended weaving section.

#### • Incomplete teaching of linear weaving interpolation

Four (or six for pattern 4 and 5) teaching points to determine weaving movement must be taught and saved to complete linear weaving interpolation. If any one of those points is not saved, although those teaching points are saved as weaving points, in trace operation and operation, the robot travels over those points with linear interpolation.

#### Weaving pattern

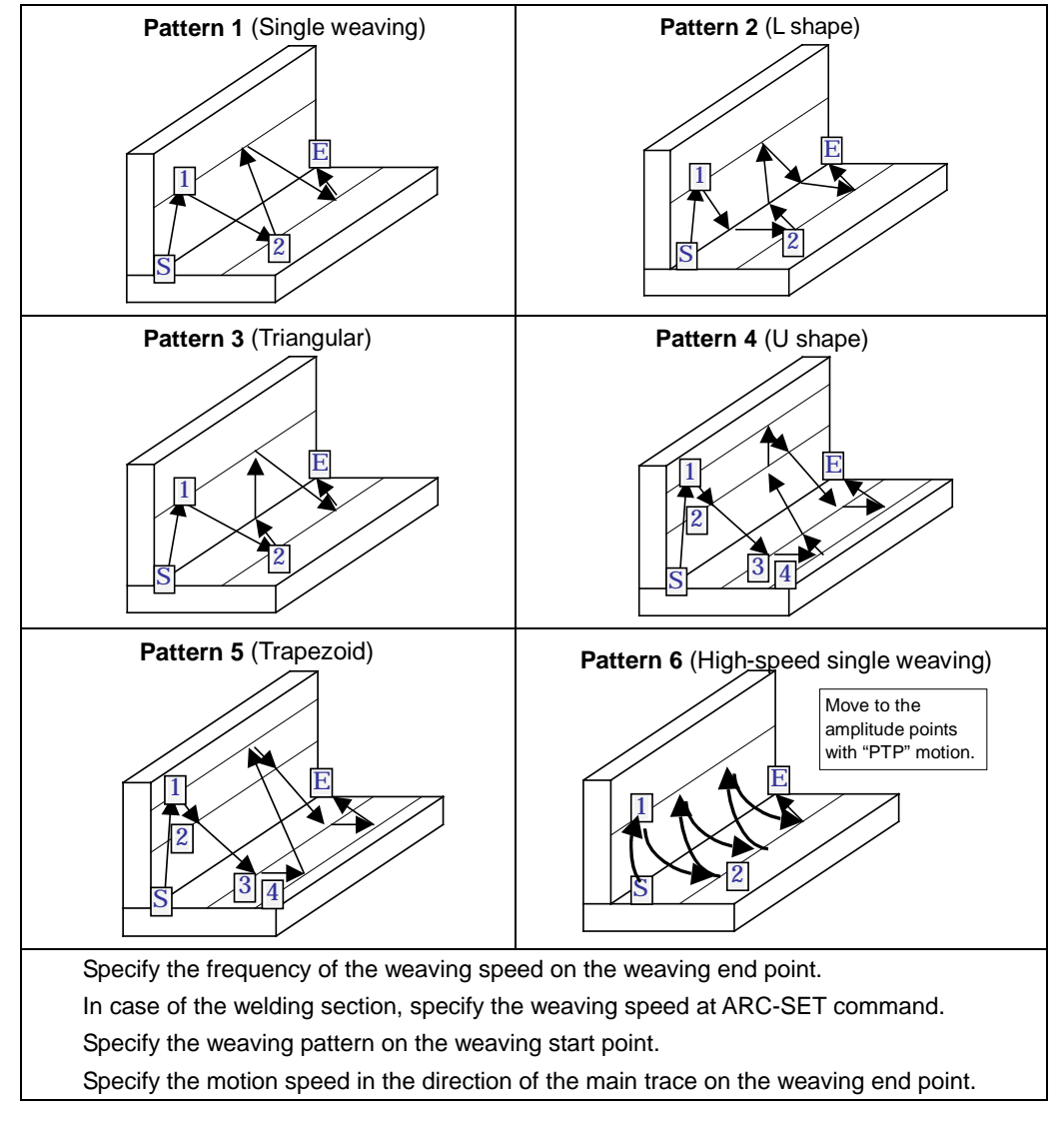

#### Weaving timer

It determines how much time (in seconds) the robot waits before traveling to the other amplitude point. During the period specified by the timer, the robot travels forward in the direction of the main trace.

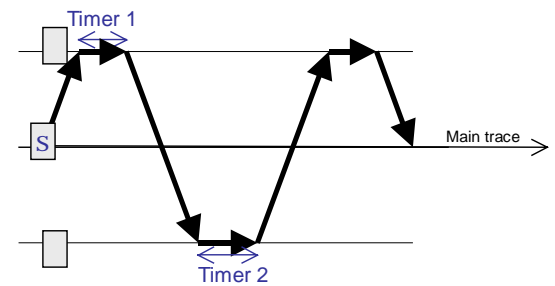

## **Conditions**

- For patterns 1 to 5: [Amplitude × Frequency] must not exceed 60 mm Hz
- For pattern 6: [Angle of swing × Frequency] must not exceed 125 ° Hz
- [1/f (T0 + T1+T2+T3+T4) > A] must be satisfied.
  - where, f: Frequency (unit: Hz)
    - T0: Timer set value saved in the weaving start point.
    - T1 to T4: Timer set values of amplitude points 1 to 4.
    - A= 0.1 (for patterns 1, 2 and 5),
    - = 0.75 (for pattern 3),
    - = 0.15 (for pattern 4),
    - = 0.05 (for pattern 6)

## 4-10-6. Circular weaving interpolation

Teach three points to determine a circular line and two amplitude points (WEAVEP) to create circular weaving movement of the robot.

| Circular weaving start point                                                                                                    | Weaving amplitude 1                                                                                                    | Weaving amplitude 2                                                                                        |
|----------------------------------------------------------------------------------------------------|----------------------------------------------------------------------------------------------------|----------------------------------------------------------------------------------------------------|
| <ol> <li>Set the interpolation type to<br/>"Circle-Weaving".</li> <li>Set the odit type to "Add"</li> </ol>                                                                                                    | <ol> <li>Next, move the robot to one of<br/>points to determine the weaving<br/>amplitude (Amplitude point 1)</li> </ol>                                                                                                    | 1. Then, move the robot to the other points to determine the weaving amplitude (Amplitude point 2)         |
| <ol> <li>Set the edit type to Add .</li> <li>At the point you want to start circular weaving, press the Enter key. Then the dialog box to set the teaching point appears.</li> <li>Set parameters in the box, and then click the OK button to save the point as a circular start point.</li> </ol> | <ol> <li>Press the Enter key, and then<br/>the dialog box to set the teaching<br/>point appears.</li> <li>Switch the interpolation type to<br/>"WEAVEP" and set other<br/>parameters in the box.</li> <li>Press the click the OK button to<br/>save the point as Amplitude point<br/>1.</li> </ol> | <ol> <li>In the same manner of Amplitude<br/>point 1, save this point as<br/>Amplitude point 2.</li> </ol> |

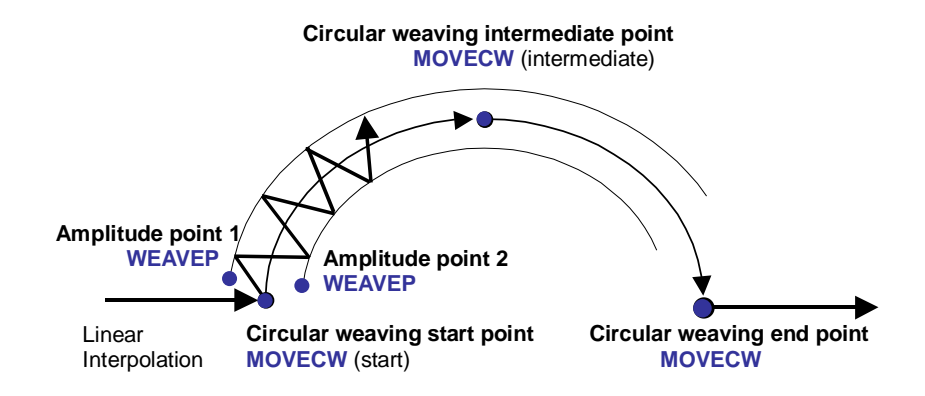

| C  | Circular weaving intermediate point                                                                               |    | Circular weaving end point                                                                                          |  |
|----|----------------------------------------------------------------------------------------------------|----|----------------------------------------------------------------------------------------------------|--|
| 1. | Move the robot to a point on and within the circular weaving path you want.                                       | 1. | Move the robot to the point you want<br>to end circular weaving, and then<br>press the <b>Enter</b> key. The dialog |  |
| 2. | Press the <b>Enter</b> key.<br>The dialog box to set teaching<br>point appears.                                   | 2. | box to set teaching point appears.<br>Set parameters in the box and then<br>click the <b>OK</b> button to save the  |  |
| 3. | Set parameters in the box and then click the <b>OK</b> button to save the point as a circular intermediate point. |    | point.                                                                                                    |  |

#### • Incomplete teaching of circular weaving interpolation

Five (or seven for pattern 4 and 5) teaching points to determine circular weaving movement must be taught and saved to complete a circular weaving interpolation. If any one of those points is not saved, although those teaching points are saved as weaving points, in trace operation and operation, the robot travels over those points with linear interpolation.

### Weaving pattern

Six patterns are available. (See weaving patterns of linear weaving interpolation.)
## 4-11. Trace operation

Trace is used to check the actual position or conditions of taught points which have been saved. With this operation, it is also possible to change teaching point data.

### 4-11-1. Trace start/end

Use the trace icon and the motion function key to trace points.

| Trace icon |       | Function                                                                                                    |  |  |  |
|------------|-------|----------------------------------------------------------------------------------------------------|--|--|--|
|            | Start | Trace operation is operable while the green lamp is lit.                                                                                                    |  |  |  |
|            | End   | <ul><li>While the green lamp is off, trace operation is not operable.</li><li>It is possible to end trace operation by pressing the function key next to the trace function icon.</li></ul> |  |  |  |

| Function key                                                                                                 | Function                                                                                                    |  |  |  |
|----------------------------------------------------------------------------------------------------|----------------------------------------------------------------------------------------------------|--|--|--|
| or (-)                                                                                                    | Hold down the (or (or (c)) key and the Jog dial, then the robot moves forward (or backward) until it reaches the next taught point, and then stops. |  |  |  |
| The robot performs trace operation only while the Jog dial or the $\bigcirc$ is held down. Once the Jog dial |                                                                                                    |  |  |  |
| or the 🕂                                                                                                    | or the $\bigoplus$ is released, the robot stops.                                                                                                    |  |  |  |

| When direction of the | NOVE NOVE | is not matched with the | , the robot cannot mov | /e. (Ex. | NOVE |
|-----------------------|-----------|-------------------------|------------------------|----------|------|
| against 🔵 )           |           |                         |                        |          |      |

### 4-11-2. Add teaching points

Turn ON the Robot icon lamp, and move the robot to the new location you want to add as a teaching point, and motion ON

then save it.

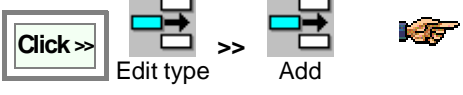

You will find <u>the edit type icon used</u> in the preceding edit operation in the menu bar.

- 1. Bring the edit window to an active state.
- 2. Press the **Enter** key. The dialog box below appears.
- 3. Set parameters in the box if necessary and click the **OK** button to add it as the teaching point below the line where the cursor is positioned.

| nterpolate       | YOVEL             |
|------------------|-------------------|
| osition name     | P1 Browse         |
| anual speed      | 10.00 O % ® m/min |
| rist calculation | 0 .               |
|                  |                   |
|                  |                   |
|                  | 0K Cancel         |

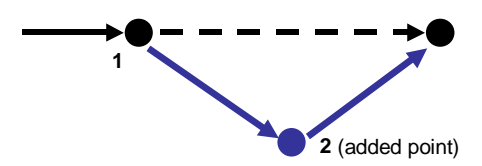

**[Interpolate]** Specifies an interpolation type between teaching points. For example, MOVEL means that the robot makes linear movement.

**[Position name]** Specifies position variable of the teaching point.

**[Manual speed]** Specifies the robot travel speed from the previous teaching point to the current teaching point.

**[Wrist calculation]** Normally set "0". Or specify 1, 2 or 3 for special calculation.

(The field is not available if the teaching point is "MOVEP")

### 4-11-3. Change teaching points

In trace operation, move the robot to the taught point you want to change. (The cursor moves to the same point in the screen.)

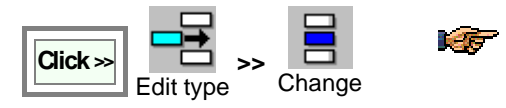

You will find <u>the edit type icon used</u> in the preceding edit operation in the menu bar.

- 1. Bring the edit window to an active state.
- 2. Move the robot to the new position.
- 3. Press the Enter key. The dialog box below appears.
- 4. Set parameters in the box and click the **OK** button to update the teaching point.

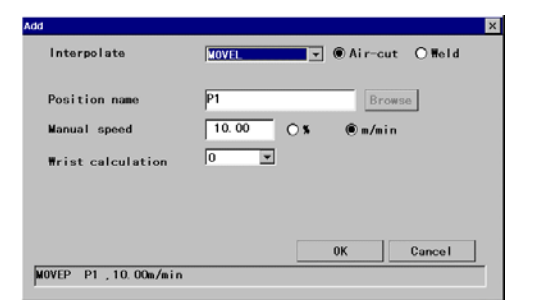

**[Interpolate]** Specifies an interpolation type between teaching points. For example, MOVEL means that the robot makes linear movement.

**[Position name]** Specifies position variable of the teaching point. [Manual speed] Specifies the robot travel speed from the previous

teaching point to the current teaching point. [Wrist calculation] Normally set "0". Or specify 1, 2 or 3 for special calculation. (The field is not available if the teaching point is "MOVEP")

#### 4-11-4. Delete teaching points

In trace operation, move the robot to the taught point you want to delete. (The cursor moves to the same point in the screen.)

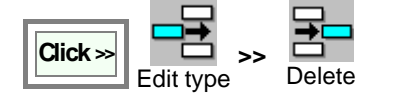

You will find <u>the edit type icon used in</u> <u>the preceding edit operation</u> in the menu bar.

- 1. Press the **Enter** key. The dialog box on the right appears.
- 2. Click the OK button to delete the point.

#### 4-11-5. Robot position and icons

With the icon in the screen, you can determine the position of the robot tool (the wire tip of the welding torch) to the teaching point and teaching path.

| lcon         | Robot tool position   |
|--------------|-----------------------|
|              | On a teaching point   |
| ð            | Off a teaching point  |
| 040          | On the teaching path  |
| 0 <b>-</b> 0 | Out of teaching path. |
| 0            | None of above         |

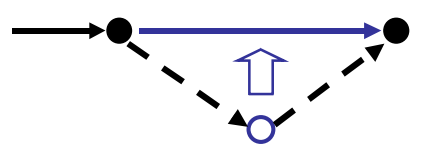

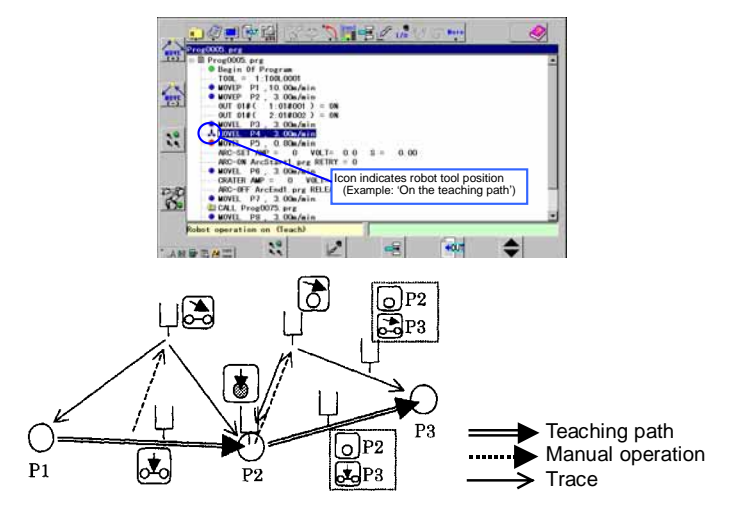

# 4-12. Trace motion after editing

The following examples show the robot movement of trace forward/backward operation after each editing in trace operation

• Stop the robot on the teaching point 4 and then edit the point

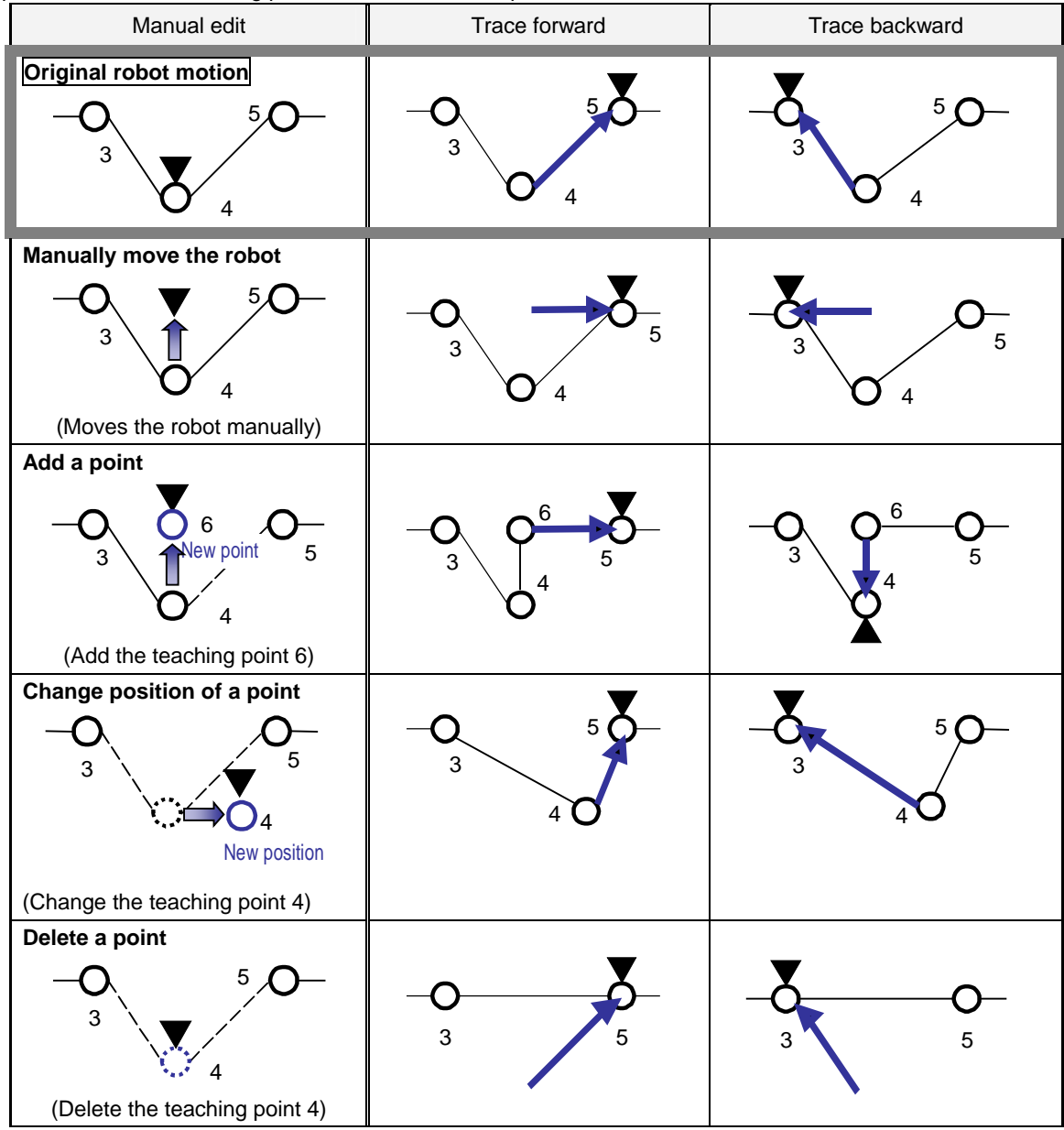

( indicates location of the robot control point after exit or trace forward/backward.)

• Stop the robot between teaching points (4 and 5) and then edit the point

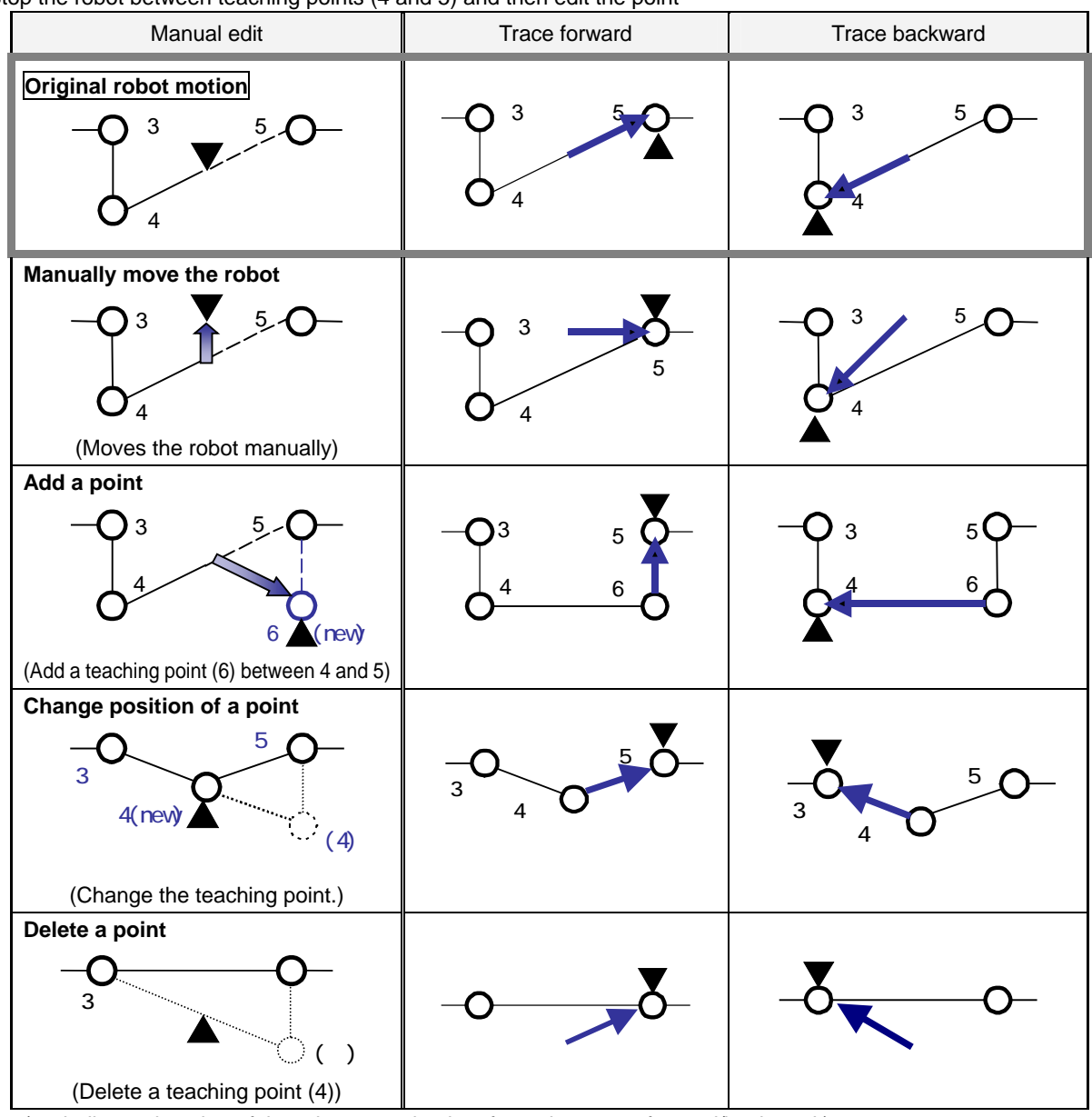

( indicates location of the robot control point after exit or trace forward/backward.)

## 4-13. I/O monitor

Turn ON the

2.

It displays user input/output state when the robot is in the hold state. It is possible to change ON/OFF state of outputs with this display. (This I/O monitor function is available when the mode select switch is in the TEACH position.)

1. Place the mode select switch in the **Teach** position.

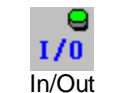

icon on the menu bar to

 Distance
 Output

 118001
 018001

 118002
 018001

 118003
 018001

 118005
 018001

 118005
 018001

 118005
 018001

 118006
 01801

 118007
 018001

 118008
 018001

 118009
 018009

 118008
 018009

 118009
 018009

 118009
 018009

 118009
 018009

 1180001
 018009

 118001
 018009

 118001
 018009

 118001
 018009

 118001
 018009

 118001
 018009

 118001
 018009

 118001
 018009

 118001
 018009

 118001
 018009

 118001
 018009

 118011
 018009

 118011
 018009

 118011
 018009

 11016
 0180001

 0180010</td

display the I/O monitor screen in the right pane.

- 3. Turn ON the icon to display the box to change OUTPUT state.
- The robot does not retain the ON/OFF state of OUTPUT terminals if ON/OFF state of an OUTPUT terminal is changed using this I/O monitor function while the robot is in the hold state.

# 4-14. Program test

The program is tested in TEACH mode by performing robot motion and actual welding under the safety condition. And the override operation is available from the software "J" and later version. **Functions** 

- Actual welding is available to test.
- The robot moves in accordance with the program under the safety condition of TEACH mode, and executes all robot commands including CALL and PARACALL commands.
- Synchronnized dual robots motion is available to test.

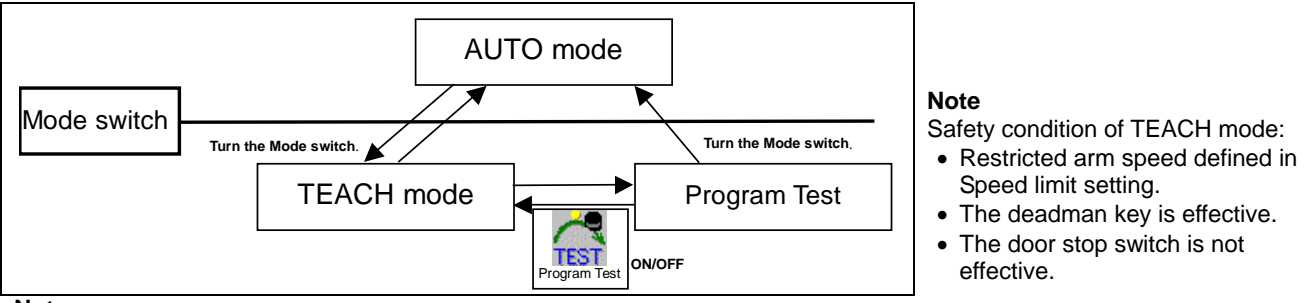

Note

- Operational details of the Program Test are set in the Advanced settings.
- When the Mode switch is changed to AUTO during Program Test, the operation will go into the AUTO mode with same robot arm position.
- Even if the Mode switch is changed to AUTO from PROGRAM TEST and is returned to TEACH again, the operation is not returned to PROGRAM TEST. It will go normal TEACH mode.

ogram test

### 4-14-1. Procedures

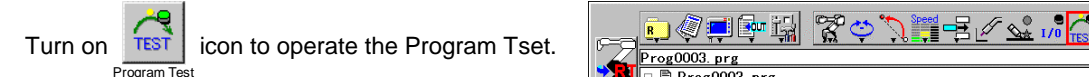

The Progra Test is operated with Function keys and the User function keys in the Teach box.

| Fuction keys |              | Single hand                                              | Both hands                                                                      |
|--------------|--------------|----------------------------------------------------------|---------------------------------------------------------------------------------|
| 1            | Test Run     | PROGRAM TEST is started and kept while pressing the key. | PROGRAM TEST is started and kept while pressing both this key and the jog dial. |
| 2            | -            |                                                          |                                                                                 |
| 3            | Program Test | Press the key to finish the Program Test opera           | tion.                                                                           |
| 4            | -            |                                                          |                                                                                 |

| User fuction keys                                                                      | • <u>`</u>                                                                                                    | 8              | <b>.</b>      | F5      |  |  |
|----------------------------------------------------------------------------------------|----------------------------------------------------------------------------------------------------|----------------|---------------|---------|--|--|
| Note                                                                                   |                                                                                                    |                |               |         |  |  |
| When Arc-test is se                                                                    | t to Invalid in the advanced setting,                                                                         | (Arc lock) icc | on is not dis | played. |  |  |
| • Gas• Wire) icc                                                                       | • Cas• Wire) icon is pressed in the test, It finishes the Program Test. The operation does not change to "GAS |                |               |         |  |  |
| Wire" operation.                                                                       | Wire" operation.                                                                                              |                |               |         |  |  |
| • When 🛃 or 🗖                                                                          | • When 📝 or 🚽 (Program change) are pressed in the test, each function becomes effective in the Program        |                |               |         |  |  |
| Test.                                                                                  |                                                                                                    |                |               |         |  |  |
| <ul> <li>The user function keys of the Program Test are no customized keys.</li> </ul> |                                                                                                    |                |               |         |  |  |
| Handling software d                                                                    | loes not show 🗾 and 🛃 icons.                                                                                  |                |               |         |  |  |

| Available functions in Program Test          |                   |                                      |                                                 |  |  |
|----------------------------------------------|-------------------|--------------------------------------|-------------------------------------------------|--|--|
| Function                                     | Availability      | Function                             | Availablity                                     |  |  |
| "WELD/CUT OFF" key                           | 0                 | Load factor view                     | Real time display only<br>(No overduty error)   |  |  |
| Arc retry, Stick release,<br>Restart overlap | 0                 | Accumulated time                     | No count in Program test.                       |  |  |
| PT and Cuba manitar                          | 0                 | Arc weld information                 | ×                                               |  |  |
| RT and Cube monitor                          | (No auto restart) | Weld off input/output                | <b>^</b>                                        |  |  |
| Resume                                       | 0                 | Running output<br>Hold status output | x                                               |  |  |
| Tip change                                   | 0                 | Arc weld information                 | X                                               |  |  |
| Flying start                                 | x                 | Home return status output            | O<br>(Output after executing<br>GOHOME command) |  |  |
| Override                                     | X                 | Home return status output            | x                                               |  |  |
| Back up                                      | Х                 | O: Avaiable                          | X: Not available                                |  |  |

### 4-14-2. Override in the Program test.

Change Override of Program test in the advanced setting to Valid before operation.

Press the F1 key (Override icon) to turn on the Override in the Program test.

The **DYR** lamp is lit and the function keys are changed to icons for override operations.

Note)

When Overide is set to Invalid in the advanced setting, OVR

(Override) icon is not displayed in the F1 key.

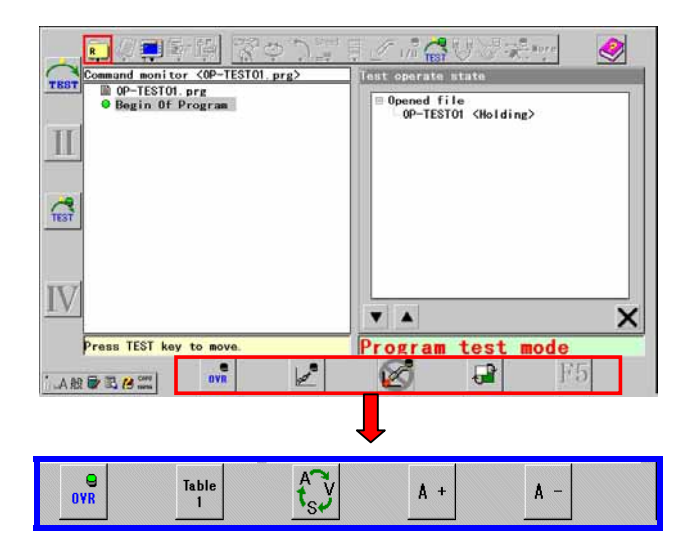

| OVR              | (F1) | The override is turned ON or OFF. |
|------------------|------|-----------------------------------|
| Table<br>1       | (F2) | Changing the adjusting table.     |
| f <sub>s</sub> y | (F3) | Changing the adjusting object.    |
| A +              | (F4) | Increasing direction              |
| A -              | (F5) | Decreasing direction              |

# 4-15. Advanced settings

It is settings for advanced functions available.

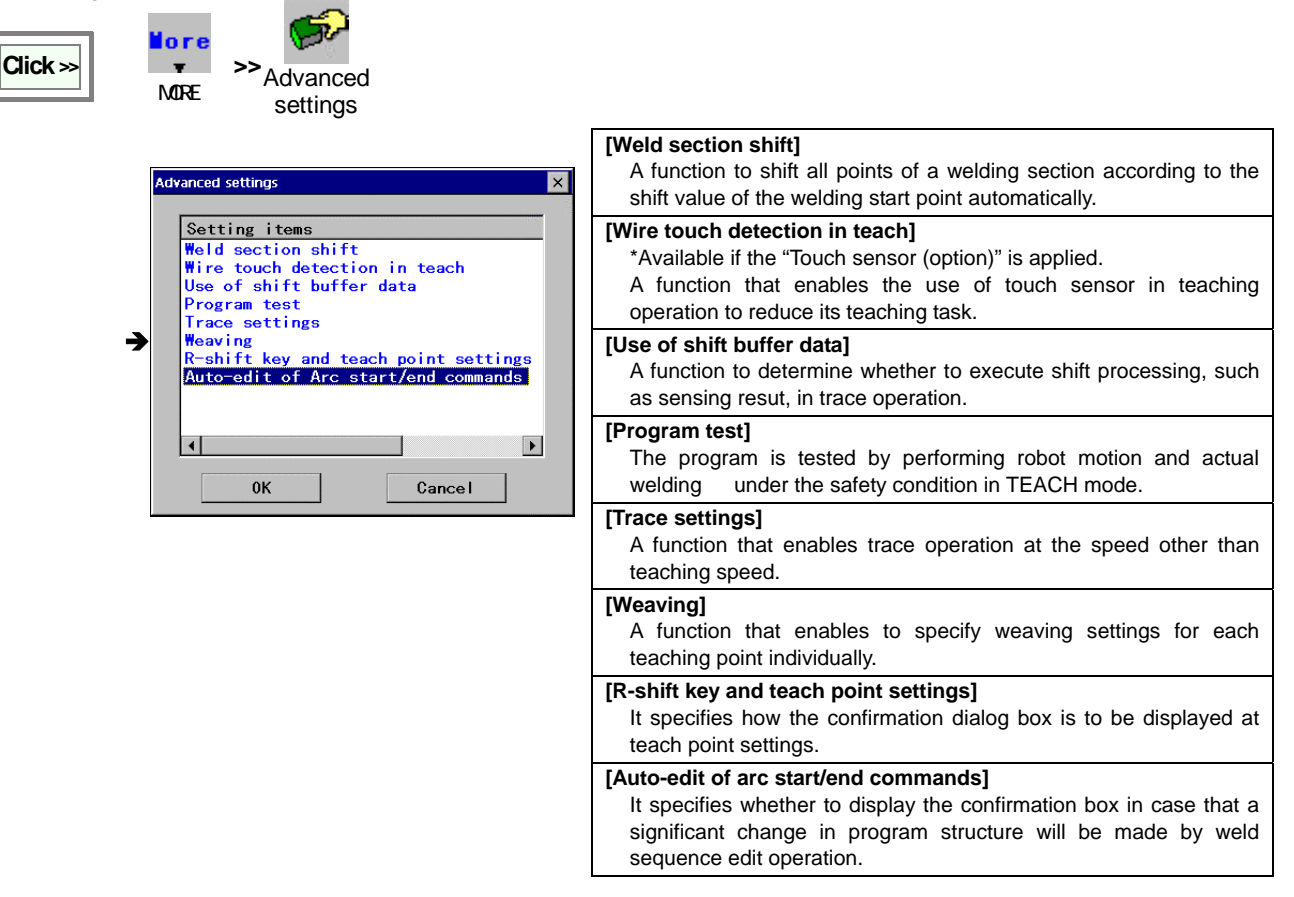

### 4-15-1. Weld section shift

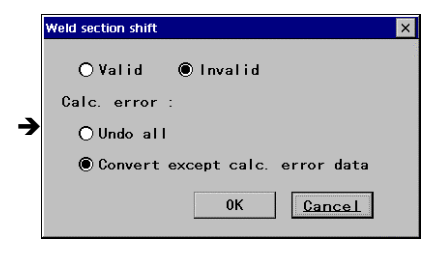

[Valid/Invalid] Specifies the validity of the function.

[Undo all] Select not to shift any point when a calculation error occurs.

**[Convert except...]** Select to shift points except the points of calculation error data.

### 4-15-2. Wire touch detection in teach

It holds the robot operation when the wire at the end of the torch touches the work.

The function is also useful to set the robot at the accurate welding position by adjusting the wire projection length.

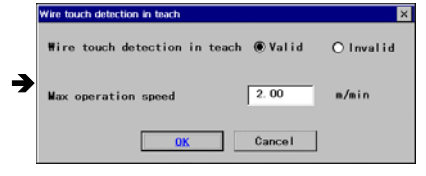

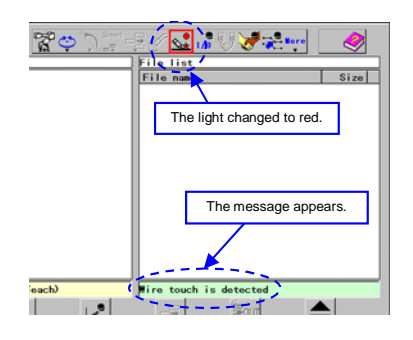

**[Valid/Invalid]** Specifies the validity of the function. It is factory set to "Invalid" at shipment.

**[Max. operation speed]** Speed limit while wire touch detection is in process. Set range: 0.01 to 15.00

Select Valid to add "Wire touch" icon on the menu bar. The icon lamp changes its color to indicate the current status.

| (Light is OFF) | Wire touch function is not effective.                                           |
|----------------|---------------------------------------------------------------------------------|
| Gray is ON)    | Wire touch function is effective but not active.                                |
| (Yellow is ON) | Wire touch function is active and no wire touch is detecting.                   |
| (Red ON)       | Wire touch (to the work) is detected.<br>The red light is lit unless corrected. |

### 4-15-3. Use of shift buffer data

| e of shift bu | ffer data     |                        |                        |                        |                        | ×                      |
|---------------|---------------|------------------------|------------------------|------------------------|------------------------|------------------------|
| € <u>Val</u>  | id            | O Invalid              |                        |                        |                        |                        |
| You can       | teach         | program usi            | ng the                 | shift                  | huffer data )          |                        |
| (iou can      | ceach         | program us             | ng the                 | SHITT                  | Junier data.           |                        |
|               |               |                        |                        | 0K                     | Cancel                 |                        |
|               | e of shift bu | e of shift buffer data | e of shift buffer data | e of shift buffer data | e of shift buffer data | e of shift buffer data |

**[Valid/Invalid]** Specifies the validity of the function. It is factory set to "Invalid" at shipment.

Select Valid to add "Wire touch" icon on the menu bar.

| ON  | (Green lamp is ON) | Trace operation using shift buffer data. |
|-----|--------------------|------------------------------------------|
| OFF | (Light is OFF)     | Trace operation of teaching points.      |

### 4-15-4. Program Test

| rogram test |                   |                  |
|-------------|-------------------|------------------|
| Method      | ● <u>Single h</u> | and O Both hands |
| Arc-test    | 🖲 Valid           | 🔿 Invalid        |
| Override    | 🖲 Valid           | Olnvalid         |

#### [Method]

Single hand: Single hand operation using the Function keys. Both hands: Operation with the function keys and the jog dial. [Arc-test]

Valid: Test with welding, Invalid: Test without welding [Override]

Valid / Invalid of the override operation in the program test

#### Note

- The User ID requires "Programmer" or higher user level to change above settings.
- When any files are opened, the screen cannot change setting data.
- Handling application software does not show the "Arc-test" and "Override" settings.

### 4-15-5. Trace settings

| eld section s  | peed         |              |  |
|----------------|--------------|--------------|--|
| 🖲 🖬 🖬 🖉        | dition speed | O MOVE speed |  |
| Speed settings |              |              |  |
| 🔽 High         | 15.00        | m/min        |  |
|                | 3.00         | m/min        |  |
| LOW.           | 1            |              |  |

### [Weld section speed]

Specify a trace speed in the weld section. **[Speed settings]** Set [High] level and [Low] level speeds respectively. [Range: 0.01-15.00]

### 4-15-6. Weaving

In this dialog box, it is also possible to specify weaving direction to be determined based on the vector created by two amplitude points (WEAVP)

| Weaving                       | ×             |
|-------------------------------|---------------|
| O Individual weld line        |               |
| All weld lines                |               |
| Weaving direction             | ref to WEAVEP |
| Change direction of amplitude | sync tool     |
|                               |               |
| UK Ca                         | incel         |

#### [Individual weld line]

Select to specify the weaving direction settings toward the next teaching point individually.

#### [All weld lines]

Apply weaving direction settings set in this dialog box to all teaching points.

<Supplement>

- As for weaving patterns 6 and 16, this function is not available as they are special weaving patterns.
- As for weaving patterns 11 to 15, the "Weaving direction" is automatically set to "Reference to amplitude points" as the robot movements of those patterns are based on the external axis.

Movements of "Direction of weaving amplitude"

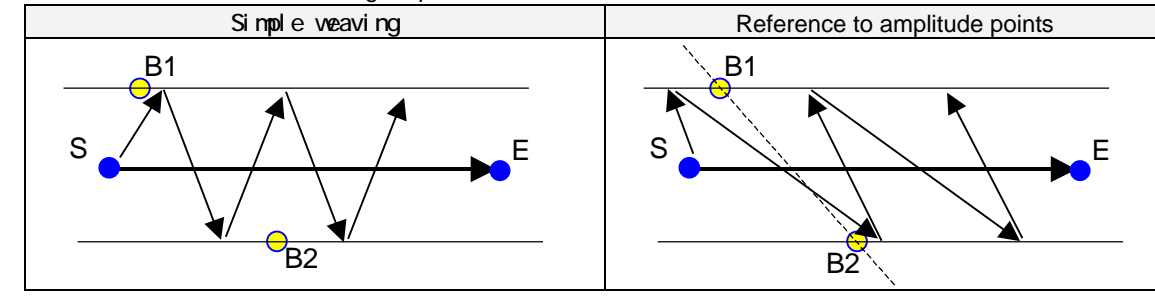

Movements of "Change direction of weaving amplitude"

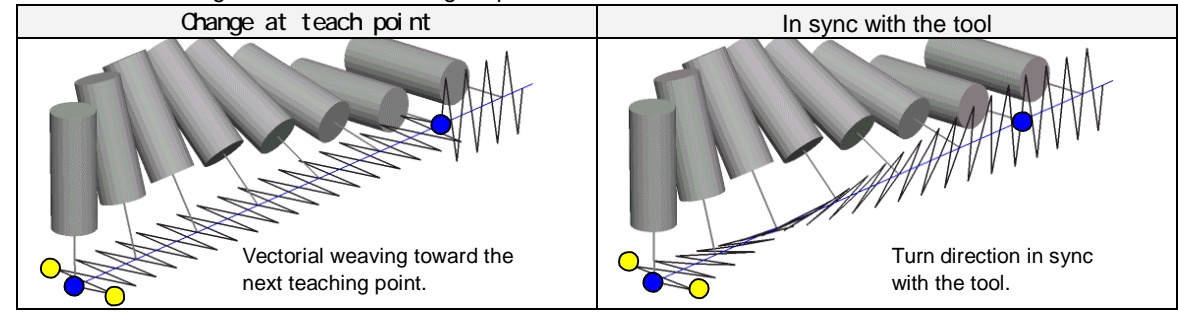

When "Individual weld line" is selected, the setting items "Welding direction" and "Change direction" appears on the weaving setting dialog box.

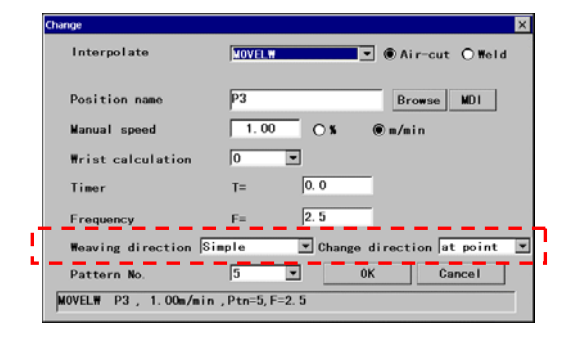

### 4-15-7. R-shift key and teach point settings

It specifies how the confirmation dialog box is to be displayed at teach point settings - whether to press both the **Enter** and **R-shift** keys or to press only the **Enter** key, or either way.

It also allows you to specify whether to change the menu data together with the teaching point.

| R-shift key and teach point settings        | ×       |
|---------------------------------------------|---------|
| Enter key to add                            | 1 and 1 |
| Display dialog-box 🔽                        |         |
| use R-shift and Enter keys to add           |         |
| No dialog-box 💌                             |         |
| Change item(s) when dialog is not displayed |         |
| Only point data 💌                           |         |
| 0K Cancel                                   |         |

### 4-15-8. Auto-edit of Arc start/end commands

| Auto-edit of Arc start/end commands | × |
|-------------------------------------|---|
| Display the confirmation box        | 1 |
| Valid                               |   |
|                                     |   |
|                                     |   |
| 0K Cancel                           |   |
|                                     |   |

[Enter key to add]: Whether to display the confirmation dialog box when only the Enter key is pressed.

[Use R-shift and Enter keys to add]: Whether to display the confirmation dialog box when both Enter and R-Shift keys are pressed.

[Change item(s) when ....]: Whether to change the menu data when to change a teaching point without displaying the dialog box.

·Change only point data.

• Change both point data and menu data which includes Interpolation type, speed and so on.

#### [Display the confirmation box]

It specifies whether to display the confirmation box in case that a significant change in program structure will be made by weld sequence edit operation.

\*When [Invalid] is selected, the confirmation box won't be displayed at any edit operation.

## 4-16. Edit files (Basic operation)

While teaching or tracing, file edit operation make possible editing the current working program with operating keys on the teaching pendant.

7

Turn OFF the Robot icon lamp to edit files on the window of the teach pendant.

### 4-16-1. Open a file

To edit a file, you need to open the file you want to edit.

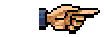

This procedure is necessary only if you want to edit a file other than the current working program.

| Displays a list of files<br>recently used in Teach<br>mode.Displays a list of arc end<br>program files.<br>(Welding spec.) | Click» File >> Open | Program      | Displays a list of all program files.                 | Arc start<br>program files | Displays a list of arc<br>start program files.<br>(Welding spec.) |
|----------------------------------------------------------------------------------------------------|---------------------|--------------|-------------------------------------------------------|----------------------------|-------------------------------------------------------------------|
|                                                                                                    |                     | Recent files | Displays a list of files recently used in Teach mode. | Arc end<br>program files   | Displays a list of arc end<br>program files.<br>(Welding spec.)   |

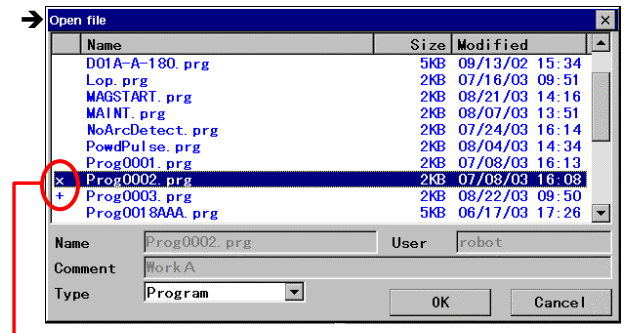

Symbols indicate those files are protected. Please refer to section "File protect" for details. Jog the dial over the files and select the file you want to open. Then click the jog dial to open the file.

[Name] Specify the name of file to open.[User] Indicates user name of the specified file.[Comment] Indicates comments of the specified file.[Type] Program/Arc start/Arc end

# Attention! Unless otherwise specified, the explanation is on the premise that the file you want to edit is open.

### 4-16-2. Display a file on top of the screen

When you open more than one window, u se this function to display the specified file on top. You can edit the file that is displayed on top.

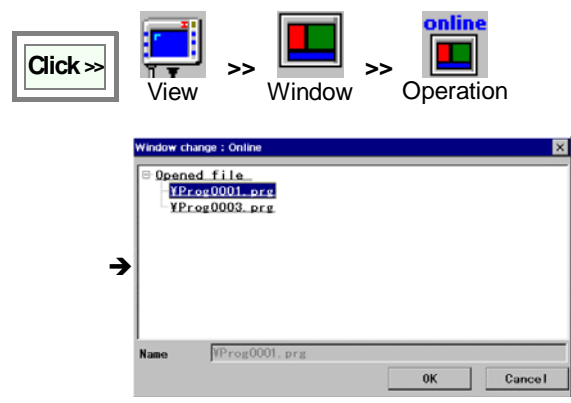

Move the cursor to the file you would like to display on top, and then click the  ${\bf OK}$  button.

A list of files currently open on the teach pendant appears.

### 4-16-3. Add a sequence command

Move the cursor to the line you want to add a sequence command below.

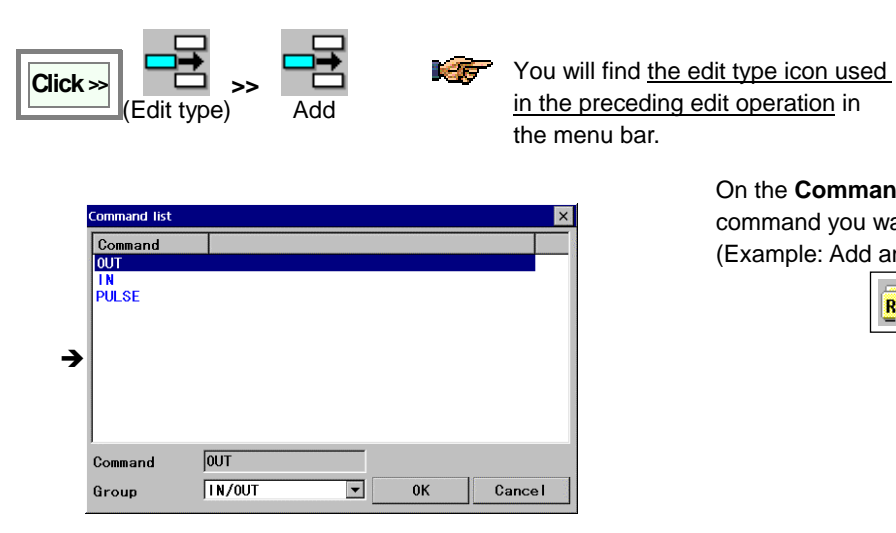

Specify the command type you would like to add.

OUT [OUT No.] = [Value] 01# Value T 1:01#0001 OUT No Browse Value 🔻 🔿 ON 💿 OFF Valu Cancel OUT 01#( 1:01#0001 ) = 0FF

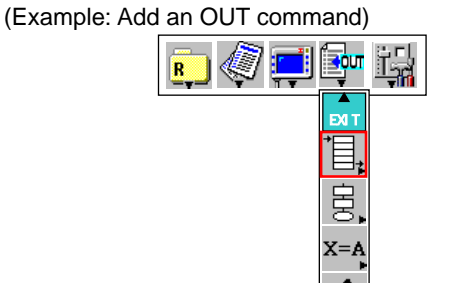

On the Command menu, click the sequence

command you want to add.

[Command] Indicates the selected command [Group] Command group of the list to be displayed

[OUT No.] Specifies output terminal and terminal No. Click Browse to select from the list. [Value] Value to be output

#### 4-16-4. Change a sequence command

Move the cursor to the line of the sequence command you want to change.

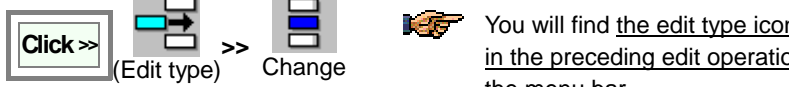

You will find the edit type icon used in the preceding edit operation in the menu bar.

- \* The Command list (same as the above) appears.
- Set the parameters and then click the **OK** button.

### When you change [CALL] or [PARACALL] command:

Click a CALL (or PARACALL) command you want to change to display the program to be called by the argument. Then change the "Edit type" to "Change" and click the Enter key to display the edit dialog box.

### 4-16-5. Delete a sequence command

Move the cursor to the line of the sequence command you want to delete.

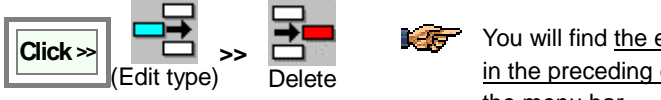

You will find the edit type icon used in the preceding edit operation in the menu bar.

The teach pendant prompts you to confirm the deletion of the command. Click **OK** button to delete the command.

### 4-16-6. Setting welding conditions (Welding) - "Auto-edit of arc start/end commands"

Welding robots are provided with commands for operation frequently used in welding (welding start/end sequences) for easy operation.

#### When creating a program:

In teaching operation, by entering "Weld point" and "Air-cut point" correctly, preset detail welding conditions will be automatically added to the program. You can change the welding conditions saved in each teaching point in the file edit operation. See section "Add a sequence command" and "Change a sequence command" for details.

#### When editing a program:

According to the edited "Weld point" and "Air-cut point", arc start sequence (ARC-SET and ARC-ON commands) and arc end sequence (CRATER and ARC-OFF command) will be automatically added to or deleted from the program.

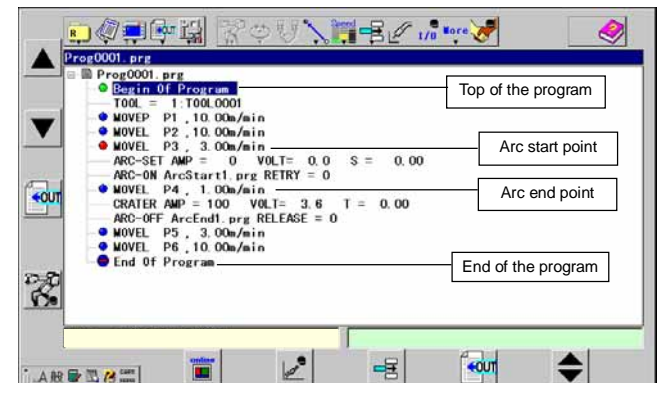

<Example> Change the point P3 (Arc start point) to an "Air-cut" point. Then, the arc start sequence (which originally was under the P3) is automatically moved to under the point P4 (new arc start point).

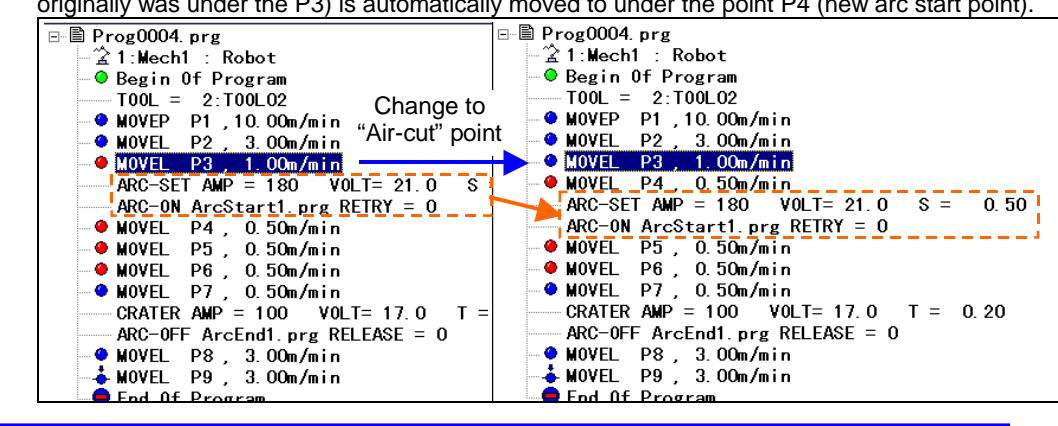

#### Note

This "Auto-edit of Arc start/end commands" function is not applicable, if

- points are added using "Cut and Paste" operation.
- an editing program that contains a welding command not used in default welder.
- an editing program default welder has not specified.

#### Sequence commands frequently used in welding operation

| Command                  | Definition                           | How to set                                                                                                   |
|--------------------------|--------------------------------------|----------------------------------------------------------------------------------------------------|
| ARC-ON                   | Specifies welding start conditions.  | Select one from welding start programs ArcStart1 to ArcStart5 (torch switch ON, welding current detect etc.) |
| ARC-OFF <sup>Note)</sup> | Specifies welding end conditions.    | Select one from welding end programs ArcEnd1 to ArcEnd5 (torch switch ON, Wire stick detect etc.)            |
| ARC-SET                  | Specifies welding conditions.        | Enter set values of welding current, welding voltage and welding speed.                                      |
| CRATER                   | Specifies crater welding conditions. | Enter set values of crater welding current, crater welding voltage and crater welding time.                  |
| AMP                      | Specifies welding current.           | Enter the welding current.                                                                                   |
| VOLT                     | Specifies welding voltage.           | Enter the welding voltage.                                                                                   |

#### Note)

As for built-in welding power source controller, the table #6 and #7 are available, which is to retract wire automatically when the stick release functions. (See "Arc welding machine settings" in the advanced operating instructions.)

### Slope control for welding conditions

 The slope control makes smooth transition of welding arc and welding bead.

 Welding method
 Command
 Function

 CO2/MAG/MIG
 ARCSLP
 Slope command for MAG/MIG welding condition

 TIG
 TIGSLP
 Slope command for TIIG welding condition

 VIG/MIG Force
 WSPDSLP
 Slope command for filler wire feed speed

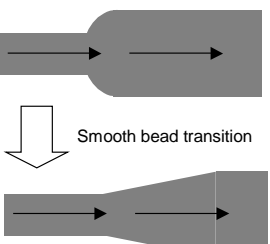

#### Note

Refer the details of the command to "Robot command" section in Advanced operation.

#### Welding start/welding end sequence programs

Five sequence programs each for welding start and welding end are factory set at shipment.

They are stored ArcStart or ArcEnd sequence or "Teach settings".

Refer to the later section "ArcStart or ArcEnd sequence" in this document for details of sequnce programs.

| Arc-ON program  | ArcStart1 to ArcStart5 |
|-----------------|------------------------|
| Arc-OFF program | ArcEnd1 to ArcEnd5     |

### 4-16-7. File sort

Files in the displayed file list (by File open operation or so on) can be sorted in the following orders.

| Sort key            | Sorting order                                   |
|---------------------|-------------------------------------------------|
| Name (A to Z)       | Alphabetical order* of file name. (from A to Z) |
| Name (Z to A)       | Alphabetical order* of file name. (from Z to A) |
| Time (New to Old)   | In order of time (from latest to old)           |
| Time (Old to New)   | In order of time (from oldest to new)           |
| Size (Small to Big) | In order of ascending size (small to big)       |
| Size (Big to Small) | In order of descending size (big to small)      |

\* Alphabetical order applies the order of character code.

Name (A to Z): in order of "symbols", "numbers" and then "alphabet A to Z"

Name (Z to A): in reverse order of the above. (i.e. alphabet Z to A, "numbers" and then "symbols".

#### <Operating procedure>

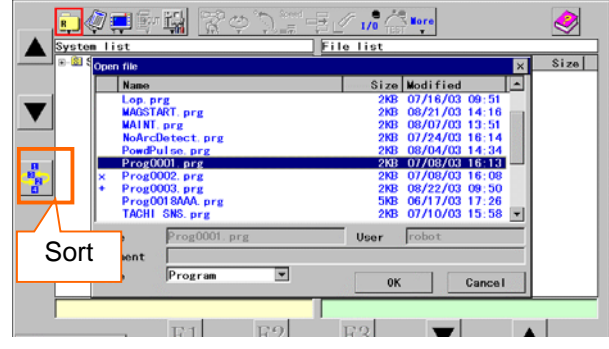

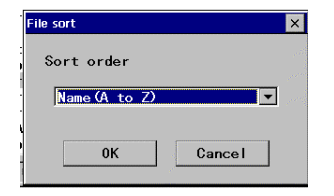

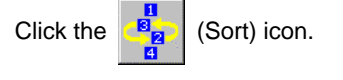

#### Note:

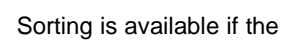

(Sort) icon appears on

the key position while a list of files is displayed on the screen.

Select a desired sort order, and then click OK.

## 4-17. Save a file

You must save the teaching data after teaching or editing in a file. If you closed the file without saving the data, you loose all teaching data or the changes you have.

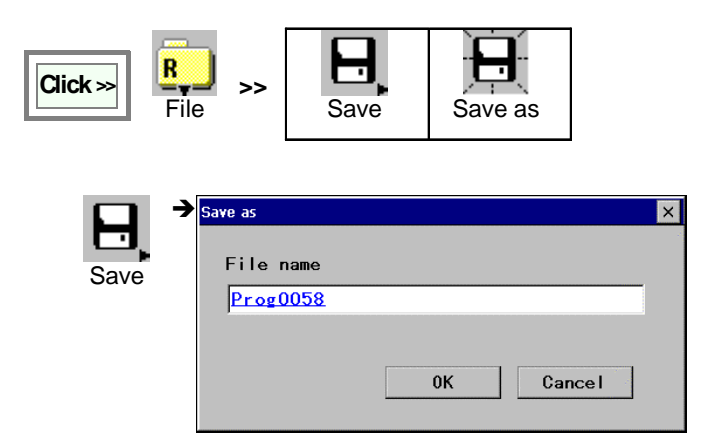

| Save    | Overwrites data.                   |
|---------|------------------------------------|
| Save as | Names the active file and save it. |

## 4-18. Close a file

When you are finished teaching or editing points, you close the file.

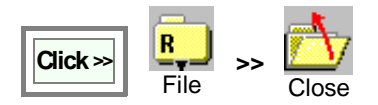

## 4-19. File transfer

It stores files of program etc. in another folder or memory card.

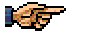

- <u>When you make a backup data on a PC card</u>, insert the PC card (with memory card embedded) into the PC card slot at the near side of the TP. (Please refer to the operating instructions of the controller (OM0105037E))
- If "Storage Memory" items in the 'Backup' dialog box do not appear, click the View menu, and then click
   File list to display file list, and then retry the above procedure.
- <u>If you make a backup copy</u>, make sure that the PC card is in "write possible" condition.
- Close any active program file(s) first.

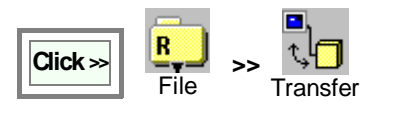

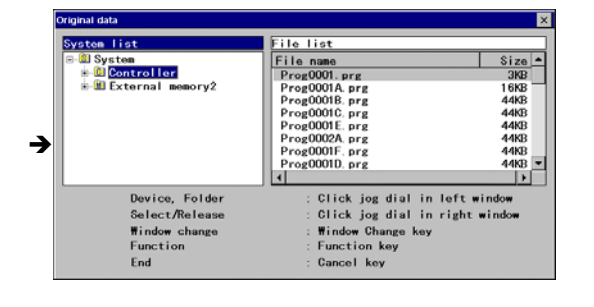

| Original data                                                                |                                                                                                    | ×                                                                                 |
|------------------------------------------------------------------------------|----------------------------------------------------------------------------------------------------|-----------------------------------------------------------------------------------|
| System list<br>System<br>Sontroller<br>Sold Folding<br>Sold External memory2 | File list<br>File name<br>Prog0018.prg<br>Prog0018.prg<br>Prog0016.prg<br>Prog0016.prg<br>Prog00016.prg<br>Prog00016.prg<br>Prog00016.prg<br>Prog00016.prg | Size ▲<br>3KB<br>16KB<br>44KB<br>44KB<br>44KB<br>44KB<br>44KB<br>44KB<br>★<br>4KB |
| Device, Folder<br>Select/Release<br>Window change<br>Function<br>End         | : Click jog dial in le<br>: Click jog dial in ri<br>: Window Change key<br>: Function key<br>: Cancel key                                                  | aft window<br>ight window                                                         |

| Select a device at the de                    | estination 🛛 🗙                                                    |
|----------------------------------------------|-------------------------------------------------------------------|
| System<br>⊕ © Controller<br>⊕ ∭ External men | nory2                                                             |
| Device<br>Select device<br>Function<br>End   | : Jog dial, click<br>:Enter key<br>: Function key<br>: Cancel key |

Select and click the folder where the file you would like to transfer is stored. Then a list of files in the specified folder appears in the right window pane.

Press the **Window change** key to bring the right window to an active state.

Click the file(s) to transfer from the list. (You can select more than one file.)

The selected files are marked with "\*" to the left of the file name.

Once selected all files you would like to transfer, press the **F3** (Next) key to display the "Select a device at the destination" dialog box.

Use the jog dial to select the destination (folder) and press the **Enter** key. Then the dialog box to confirm the action appears.

| Transfer                                                       | × |
|----------------------------------------------------------------|---|
| Transfer the selected file.<br>Are you sure you want to start? |   |
| <u>QK</u> Cancel                                               |   |

Click the **OK** button to transfer the file(s).

## 4-20. File properties

4-20-1. File properties

It provides information particular to each file, for example, when it was saved or who create the file. It also provides a place for you to add a comment.

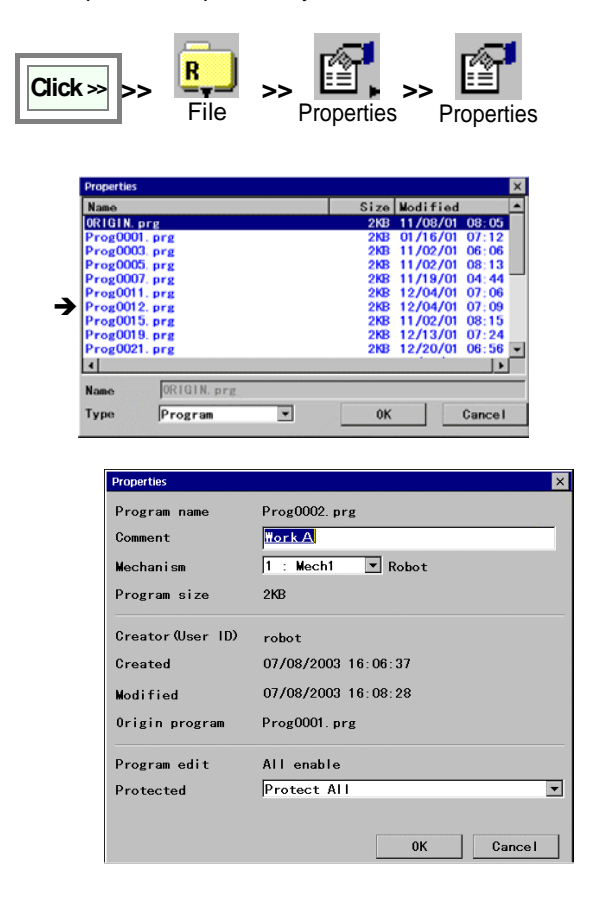

Specify a file you would like to see the properties of.

[Program name]: Specified program file name.
[Comment]: You can add a comment using up to 30 characters.
[Mechanism]: Applied mechanism.
"0" indicates the newly added axis.
[Program size]: File size
[Creator (User ID)]: User ID who created the program
[Created]: Date when the file was first saved.
[Modified]: Data when the file was saved last.
[Original program]: The original file name if the file was save using "Save as" or was renamed.
[Program edit]: Current file protect state
[Protected]: Current protect level.
[OK]: Click to update the Command and/or Mechanism.

## 4-20-2. Rename a file

You can change the name of a file without changing contents of the file.

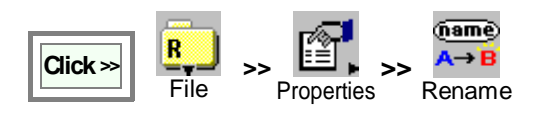

• From the file list, select the file you want to rename.

| Gave as       |           | × |
|---------------|-----------|---|
| The file name |           |   |
| Prog0036      |           |   |
| is saved.     |           |   |
|               | 0K Cancel |   |
|               |           |   |

**[The file name]:** Type a name for the specified file. The file name can have up to 28 characters. **[OK]:** to update the file name.

### 4-20-3. File protect

It is a function that allosw you to protect on a file basis. You can also set a file protection using the "Properties" dialog box.

#### (1) Setting procedure using "Protect" dialog box

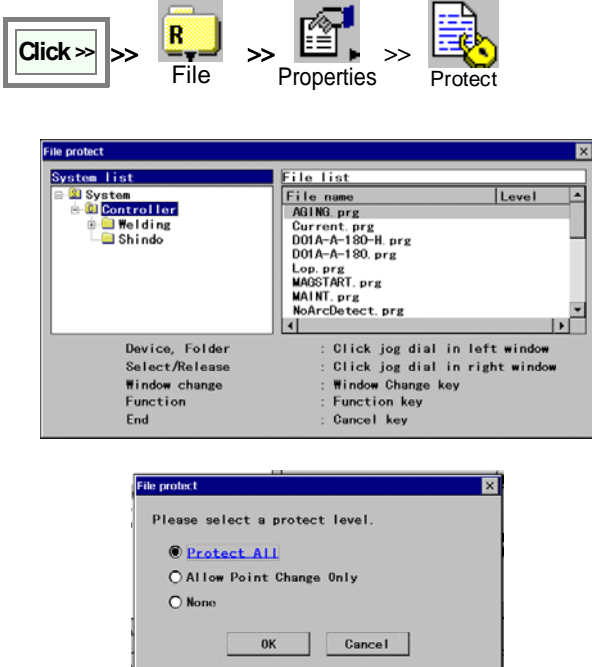

Select a file you want to set/change the protect level. Then click the **[F3 (NEXT)]** key.

Set the desired protect level and click **OK**. [**Protect All]:** The file is protected from any edit operation. [**Allow Point Change Only]:** It allows to change position of teaching points, but not possible to change any commands. [**None]:** The file is fully editable. (No protection.)

#### (2) Setting procedure using "Properties" dialog box

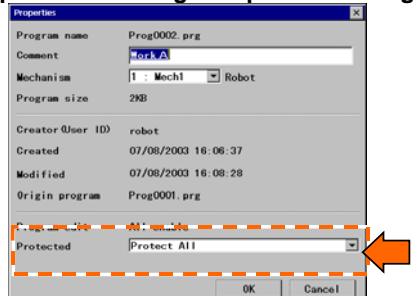

<Display> pen file Size Modified Name 09/13/02 15:34 07/16/03 09:51 08/21/03 14:16 D01A-A-180. prg 5KB 2KB Lop. prg MAGSTART. prg 2KB AGGTACL, prg AAINT, prg NoArcDetect, prg PowdPulse, prg Prog0001, prg 13:51 16:14 14:34 08/07/03 07/24/03 08/04/03 07/08/03 Symbol 2KB 2KB 2KB x Prog0002.prg 2KB 07/08/03 16:08 Prog0003.prg Prog0018AAA.prg 5KB 06/17/03 17:26 robot Prog0002 prg User Name

[Protected]: Protect level.

Depending on the protect level, a symbol is added to before the file name of each protected file on the file list screen.

| Symbol  | Description             |
|---------|-------------------------|
| х       | Protect All             |
| +       | Allow Point Change Only |
| (Blank) | None                    |

#### <Note>

• For a file the "All disable" of the "Disable program editing" is applied, it is not possible to change its protect level.

Cancel

0K

• It is not possible to change the file name of the protected file.

•

WorkA

Program

Comment

Туре

## 4-21. Delete files

Files saved can be deleted.

Please be advised that it is not possible to undo once deleted

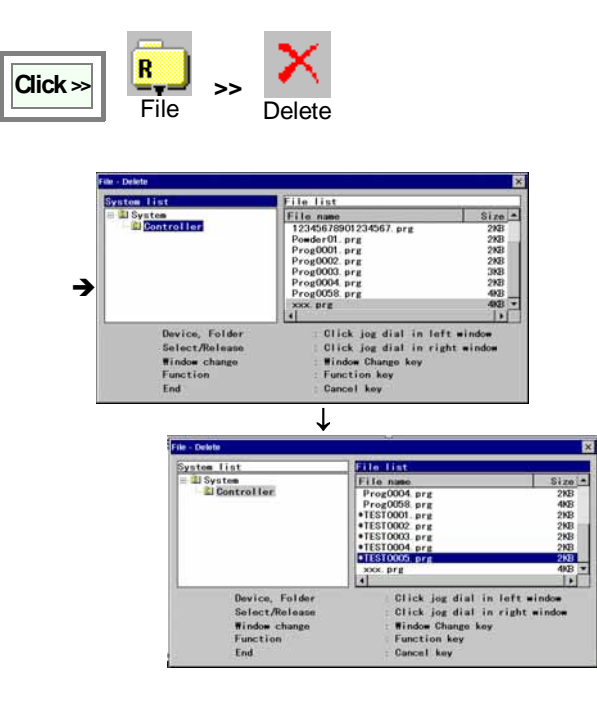

- 1. Cick "Controller" in the System window to show the file list.
- 2. Change the window and select the files you want to delete in the file list.

A seleced file attaches a " \* " mark.

- 3. Press "Next" F3 button to show the file list to delete.
- 4. Press "Yes" to delete.

|   | File - Delete                                                                     | × |
|---|-----------------------------------------------------------------------------------|---|
| → | TEST0001. prg<br>TEST0002. prg<br>TEST0003. prg<br>TEST0004. prg<br>TEST0005. prg |   |
|   | Are you sure you want to delete 5 file(s)?                                        |   |
|   | Yes No                                                                            |   |

# 5. AUTO mode

When the Mode select switch is in the AUTO position, it is possible to operate a program created in teach mode.

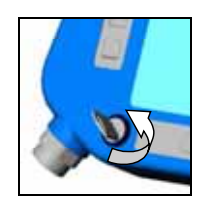

## 5-1. Start

There are two ways to start operation (run the program); one way is to use the start switch on the teach pendant (which is called "manual start"), and the other way is to send a signal from an external device (which is called "auto start"). This document (basic operation) explains manual start method.

Note) For the auto start method, please also refer to section "Controller settings" in Advanced operation manual or the manual of the robot controller.

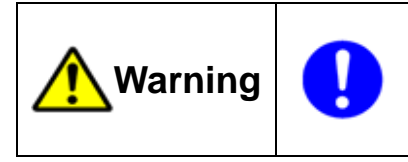

Make sure that no personnel are present within the safety fenced area prior to start.

The operator shall be able to press the **Emergency stop** button at any time the operator observes danger.

- 1. Position yourself outside of the safety fenced area and lock the door of the safety fence.
- 2. Place the mode select switch to the Auto position.
- 3. If the robot is provided with the operation box, press the AUTO switch (to bring the robot in AUTO mode).

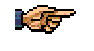

The operation box is optional for some robot models.

- To ensure safe operation, the operation box must be installed outside of the safety fence.
- 4. Open the file you want to operate.
- 5. Turn ON the servo power.
- 6. Press the **Start** switch, then the robot starts to execute the series of taught operations.

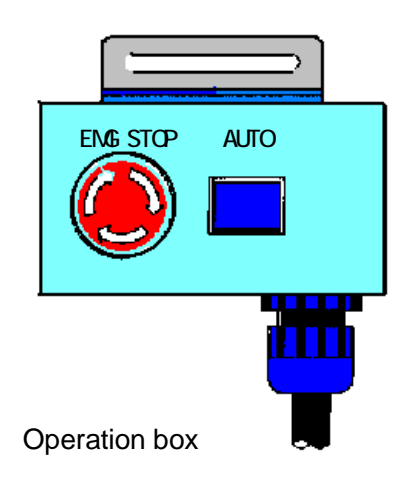

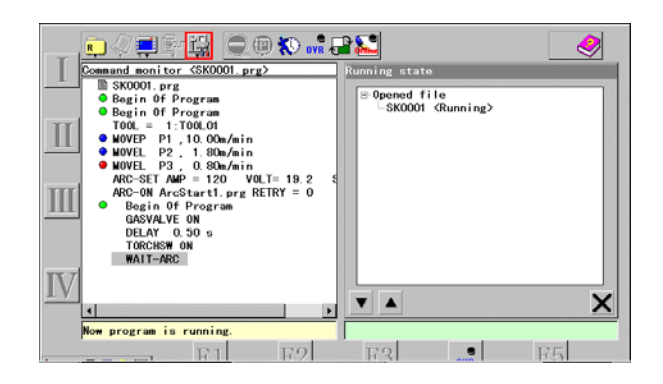

#### <Supplements>

- · Each action once executed is indicated in the right pane in order of execution.
- · The program starts where the cursor is positioned.
- Delay in indicating each action may be expected as operation has priority. Some actions may not be indicated depending on the timing.

### 5-2. Hold and restart

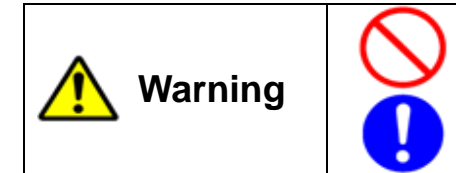

Never enter into the safety fenced area. The robot may move suddenly where it is in HOLD state.

Make sure that no personnel or any articles to interfere with the robot are present within the robot work envelope prior to restarting the robot.

1. Press the Hold switch, then the robot becomes inactive while keeping the servo power ON.

- 2. Place the mode select switch in the TEACH position to operate the robot arm manually.
- 3. Switch the mode select switch to AUTO and press the Start switch to restart the robot.

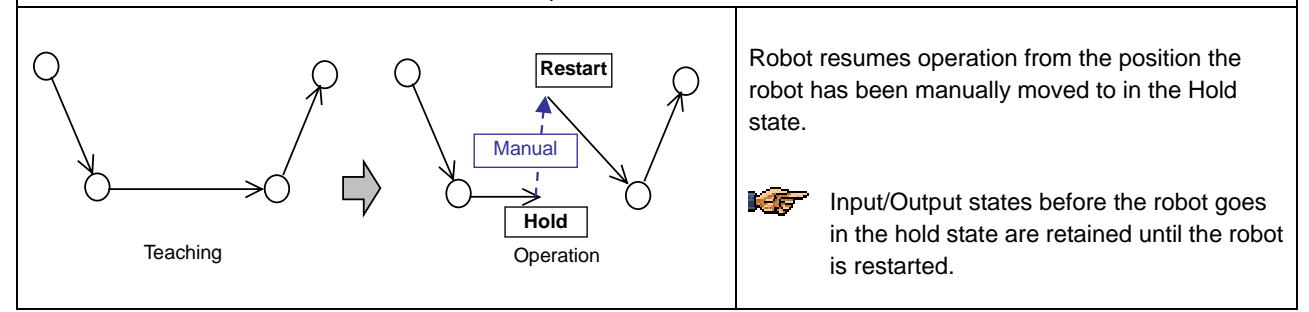

### 5-3. Emergency stop and restart

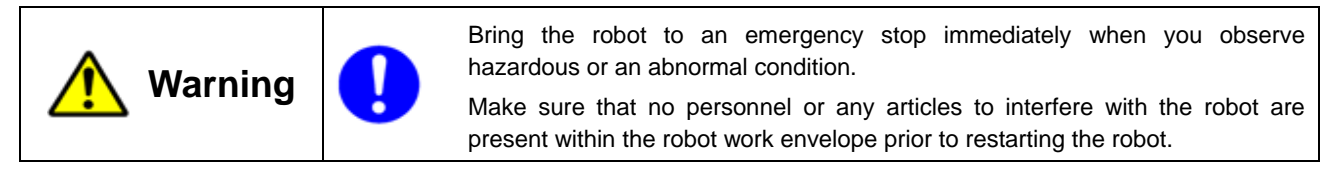

- 1. Press the Emergency stop switch to bring the robot to an emergency stop.
- 2. Remove the cause, and then turn on the servo-ON and then start switch to restart.

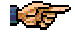

Input/Output states before the robot goes in the emergency stop are retained when the servo power is newly turned ON.

### 5-4. Limit condition of operation

You can run the specified program adding some limitation(s), such as deactivating some function(s), limit the robot travel speed or execute the operation without welding (check the Arc lock).

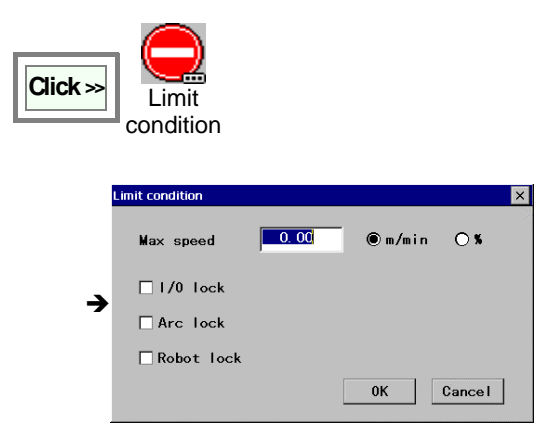

[Speed] The speed specified in this box has priority over the max. speed set in teaching operation.
[I/O lock] Deactivates I/O related sequence commands.
[Arc lock] Deactivates welding related commands.
[Robot lock] Deactivates robot motion.

# 5-5. Program unit

A function to specify a scope of continuous operation.

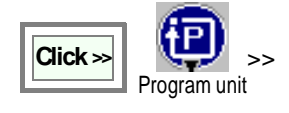

| Step unit    | Stops after completion of each step.                 |
|--------------|------------------------------------------------------|
| Program unit | Stops after completion of each program.              |
| Continuous   | Performs a preset series of programs and then stops. |

# 5-6. Cycle time

It is to set program(s) to indicate individual cycle time.

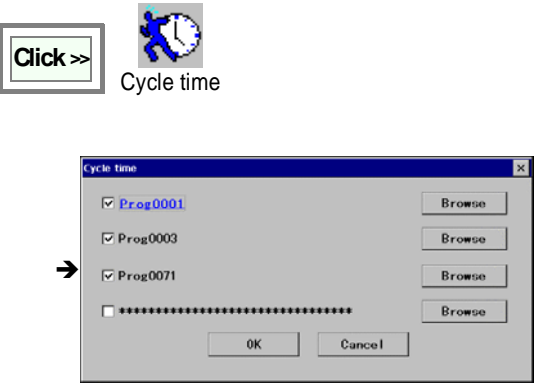

To display the cycle time:

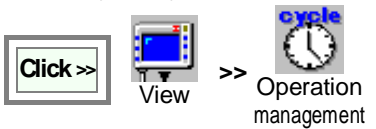

Click on the **Browse** button to select a program from a list of registered programs.

Unless a program is specified, asterisks (\*\*\*\*) appear to the next to the check box.

# 5-7. Override

A function to adjust welding conditions (welding voltage, current or speed) while running a program or while welding.

#### **Functions**

- Data changed using the override function is saved automatically.
- Override for travel speed is adjustable from -25% to +25% against the original programmed speed.
- It is not possible to override the travel speed in weaving section.
- Override is available to the program displayed in the window.
- Use the function keys to specify the welding condition you would like to perform fine adjustment.

#### Note

- When the override icon is turned ON, the maximum speed is limited to the one in teach mode.
- Handing software cannot use this function.

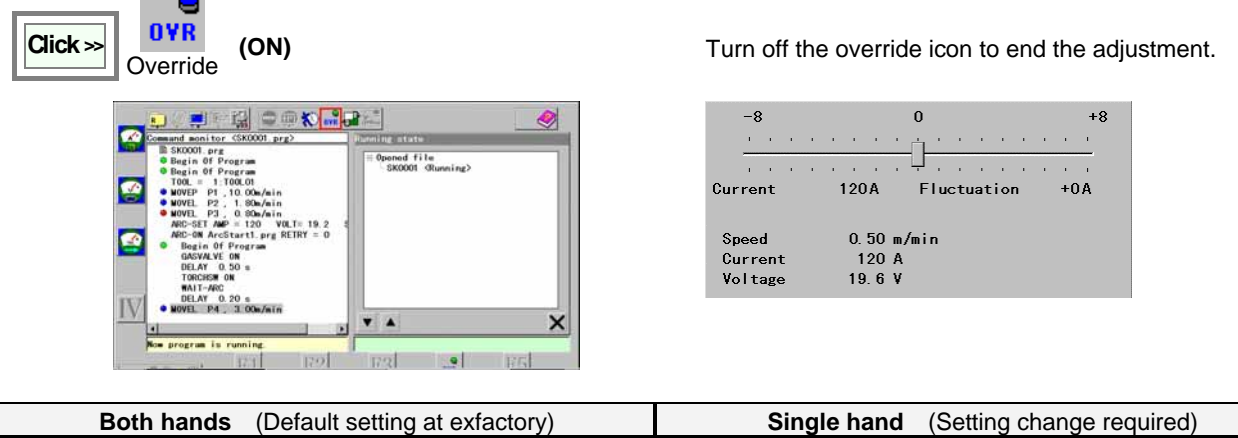

| Both hands (Default setting at exfactory)                                                                                                    |                  | Single nand (Setting change required)                                                                                                    |  |
|----------------------------------------------------------------------------------------------------|------------------|----------------------------------------------------------------------------------------------------|--|
| While holding down the function key, jog the jog dial to adjust the setting and click to update.                                               |                  | Check the adjusting table number, which is set adjusting data.<br>L-shift key of the Teach pendant changes the override objects. (Enhanced display shows targetted object.)<br>Function keys:<br>: Increasing direction<br>: Decresing direction<br>: Changing the adjusting table. |  |
| Function keys                                                                                                    | Objective        | Function keys (Example for CO2 / MAG welder)                                                                                                    |  |
|                                                                                                    | Welding amperage | L-Shift key                                                                                                    |  |
|                                                                                                    | Welding voltage  | ☐ A+ V+ S+                                                                                                    |  |
|                                                                                                    | Speed            | □ A- V- S-<br>□ □ □                                                                                                    |  |
| Note<br>See advanced operation of the manual for operation using<br>the (Program change) icon, settings of "Program<br>change" and "Override". |                  | Table Table 1<br>I Table 1<br>I I Table 1<br>I I I I I I I I I I I I I I I I I I I                                                                                                     |  |

## 5-8. End of operation

To end the current operation, bring the robot in the hold state and then close the file.

## 5-9. Advanced use of "AUTO" mode

### 5-9-1. Offline programming

A function to edit the running program.

Please be advised that the changes are applied the next time you run the program.

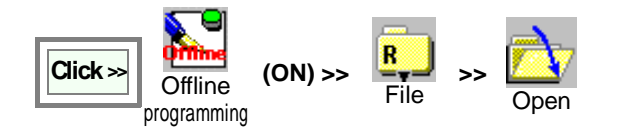

Procedure is the same as with teaching except you cannot operate the robot.

After completion of offline edit, close the file. Turn OFF

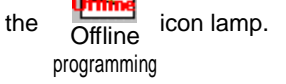

| System<br>System<br>SController<br>SEctornal memory2 | File name | Size |
|------------------------------------------------------|-----------|------|
|                                                      | 2         | ۸    |

ii 😂 🕲 🔊 📲 🎦

| Prog0001. prg                                                 |
|---------------------------------------------------------------|
|                                                               |
| Begin Of Program                                              |
|                                                               |
| - MOVEP P1, 1.00m/min<br>- ARC-SET AMP - 0 VOLT- 0.0 S - 0.00 |
| - ACC-ON AccStart1 pre RETRY = 0                              |
| • MOVEL P2 , 10.00m/min                                       |
| → CRATER AMP = 0 VOLT= 0.0 T = 0.00                           |
| • ARC-OFF ArcEnd1. prg RELEASE = 0                            |
| End Of Program                                                |
|                                                               |
|                                                               |
|                                                               |
| TV7                                                           |
|                                                               |
|                                                               |
| Please select program and start Eree memory space: 49712 00KR |
| rease server program and acare.                               |
|                                                               |

Each time you press the **I** key, the function changes from **Add Change Delete**.

#### 5-9-2. Program change in parallel processing

In AUTO mode, when two programs are executed at a time using PARACALL command etc., it is possible to switch the programs displayed in the window. The program displayed in the window is the object program of override or offline edit.

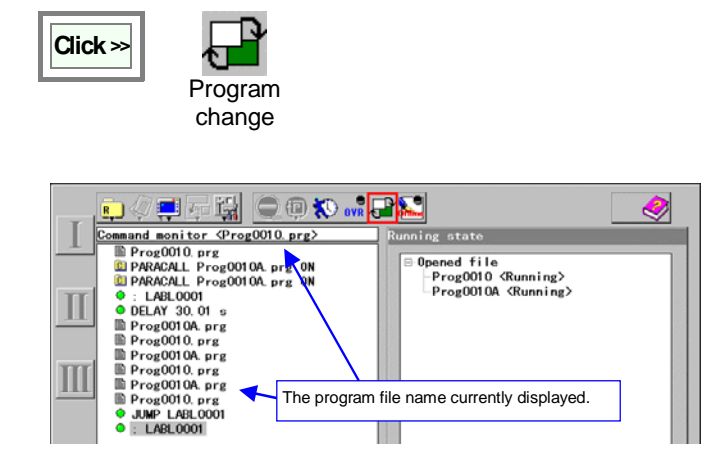

Click once to display the other program.

The program file name displayed in the window appears in the title bar of the left pane.

# 5-10. Welding data log

### < A function available only with the built-in welding power source controller.>

This is a function that receives and records actual welding condition data from the welding power source. Such data is useful to control welding quality.

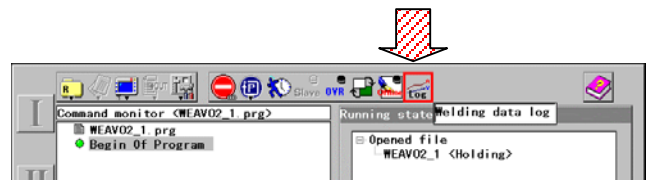

| Welding data I | og    |        |         | ×  |
|----------------|-------|--------|---------|----|
| 03/03/07       | 14:36 |        | 01 / 02 |    |
| 1              | 120 A | 18.4 V | 0. 50   |    |
|                | 150 A | 10.0 V | 50      |    |
| 2              | 120 A | 18.4 V | 0. 50   |    |
|                | 150 A | 10.0 V | 50      |    |
| 3              | 120 A | 18.4 V | 0.50    |    |
|                | 150 A | 10.0V  | 50      |    |
| 4              | 120 A | 18.4 V | 0. 50   |    |
|                | 150 A | 10.0 V | 50      |    |
| 5              | 120 A | 18.4 V | 0. 50   |    |
|                | 150 A | 10.0V  | 50      |    |
|                | St    | art S  | ave E   | nd |

The "Welding data log" box displays the actual welding condition data, such as welding current, welding voltage and number of wire shorted, of up to 50 sections received from the welding power source.

<Supplimentaly explanation>

- A section represents a period from the arc start to the arc end within 10 minutes long. If such period exceeds 10 minutes, it will be divided into sections by 10 minutes.
- If the robot makes a stop and restarts welding operation within a period, the period is divided into sections before and after the stop.
- Data after the 50<sup>th</sup> section overwrite an existing data from the top (the lowest-numbered data).

Click **Save** to save the data on the "StorageMemory" card. Data will be stored in the CSV format as follows using the start date of recording as the file name.

It is easy to make a graph of the data using a spreadsheet software.

|           | Format: WLYYMMDDhhmm.txt                      |
|-----------|-----------------------------------------------|
| File name | YY: Year (the last 2-digit of calender year), |
|           | MM: Month, DD: Date, hh: hour, mm: minute     |
|           | Example) WL0303071436.txt                     |
|           |                                               |

| Example                   |        |   | Format                                     |
|---------------------------|--------|---|--------------------------------------------|
| 03,03,07,14,36,           |        | ← | The first line:                            |
| 120,18.4,0.50,121,18.6,50 |        |   | The date of recording (the last 2-digit of |
| 120,18.4,0.50,123,18.5,51 |        |   | calender year, month, date, hour, minute)  |
| 120,18.4,0.50,118,18.0,50 | $\geq$ | ← | The remaining lines:                       |
| 120,18.4,0.50,120,18.6,50 |        |   | Sectional data from section 1              |
| 120,18.4,0.50,124,18.1,49 |        |   | (Command current(A), command voltage(V),   |
| 120,18.4,0.50,121,18.6,50 |        |   | speed(m/min), average current(A), average  |
| :                         |        |   | voltage(V), short-circuit count(times))    |

<Note>

- If the "StorageMemory" does not appear in the "Save welding data log" dialog box, click the **View** menu, and then click **File list** to display the list of files, and then retry the above procedure.
- Prior to making a backup copy, make sure that the PC card is in "write possible" condition

# 6. Useful file edit functions

While editing files turn off the

Robot motion OFF

icon lamp to operate the cursor in the edit screen.

💽 🔇 💻 📆 🖓

Prog0001.prg © <u>Bogin Of Program</u>

001. prg

# 6-1. Cut

It removes data of the selected line(s) from the file and move to the clipboard.

- 1. Move the cursor to the line you want to delete.
- 2. Use the jog dial to select (highlight) the range of lines you want to cut and click to specify the range.

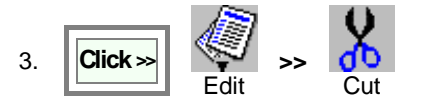

◆ TOOL = 1:TOOL0001
 ◆ MOVEP P1, 1.00m/min
 ◆ ARC-ON ArcStart1.prg REIRY = 0
 ◆ ARC-ON ArcStart1.prg REIRY = 0
 ◆ NOVLL P2,10.00m/min
 ← RATER AMP = 0 VOLT= 0.0 T = 0.00
 ▲ ARC OFT ArcEnd1.prg RELEASE = 0
 ◆ Froil Of Program

Then a message to confirm the action appears.

| → | Are you sure | you want to a | out?   |  |
|---|--------------|---------------|--------|--|
|   | <u>OK</u>    | More          | Cancel |  |

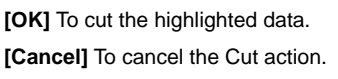

**[More]** To return to the previous operation to specify another line to cut.

📑 📑 🖉

- Clipboard is a temporary storage of character-string data to be used when moving or copying the data.
  - · If you want to insert the data you have just cut to a different place or file, do Paste.
  - The character-string data in the clipboard will be stored until execution of the next Cut operation.

# 6-2. Copy

E.E.

It stores data of the selected line(s) in the clipboard. 1. Move the cursor to the line you want to copy.

2. Use the jog dial to select (highlight) the range of lines you want to copy and click to specify the range.

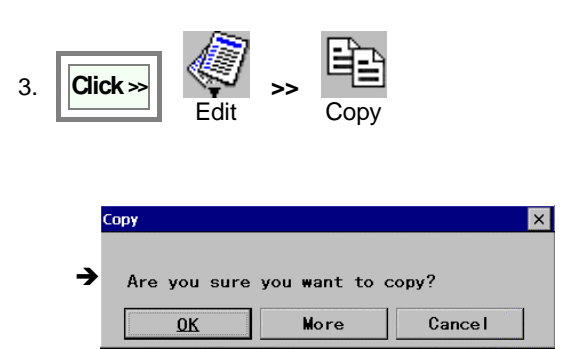

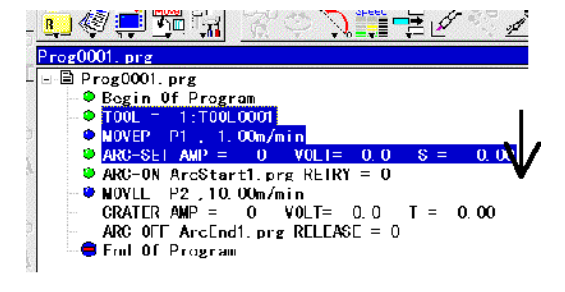

[OK] To copy the highlighted data.

**[Cancel]** To cancel the Copy action.

**[More]** To return to the previous operation to specify another line to copy.

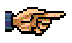

- If you want to insert the data you have just copied to a different place or file, do Paste.
- The character-string data in the clipboard will be stored until execution of the next **Copy** operation.

# 6-3. Paste

It inserts the data that has been either Cut or Copy in the clipboard into the file.

Move the cursor to the line where you would like to insert the data. (The data will be inserted below the line where the cursor is positioned.)

| Click >> Edit >> Edit >> Copy >> Paste >> | Paste              | Insert the data as per stored in the clipboard. |
|-------------------------------------------|--------------------|-------------------------------------------------|
|                                           | Paste<br>(Reverse) | Insert the data in reverse order.               |
|                                           |                    |                                                 |

[Paste (Reverse)] is useful to edit data for reciprocating motion.
 Teach the first half of the motion and copy it and then do Paste (Reverse) to complete the latter half of the motion.

• Pasting the data stored in the clipboard once does not delete the data from the clipboard. You can Paste the data as many times as you want.

# 6-4. Find

Find the command in the file that satisfies the condition you specified.

Cancel

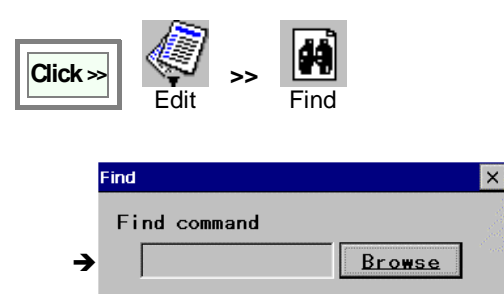

Next

Backward

[Browse]: Displays a list of commands

**[Next]** Search forward, from the cursor position toward the end of the file.

**[Backward]** Search backward, from the cursor position toward the beginning of the file.

# 6-5. Replace

It replaces the data in the program with other data. Two kinds of deta input method are prepared.

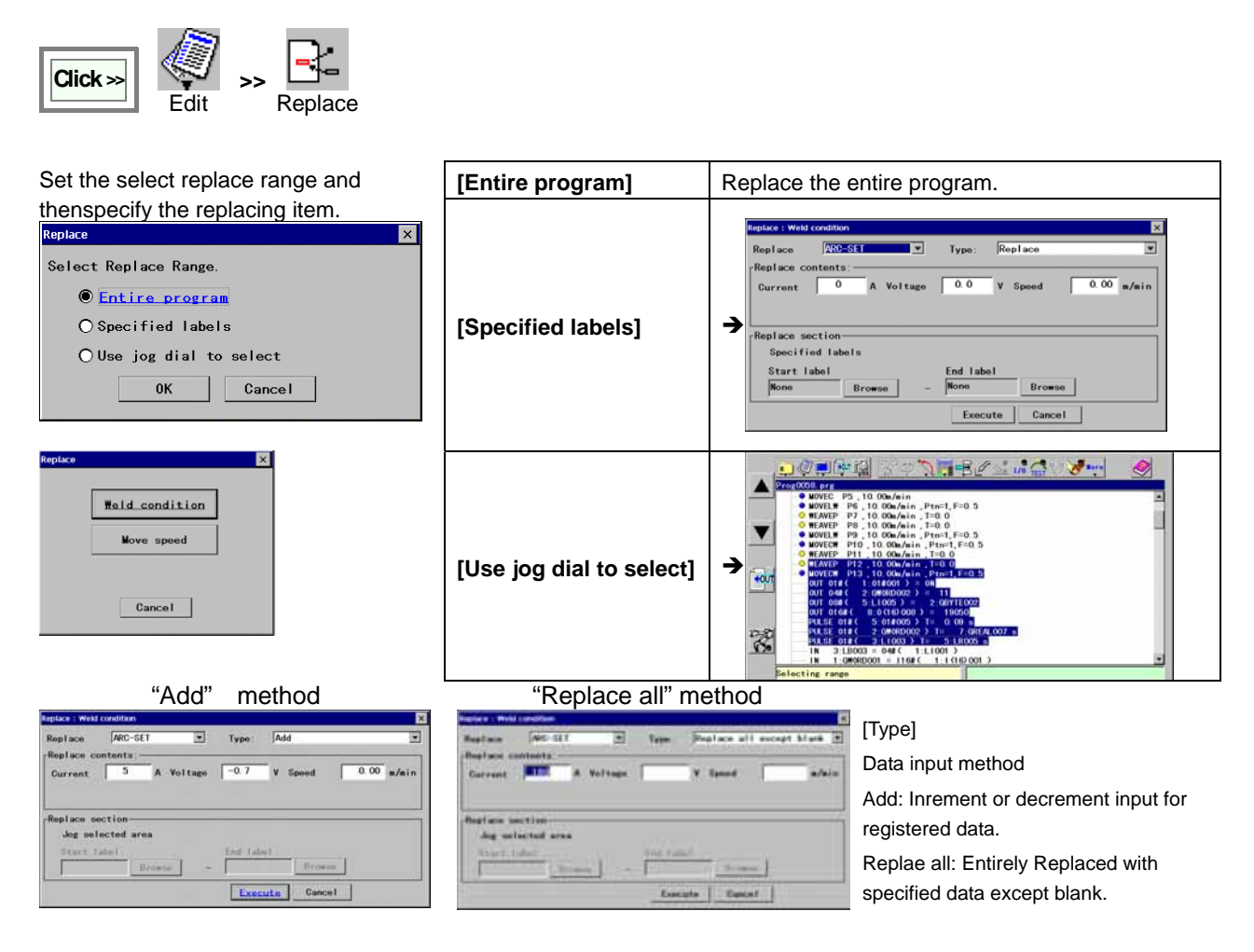

# 6-6. Jump

10

It searches for the next instance of the label or teaching point name you specified and jumps the cursor to the location if found.

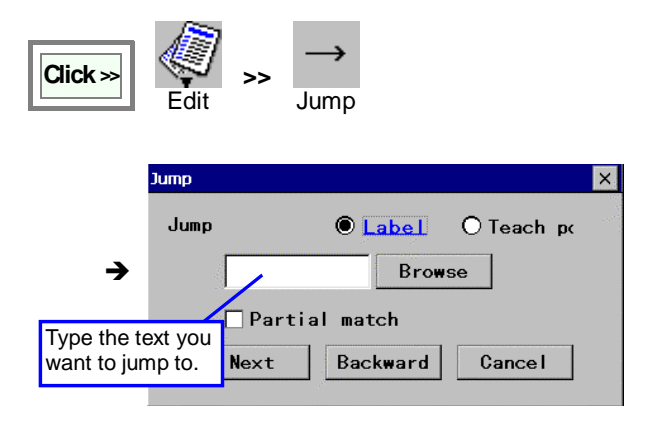

[Label] Finds a label in the program.

[Teach pt] Finds a teach point in the program.

**[Partial match]** Check the check box to find data that has partially matches the text you specified.

**[Next]** Search forward, from the cursor position toward the end of the file.

**[Backward]** Search backward, from the cursor position toward the beginning of the file.

If you select the Label, you can specify the label of the character-string specified to the file. Then the cursor jumps to the same label you specified.

## 6-7. Edit local variable

It is a function to change name and/or comment of a local variable, and also edit the value of a local variable. It also can increase the number of local variables to be registered.

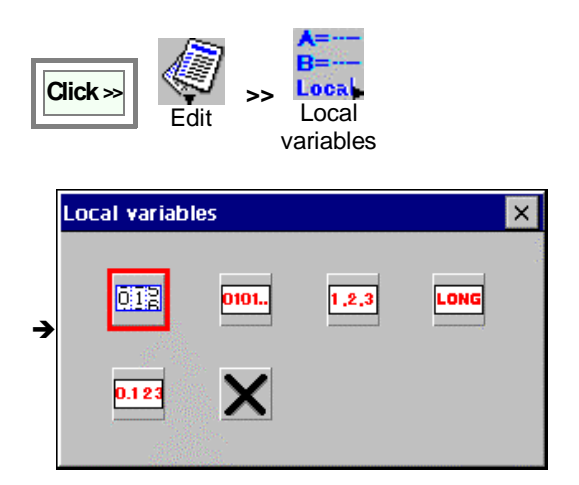

Select a variable type you want to edit.

(Examples)

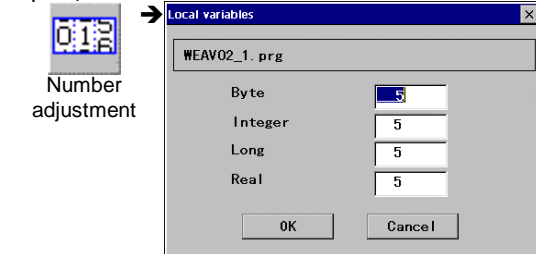

Enter a number of local variable to be registered in the box of the variable type you want to change. Set range: 5-100

| 0101. | Variable settings (B) | te) X                 |
|-------|-----------------------|-----------------------|
| Byte  | 1 :LB001              | Variable name (LB001) |
|       | 3 :LB003              | Byte                  |
|       | 4 :LB004              | Current value         |
|       | J :LB003              |                       |
|       |                       |                       |
|       |                       |                       |
|       |                       |                       |
|       |                       | 0K Cancel             |

## 6-8. Global data

Global data is common to all programs. This section explains how to teach "Robot" variable and "Position" variable.

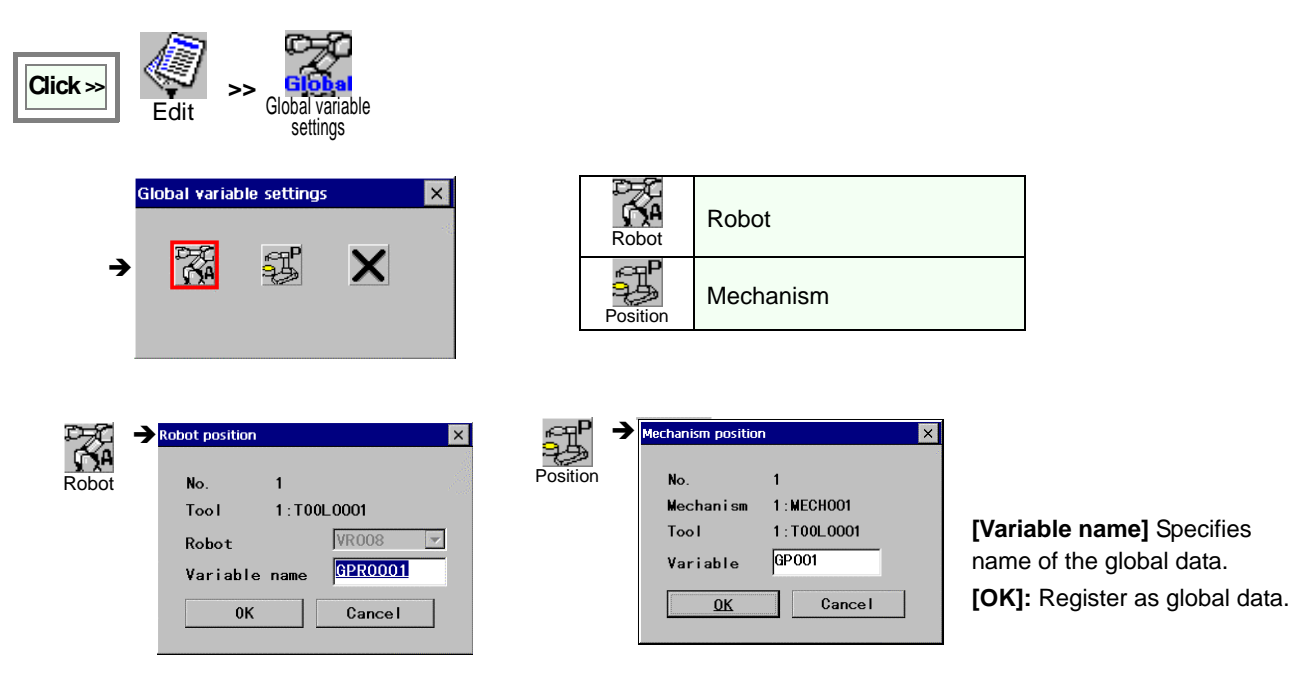

If the selected variable has been specified as valid variable, the following dialog box appears.

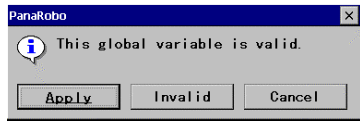

[Apply] To change data.[Invalid] To invalidate the data.[Cancel] To cancel the action and close the dialog box.

#### <How to check the setting>

2.

You can check the settings by moving the robot to the registered position in trace operation.

- 1. Move the cursor to the number.
  - Turn ON the (trace) icon lamp and jog the jog dial while holding down the

Function key).

Then the robot stops at the registered position.

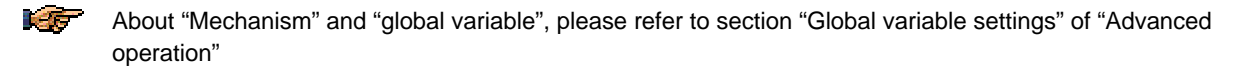

## 6-9. Option

A function for advanced edit such as "Program shift", "Tool compensation" and so on.

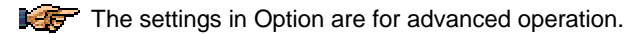

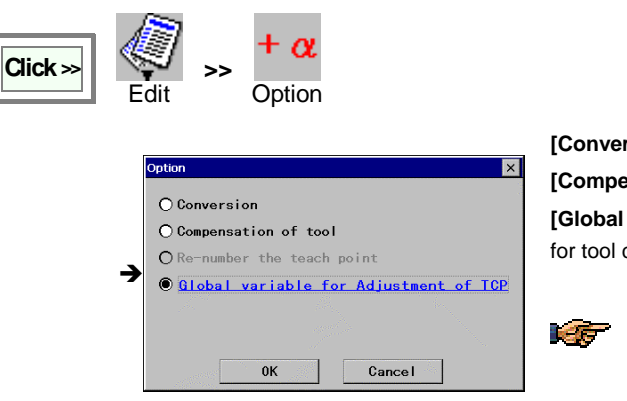

[Conversion] to shift teaching points of the program.

[Compensation of tool]: change to compensation of tool setting mode. [Global variable for Adjustment..]: Change to global variable setting mode for tool center point (TCP) adjustment.

Refer to the manual for advanced operation for options other than [Conversion].

## 6-9-1. Conversion

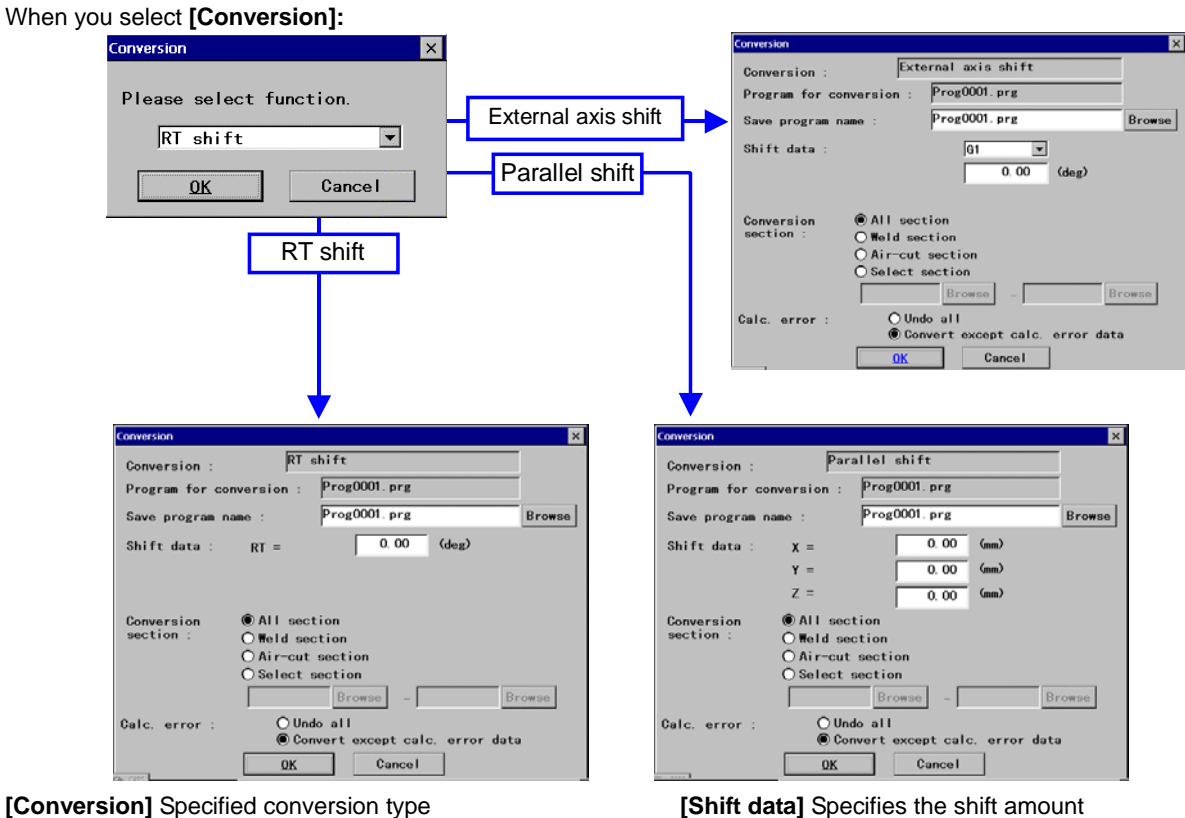

[Conversion] Specified conversion type

[Program for conversion] Program to work on.

[Save program name] Specifies the file the converted program is saved to. \*Change the file name if you want to save the converted program in a different file.

[Conversion section] Specifies the section to be converted.

[Calc. error] Specifies a process to be applied if the calculation error occurs. If the teaching point will be out of operation range, an error occurs.

**K** If there is no file is open when you selected the "Conversion", a dialog box to specify the file you would like to work on appears prior to setting dialog box. Specify the target program file name and click the OK button.

### 6-9-2. Tool compensation

It is a function to be used when a tool is deviated. It calculates the deviation value and then adjusts taught programs that use the tool according to the calculation.

The tool compensation value is unique to each tool offset. Therefore, once a tool compensation value is set, the adjust value will be applied to all taught programs using the same tool offset. The value is effective until the next time the tool offset value is changed.

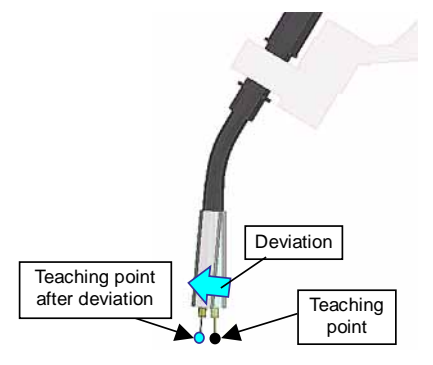

#### <Note>

Tool compensation may not be applicable depending on how severe the deviation of the tool is. Tool compensation may not be within allowable range of the users.

Make sure to perform trace operation to check robot movement of related programs once the tool compensation is applied.

- Please note that in the tool offset dialog box, the original tool offset values are indicated at any time. In other words, the tool compensation value won't be reflected to the tool offset values even if the tool compensation is applied.)
- Such adjust values will be reflected to each teaching point at edit operation.

#### Setting procedure:

using one taught point of a taught program (teaching There are two ways to set the tool compensation, which are point method) and using the robot variable (robot variable method).

- With the teaching point method, <u>Open the program</u> you would like to use to set tool compensation. 1.
  - · With the robot variable method, Close all active programs to start settings.

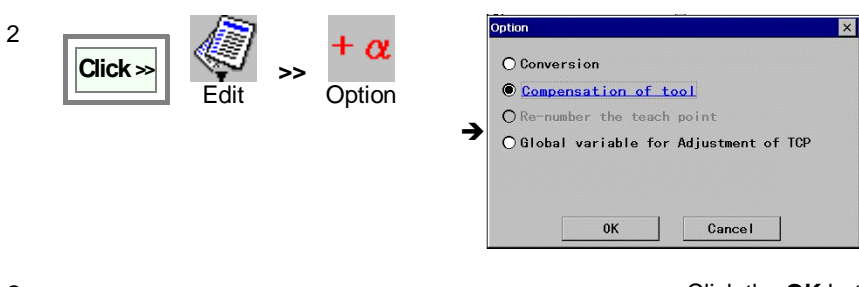

Select the "Compensation of tool" and then click the OK button.

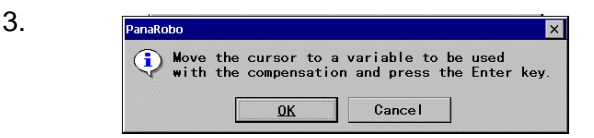

#### Click the OK button.

Move the cursor to the taught point (or to the variable in case of robot variable method is applied) you would like to use as the datum of the tool compensation calculation, and then press the ENTER key.

4. Then dialog boxes to confirm the cursor position and the action, click the OK button.

| 5. | Teaching point method                                                                                                    | Robot variable method                                                                                                    |  |  |
|----|----------------------------------------------------------------------------------------------------|----------------------------------------------------------------------------------------------------|--|--|
|    | Move the robot manually and teach a point and then press the ENTER key.                                                                                              | Move the robot manually and teach the point of the<br>specified variable, and then press the ENTER key.<br>(The tool compensation value will be calculated from<br>the data of the current taught point and the taught point<br>specified as the datum in preceding procedure.) |  |  |
|    | (The tool compensation value will be calculated from<br>the data of the current taught point and the taught point<br>specified as the datum in preceding procedure.) |                                                                                                    |  |  |
|    | In case of a calculation error occurs, repeat the setting procedure from the beginning or change the datum taught point.                                             | In case of a calculation error occurs, repeat the setting procedure from the beginning or change the datum taught point.                                                                                                    |  |  |

Then click the **OK** buttons on the dialog boxes to confirm the tool compensation and to complete the settings. 6.

7. To check the tool compensation on the screen.

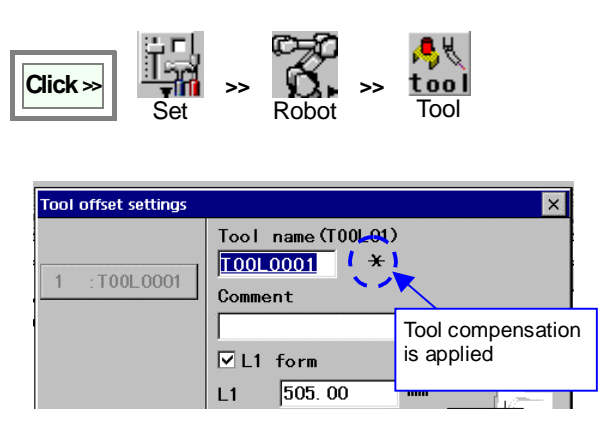

Astarisk (\*) after the tool name in the tool offset dialog box indicates that the tool has applied the tool compensation.

## 6-9-3. Global variable setting for TCP adjustment

(TCP = Tool center point)

It is a setting to assign tool position data to global variable in order to calculate tool offset value. Please refer to section "TCP (tool center point) adjust" in Advanced operation for further information.

# 7. View

This section explains screen displays available from the View menu. The View menu is available in both Teach mode and AUTO mode.

Buttons function as per described in the table on the right unless specified.

| Button | Description                      |
|--------|----------------------------------|
| ×      | Close the current active window. |
| ▲ , ▼  | To previous page / To next page  |

# 7-1. System list

It displays contents of storage device such as memory and PC card in hierarchical structure.

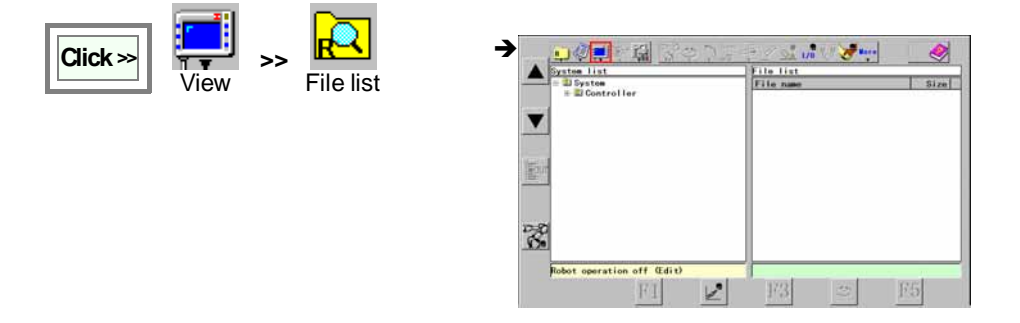

# 7-2. Display change

7-2-1. Position display

It displays the current position of the robot control point in angles of axes or pulse counts.

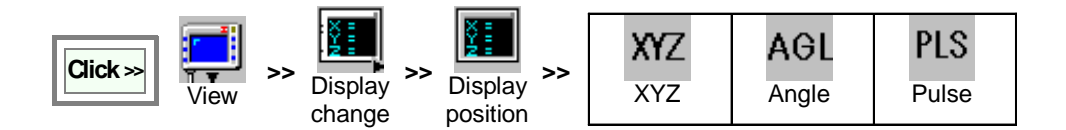

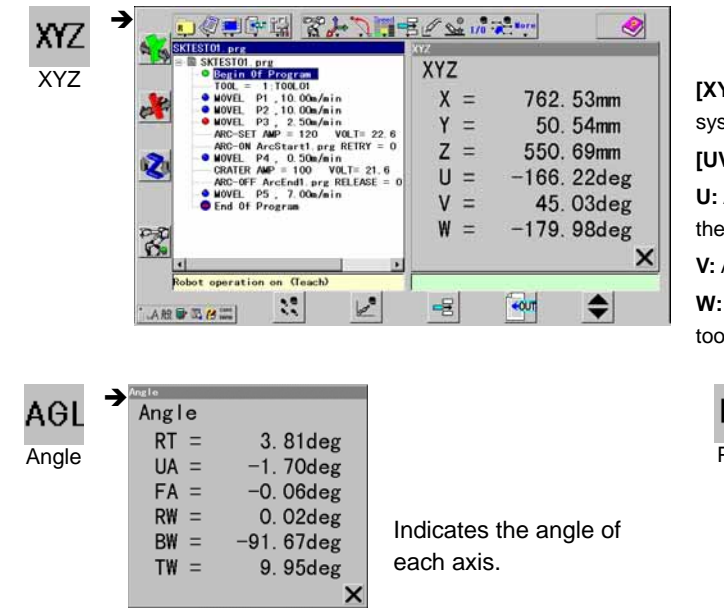

**[XYZ]:** Robot control point data on the robot coordinate system.

[UVW]: Tool orientation.

**U:** Angle rotating around the axis parallel to Z-axis including the robot control point while retaining the angle of V.

V: Angle from the vertical surface.

**W**: Twist angle of the wrist when fixing the direction of the tool.

| FA = A1FF:7D60<br>RW = A1FF:6820<br>BW = A1FF:6AA0<br>TW = A000:0920<br>Indicates the<br>encoder pulse<br>of each axis. | PLS<br>Pulse | <b>→</b> | Pulse<br>Pulse<br>RT = A000:3B60<br>UA = A000:1920<br>FA = A1FF:7D60<br>RW = A1FF:6820<br>BW = A1FF:6AA0<br>TW = A000:0920 | × | Indicates the<br>encoder pulse<br>of each axis. |
|----------------------------------------------------------------------------------------------------|--------------|----------|----------------------------------------------------------------------------------------------------|---|-------------------------------------------------|
|----------------------------------------------------------------------------------------------------|--------------|----------|----------------------------------------------------------------------------------------------------|---|-------------------------------------------------|

### 7-2-2. Torch angle

### < A function available only with the built-in welding power source controller.>

It displays torch angle to the weld line.

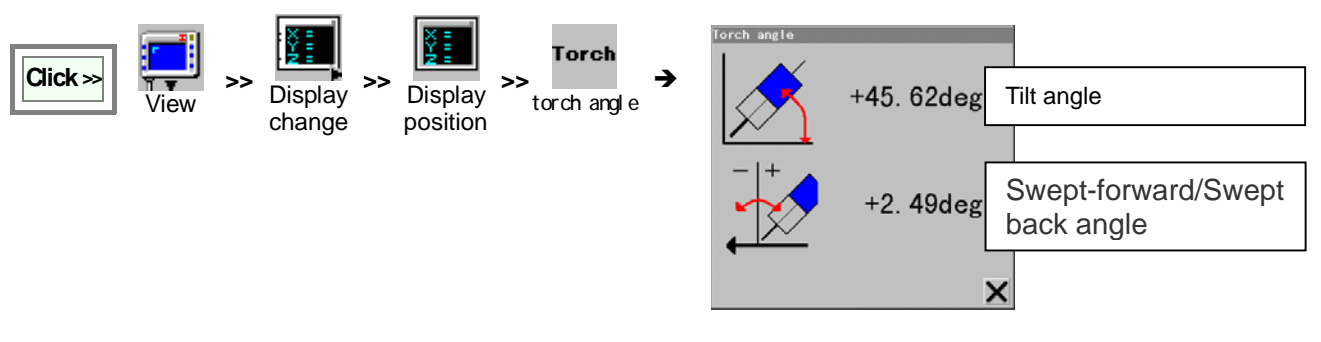

### 7-2-3. User-IN/OUT

It displays ON/OFF state of each I/O port.

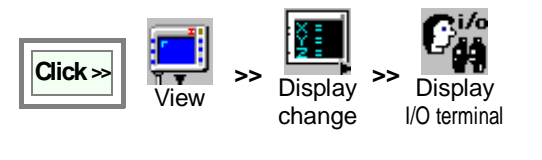

|   | Input    | Output |   |
|---|----------|--------|---|
|   | 11#001   | 01#001 |   |
|   | 11#002   | 01#002 |   |
|   | 11#003   | 01#003 |   |
|   | 11#004   | 01#004 |   |
| 2 | 11#005   | 01#005 |   |
| 7 | 11#006   | 01#006 |   |
|   | 11#007   | 01#007 |   |
|   | 11#008   | 01#008 |   |
|   | 11#009   | 01#009 |   |
|   | 11#010   | 01#010 |   |
|   | <b>V</b> |        | X |

Terminals in ON state are indicated in green. Terminals in OFF state are in gray.

# 7-2-4. Status IN/OUT

It displays ON/OFF state of each status I/O port.

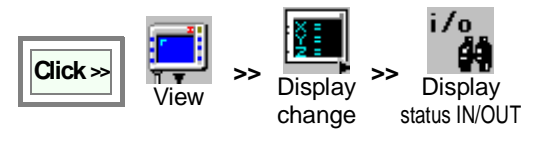

|   | Status input  | Status output |   |
|---|---------------|---------------|---|
|   | External      | Alarm         |   |
|   | Operate mode  | Error         |   |
|   | Teach mode    | Operate mode  |   |
|   | Error release | Teach mode    |   |
| → | Start input   | Ready         |   |
|   | Hold input    | Servo ON      |   |
|   |               | Running       |   |
|   |               | Holding       |   |
|   |               |               |   |
|   |               |               | X |

Terminals in ON state are indicated in green. Terminals in OFF state are in gray.

## 7-2-5. Variable

It displays values saved in global variable.

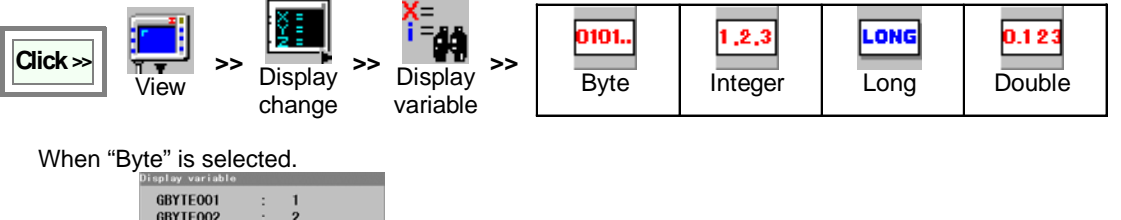

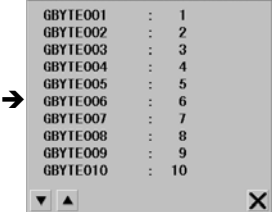

Values stored in variables are displayed to the right of the colon (:).

## 7-2-6. Display SHIFT-ON data

It displays the shift amount of the SHIFT-ON command in execution.

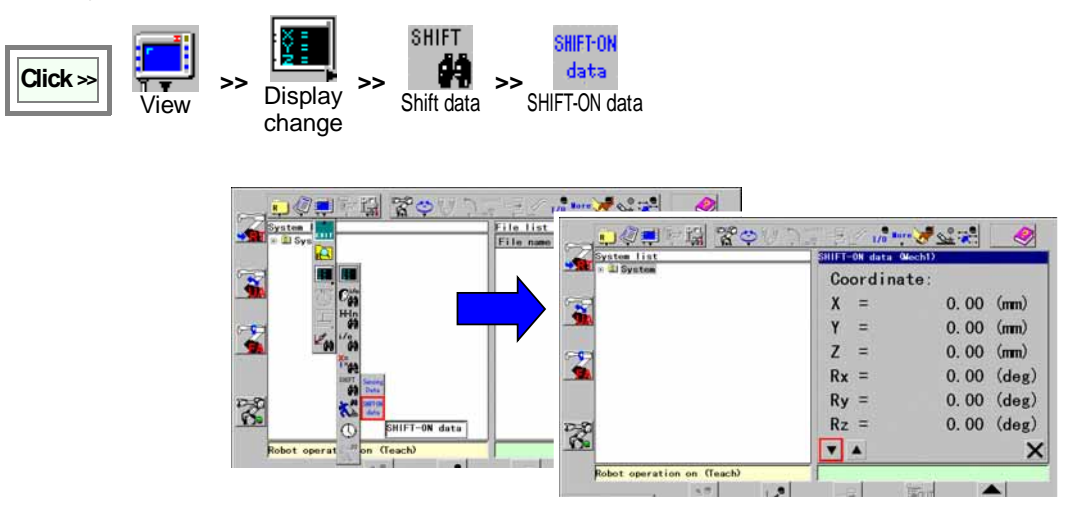

## 7-2-7. Load factor

It displays the load factor of each axis at the current robot orientation to the rated value in percentage.

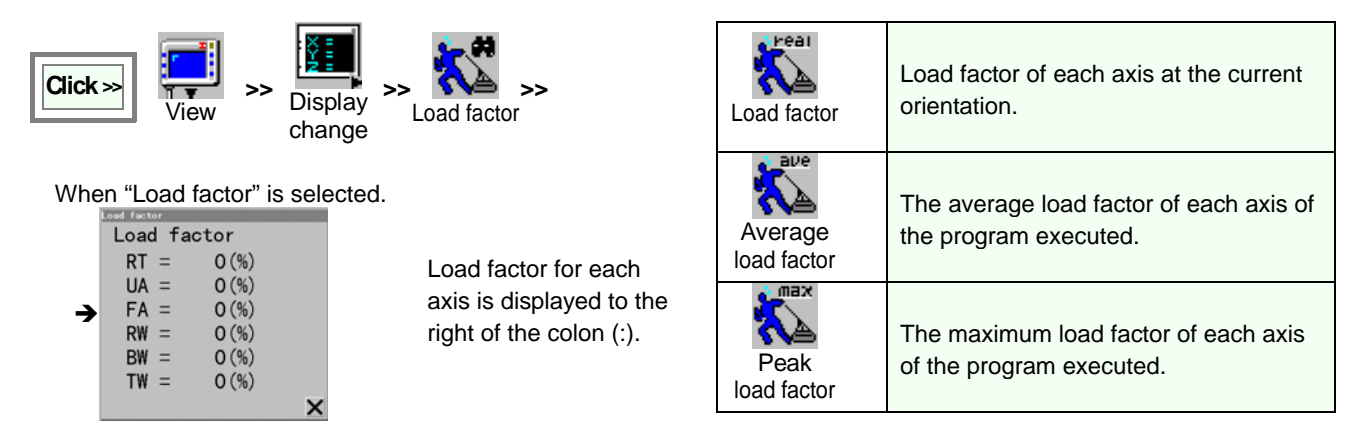

<Note> For handling robot, make sure to position each axis so that its load factor does not exceeds 100%.

### 7-2-8. Accumulated time

It displays accumulated times.

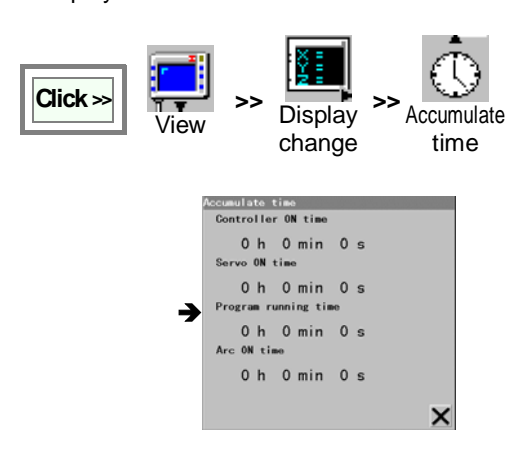

[Controller ON time] Period of time power to the controller has been ON.

[Servo ON time] Period of time the servo power has been ON.

**[Program running time]** Period of time the robot has been running a program.

[Arc ON time] Period of time the welding arc has been on in a program.
# 7-2-9. Operate state

It displays operation state and program schedule.

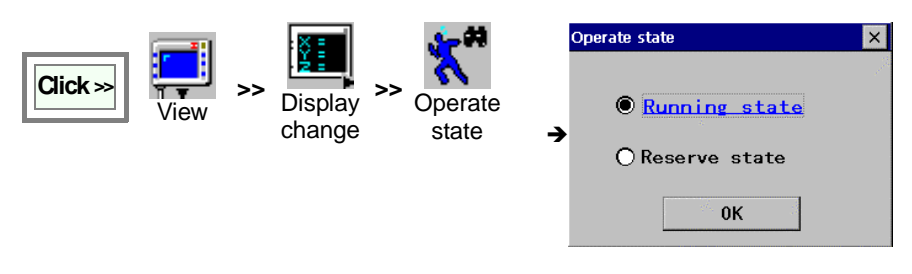

[Running state] Displays state of the current operation. If the current program calls another program, hierarchical structure is used.

[Reserve state] Displays scheduled programs.

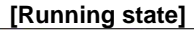

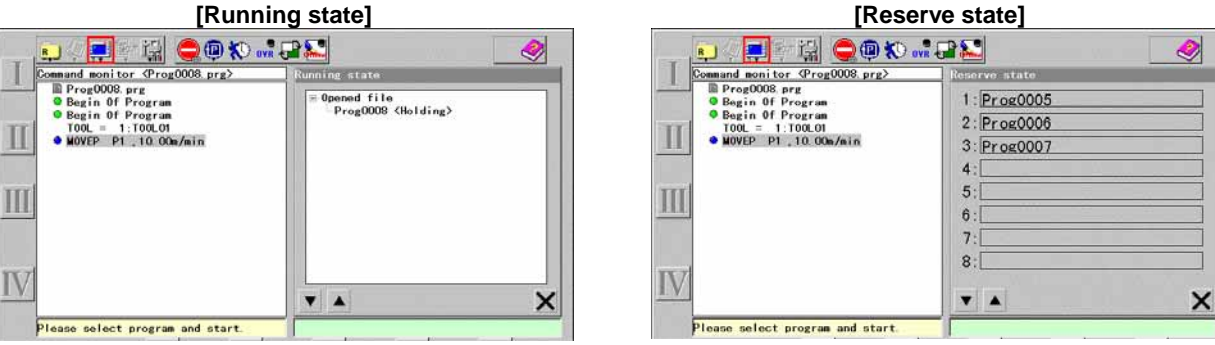

# 7-3. Operation management

This function is to calculate and display a program running time.

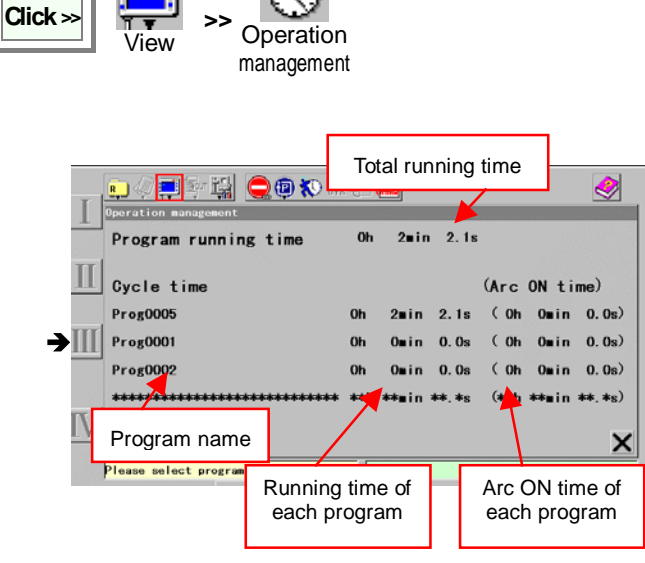

Running time: Time from startto stop of a program is counted.

When Re-set operation is executed after a program is stopped with hold, emergency stop or error stop, the running time is reset to "0", and then newly starts its count.

Specify the program(s) to indicate its running time

# 7-4. List of open files

It displays the specified program on top of the screen and bring the program to an active state.

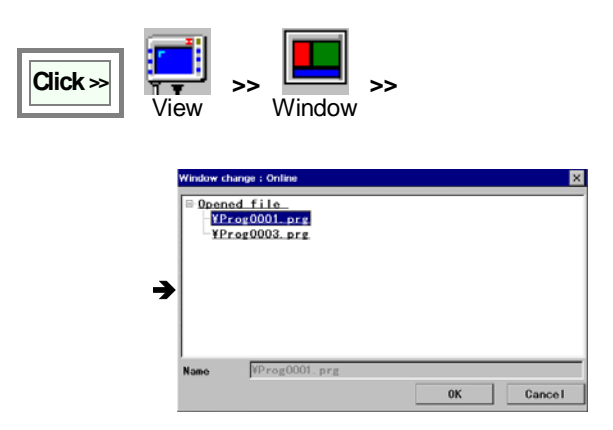

| Online<br>Online   | Specify a program from programs currently in operation, teaching or edit operation. |
|--------------------|-------------------------------------------------------------------------------------|
| offline<br>Offline | Specify a program from OFFLINE editing programs.                                    |

**[OK]:** To display the specified file on top.

# 7-5. Arc weld information

A function to display each welding status.

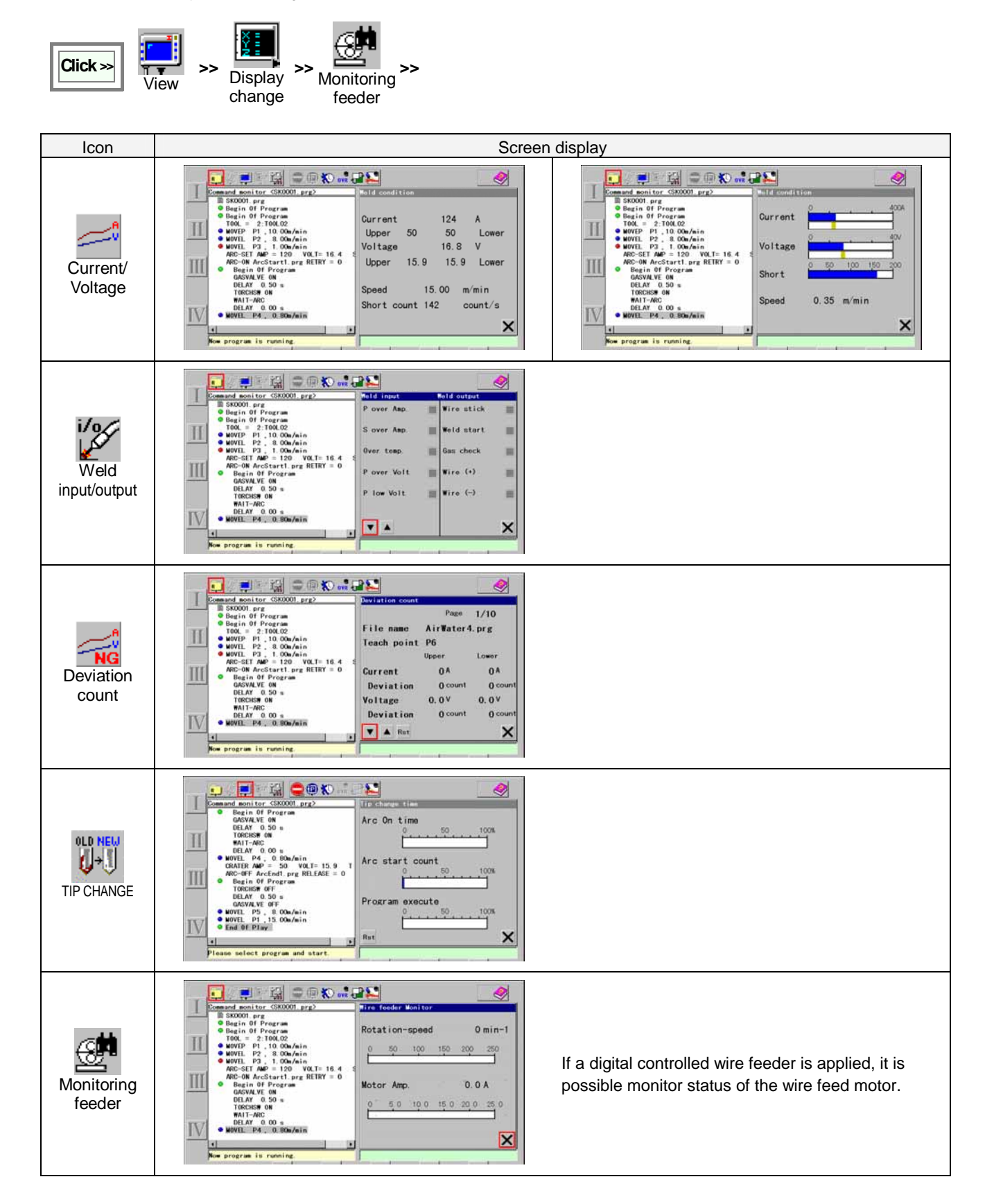

# **Advanced Operation**

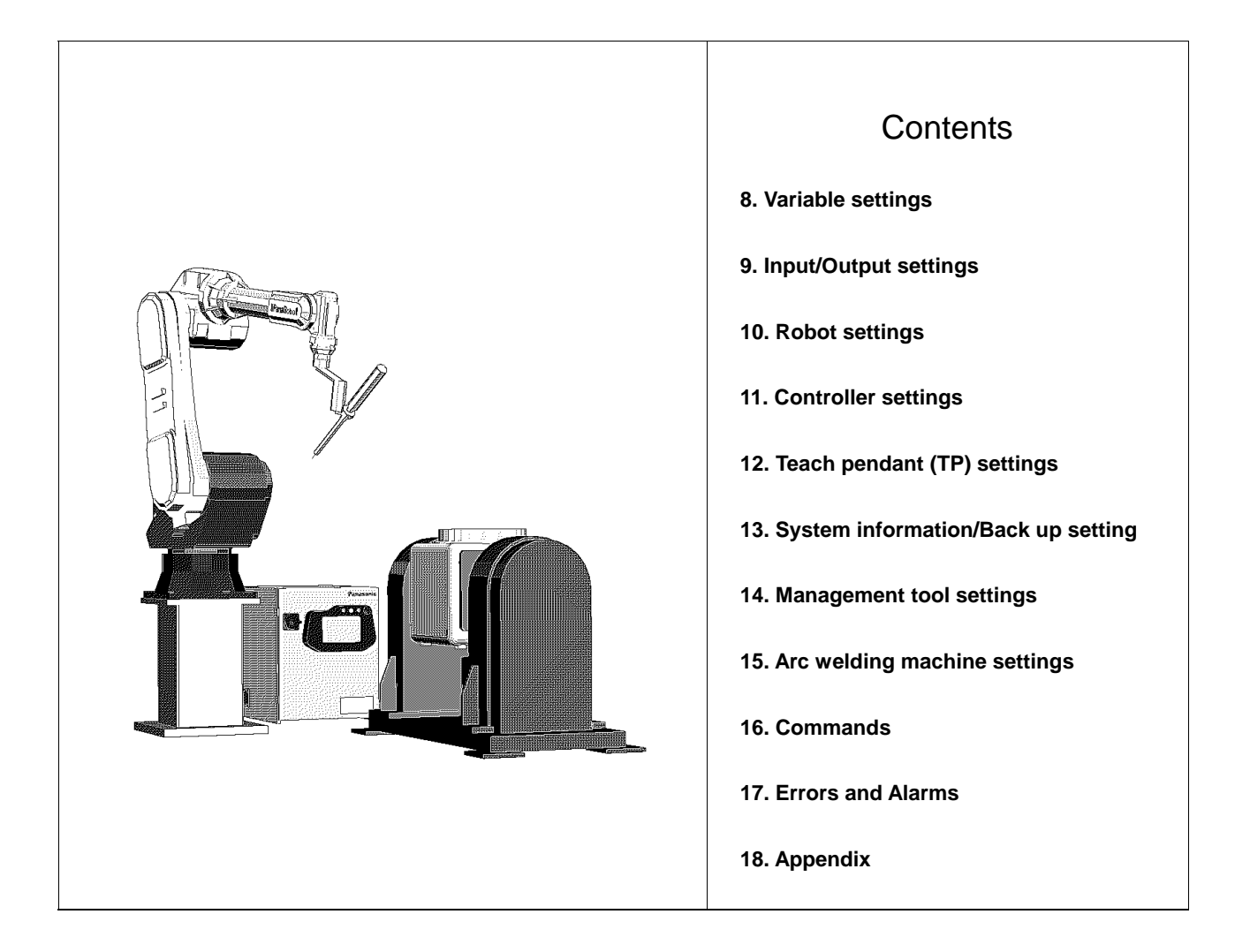

# 8. Variable settings

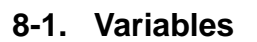

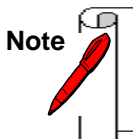

See application examples When you see this sign, you can find application example(s) of the item in Chapter 8.

- A quantity capable of assuming any of a set of values, whose value can be changed by such actions as substitution, replacement, arithmetic operation, logic operation etc. in combination with sequence commands.
- Variables can be classified into 2 types; one is called a LOCAL VARIABLE which can be used only in one program, and the other one is called a GLOBAL VARIABLE which is common to all programs.
- It is necessary to specify and register a variable name to each global variable in order to use over an entire system.

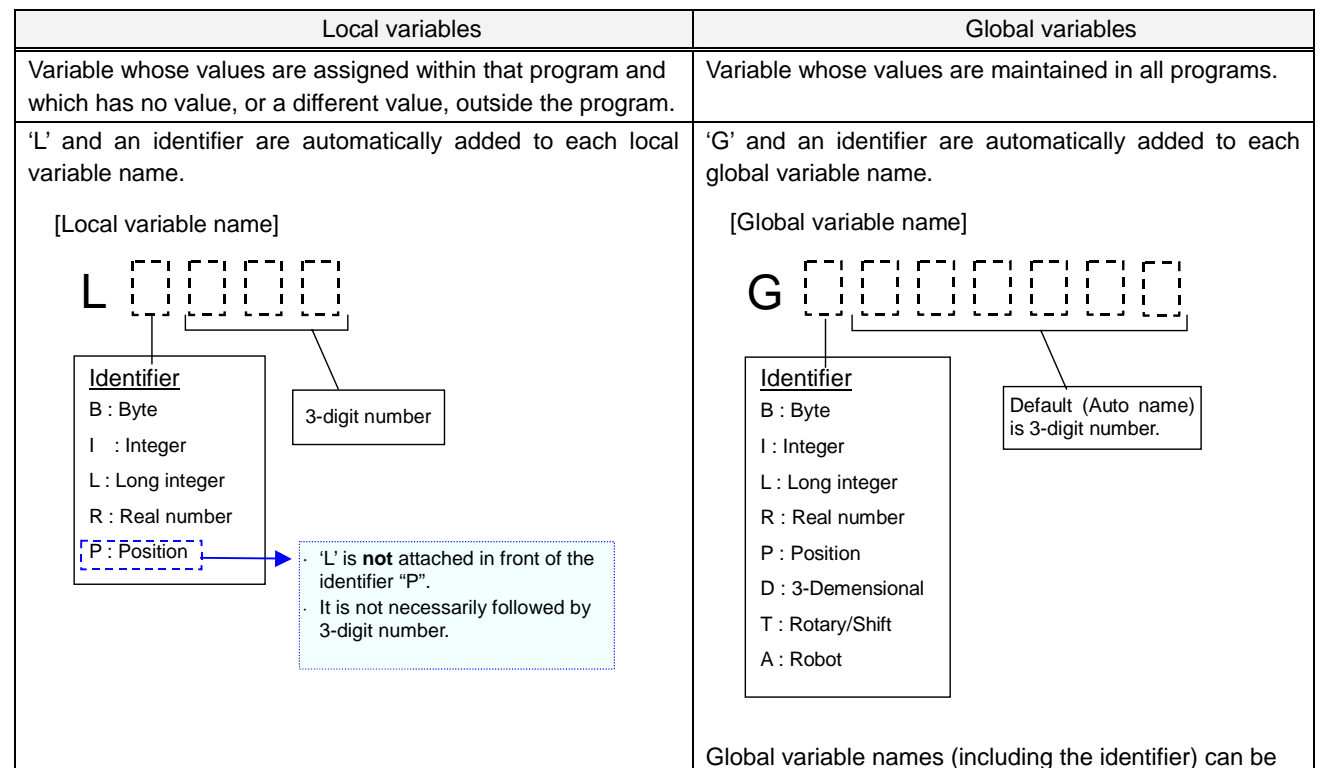

changed to any 8-alphanumeric character name.

| Identifier | Variable type | Definition                                                                                                    |
|------------|---------------|----------------------------------------------------------------------------------------------------|
| В          | Byte          | 1 byte integer (Set range: from 0 to 255)                                                                                                    |
|            |               | If the variable represents ON or OFF, assign '0' for OFF and '1' for ON.                                                                                                    |
| I          | Integer       | 2-byte integer (Set range: from -32768 to 32767)                                                                                                    |
| L          | Long integer  | 4-byte integer (Set range: from-2147483648 to 2147483647)                                                                                                    |
| R          | Real number   | 4-byte real number. Decimal fraction can be assigned. (-99999.99 to +99999.99)                                                                                                    |
| Р          | Position      | Teaching point, which includes position of an external axis.                                                                                                    |
|            |               | Position data of X, Y and Z, as well as data of tool vector TX and TZ.                                                                                                    |
| D          | 3-demensional | Element of X, Y and Z                                                                                                    |
|            |               | Use the variable as point, vector or shift buffer.                                                                                                    |
| Т          | Rotary/Shift  | Variable to specify the rotary and shift conversion amount                                                                                                    |
|            |               | With SHIFT-ON command, it executes rotary/shift conversion.                                                                                                    |
| A          | Robot         | Teaching point on the robot coordinates system, which does not include the position of an external axis. Position data of X, Y and Z on the robot coordinates system and data of tool vector TX and TZ. |

# 8-2. Global variable settings

It is to specify and register a variable name to be used as a global variable.

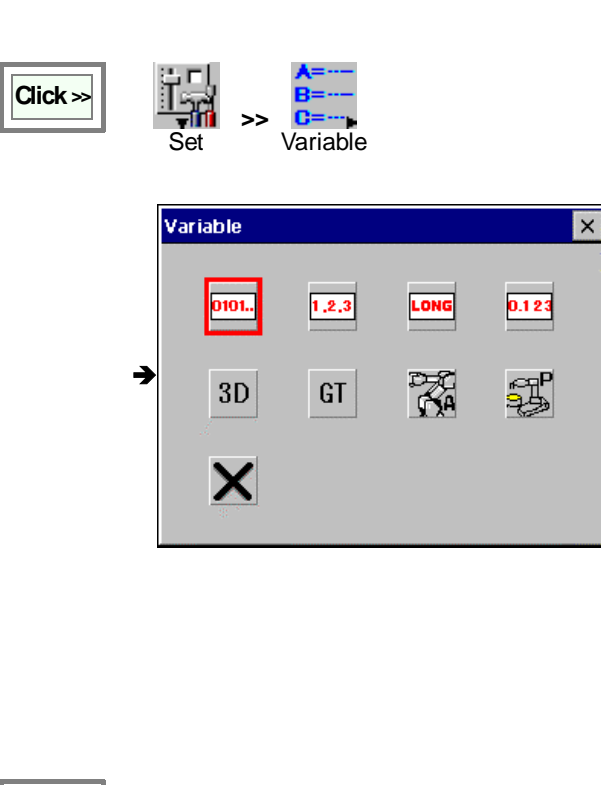

| lcon                      | Description                                                                           | Q'ty |
|---------------------------|---------------------------------------------------------------------------------------|------|
| <mark>0101</mark><br>Byte | Sets 1-byte integer variable.<br>[Range: 0 to 255]                                    | 100  |
| 1.2.3<br>Integer          | Sets 2-byte integer variable.<br>[Range: -32768 to 32767]                             | 100  |
| Long<br>Long              | Sets 4-byte integer variable.<br>[Range: -2147483648 to<br>2147483647]                | 100  |
| 0.123<br>Real<br>number   | Sets real number variable.<br>[Range: -9999.999 to<br>9999.999]                       | 100  |
| <b>3D</b><br>3D           | Sets three-dimensional variable. (X, Y and Z)                                         | 100  |
| <b>GT</b><br>Rotary/Shift | Sets a rotary/shift variable the rotary/shift conversion amount is to be assigned to. | 20   |
| Robot                     | Sets robot variable.                                                                  | 100  |
| Position                  | Sets teaching point variable.                                                         | 100  |

A desired variable button. Click >>

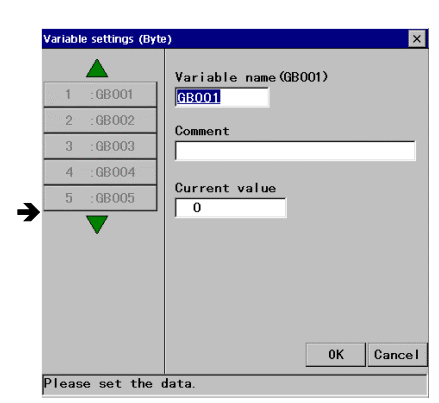

[Variable name] Displays the selected variable name [Comment] Provides a space for you to add comment

about the variable. Comments can have up to 20 characters.

[Current value] Displays the current set value of the selected global variable.

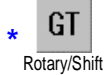

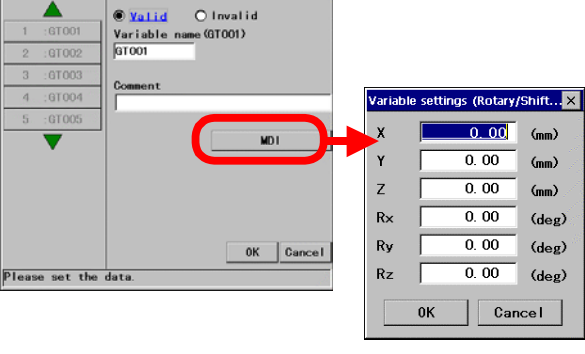

[X] Parallel shift amount in the direction of X axis. [Y] Parallel shift amount in the direction of Y axis. [Z] Parallel shift amount in the direction of Z axis. [Rx] Rotary shift amount with reference to X axis [Ry] Rotary shift amount with reference to Y axis [Rz] Rotary shift amount with reference to Z axis.

# 8-3. Application examples of variables

# 8-3-1. Byte variable

# (1) Group input

A byte variable that stores a 1-byte (means 8 bits) value.

When an 8-bit group input is received by the byte variable, the terminals of the group input are allocated to and stored in ones to 128s of the byte variable as binary number respectively. The value is the sum of the denary number(s) of the digit(s) whose terminal is(are) "ON".

|           |     | 8-bit group input |     |     |     |     |     |     |       |
|-----------|-----|-------------------|-----|-----|-----|-----|-----|-----|-------|
|           | D07 | D06               | D05 | D04 | D03 | D02 | D01 | D00 |       |
|           | 128 | 64                | 32  | 16  | 8   | 4   | 2   | 1   | Value |
| Example 1 | OFF | OFF               | OFF | OFF | OFF | OFF | OFF | OFF | 0     |
| Example 2 | OFF | OFF               | OFF | OFF | OFF | OFF | OFF | ON  | 1     |
| Example 3 | OFF | OFF               | OFF | ON  | OFF | ON  | OFF | ON  | 21    |
| Example 4 | OFF | ON                | ON  | OFF | ON  | OFF | ON  | OFF | 106   |
| Example 5 | ON  | ON                | ON  | ON  | ON  | ON  | ON  | ON  | 255   |

If the byte variable is used for 4-bit group terminals, the terminals are allocated to and stored in ones to 8s of the byte variable. As for output, 16s to 128s are ignored (or treated as "OFF"). As for input, 16s to 128s are treated as "OFF".

|           |                 |     | Ignored |     |     |     | 4-bit gro | up input |     |
|-----------|-----------------|-----|---------|-----|-----|-----|-----------|----------|-----|
|           |                 |     |         |     |     | D03 | D02       | D01      | D00 |
|           | Output<br>value | 128 | 64      | 32  | 16  | 8   | 4         | 2        | 1   |
| Example 1 | 0               | OFF | OFF     | OFF | OFF | OFF | OFF       | OFF      | OFF |
| Example 2 | 1               | OFF | OFF     | OFF | OFF | OFF | OFF       | OFF      | ON  |
| Example 3 | 21              | OFF | OFF     | OFF | ON  | OFF | ON        | OFF      | ON  |
| Example 4 | 106             | OFF | ON      | ON  | OFF | ON  | OFF       | ON       | OFF |
| Example 5 | 255             | ON  | ON      | ON  | ON  | ON  | ON        | ON       | ON  |

# (2) Logic operation

It is possible to use the byte variable in logic operation. In that case, logic operation is executed with each bit. For example, logic operations of byte variables LB001=3 and LB002=10 are

| AND (Logical multiplication): | LB001<br>LB002  | 0000 0011<br>0000 1010 |       |
|-------------------------------|-----------------|------------------------|-------|
|                               | LB001 AND LB002 | 0000 0010              | = 2   |
|                               |                 |                        |       |
| OR (Logical AND):             | LB001           | 0000 0011              |       |
|                               | LB002           | 0000 1010              |       |
|                               | LB001 OR LB002  | 0000 1011              | = 11  |
|                               |                 |                        |       |
| XOR (Exclusive OR):           | LB001           | 0000 0011              |       |
|                               | LB002           | 0000 1010              |       |
|                               | LB001 XOR LB002 | 0000 1001              | = 9   |
|                               |                 |                        |       |
| NOT (Logical NOT):            | LB001           | 0000 0011              |       |
|                               | NOT LB001       | 1111 1100              | = 252 |

The NOT operation is also executed for all 8 bits. To execute a NOT operation for 4 bits, AND the result byte of NOT operation and a byte variable whose value is 15 (00001111 in binary).

# 8-3-2. Position variable

#### (1) How to use the position variables

In teaching operation, P1, P2, P3 and so on that are automatically created whenever you register points are local mechanical position variables. As they are variables, it is possible to change values or to reuse them. For example, if you have taught three points P1, P2 and P3, and you would like to go back to the P1 position as the next movement. Instead of actually moving the robot to the P1 position again, you can either;

| <ul> <li>Add taught points (edit).</li> </ul> | MOVEL P1, 7.5 m/min                             |                                             |
|-----------------------------------------------|-------------------------------------------------|---------------------------------------------|
|                                               | MOVEL P2, 7.5 m/min                             |                                             |
|                                               | MOVEL P3, 7.5 m/min                             | Press the ENTER key once again.             |
|                                               | Click <b>OK</b> in the prompt box               | to continue the multi-point registration.   |
|                                               | Click Browse in the Add dia                     | alog box to select <b>P1</b> from the list. |
|                                               | MOVEL P1, 7.5 m/min                             |                                             |
|                                               | MOVEL P2, 7.5 m/min                             |                                             |
|                                               | MOVEL P3, 7.5 m/min                             |                                             |
|                                               | MOVEL P1, 7.5 m/min                             | Then P1 is added below P3.                  |
| or                                            |                                                 |                                             |
| Copy the P1.                                  | MOVEL P1, 7.5 m/min                             | Copy the whole P1 commands.                 |
|                                               | MOVEL P2, 7.5 m/min                             |                                             |
|                                               | MOVEL P3, 7.5 m/min                             |                                             |
|                                               | <ul> <li>Move the cursor to the P3 I</li> </ul> | ine, and then do paste.                     |
|                                               |                                                 |                                             |
|                                               | MOVEL P1, 7.5 m/min                             |                                             |
|                                               | MOVEL P2, 7.5 m/min                             |                                             |
|                                               | MOVEL P3, 7.5 m/min                             |                                             |
|                                               | MOVEL P4, 7.5 m/min                             | Then a new variable name "P4" is assigned.  |
|                                               |                                                 |                                             |

\* As a new variable name is assigned to the pasted point, editing the value of P1 after pasted does not change the value of the new variable.

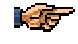

Use "Add" (the same variable name) to the points you would like to keep them having the same contents at all times and edit them all at once, and use "Copy" (assign different variable name) to the points you would like to copy the content but keep them independent.

# 8-3-3. Rotary/Shift variable

# (1) Settings

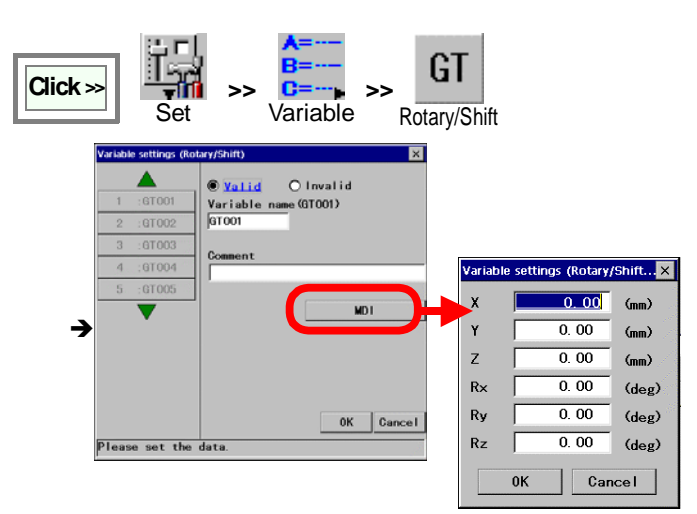

[X] Parallel shift amount in the direction of X axis.
[Y] Parallel shift amount in the direction of Y axis.
[Z] Parallel shift amount in the direction of Z axis.
[Rx] Rotary shift amount with reference to X axis
[Ry] Rotary shift amount with reference to Y axis
[Rz] Rotary shift amount with reference to Z axis.

#### (2) Application

Use SHIFT-ON command to execute the "Rotary/Shift" conversion.

| SHIFT-ON X                                                             | Coordinate system | Rotary shift                                                                    |
|------------------------------------------------------------------------|-------------------|---------------------------------------------------------------------------------|
| SHIFT-ON [Coordinate system] = [Variable]<br>Coordinate system ROBOT 💌 | ROBOT             | It executes the parallel/rotary shift.                                          |
| Variable GT 1:GT001 Browse                                             | TOOL              | reference to X, Y and Z axes of the selected                                    |
| 0K Cancel                                                              | USER              | coordinate system.                                                              |
| SHIFT-ON ROBOT = 1:GTOO1                                               | USER (3D)         | It executes the 3D transformation with reference to the user coordinate system. |

Please note that if the ROBOT, TOOL or USER Coordinate system is selected, the rotary convertion after the parallel shift is executed on its axis. However, in case of the USER (3D), the rotary conversion after the parallel shift is executed with reference to the shifted User coordinate system as the axis of rotation.

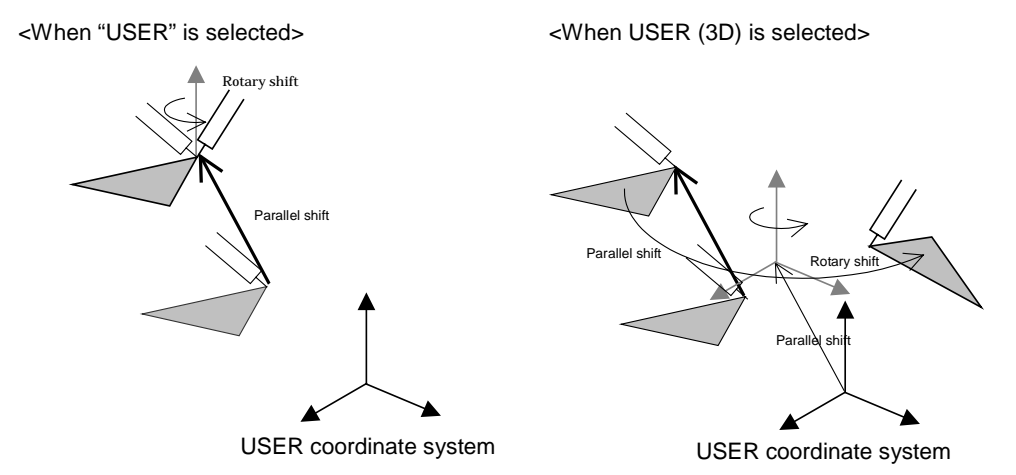

Origin coordinates of the User coordinate system:

Of the positions P1-P2-P3 which determine the User coordinate system, P1 is specified as its origin, P1 and P2 is to determine the X-axis direction, and P1, P2 and P3 to determine the X-Y plane.

# 9. Input/Output settings

# 9-1. User Input/Output settings

Settings of terminals to be connected to other system equipment to receive signals to the robot (Input terminals or "Input") or send signals from the robot (Output terminals or "Output").

User Input or User output terminals are terminals users can freely connect to external equipment to receive to or send signals from programs.

Another type of input/output terminals is called "Status Input/Output terminal", where task of each terminal is fixed.

I16#

# 9-1-1. User I/O terminal type

| User Input/Output terminals are classified into  | Terminal type | Description | Terminal type | Description  |
|--------------------------------------------------|---------------|-------------|---------------|--------------|
| 1, 4, 8 and 16-bit Input/Output (multi-terminal) | I1#           | 1-bit input | O1#           | 1-bit output |
| types.                                           | I4#           | 4-bit input | O4#           | 4-bit output |
|                                                  | I8#           | 8-bit input | O8#           | 8-bit output |

16-bit input

# 9-1-2. User INPUT - Setting procedure

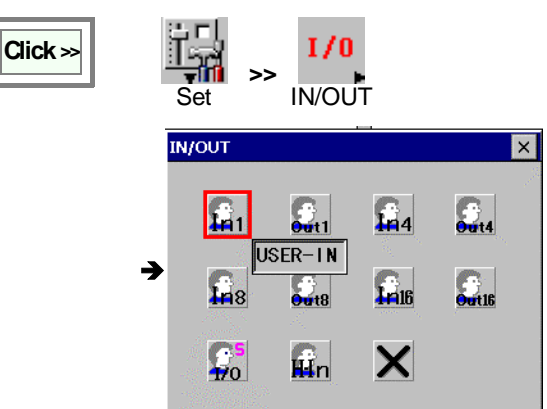

#### (1) User input

| be writings                            | De wittings    |                                                        |                                           | 2                         |
|----------------------------------------|----------------|--------------------------------------------------------|-------------------------------------------|---------------------------|
| 1 11#001<br>2 11#002<br>9 11#002<br>5e | ect a name     | Terminal name (118001)  TETOST Comment Input Comment 1 | Terminal grou<br>Comment<br>Input4 Commen | ap namo (1.44001)<br>nt 1 |
| 3 118003<br>4 .118004<br>5 .118005     | 4 (1 008       | Usage Prog. start method<br>Signal logic Positive      | 000 000<br>001 000<br>002 000<br>003 000  | Charge group              |
|                                        |                | 1 bit input                                            | 4-bit inpu                                | t_                        |
|                                        |                | OK Cancel                                              | data                                      | 0K Cancel                 |
| Cancel key -> Cle                      | Please set the | date                                                   | 278.19.                                   |                           |

#### (2) User output

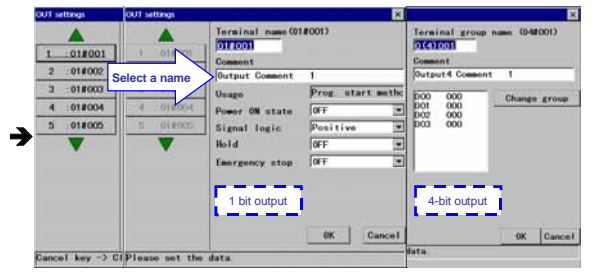

| USER-IN USER-OUT          | Sets one-bit input terminal (In) and output terminal (Out).            |
|---------------------------|------------------------------------------------------------------------|
| USER-IN(4) USER-OUT(4)    | Sets 4-bit group input terminal (In) and output terminal (Out).        |
| USER-IN (8) USER-OUT(8)   | Sets 8-bit group input terminal (In) and output terminal (Out).        |
| USER-IN(16) USER-OUT (16) | Sets 16-bit group input<br>terminal (In) and output<br>terminal (Out). |

O16#

16-bit output

[Terminal name] Displays the selected terminal name. [Comment] Provides a space for you to add comment Comments can have up to 20 about the terminal. characters

[Usage] Displays the function allocated to the terminal. [Signal logic] Specifies whether the signal should be positive logic [Positive] or negative logic [Negative].

[Change terminal group] Click it to look for and specify a terminal group you want to change to.

[Terminal name] Displays the selected terminal name. [Comment] Provides a space for you to add comment about the terminal. Comments can have up to 20 characters.

[Usage] Displays the function allocated to the terminal.

[Power-ON state] Specifies whether the initial state of the output terminal at power-ON should be [ON] or [OFF].

[Signal logic] Specifies whether the signal should be positive logic [Positive] or negative logic [Negative].

[Hold] Specifies whether the output terminal should retain the ON state at Hold

[Emergency stop] Specifies whether the output terminal should retain the ON state at Emergency stop

[Change terminal group] Click it to look for and specify a terminal group you want to change to.

# 9-2. Status IN/OUT

Dedicated input/output terminals to send signals when the robot is in specified state or to change the robot status according to the signal received.

# 9-2-1. Status INPUT

#### Dedicated input terminals

| Status INPUT            | Description                                                                                                    |
|-------------------------|----------------------------------------------------------------------------------------------------|
| External servo ON input | <ul> <li>Turn ON to enable servo power ON if the following conditions are all satisfied.</li> <li><u>Condition 1:</u> Status output signal 'Ready' output signal is ON.</li> <li><u>Condition 2:</u> Mode select switch is set to operation mode ('AUTO' position) and not in Mode error state.</li> <li><u>Condition 3:</u> Mode select is set to auto-operation (in operation mode)</li> <li><u>Condition 4:</u> Mode select switch is not switched to 'TEACH' position due to override in operation.</li> <li><u>Condition 5:</u> The 'Emergency stop' input is not ON.</li> <li>The Input signal must satisfy the following conditions.</li> <li>The input signal must be ON in 0.2 seconds after the 'Ready' output signal goes ON.</li> </ul> |
|                         | The input signal must be kept ON for 0.2 seconds of more.                                                                                                    |
| Error release input     | When the robot is in an error state and the error dialog box is displayed, turn ON this input to close the dialog box. At that time, the error output goes off if it is in ON state. Input signal is effective when the signal state is switched and kept for 0.2 seconds or more.                                                                                                    |
|                         | <ul><li>Turn ON this input signal to run a program. In a hold state, turn on to restart.</li><li>The input signal is ignored under the following conditions.</li><li>The servo power is OFF.</li></ul>                                                                                                    |
| Start input             | Auto-operation is not set.                                                                                                    |
|                         | In error condition.                                                                                                    |
|                         | Stop input is ON.                                                                                                    |
|                         | In override state.                                                                                                    |
|                         | Turn ON this input signal to bring the operating robot into a hold state.                                                                                                    |
| Stop input              | • While the signal is ON, re-start, manual operation and trace operation are not operable.                                                                                                    |
| Stop input              | <ul> <li>The robot remains in a hold state even if this signal is turned OFF.</li> </ul>                                                                                                    |
|                         | <ul> <li>To restart operation, turn ON the start input signal.</li> </ul>                                                                                                    |
|                         | <ul> <li>It is to switch the mode from teaching mode to operation mode.</li> </ul>                                                                                                    |
|                         | <ul> <li>Use this input when the robot is in teaching mode and operation mode is desired.</li> </ul>                                                                                                    |
| Operating mode input    | <ul> <li>When the input signal is turned ON, a message to switch the mode select switch to operation<br/>mode appears.</li> </ul>                                                                                                    |
|                         | <ul> <li>Switch the mode select switch to 'AUTO' or turn OFF the operating mode input to close the<br/>message box.</li> <li>Please be advised that while the message box is displayed, the robot is in the error state.</li> </ul>                                                                                                    |
|                         | It is to switch the mode from operation mode to teaching mode.                                                                                                    |
|                         | <ul> <li>Use this input when the robot is in operation mode and teaching mode is desired.</li> </ul>                                                                                                    |
| Teaching mode           | <ul> <li>When the input signal is turned ON, a message to switch the mode select switch to teaching<br/>mode appears.</li> </ul>                                                                                                    |
|                         | <ul> <li>Switch the mode select switch to 'TEACH' or turn OFF the teaching mode input to close the<br/>message box.</li> </ul>                                                                                                    |
|                         | Please be advised that while the message box is displayed, the robot is in the error state.                                                                                                    |

# 9-2-2. Status OUTPUT

# Dedicated output terminals

| Status OUTPUT      | Description                                                                                                    |
|--------------------|----------------------------------------------------------------------------------------------------|
| Alarm output       | • The signal is output when the robot goes into an alarm condition. (At servo power OFF)                                                                                                    |
|                    | <ul> <li>Unless power is turned OFF, the output signal remains in ON state.</li> </ul>                                                                                                    |
|                    | <ul> <li>The signal is output while the robot is in an error condition.</li> </ul>                                                                                                    |
| Error output       | The signal is turned OFF when the error is released.                                                                                                    |
|                    | The signal is output in operation mode (including override.)                                                                                                    |
| Operating mode     | • While the message box to switch to teaching mode is displayed (by turning on the 'Teaching mode' input), if the operation mode is selected, this signal remains ON.                                                                  |
|                    | <note> In case of using an operation box (<math>E</math> and <math>U</math> spec.), allocate this "Operating mode"</note>                                                                                                    |
|                    | output to a user output and use it to connect to the operation box.                                                                                                    |
| Tooching mode      | The signal is output in teaching mode (excluding override.)                                                                                                    |
| output             | <ul> <li>While the message box to switch to operation mode is displayed (by turning on the 'Operating<br/>mode' input), if the teaching mode is selected, this signal remains ON.</li> </ul>                                           |
|                    | The signal is output when the robot is ready to receive a status input signal.                                                                                                    |
| Ready output       | • It goes OFF when the robot is in an alarm condition or when the 'Emergency stop' input is ON.                                                                                                    |
| Servo ON output    | The signal is output when the servo power is ON.                                                                                                    |
|                    | The signa is output while running a program (including override.)                                                                                                    |
| Running output     | <ul> <li>It is turned OFF when the robot goes in hold or emergency stop state, and turned ON again when<br/>the robot is re-started.</li> </ul>                                                                                        |
|                    | The signal is output when the running program is stopped in operation mode.                                                                                                    |
| Hold status output | • The signal is output while the robot is in a hold state due to an error or emergency stop input, and is turned OFF when re-started.                                                                                                  |
|                    | • The signal is turned OFF when the mode select switch is placed in 'TEACH' position. When the mode select switch is placed in operation mode and the robot is ready to restart after turning on servo power, the signal is turned ON. |

# 9-2-3. Status I/O to be allocated to user terminals

Procedure (It is necessary for some Status I/O.)

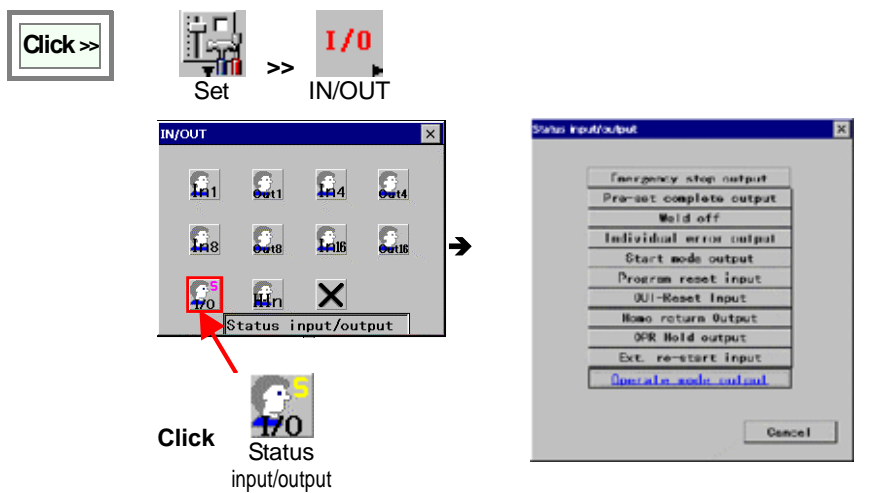

Select the status I/O you want to allocate to the User I/O terminal.

#### <Note>

For T/Y specifications:

No "Operate mode output" button.

For Handling robots: No "Weld off" button.

| Status output                 | Description                                                                                                    |  |  |  |  |
|-------------------------------|----------------------------------------------------------------------------------------------------|--|--|--|--|
| Emergency stop<br>Output      | Image: provide the state of the state of the state o |  |  |  |  |
|                               | The signal is output when the emergency stop is ON. It is turned OFF when the emergency stop goes OFF. If the emergency stop select connector is set to OUTMD0, the signal is turned OFF after the servo power is turned ON.<br>In teaching mode, if the Deadman switch is OFF, the 'Emergency stop' output of the safety card and the 'Emergency stop' output of the status output do not correspond to each other. In such case, the 'Emergency stop' output of the safety card goes open, and the 'Emergency stop' output of the status output goes OFF.<br>In either operation mode or teaching mode, those output signals correspond if the Deadman switch is in ON state.                                                                                                    |  |  |  |  |
| Pre-set<br>complete<br>Output | Invalid       Invalid       [Valid/Invalid]       Specifies the validity of the function.         Output terminal       Invalid       Invalid       Specifies the output terminal name to be allocated to the user output terminal.         The signal is output to indicate completion of preset procedure after the initial servo ON when the main power (200 V) is turned ON. (The preset is executed only after the initial servo power ON.)         Image: The setting is applied the next time you turn ON the power.                                                                                                    |  |  |  |  |
| Weld off                      | WebL off       Walid off input       Valid @ Invalid       [Valid/Invalid]       Specifies the validity of the function.         Input terminal       0.80me       Browse       [Input terminal]       Specifies the input terminal name to be allocated to the user input terminal.         Output terminal       0.80me       Browse       [Output terminal]       Specifies the output terminal name to be allocated to the user output terminal.                                                                                                    |  |  |  |  |
|                               | It brings the robot in the weld off state when the specified input is received, and then outputs the signal. It is turned OFF when the weld off is reset.<br>While the weld off input is ON, it is not possible to reset the weld off state using the teach pendant.<br>The weld off input state has priority over the resume function.<br>The output goes ON when the teach pendant is used to set to the weld off state.<br>No "Weld off" button for handling robots.                                                                                                    |  |  |  |  |
| Individual error<br>output    | Individual error output       Valid / Invalid         From code       Utput terminal         From code       Utput terminal         From code       Utput terminal         From code       Browne         From code       Browne         It outputs the signal when the specified error occurs.       It is turned OFF when the error release input is i                                                                                                    |  |  |  |  |

| Status output          | Description                                                                                                    |  |  |  |  |  |
|------------------------|----------------------------------------------------------------------------------------------------|--|--|--|--|--|
| Start mode<br>output   | It closes the running program file when the input is received.         It closes the input while the operation is in hold or emergency stop state.         It accepts the input when the start method is set to "AUTO".                                                                                                    |  |  |  |  |  |
| Program reset<br>input | Important feat       Important feat         Import terminal       Specifies the validity of the function.         Input terminal]       Specifies the input terminal name to be allocated to the user input terminal.         It outputs the signal when the mode select switch is switched to AUTO mode in manual start method.         It is turned OFF when the robot goes in Teach mode.       (The signal remains ON during override operation.)                                                                                                    |  |  |  |  |  |
| Output reset<br>input  | Image: Contract input formed input formed input form |  |  |  |  |  |
|                        | <ul> <li>The input is effective only in Auto mode.</li> <li>The input is not accepted while a file is open.<br/>(That is, it is accepted when all files are closed after completion of operation.)</li> <li>This input is accepted while a file is open in offline edit operation.</li> <li>The input is ignored when the Override is in the ON state or while setting a dedicated output (such as an allocated output for Cube monitor).</li> <li>To reset the output in teach mode, click the Rst (reset) icon on the "Display I/O terminal" box.</li> </ul>                                                                                                    |  |  |  |  |  |
| Home return<br>output  | Image: Internal output       Image: Image: Ima          |  |  |  |  |  |

| Status output                | Description                                                                                                    |                                                                                                    |                               |                                                                         |                                                         |                                                          |                                       |  |
|------------------------------|----------------------------------------------------------------------------------------------------|----------------------------------------------------------------------------------------------------|-------------------------------|-------------------------------------------------------------------------|---------------------------------------------------------|----------------------------------------------------------|---------------------------------------|--|
| OPR Hold<br>output           | OPR Hold output<br>OPR Hold output<br>O Valid ® Inv<br>Output torminal                                                                                                    | valid] Specifies th<br>terminal] Specifie<br>output terminal.                                                                                                    | ne validity of the t          | function.<br>ninal name to be                                           | allocated to                                            |                                                          |                                       |  |
|                              | It outputs when the robot goes in a hold state (including error stop) while running a program.                                                                                                    |                                                                                                    |                               |                                                                         |                                                         |                                                          |                                       |  |
|                              | <ul> <li>It is differe</li> </ul>                                                                                                    | ent from "Hold sta                                                                                                    | itus output" as               | s this output do                                                        | es not turn on a                                        | at File open.                                            |                                       |  |
|                              |                                                                                                    | Auto mode<br>All files closed                                                                                                    | File open                     | In operation                                                            | In hold<br>(error stop)                                 | After<br>re-started                                      | End of<br>operation                   |  |
|                              | OPR Hold<br>output                                                                                                    | OFF                                                                                                    | OFF                           | OFF                                                                     | ON                                                      | OFF                                                      | OFF                                   |  |
|                              | Hold status<br>output                                                                                                    | OFF                                                                                                    | ON                            | OFF                                                                     | ON                                                      | OFF                                                      | OFF                                   |  |
|                              | • The "OPR                                                                                                    | Hold output" is t                                                                                                    | urned OFF if                  | the file is closed                                                      | d in the hold sta                                       | ate.                                                     |                                       |  |
|                              | <ul> <li>The "OPR<br/>hold state.</li> </ul>                                                                                                    | Hold output" is t                                                                                                    | urned OFF if                  | the mode selec                                                          | t switch is swite                                       | ched to Teach                                            | mode in the                           |  |
|                              | <ul> <li>If the mode select switch is switched to Teach and then back to Auto mode, the "OPR Hold output" remains OFF state when</li> <li>the program in the hold state is closed (including re-opening of the program.)</li> <li>the cursor is not located on the program in the hold state.</li> </ul> |                                                                                                    |                               |                                                                         |                                                         | R Hold output"                                           |                                       |  |
| External re-start<br>input   | Ext. re-start input       [Valid/Invalid] Specifies the validity of the function.         O Valid       Input terminal         Input terminal       0:None         OK       Cancel                                                                                                    |                                                                                                    |                               |                                                                         |                                                         |                                                          |                                       |  |
|                              | <ul> <li>It is an inp specified e</li> </ul>                                                                                                    | <ul> <li>It is an input that limits the re-start input after the robot goes in the hold state effective only from a<br/>specified external re-start input.</li> </ul> |                               |                                                                         |                                                         |                                                          |                                       |  |
|                              | <ul> <li>When this re-start.</li> </ul>                                                                                                    | "Ext. re-start inp                                                                                                    | ut" is set effe               | ctive, the "Start                                                       | input" of the St                                        | atus input canr                                          | not be used at                        |  |
|                              | <ul> <li>This settin</li> </ul>                                                                                                    | g is effective only                                                                                                    | y in Auto start               | . The setting                                                           | is ignored in ma                                        | anual start.                                             |                                       |  |
|                              | <ul> <li>Re-start w</li> </ul>                                                                                                    | on't be executed                                                                                                    | when the "St                  | op input" is ON                                                         |                                                         |                                                          |                                       |  |
|                              | <ul> <li>Re-start w</li> </ul>                                                                                                    | on't be executed                                                                                                    | during overri                 | de in TEACH m                                                           | node.                                                   |                                                          |                                       |  |
|                              | Re-start w                                                                                                    | on't be executed                                                                                                    | if the file in h              | old state is clos                                                       | sed.                                                    |                                                          |                                       |  |
|                              | • If a paralle<br>(See the fe                                                                                                    | ollowing figure for                                                                                                    | gram exists, a<br>r details.) | a reserved prog                                                         | ram may be re-                                          | started by this                                          | input.                                |  |
|                              | (Example 1)<br>Number select m<br>ProgA<br>PARAC                                                                                                    | ethod ProgC Reserve                                                                                                    | ProgC<br>Re-start             | (Example 2)<br>Master                                                   | method<br>ProgA<br>ParaCall<br>ProgB                    | Auto open                                                | Agor                                  |  |
| Start<br>permission<br>input | Start permission input<br>Start permission<br>O Valid (*)<br>Input terminal                                                                                                    | input<br>Invalid<br>O:None Browse<br>OK Cancel                                                                                                    | Start pe<br>[Valid]: ∣<br>r   | rmission input<br>Manual and aut<br>eceiving a sign<br>ntermittent sigr | to program star<br>al to the desigr<br>nal to the input | t are effective o<br>nated input tern<br>terminal genera | only when<br>ninal.<br>ates an error. |  |

# 9-3. High-speed input

#### \* Available when "Touch sensor" option is provided or with a MIG/TIG force system.

An input which has priority over other user inputs. The input is useful to use with a device that requires immediate

U24V

00000000

00000000

OUT 1~8

IN 1~8

С

00000000

17 B O

STATUS IN 1~8

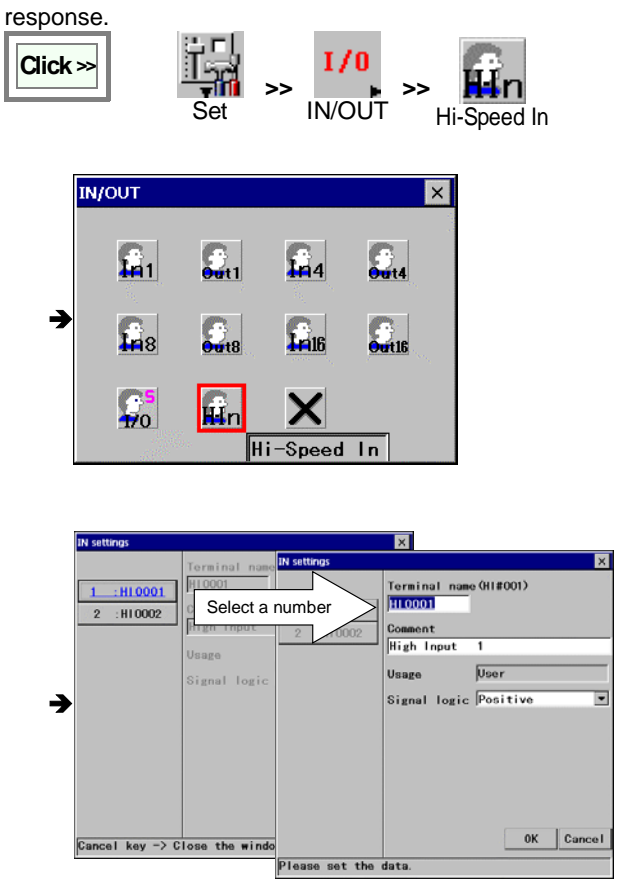

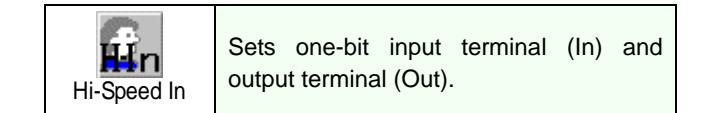

Terminals are labeled "EXIN1-2" and located between status output terminals and user input terminals 9-40 OUT" on the sequence board ZUEP5711.

Set parameters and click the **OK** button.

# 10. Robot settings

# 10-1. User coordinate system settings

# 10-1-1. What is a User coordinate system

It is a coordinate system that can be defined by the user.

For example, if you are using a tilted table, you can define a coordinate system based on the table surface and operate the robot in the defined coordinate system.

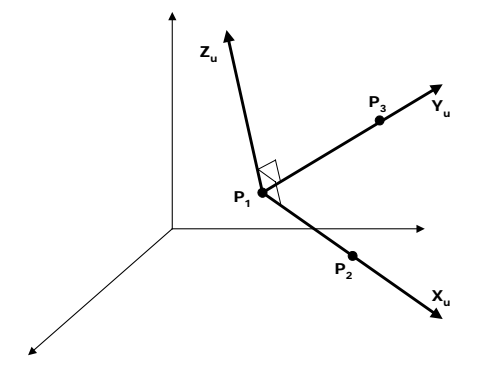

A user coordinate system is defined by three points,  $P_1$ ,  $P_2$  and  $P_3$ .

Where,

P<sub>1</sub>: Origin of the user coordinate system

P<sub>1</sub>P<sub>2</sub>: Direction of X-axis (X<sub>u</sub>-axis)

 $P_1P_2P_3$ : X-Y plane of the user coordinate system

Axis perpendicular to the plane X<sub>u</sub>-Y<sub>u</sub>(right-handed): Z-axis of the user coordinate system (Z<sub>u</sub>-axis)

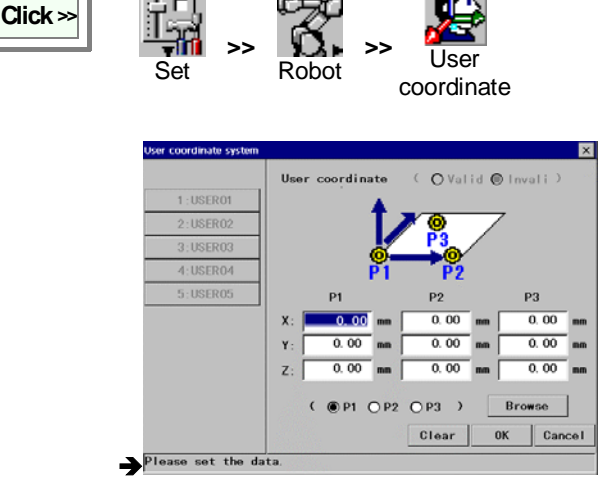

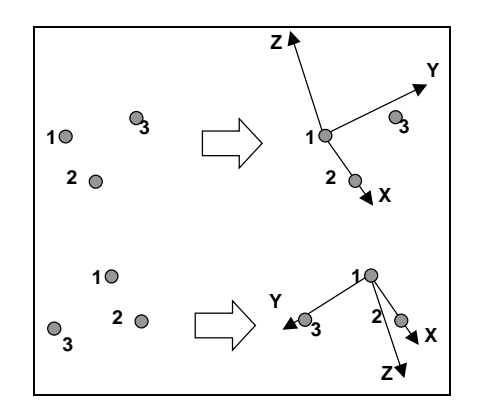

[Valid/Invalid] Specifies the validity of the function.

 $\ensuremath{\left[ \textbf{P1} \right]}$  Specifies the origin of the user coordinate system

**[P2]** Specifies a point to define the direction of X-axis from the origin (P1)

[P3] Together with the P2, specifies the X-Y plane.

**[Browse]** Click the check box of P1, P2 or P3, and then click this button to select a set of X, Y and Z values from the global teach point list.

**[Clear]** Click to cancel the user coordinate system settings you have made.

**[OK]** Click to save the user coordinate system settings you have made.

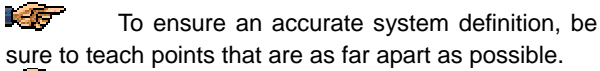

The positions P1-P2-P3 determine the Y-axis and Z-axis direction. Be sure that your points are correct to ensure the desired results.

# 10-1-2. Setting procedure

# 10-2. Tool offset settings

# 10-2-1. What is tool offset

- Tool offset is the dimension surrounding the tool control point orientation of tool to be attached to the TW flange surface of the robot, such as a welding torch or gripper.
- The robot calculates the position of its control point (tip of the tool) and the direction of the tool (the direction of travel in the tool coordinate system) based on the values set up.
- If the tool offset is not correctly set, the robot cannot control travel speed of the tool tip or correct interpolation movement (linear, weaving, etc.) during operation.
- Improper tool offset also causes improper movement when using malfunction in the tool coordinate system in manual operation.
- The robot can handle up to 30 tool offset values and switch between them as needed during operation.

# 10-2-2. Definition of XYZ type tool offset

- It uses 6 parameters, X, Y, Z, Tx, Ty and Tz, to determine the tool offset.
- The position of the control point is determined by the parameters of X, Y and Z and is indicated by the flange coordinate system (see the figure on the right) whose origin is the TW-axis rotation center on the flange surface
- The direction of the tool coordinate is set by parameters of Tx, Ty and Tz and is determined by rotating the X, Y and Z axes in the order of Tx, then Ty then Tz.

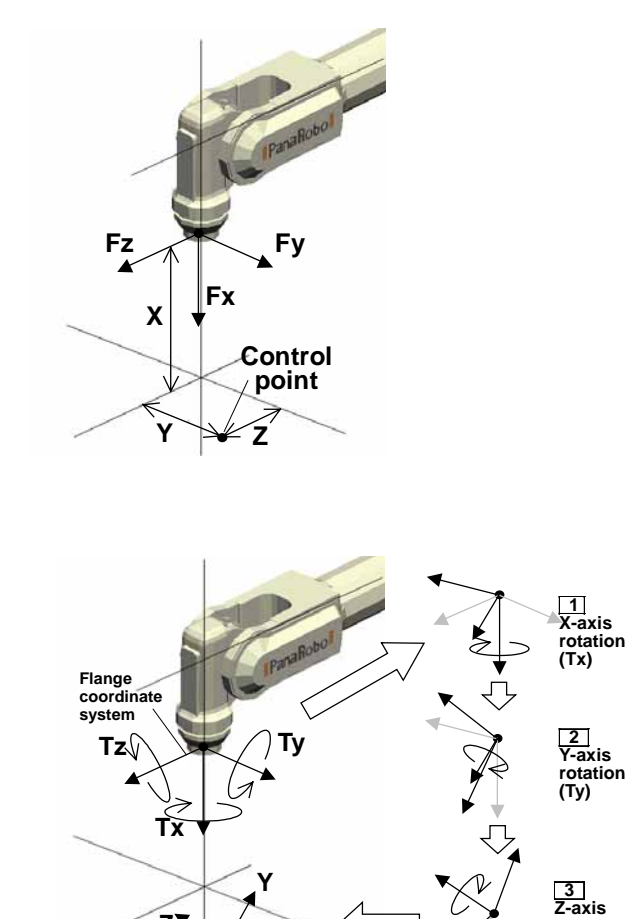

Direction of tool

7

X

rotation (Tz)

# 10-2-3. Definition of L1 type tool offset

- It uses 4 parameters, L1, L2, L3 and TW, to determine the tool offset.
- When the BW axis is at –90 degrees, define the intersection point of RW-axis and TW-axis as "point P" and the plane on which the control point travels by moving only the TW-axis as "plane Q".

| L1 | Distance (in millimeters) between point P and plane Q.                                                                                                    |
|----|----------------------------------------------------------------------------------------------------|
| L2 | Distance (in millimeters) between the control point and the TW rotation center.                                                                                                  |
| L3 | Distance (in millimeters) between the intersection point the extension of the flange surface and the extension of the tool direction intersects and the TW-axis rotation center. |
| TW | Tool setting angle (in degree) measured from TW=0                                                                                                    |

\* For details of each parameter, refer to manual of applied equipment.

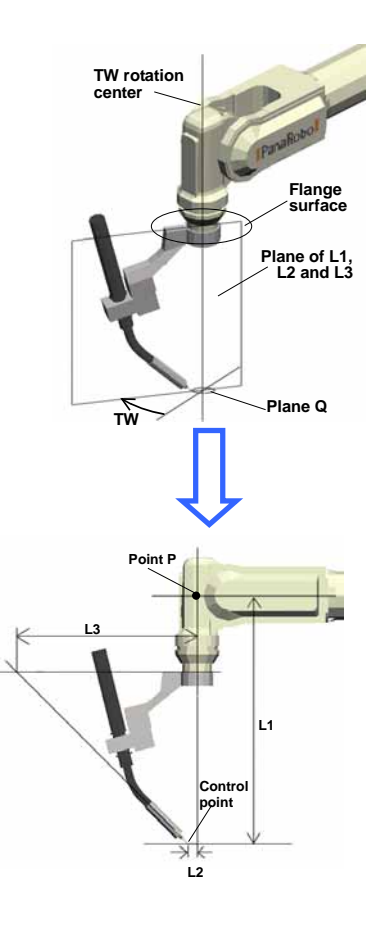

# 10-2-4. Setting procedure

Set the control point of the manipulator on which an interpolation movement of the robot is controlled to be operated.

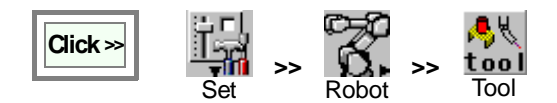

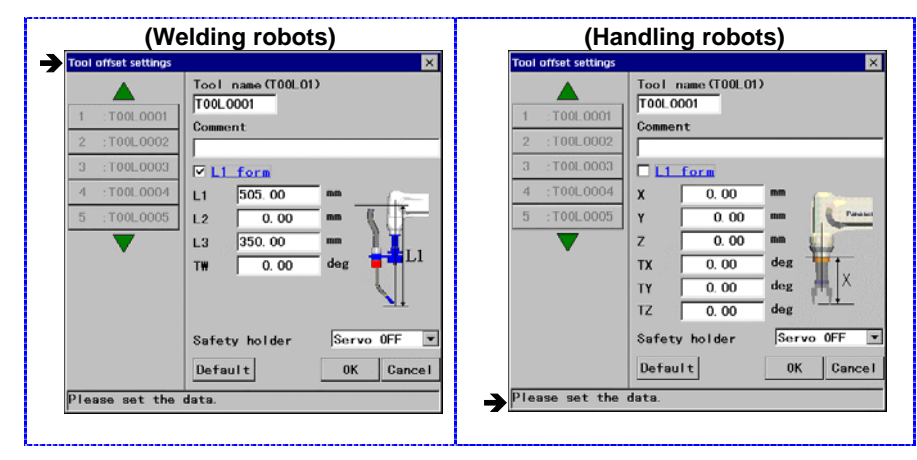

**[Tool name]** Type the tool name (the identifier of each tool) you want to work on. The Tool name can have up to 20 characters.

[Comment] Provides a space for you to add comment about the tool. Comments can have up to 20 characters.

**[L1 form]** Click this box to apply the L1 form to set parameters.

Clear this box to apply the XYZ form.

[Safety holder] Specifies whether the robot should be in the [Hold] state or in the [Servo OFF] state when the safety holder activates.

**[Default]** Resets the settings in this dialog box to the factory settings at shipment.

# 10-3. Standard tool settings

It specifies the default tool to be used in new teach programs. That is, the tool specified here is that initially will be displayed when you create a new program.

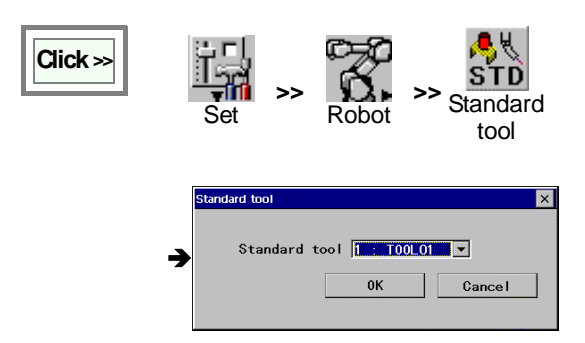

[Standard tool]: Specifies the default tool.

# 10-4. RT monitor settings

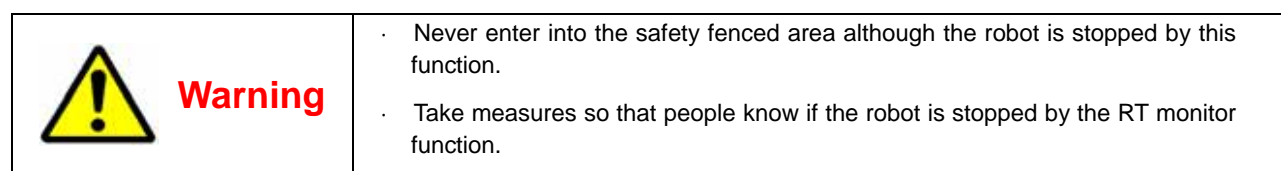

# 10-4-1. What is the "RT monitor" function?

- It finds out the direction of the robot by monitoring the angle of the RT axis. You can set the monitoring area freely.
- The functions of the RT monitor:
  (1) It outputs a signal while the robot is in the specified monitoring area.
  (2) It informs an external device that the robot is in the specified monitoring area.
- The robot stops at the boundary of the specified monitoring area when an external signal is input.
- Use this function:

(1) When multiple robots are used and interference may be the case depending on the direction of those robots. Use this function to avoid collision.

(2) In a system where a conveyer is located close to the robot,

with this function, you can stop or reduce the speed of the conveyer when the robot is at a specific direction, or you can disable the robot to travel toward the conveyer while the conveyer is in operation.

#### Example application:

Use this function to avoid two robots being in the work area at the same time.

In the figure on the right, as the robot on the left is in the monitoring area, the RT monitor output is output.

By connecting the RT monitor output terminal of the robot on the left side to the RT monitor input terminal of the robot on the right, the robot on the right will stop at the boundary of the monitoring area.

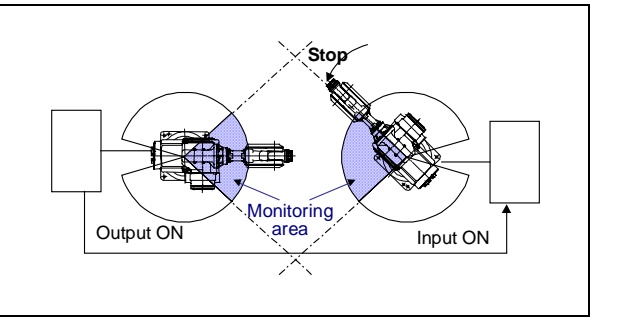

# 10-4-2. "RT monitor" setting procedure

Click »

| RT monitor         |                |               |        |
|--------------------|----------------|---------------|--------|
| 1 :RT01<br>2 :RT02 |                |               | )      |
|                    | ● <u>Valid</u> | Olnvalid      |        |
|                    | O Face         | 🖲 Side        |        |
|                    | 🗌 Auto re      | e-start       |        |
|                    | Error-s        | stop in Teach | mode   |
|                    | Settings       | 0.00 -        | 30. 00 |
|                    | Input          | 6:11#006      | Browse |
|                    | Output         | 6:01#006      | Browse |
|                    |                | 0К            | Cance  |

\* You can specify two different RT monitor settings (RT01 and RT02).

8. 🛛 🖳

[Valid/Invalid] Specifies the validity of the function.

[Face/Side] Face: To monitor within the set range.

Side: To monitor outside of the set range in the robot work envelope.

**[Auto re-start]** Click in the box to restart automatically if the input signal goes OFF when the robot is in the wait state at the boundary of the specified monitoring area.

**[Error-stop in Teach mode]** Click in the box to turn ON the Input of the RT monitor and also bring the robot to an error stop when detected in Teach mode.

**[Input terminal]** An input terminal to bring the robot to an error stop before entering into the monitoring area.

**[Output terminal]** Specifies an output terminal that stays in ON state while the robot is in the specified monitoring area.

# 10-5. Cube monitor settings

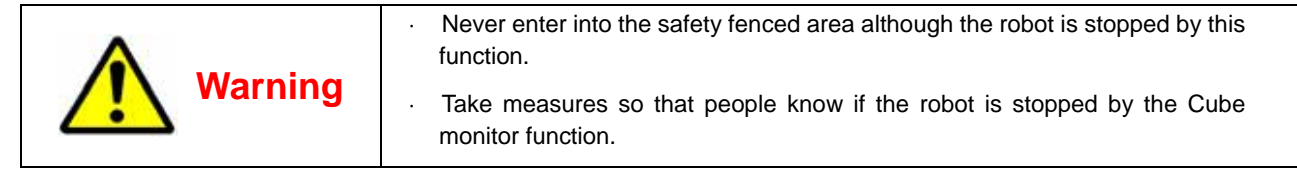

# 10-5-1. What is the "Cube monitor" function?

- It monitors if the tool center point of the robot is within the specified monitoring area.
- Rectangular solid area is specified as a monitoring area, therefore, it is called "Cube monitor".
- By monitoring the movement of the tool center point (the tip position of the tool) with this function, it is possible to prevent interference (collision) of robots if more than one robot is used in the same work area.
- The functions of Cube monitor:
  - (1) It outputs signal while the robot is in the specified monitoring area.

(2) The robot stops at the boundary of the specified monitoring area when an external signal is input.

• You can specify the number of monitoring areas. (See section "System data adjustment" for setting details.)

#### Example application:

Use this function to share the same work area with two robots. In the figure on the right, as the robot on the left is in the monitoring area, the Cube monitor output is output.

By connecting the Monitor output terminal of the robot on the left side to the Monitor input terminal of the robot on the right, the robot on the right will stop at the boundary of the monitoring area.

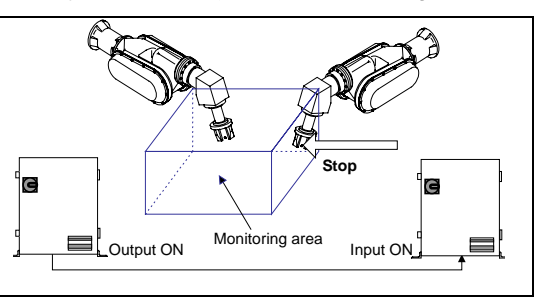

When the mode select switch is in the "Teach" position, it is possible to move the robot within the monitoring area even though the input signal in ON. However, regardless of the position of the mode select switch, the output signal is ON while the robot is within the monitoring area.

# 10-5-2. "Cube monitor" setting procedure

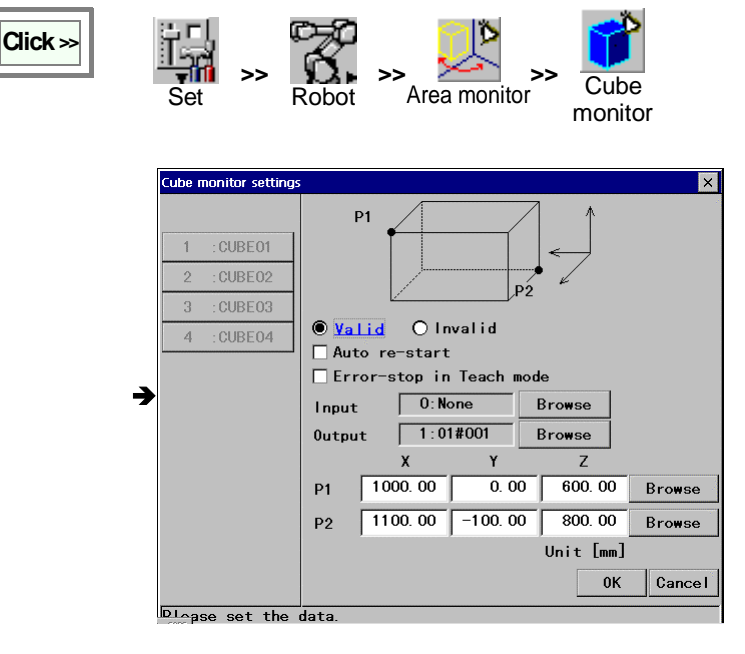

<Note> The specified output goes ON while the robot is in the preset monitor area regardless of the mode.

[Valid/Invalid] Specifies the validity of the function. [Auto re-start] Click in the box to restart operation automatically if the input signal goes OFF when the robot is in wait state at the boundary of the specified monitoring area.

[Error-stop in Teach mode] Click in the box to turn ON the Input of the Cube monitor and also bring the robot to an error stop when detected in Teach mode.

[Input] An input terminal to bring the robot to an error stop before entering into the monitoring area.

[Output] Specifies an output terminal that stays in ON state while the robot is in the specified monitoring area. [P1/P2] Two opposite corners of the cubic monitoring range

# 10-5-3. E-Axis Range Monitor

It is a function to turn ON an output when an external axis is positioned within a specified area. Like RT monitor and Cube monitor, it is possible to bring the robot to an error stop before the external axis enters the specified area.

٠Č

| Click >>>           | Set >> Robot >> Area monitor | Ext-Axis |
|---------------------|------------------------------|----------|
| EAxis Range Monitor | ×                            |          |
|                     | 🖲 <u>Valid</u> 🔿 Invalid     |          |
| 1                   | Ext-Axis G1 💌                |          |
| 2                   | Range                        |          |
| 3                   |                              |          |
| 4                   | deg - 1 30.00 deg            |          |
| 5                   | ✓ Multi rotation             |          |
|                     | 🗌 Auto re-start              |          |
|                     | Error-stop in Teach mode     |          |
|                     | Input 5:11#005 Browse        |          |
|                     | Output 5:01#005 Browse       |          |
|                     | 0K Cancel                    |          |
| Please set the      | data.                        |          |

<Note> This function is available to a person with the "programmer" or higher level.

[Valid/Invalid]: Whether to enable this setting. [Ext-Axis]: The axis to be monitored.

[Range]: A range to be monitored (Enter smaller number to the left.)

[Multi rotation\*]: It is for rotary type external axis.

Click in the box for multi rotation support

[Auto re-start]: Click in the box to restart operation automatically if the input signal goes OFF when the robot is in wait state before the boundary of the specified monitoring area. [Error-stop in Teach mode]: Click in the box to turn ON the Input of the Cube monitor and also bring the robot to an error stop when detected in Teach mode.

[Input]: An input terminal to bring the robot to an error stop before entering into the monitoring area when it is ON.

[Output]: An output terminal that stays in ON state while the robot is in the specified monitoring area.

Maximum monitoring objects: 10

# \*Multi rotation: Click in the box so that the angle from the zero (0) degree point to the current position (not the actual angle of rotation) is used to check whether or not the external axis is in the range.

[In case the monitor range is set to "from 0 to 90 degrees".]

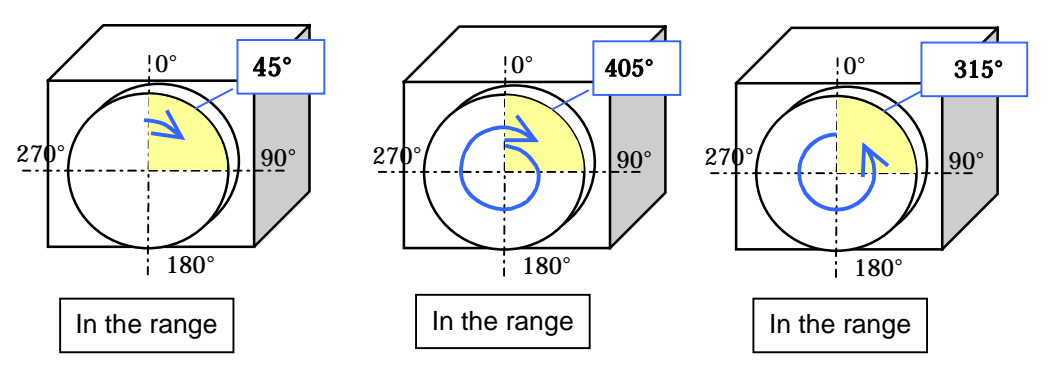

#### <Note>

- This function is not applicable in case that no external axis is connected.
- If **[Error-stop in Teach mode]** is applied and the robot is brought to an error stop, the "Error output (status output)" goes ON in Teach mode.

# 10-5-4. AND condition monitor

It is a function to turn ON an output when preset conditions are satisfied in an "Area monitor" functions (RT monitor, Cube monitor or E-Axis Range Monitor),

It is also possible to bring the robot into an error stop when all conditions are satisfied.

| Click >>>>>>>>>>>>>>>>>>>>>>>>>>>>>>>>>>>>  | Set Nobot                                                                                                    | AND condition<br>monitor         |
|---------------------------------------------|----------------------------------------------------------------------------------------------------|----------------------------------|
| AND condition monit                         | tor                                                                                                    | ×                                |
| 1<br>2<br>3<br>4<br>5<br>Select<br>a number | Valid Olnvalid AND condition 1 Cube 1 = 0N 2 E-Ax range 1 = 0N 3 (None) 1 = 0N 4 (None) 1 = 0N 5 (None) 1 = 0N 5 (None) 1 = 0N 6 Auto re-start Error-stop in Teach mode Input 8:11#008 Browner 0K Ca | ▼<br>▼<br>▼<br>▼<br>₩SE<br>ancel |
| Please set the                              | data.                                                                                                    |                                  |

<Note> This function is available to a person with the "programmer" or higher level.

[Valid/Invalid]: Whether to enable this setting. [AND condition]: Specify [Type of area monitor], [Area number] and [ON/OFF (Within/Out of the area)]

[Auto re-start]: Click in the box to restart operation automatically if the input signal goes OFF when the robot is in wait state as conditions are satisfied.

**[Error-stop in Teach mode]:** Click in the box to turn ON the Input and also bring the robot to an error stop when conditions are satisfied in Teach mode.

**[Input]:** An input terminal to bring the robot to an error stop when the conditions are satisfied.

**[Output]:** An output terminal that goes ON while the conditions are satisfied.

Maximum monitoring objects: 10

# <Remarks>

If **[Error-stop in Teach mode]** is applied and the robot is brought to an error stop, the "Error output (status output)" goes ON in Teach mode.

# 10-6. Soft-limit settings

The operable range of each axis can be limited by means of software, this is called "Soft-limit".

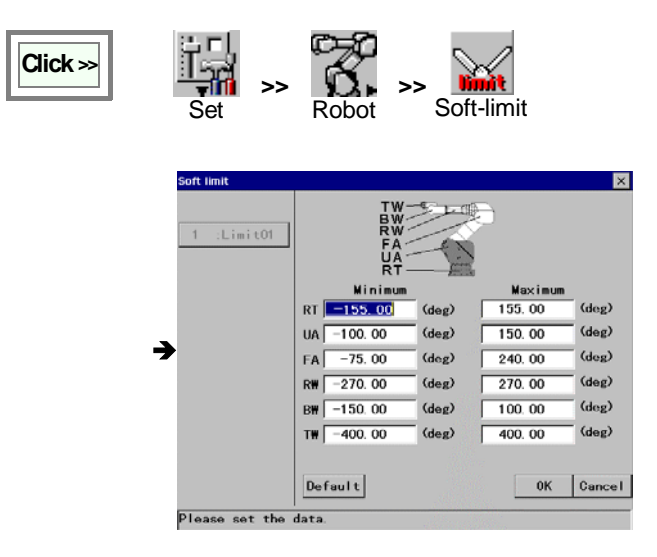

[RT] Specifies the operating range of the RT-axis
[UA] Specifies the operating range of the UA-axis
[FA] Specifies the operating range of the FA-axis
[RW] Specifies the operating range of the RW-axis
[BW] Specifies the operating range of the BW-axis
[TW] Specifies the operating range of the TW-axis
[Default] Resets the settings in this dialog box to the factory settings at shipment.

# 10-7. Jog settings

"Jog" is a type of operation to move the robot a little at a time. The "Jog settings" is to set the robot travel amount corresponding to the jog dial increment.

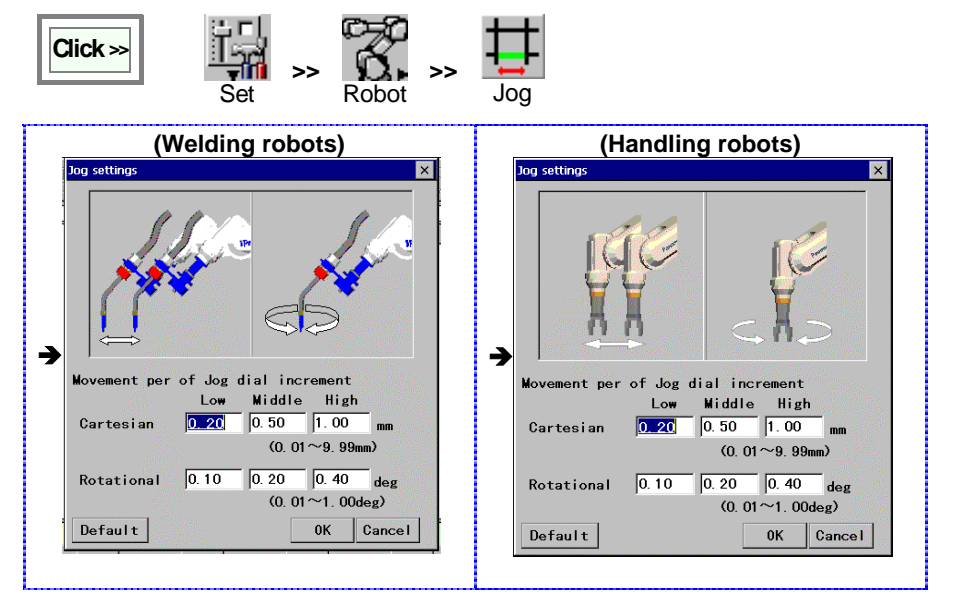

[Cartesian] Specifies the Cartesian movement of the robot per jog-dial increment

[Rotational] Specifies the rotational movement of the robot per jog-dial increment

# 10-8. TCP adjust

# 10-8-1. What is TCP adjust

It is a function to set the calculated tool offset value by inputing the specific tool positions at the tool cente point (TCP). It is necessary to teach six tool positions (3 positions each for X-Z plane and X-Y plane).

#### <Note>

- Please prepare an adjustment jig that can specify a single position.
- Please note that as this function does not calculate the TW value (Tool mounting angle), it is necessary to set the correct TW value previously.
- As for the second position, set the tool so that the direction of the adjustment jig used for the first position and the TW rotation center match.

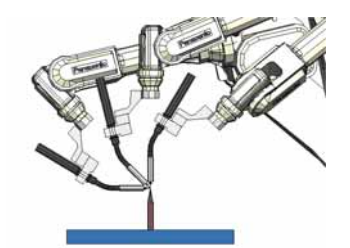

Teach 3 positions on <u>X-Z plane</u> of the tool

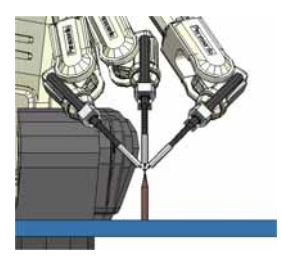

Teach 3 positions on <u>X-Y plane</u> of the tool

# 10-8-2. Adjustment

#### (1) TCP data setting

1. Close all active programs to start adjustment.

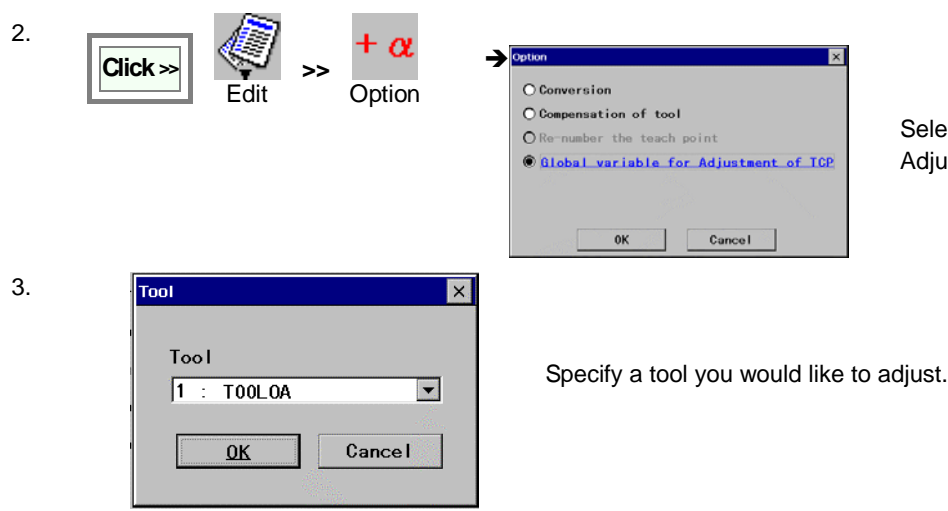

Select the "Global variable for Adjustment of TCP".

- 4. Then a list of robot variables appears.
- 5. <Position 1>

Align the directions of the tool (wire feed direction) and of the adjustment jig as the first position on the tool X-Z plane.(See the figre **Position 1**.)

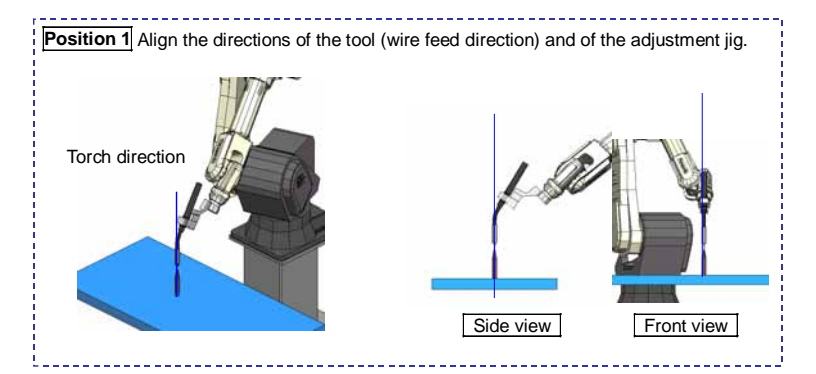

6. Move the cursor to an undefined robot variable and press the ENTER key.

| Robot position |         |        | × |
|----------------|---------|--------|---|
| No.            | 11      |        |   |
| Tool           | 1 : T00 | LOA    |   |
| Robot          |         | VR008  | - |
| Variable       | name    | TCP1   |   |
| ОК             |         | Cancel |   |

To identify the data as variable name, fill in the variable name box and the click the **OK** button.

7. <Position 2>

Then move the Y-axis of the tool coordinate system to align the directions of the adjustment jig and of the TW axis rotation center as the second position on the tool X-Z plane. (See the figre **Position 2**.)

Only Y-axis of the tool coordinate system is operable.

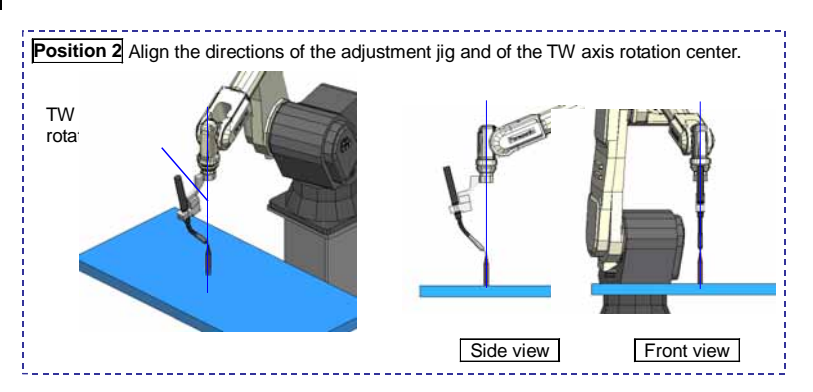

Move the cursor to the variable for the Position 2, and then press the ENTER key.

- 8. Rotate the Y-axis again to change the position for the third position on the tool X-Z plane. < Position 3>
- 9. As for Positions 4 to 6, teach position on the tool X-Y plane.

For Positions 5 and 6, only Z-axis of the tool coordinate system is operable.

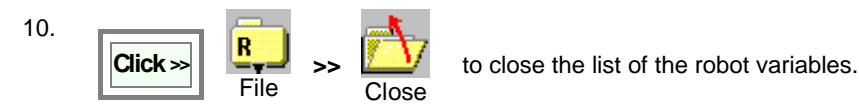

Then a dialog box to confirm updating the adjustment appears. Click the **OK** button.

#### (2) TCP offset value calculation

| 1. | Click >> Set >> Robot >> TCP adjust                                                             |
|----|-------------------------------------------------------------------------------------------------|
|    | Adjustment of TCP                                                                               |
|    | Tool used with the calculation of TCP : TOOLOA                                                  |
|    | P1 11:TCP1 Browse P4 14:TCP4 Browse                                                             |
|    | ▶         P2         12:TCP2         Browse         P5         15:TCP5         Browse           |
|    | P3 13:TCP3 Browse P6 16:TCP6 Browse                                                             |
|    | Cate. QK Cancel                                                                                 |
| 2. | Adjustment of TCP X<br>Use the tool dimension which are calculated by the adjustment?<br>Yes No |

3. Check the adjusted tool offset value.

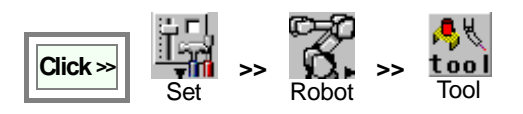

If all positions has stored properly, the preset variable names are indicated in the P1 to P6 boxes.

Then click the **Calc.** button.

Click the OK button, then the dialog box to confirm the adjustment appears. Click the **Yes** button to complete the adjustment.

# 11. Controller settings

# 11-1. Program start method settings

- To set the start method, the terminal to which the external signal to start the robot operation is transferred to needs to be allocated to the user I/O terminal.
- There are two types of start methods; 'Manual' and 'Auto'. In Auto-start method, there are two different selection methods; 'Program select method' and 'Master method'.
- With Auto start method, it is not possible to start the robot by pressing the Start button on the teach pendant.

| Start<br>method | Select<br>method  |                                                                                                    | Description                                                                                                    |  |  |  |
|-----------------|-------------------|----------------------------------------------------------------------------------------------------|----------------------------------------------------------------------------------------------------|--|--|--|
| Manual          |                   | Use the <b>Start</b> button on the teach pendant to operate a program.<br>(Refer to section "AUTO mode" in the operating instructions (basic operation).) |                                                                                                    |  |  |  |
|                 |                   | Use an ex                                                                                                    | Jse an external signal input to operate a program.                                                                                                    |  |  |  |
|                 | Master            | Start the                                                                                                    | Start the specified program when the start signal is received from external.                                                                                      |  |  |  |
| Auto            | Program<br>select | Signal                                                                                                    | It is possible to start programs whose program numbers are 1, 2, 4, 8, 16, 32,64, 128,256 and 512.                                                                |  |  |  |
|                 |                   | Binary                                                                                                    | To start the program whose program number is equal to the sum of the numbers you specified. It is possible to start programs of program numbers from 1 to 999.    |  |  |  |
|                 |                   | BCD                                                                                                    | A set of four terminals is used to specify each digit of the program number you want to start. It is possible to start programs of program numbers from 1 to 399. |  |  |  |

Program name is indicated "ProgXXXX.prg" where XXXX is the result of the specified calculation. Example: If the result is 16, then the program name becomes "Prog0016.prg".

#### 11-1-1. Master method

- It starts the program registered as a master program automatically.
- Place the mode select switch in "Auto" position, then the master program you specified will be ready to start automatically.
- After the completion of the master program, it is ready to start the master program from the beginning automatically.

This master method is good for complex start conditions (interlock etc.) as you can edit start conditions within the master program using the teach pendant, such as interlocking method or criteria of the start conditions.

# 11-1-2. Start method settings and I/O allocation

It is a function to specify the start method you want and then allocate user I/O terminals to be used to specify the program number and to start a program.

|                                                                                                    | Set Contro                                                                                                    | ller Start<br>condition                                                                                                    | [St                                                                                                    |
|----------------------------------------------------------------------------------------------------|----------------------------------------------------------------------------------------------------|----------------------------------------------------------------------------------------------------|----------------------------------------------------------------------------------------------------|
|                                                                                                    | Prog.start method<br>Start method<br>Program select                                                                                                    | Auto 💌<br>Master method 💌                                                                                                    | [Pr<br>me<br>[Pr<br>Sig                                                                                                    |
| <b>→</b>                                                                                                    | Method IN allocation<br>Select No xx                                                                                                    | OUT allocation<br>≪ <> Progxxxx. prg                                                                                                    | [IN<br>[St<br>[Re<br>ma                                                                                                    |
|                                                                                                    | Start file<br>master<br>Re-open input                                                                                                    | Browse<br>0:None<br>Browse                                                                                                    | teri<br>* C<br>teri                                                                                                    |
| This User 24 V<br>terminal is only<br>maintenance us<br>Use this for oth<br>purposes will<br>damage/destroy<br>sequencer carc | <terminal i<="" td=""><td>ayout of the sequencer card&gt;           2         4         Juer-IN002           3         Juer-IN003         3           4         Juer-IN003         3           5         Juer-IN005         6           6         Juer-IN005         6           7         Juer-IN007         8           8         Juer-IN007         7           8         Juer-IN003         7           9         Suer-OT001         8           2         Juer-OT003         7           4         Juer-OT003         7           6         Juer-OT003         7           7         Buer-OT003         7           8         Juer-OT003         7           7         Buer-OT003         7           8         Juer-OT004         7           8         Juer-OT005         7           8         Juer-OT008         1           1         Notin used         1           1         Notin used         1           1         Notin used         1           1         Notin used         1           1         Notin used         1           1<!--</td--><td>2 ON<br/>4 In use) (**)<br/>ating mode<br/>img mode<br/>fing mode<br/>fing mode<br/>ating mode<br/>fing mode<br/>fy<br/>c ON<br/>speed input)<br/>speed input)<br/>in use)<br/>in use)<br/>in use)<br/>in use)<br/>in use)</td></td></terminal> | ayout of the sequencer card>           2         4         Juer-IN002           3         Juer-IN003         3           4         Juer-IN003         3           5         Juer-IN005         6           6         Juer-IN005         6           7         Juer-IN007         8           8         Juer-IN007         7           8         Juer-IN003         7           9         Suer-OT001         8           2         Juer-OT003         7           4         Juer-OT003         7           6         Juer-OT003         7           7         Buer-OT003         7           8         Juer-OT003         7           7         Buer-OT003         7           8         Juer-OT004         7           8         Juer-OT005         7           8         Juer-OT008         1           1         Notin used         1           1         Notin used         1           1         Notin used         1           1         Notin used         1           1         Notin used         1           1 </td <td>2 ON<br/>4 In use) (**)<br/>ating mode<br/>img mode<br/>fing mode<br/>fing mode<br/>ating mode<br/>fing mode<br/>fy<br/>c ON<br/>speed input)<br/>speed input)<br/>in use)<br/>in use)<br/>in use)<br/>in use)<br/>in use)</td>        | 2 ON<br>4 In use) (**)<br>ating mode<br>img mode<br>fing mode<br>fing mode<br>ating mode<br>fing mode<br>fy<br>c ON<br>speed input)<br>speed input)<br>in use)<br>in use)<br>in use)<br>in use)<br>in use)                                                                                                    |
|                                                                                                    | 18<br>0<br>0<br>0<br>0<br>0<br>0<br>0<br>0<br>0<br>0<br>0<br>0<br>0                                                                                                    | 6         User-IN010         8         User-IN010           7         User-IN011         7         User-IN012         8         19         User-IN013         1         7         User-IN013         1         9         User-IN013         1         10         User-IN013         1         10         User-IN013         1         10         User-IN016         1         User-IN016         1         User-IN016         3         IN011         3         IN011         3         IN011         3         IN | IN028<br>IN027<br>IN028<br>IN014<br>IN015<br>IN016<br>IN015<br>IN015<br>IN019<br>IN020<br>IN020<br>IN020<br>IN020<br>IN022<br>IN040<br>IN022<br>IN040<br>IN027<br>IN028<br>IN015<br>IN015<br>IN022<br>IN040<br>IN022<br>IN040<br>IN022<br>IN040<br>IN022<br>IN040<br>IN022<br>IN040<br>IN022<br>IN020<br>IN022<br>IN020<br>IN022<br>IN020<br>IN022<br>IN020<br>IN022<br>IN020<br>IN022<br>IN020<br>IN022<br>IN020<br>IN022<br>IN020<br>IN022<br>IN020<br>IN020 |
|                                                                                                    | 00000000<br>00000000<br>00000000<br>0000000<br>00000                                                                                                    | →         11         User-OUT015         >         11         User-OUT016           5         12         User-OUT017         5         12         User-OUT017           5         13         User-OUT018         5         13         User-OUT017           14         User-OUT019         14         User-OUT019         15         User-           15         User-OUT020         16         User-         16         User-OUT021                                                                                                    | OUT031<br>OUT032<br>OUT033<br>OUT034<br>OUT035<br>OUT036<br>OUT037                                                                                                    |

[Start method] Select either Manual or Auto.

[**Program select**] Select either Program select method of Master method. (in Auto start method).

[Program sel. Method] Select one method from Signal, Binary or BCD.

[IN/OUT allocate] Set and edit terminal allocation.

[Start file] Specifies the master program.

**[Re-open input]** Select an input terminal to bring the master program in the ready state in case of forced termination of the master program.

Click the **Browse** button to refer to the list of input erminals.

- The re-open input executes the master program from the beginning. It does not take it from the last operation.
  - · Re-call input accepts the OFF to ON change.

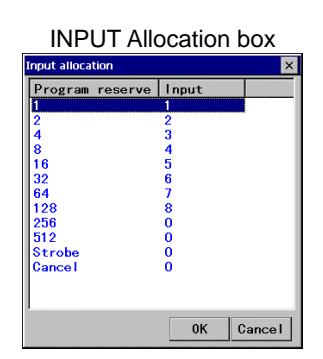

<OUTPUT allocation box>

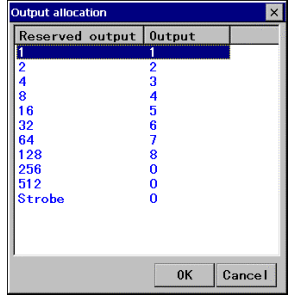

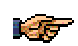

Status I/O terminals marked with (\*) are connected to wires drawn from the operation box if provided. Configuration of user I/O terminals varies with applied start method. See the next section for details.

19 User-OUT036 20 User-OUT040

19 User-OUT023 20 User-OUT024

# 11-1-3. Program select method

- If a program is reserved while running another program, the reserved program will be started automatically after the completion of the current program.
- If the result exceeds the set range (from 1 to 999), then the program reservation is disregarded.
- It is possible to reserve up to 16 programs. (Programs on and after the 16th program will be disregarded.)
- When the program select is disregarded, no select response will be output.
- Input 'Cancel' clears all selected programs except the currently running program.
- To check the program select status, click on Display change (View menu) and then click Operate state.
- It is possible to clear all selected programs during operation (except in override) by switching the mode select switch to the 'TEACH' position.

# 11-1-4. Signal method

When the start input is turned ON, the same numbered program is selected.

Then the selected program will be executed.

With this method, you can only program the program numbers 1, 2, 4, 8, 16, 32, 64, 128, 256 and 512.

| Timing chart |                                     |
|--------------|-------------------------------------|
|              | Running output                      |
|              | Start operation Start input         |
|              | Program reserve XXX                 |
|              | Program reserve YYY                 |
|              | Reserved output XXX                 |
|              | Reserved output YYY                 |
|              | Output strobe                       |
|              | About 0.2 s About 0.5 s About 0.5 s |

- "XXX" and "YYY" indicate 'program reserve' numbers you specified (001,002,004,008,016,032,064,128,256 or 512).
- The input signal must be kept ON for 0.2 seconds or more.
- 'Start input' may not be received if it is input in less than 0.2 seconds after the previous input is received.
- It requires at least 0.1 second after the 'output strobe' signal is turned OFF to reserve the next program select input.
- After the completion of the current program, the robot automatically starts the next reserved program if any.

# 11-1-5. Binary method

It calculates the sum of 'Program reserve input' numbers having been in ON state when the 'Input strobe' is turned ON, and then reserves the corresponding program.

Example:

|     | Program reserve input |     |    |    |    |   |   |   |   | Sum | Drogram name |
|-----|-----------------------|-----|----|----|----|---|---|---|---|-----|--------------|
| 512 | 256                   | 128 | 64 | 32 | 16 | 8 | 4 | 2 | 1 | Sum | Flogram name |
| 0   | 0                     | 0   | 0  | 0  |    |   | 0 | 0 | 0 | 999 | Prog0999.prg |
| 0   |                       |     |    | 0  |    |   | 0 | 0 |   | 550 | Prog0550.prg |
|     |                       |     |    | 0  | 0  |   |   | 0 |   | 50  | Prog0050.prg |
|     |                       |     |    |    | 0  |   |   |   | 0 | 17  | Prog0017.prg |
|     |                       |     |    |    |    |   |   |   | 0 | 1   | Prog0001.prg |

O.....Input is ON,

(Blank)...Input is OFF

| Timing chart                                                                                                    |  |
|----------------------------------------------------------------------------------------------------|--|
| Running output                                                                                                    |  |
| Start input                                                                                                    |  |
| Program reserve XXX                                                                                                    |  |
| Program reserve YYY  Program reserve YYY  Program reserve YY  Program reserve YY  Program reserve Y  Program reserve Y  Program rese |  |
| Input strobe                                                                                                    |  |
| Reserved output XXX                                                                                                    |  |
| Reserved output YYY                                                                                                    |  |
| Output strobe                                                                                                    |  |
|                                                                                                    |  |

- "XXX" and "YYY" indicate 'program reserve' numbers you specified (001,002,004,008,016,032,064,128,256 or 512).
- "ZZZ" is the sum of "XXX" and "YYY". The above example is of 2 'program reserve' inputs which are turned ON, however, ON/OFF status of all 'program reserve' inputs (001,002,004,008,016,032,064,128,256 and 512) are checked for calculation.
- The input signal must be kept ON for 0.2 seconds or more.
- 'Start input' may not be received if it is input in less than 0.2 seconds after the previous input is received.
- It requires at least 0.1 second after the 'Output strobe' signal is turned OFF to reserve the next 'program reserve' input.
- After the completion of the current program, the robot automatically starts the next reserved program if any.

# 11-1-6. BCD method

• BCD is the abbreviation for binary-coded decimal code.

• It specifies each digit of a number as a binary number using program reserve inputs 1, 2, 4 and 8 for the 1st digit, 16, 32, 64 and 128 for the 2nd digit and 256 and 512 for the 3rd digit. It calculates the sum of 'Program reserve input' numbers having been in ON state when the 'Input strobe' is turned ON, and then reserves the corresponding program.

#### 100 You can use the rotary switch of BCD specification sourced locally sold at a store for easy operation.

| <example< th=""><th>&gt;</th><th></th><th></th><th></th><th></th><th></th><th></th><th></th><th></th><th></th><th></th></example<> | >   |     |     |       |    |   |     |       |   |     |              |
|----------------------------------------------------------------------------------------------------|-----|-----|-----|-------|----|---|-----|-------|---|-----|--------------|
| Program reserve input                                                                                                    |     |     |     |       |    |   |     |       |   |     |              |
| 512                                                                                                    | 256 | 128 | 64  | 32    | 16 | 8 | 4   | 2     | 1 | Sum |              |
| 3rd dig                                                                                                    | git |     | 2nd | digit |    |   | 1st | digit |   | Sum | Program name |
| 200                                                                                                    | 100 | 80  | 40  | 20    | 10 | 8 | 4   | 2     | 1 |     |              |
| 0                                                                                                    | 0   | 0   |     |       | 0  | 0 |     |       | 0 | 399 | Prog0399.prg |
| 0                                                                                                    |     |     |     | 0     |    |   | 0   | 0     |   | 226 | Prog0226.prg |
|                                                                                                    |     |     |     | 0     | 0  |   |     | 0     |   | 32  | Prog0032.prg |
|                                                                                                    |     |     |     |       | 0  |   |     |       | 0 | 11  | Prog0011.prg |
|                                                                                                    |     |     |     |       |    |   |     |       | 0 | 1   | Prog0001.prg |

O..... Input is ON,

(Blank)... Input is OFF

| Timing chart |                                                                        |
|--------------|------------------------------------------------------------------------|
|              | Running output                                                         |
|              | Start operation Start input                                            |
|              | Program reserve XXX                                                    |
|              | Prog0ZZZ.prg is selected. Program reserve YYY Prog0XYX prg is selected |
|              | Input strobe                                                           |
|              | Reserved output XXX                                                    |
|              | Reserved output YYY                                                    |
|              | Output strobe                                                          |
|              | About 0.2 s About 0.5 s About 0.5 s                                    |

- "XXX" and "YYY" indicate 'program reserve' numbers you specified (001,002,004,008,016,032,064,128,256 or 512).
- "ZZZ" is the sum of "XXX" and "YYY". The above example is of 2 'program reserve' inputs which are turned ON, however, ON/OFF status of all 'program reserve' inputs (001,002,004,008,016,032,064,128,256 and 512) are checked for calculation.
- The input signal must be kept ON for 0.2 seconds or more.
- 'Start input' may not be received if it is input in less than 0.2 seconds after the previous input is received.
- It requires at least 0.1 second after the 'Output strobe' signal is turned OFF to reserve the next 'program reserve' input.
- After the completion of the current program, the robot automatically starts the next reserved program if any.

# 11-2. Login and Logout

This function is to individualize data by programmer (or user ID) and also to limit scope of authority in settings and programming according to the registered user level.

Please refer to section "User management settings" for details of the User ID.

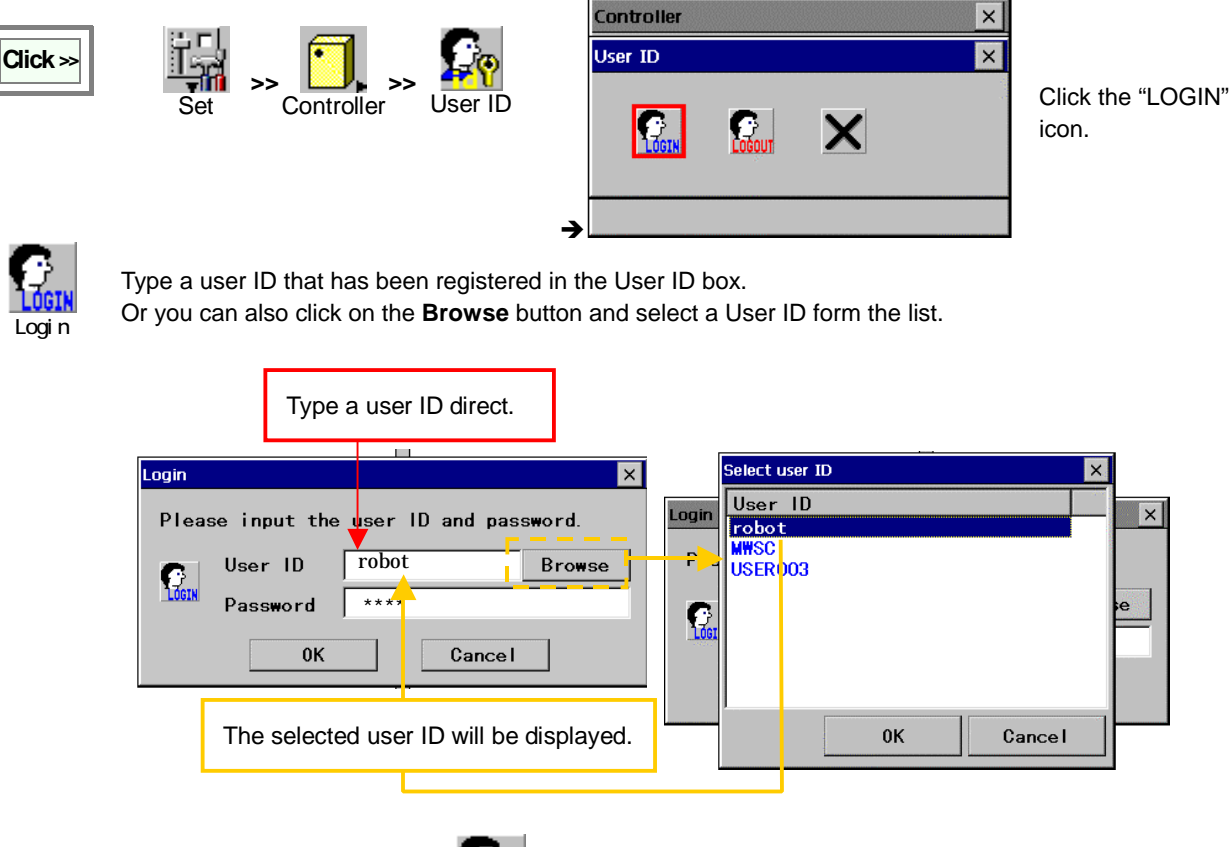

After operation is completed, click the

IGOUT

Logout

icon to logout from the current user level and change to the operator

level.

# 11-3. Resume settings

It is a function to resume the settings active at power loss (power off) when power is regained (power on).

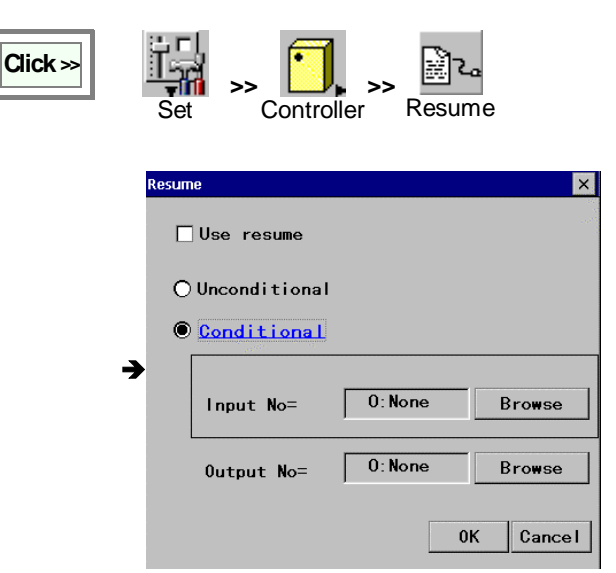

**[Use resume]:** Check the box to enable the resume function.

**[Unconditional]:** Check the box to enable the resume function at all times.

[Conditional]: Check the box for conditional resume.

**[Input No.]:** (for conditional resume) Resume function is effective only when the input(s) specified here is on.

**[Output No.]:** (for conditional resume) When the specified input terminal(s) is ready, the signal is output to the output terminal specified here.

#### <I/O timing>

When the ready signal goes on at power ON, the output signal turns ON simultaneously and stays on for about 3 seconds.

If conditions are specified, input signal is accepted while the resume output is ON. And once the input signal is accepted, the output signal goes OFF.

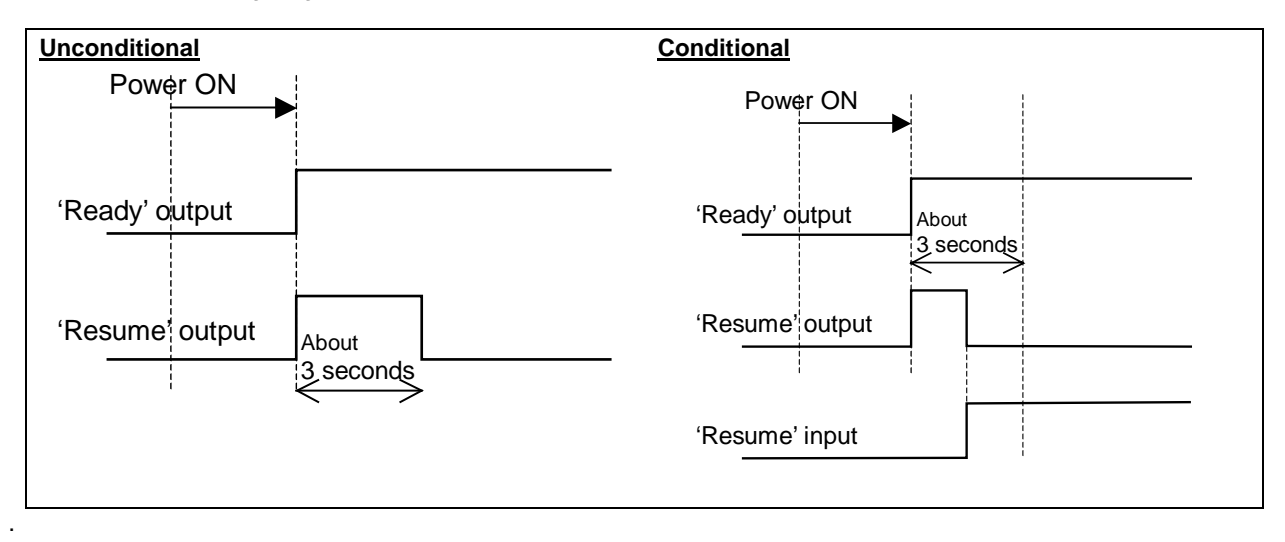

The input signal is accepted only at the moment that it is turned on, therefore, if the input signal has been ON when the 'Resume' output goes ON, the input signal won't be accepted.

To resume teaching data, it is necessary to turn on the "Auto-backup while editing" in the 'Default folder' dialog box. (For "Auto-backup while editing" settings, see "Edit folder (Default folder settings)".)

# 11-4. Speed limit settings

# 11-4-1. Manual/Override speed limit

It specifies the maximum robot travel speed in manual operation. It also specifies the override speed limit in AUTO mode separate from the speed in teaching operation.

This function is useful in a system the reference speed is set to the external axis. As in such system the robot motion speed is likely set above the override upper speed limit. Therefore, by setting the override speed limit separately with this function, it can avoid possible termination of welding operation when the override is turned ON.

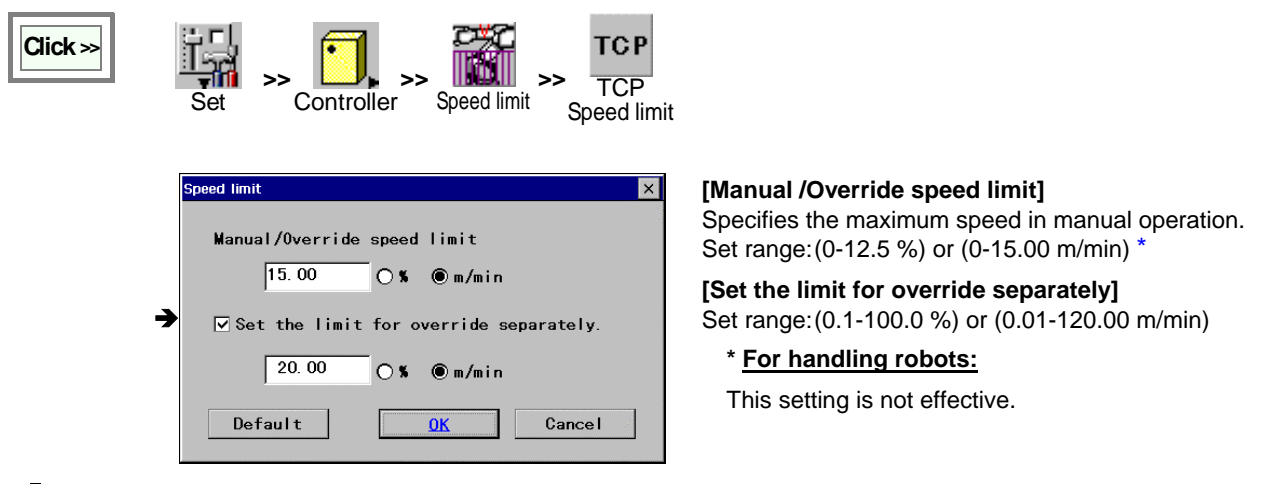

Figs Limit speed set range varies with parts number of the robot controller and the robot manipulator.

#### 11-4-2. Joint speed limit

It specifies the maximum travel speed for each joint axis. Specify a percentage to the rated motor speed.

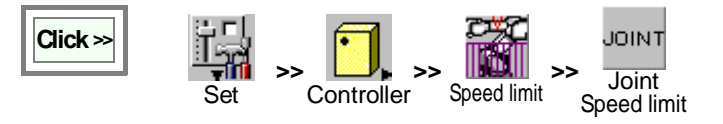

|   | Joint Speed limit |            |                                                                                                    |            |          |   |  |  |  |  |
|---|-------------------|------------|----------------------------------------------------------------------------------------------------|------------|----------|---|--|--|--|--|
|   |                   | Speed limi | it                                                                                                    | Re-trace s | speed    | 1 |  |  |  |  |
|   | RT                | 26. 0      | 8                                                                                                    | 26. 0      | *        |   |  |  |  |  |
|   | UA                | 100. 0     | 8                                                                                                    | 100. 0     | *        |   |  |  |  |  |
|   | FA                | 100. 0     | *                                                                                                    | 100. 0     | *        |   |  |  |  |  |
|   | R₩                | 100. 0     | 8                                                                                                    | 100. 0     | *        |   |  |  |  |  |
| • | B₩                | 100. 0     | 8                                                                                                    | 100. 0     | <b>x</b> |   |  |  |  |  |
|   | T₩                | 100. 0     | x                                                                                                    | 100. 0     | x        |   |  |  |  |  |
|   |                   |            |                                                                                                    |            |          |   |  |  |  |  |
|   | Trace             | limited :  | ۷ )                                                                                                    | alid 🔿 I   | nvalid   |   |  |  |  |  |
|   | Warnig            | ;hold :    | ۷ ک                                                                                                    | alid Ol    | nvalid   |   |  |  |  |  |
|   | Def               | ault       | and the second second s | OK         | Cancel   |   |  |  |  |  |

[Speed limit] Specifies percentage to the rated motor speed.

**[Re-trace speed]** Specifies the speed limit at re-trace after the robot makes a warning hold.

**[Trace limited]** Specifies the validity of the function in trace operation.

**[Warning hold]** Select "Valid" to make a warning hold when the travel speed exceeds the preset speed limit. Select "Invalid" to continue robot operation at the speed limit when the travel speed exceeds the preset speed limit.

**[Default]** Resets the settings in this dialog box to the factory settings at shipment.

# 11-5. Smooth level

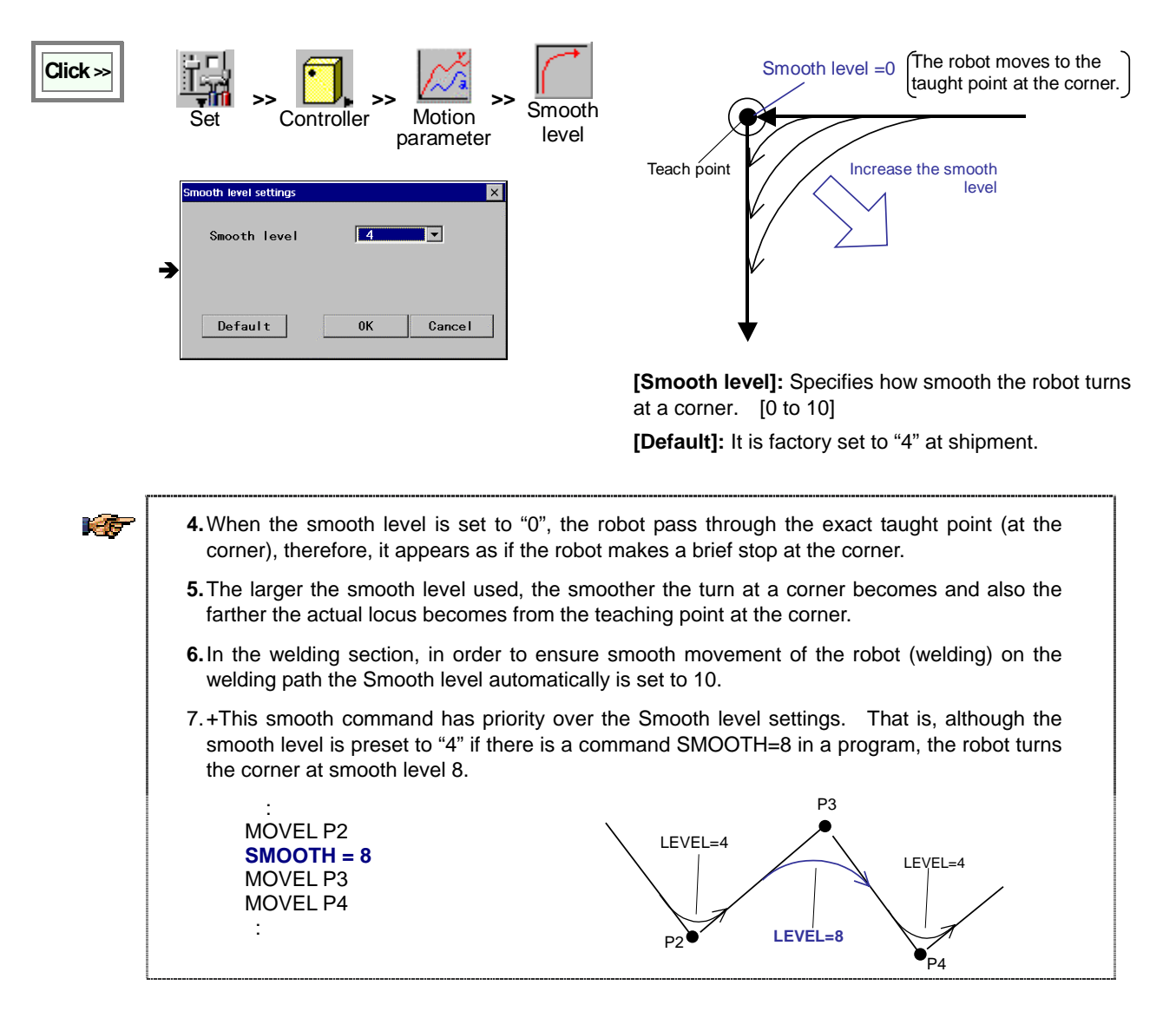

# 11-6. Disable program editing

It is a function that allow you to disable program editing through the teach pendant on whole programs basis.

| Click >>>>>>>>>>>>>>>>>>>>>>>>>>>>>>>>>>>> | Set Set Set Set Set Set Set Set Set Set |        |
|--------------------------------------------|-----------------------------------------|--------|
|                                            | Program Edit                            | ×      |
|                                            | Program edit disable:                   | tan ta |
|                                            | All enable ▼                            |        |
|                                            | 0K Cancel                               |        |

[All disable]: Disable all programs.[Position enable]: Only position data is editable.[All enable]: all programs are editable.

#### <Note>

Even if [All enable] is selected, files which are individually protected are not editable.

# 11-7. Error handling

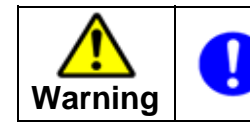

Make sure that no personnel are present within the safety fence before turning ON the error handling input. The robot starts the error handling motion immediately after the error handling input is turned ON.

# 11-7-1. What is "Error handling"?

A function which is turned on by an external input signal when the robot operation is terminated because of the occurance of a welding error such as "no arc" during welding operation. When this function is executed, the robot automatically retracts the tool (welding torch) in the tool direction the preset distance from the current position (where the error occurred) . When it is re-started after the welding error condition has corrected, the robot moves the torch back to the point where the operation has been suspended to resume welding operation.

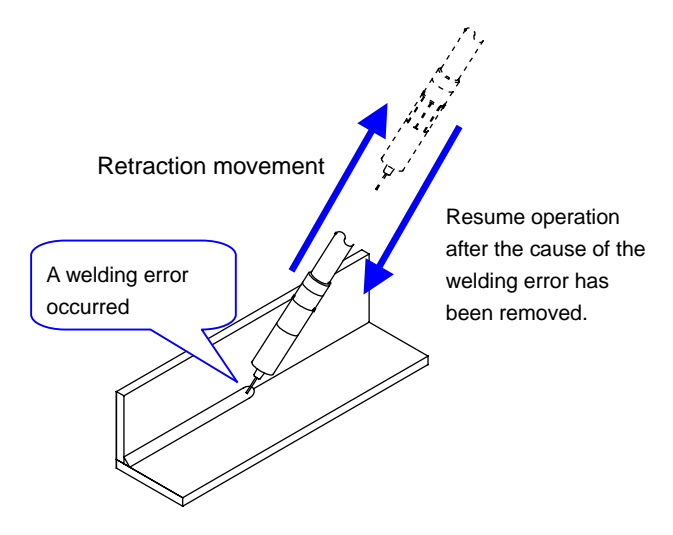

With this function, it is possible to move the robot to an idle position for tip change or other works arised from a welding error occurred during welding operation without switching to manual operation using the teach pendant. This function is applicable regardless of the interpolation type applied in welding operation.

#### < Errors this function corresponds >

This function corresponds to the errors listed in the following table.

| Code No. | Description              | Code No. | Description                   |
|----------|--------------------------|----------|-------------------------------|
| W0010    | No current               | W0150    | Retry over                    |
| W0020    | No arc                   | W0330    | MIG / TIG Force error         |
| W0025    | No arc detected by robot | W0340    | MIG / TIG Force count over    |
| W0030    | Wire stick               | W0350    | MIG / TIG Force Wire buckling |
| W0031    | Stick check time out     | W0360    | MIG / TIG Force buffer over   |

#### < Status of I/O signals >

The following figure shows status of each I/O signal when the error handling function is ON.

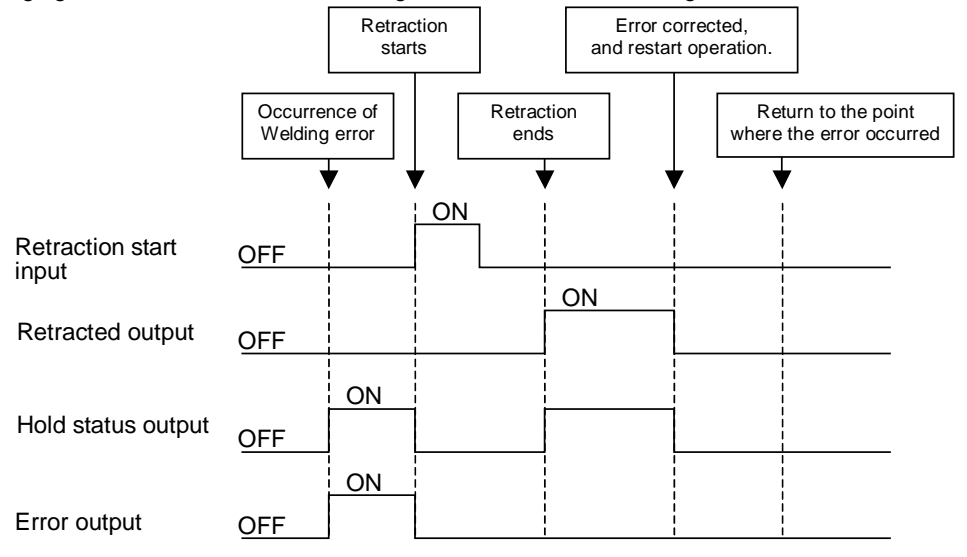
## 11-7-2. Setting procedure

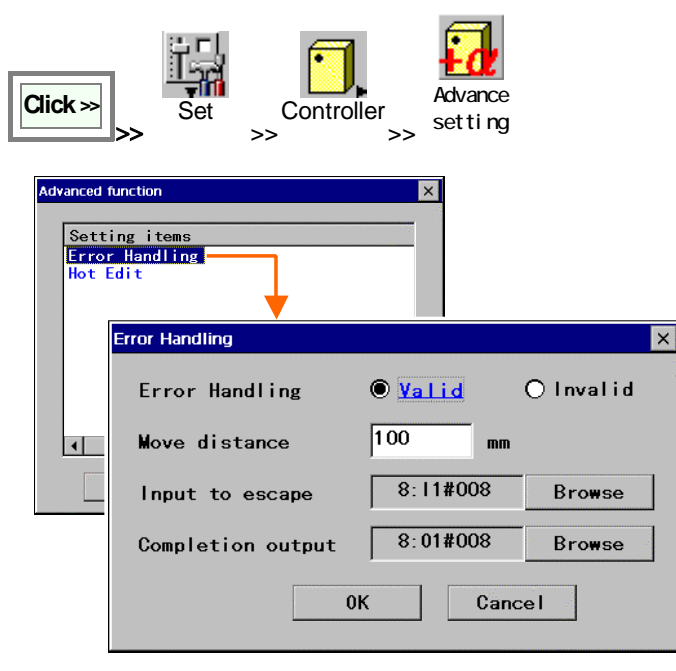

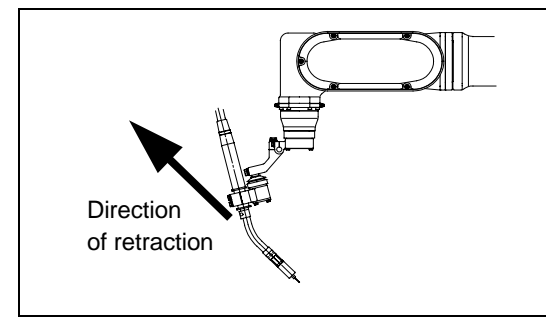

Select "Error Handling".

**[Valid/Invalid]:** Select whether or not to enable this "Error handling" function.

**[Move distance]:** Sets a distance from the point where the welding error occurred to the point where the robot moves in the <u>tool direction</u>\* (idle position) with linear movement. (Set range: 1 - 200 mm.) **[Input to escape]:** Sets an input terminal (User input) No. to execute the error handling function.

The robot starts the error handling function, when the input terminal specified here is turned ON.

**[Completion output]:** Sets an output terminal (User input) No. to output the completion of retract movement (the robot reaches the idle position.) And it goes off when the robot gets away from the idle position.

Select "0:None" if the output is not necessary.

\* Tool direction:

X direction of the point in the tool coordinate system.

## 11-7-3. Operation procedure

The below shows the operation procedure of the "Error Handling" function using an example when the robot operation is terminated because of the occurance of a welding error such as no arc or torch contact.

Do not close the error dialog box. Please note that this Error handling function won't be executed, if the error dialog is closed.

#### <u>Make sure that robot does not interfere with the jig or the work</u> along the retraction route first.

(1) Turn ON the preset user input.  $\downarrow$ 

Then, the robot moves in the retraction direction.  $\checkmark$ 

When the robot reaches the idle position, the preset user output is turned ON.

(If the preset user output is "0", there will be no output.)

(2) Remove the cause of the welding error.

(3) Press the START button to restart the operation.  $\downarrow$ 

The user output is turned OFF and the robot moves back to the point where the error occurred to resume the welding operation. Welding conditions before the stop are referred.

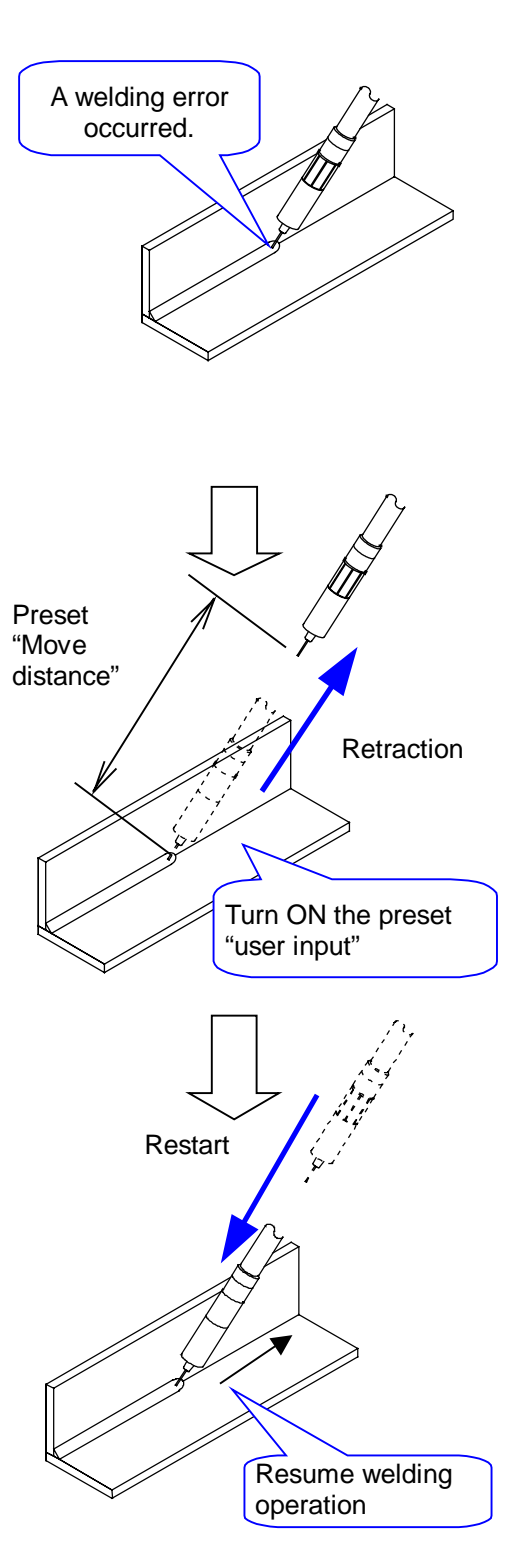

#### < <u>Relations with other functions ></u>

| Function                         | Response of this "Error Handling" function                                                                                                    |
|----------------------------------|----------------------------------------------------------------------------------------------------|
| Arc overlapping                  | The robot performs the overlapping process when the operation is restarted after the error handling process.                                                                                                    |
| Resume                           | If the resume function is turned ON in the process of retraction, the retraction is ignored even thought the preset input is turned on after power has been newly turned on. The robot resumes operation after returning to the point where the error occurred.<br>* The robot resumes the operation in the same manner if the resume function is turned ON after the completion of the retraction or during restart process. |
| External axis harmonic movement  | If the "Error handling" function is used in the section this function is applied, only the robot performs the retraction movement but not the external axis. (i.e. the external axis maintains the current positioin.)                                                                                                    |
| Multi-cooperative robot control  | "Error Handling" function is not available.                                                                                                    |
| RT Monitoring<br>Cube Monitoring | If a monitoring is turned ON in the process of retraction or re-start, the monitoring function takes priority (over the error handling function) and stops the robot.<br>* The robot will not automatically restart even though the auto restart is set valid in the auto monitor function.                                                                                                    |

#### < Notes >

- (1) Make sure that robot does not interfere with the jig or the work along the retraction route prior to starting operation.
- (2) Even if the welding wire and the work are fused, the robot starts the retraction process when the preset input is turned ON while the robot is in the welding error stop state.
- (3) This error handling function is available only when the robot operation is terminated by the welding error. If the robot operation is terminated due to other reasons such as hold or an error other than welding error, this function does not function even though the preset input is turned ON.
- (4) If the error dialog box is closed, this error handling function is deemed invalid. Therefore, even if the preset input is turned ON, it won't function.
- (5) If the preset input has been in ON state when the welding error occurs, the robot won't perform the retraction movement. In that case, turn the preset input OFF and back ON again.
- (6) If the preset input is turned ON again during or after the retraction movement, the robot won't repeat the retraction process.
- (7) The retracted output is turned ON only when the robot reaches the preset idle position. The output won't be turned ON if the robot goes in hold stop or an error stop during the retraction process.
- (8) The retraction movement will be interrupted by the following operations. At that time, with restart operation, the robot moves to the point where the error occurred and resumes operation.
  - The robot goes in hold stop or emergency stop in the process of the retraction movement.
  - The robot goes in error stop such as soft-limit error in the process of the retraction movement.
  - If manual operation is executed while the robot is in either one of the above state.
- (9) The robot resumes the program from the idle position without returning to the point where the error occurred if the following operation is executed.
  - The robot reaches a teaching point in trace operation in the process of this function.
  - A teaching point is changed in the process of this function.
- (10) This function is not effective in a program test in TEACH mode.

## 11-8. Hot edit

#### 11-8-1. What is "Hot edit"?

It is a function to shift the position of a given welding point so that the step makes a parallel translation without stopping the robot operation. As this function is applicable to a running program as well as a program not in operation, it allows you to correct position of teaching points in case of deviation of works or teaching error without stopping the production line.

You can choose a parallel shift direction from robot coordinate system, tool coordinate system or preset user coordinate system. It is also possible to set the maximum shift amount at a time up to 9.99 mm.

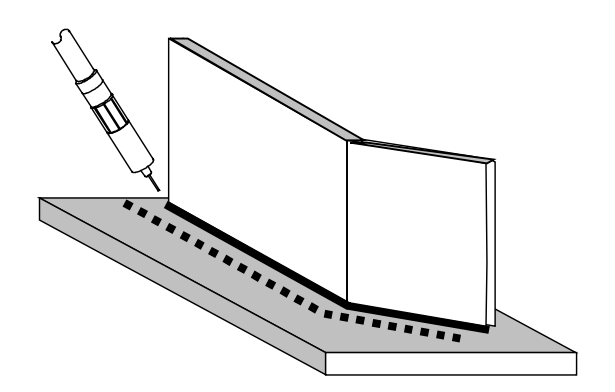

Please note that executing this function changes a program itself, that is, the original program is revised once this function is applied.

If you would like to keep the original program, it is necessary to make a copy of the program prior to applying this function.

#### < Shift processing timing >

(1) When setting a program not in use:

The shift processing (conversion and data updating) is carried out immediately.

(2) When setting the currently running program:

The shift processing (conversion and data updating) is executed when the robot reaches the first arc start point after the execution of Hot edit function.

For example, if the first arc start point after the execution of the "Hot edit" function is P2, the robot stops at P2 for shift processing. After the shift is completed, the robot continues the operation.

If the P2 is the point to be shifted, the robot stops at the original taught position (P2) for conversion and data updating, and then moves to the shifted point (P2').

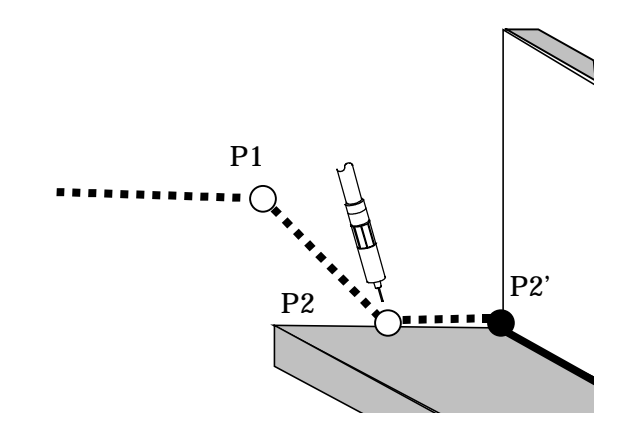

## 11-8-2. Preliminary settings

Please set validity of this Hot Edit function and the maximum shift amount at each shift can be set

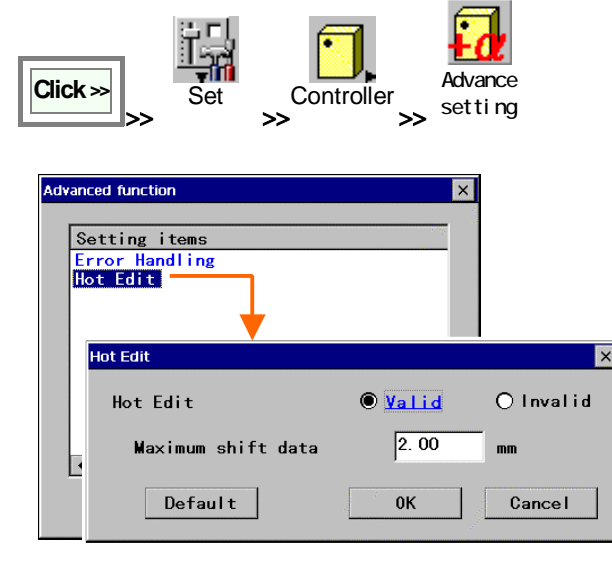

## 11-8-3. Operation procedure

In Auto mode, select Hot edit . Hot edit Please select a program. Browse

0K

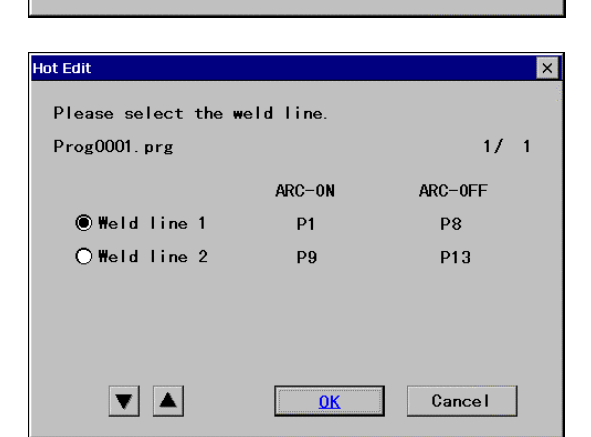

Cancel

| Hot Edit  |              |            |      | ×      |
|-----------|--------------|------------|------|--------|
| Please se | lect points. |            |      |        |
| Prog0001. | prg          |            |      | 1/ 1   |
| <b>P1</b> | 🗌 P2         | 🗖 P3       | 🗌 P4 | 🗌 P5   |
| 🗆 P6      | 🗆 P7         | P8         |      |        |
|           |              |            |      |        |
|           |              |            |      |        |
|           |              |            |      |        |
|           | S-1+ -11     | 0          | 01   | Creat  |
|           | Select all   | Cancel all | UK   | Cancel |

Select "Hot Edit".

[Valid/Invalid]: When the "Invalid" is selected,

the Hot edit icon won't be displayed in Auto mode.

[Maximum shift data]: Set range: 0.01 - 9.99 (mm). [Default]: sets the default value which is 2.00.

Select a desired program to be shifted.

The program to be selected can be either a running program or a stored one.

Select a weld line (including points) to be shifted.

\*Please note the following are not in the choice.

- Weld line with a move command that uses global variables to specify its teach point
- Weld lines taught in the harmonic movement section.
- \*It is possible to set only one weld line at a time.

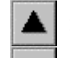

×

Displays the previous page.

Displays the next page

Select the point(s) to be shifted.

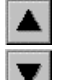

Displays the previous page.

: Displays the next page

[Select all]: Selects all teaching points. [Cancel all]: Deselects all teaching points.

Click the **OK** button to move on to the next dialog box.

| Hot Edit                |                 |              |              |
|-------------------------|-----------------|--------------|--------------|
|                         |                 |              | <del>_</del> |
| Prog0001.prg            |                 |              |              |
| Coordinate s            | ystem           |              |              |
| 🖲 <mark>Cartesia</mark> | n 🔿 Too I       | OUser        | 1 💌          |
| Shift data              |                 |              |              |
| x                       | = 0.00          |              |              |
| Y                       | = 0.00          |              |              |
| 7                       | = 0.00          |              |              |
| -                       |                 |              |              |
|                         |                 | 0К           | Cancel       |
|                         |                 |              |              |
| Hot Edit                |                 |              | ×            |
|                         |                 |              |              |
| Exect                   | uting the shif  | t process    |              |
|                         | Canc            | e            |              |
|                         |                 |              |              |
|                         |                 |              |              |
|                         |                 |              |              |
|                         |                 |              |              |
| Hot Edit                |                 |              | ×            |
| 🧿 Pro                   | cess is execute | ed completel | v            |
| Do Do                   | you want to cor | ntinue the o | peration?    |
|                         | Yes             | No           | 1            |
|                         |                 |              | J            |
|                         |                 |              |              |

Select a desired shift coordinate system to be applied and input shift data.

\*See the <Definition of the shift coordinate system>.

\* Only the preset User's coordinate system numbers are displayed on the screen.

[OK] executes the shift processing

Then the screen on the right appears.

In case of setting the running program: The robot resumes the operation and stops at the first arc start point, and then start executing the shift process.

After the shift process is completed the screen on the right appears.

**[Yes]:** Selects another weld line of the same program. (Then the dialog box shown in the previous procedure (3) appears.)

**[No]**: Ends the Hot edit function settings.

## 11-8-4. Definition of shift coordinate system

#### (1) [Cartesian]

When "Cartesian" is selected, teaching points are shifted along the X-axis, Y-axis and Z-axis on the Cartesian coordinate system of the robot as per shown in the figure on the right.

[Robot coordinate system]

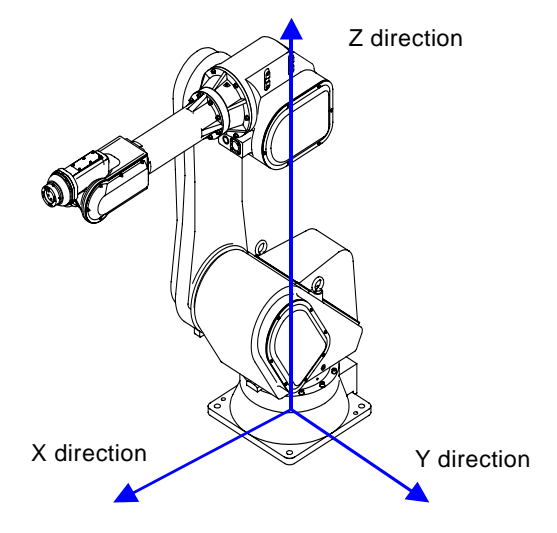

(2) [Tool]

When "Tool" is selected, teaching points are shifted along the X-axis, Y-axis and Z-axis on the tool coordinate system as per shown in the figure on the right.

If the tool No. is changed in the program, such change is reflected and applied to the shift. (Example)

TOOL 1:TOOL01 MOVEL P3 TOOL 2:TOOL02 MOVEL P4 MOVEL P5 (Arc start) MOVEL P6 (Arc end)

To shift the P5 or P6, the tool coordinate system of the tool No.2 is applied.

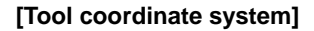

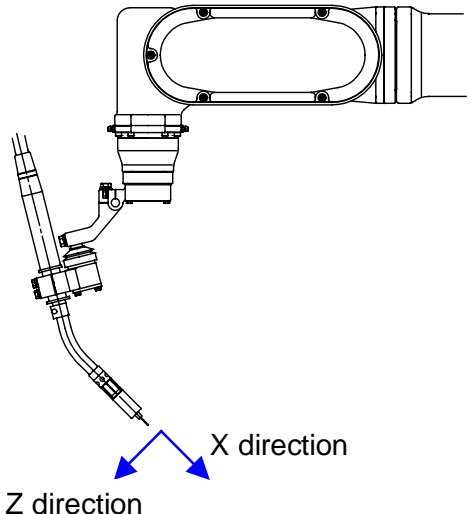

Y direction: a direction perpendicular to this paper toward you.

#### (3) [User]

When "User's" is selected as shift coordinate system, teaching points are shifted along the X-axis, Y-axis and Z-axis on the coordinate system specified by the user based on the applied work as per shown in the figure on the right.

With the user's coordinate system, it is easy to identify the directions of X, Y and Z as they are defined based on the work.

#### [User's coordinate system]

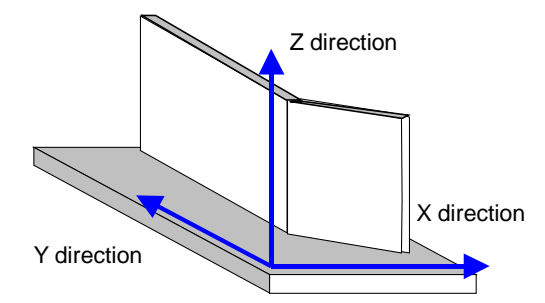

#### <Relations with other functions>

| Function                                                                                      | Response of this "Hot Edit" function                                                                                                    |
|-----------------------------------------------------------------------------------------------|----------------------------------------------------------------------------------------------------|
| Arc retry                                                                                     | If an arc start point is the designated point to be shifted, the arc retry function is executed at the shifted arc start point.                                                                                                    |
| Multi-cooperative robot control<br>Twin harmonic operating<br>External axis harmonic movement | The "Hot Edit" function is not available in a program with the "Multi-cooperative robot control" or "Twin harmonic operating" function. It is not available in a weld section using the "External axis harmonic movement " function. |
| Flying start:                                                                                 | The flying start function does not function if the arc start point is designated as the point for this Hot edit point.                                                                                                    |

# 12. Teach pendant (TP) settings

# 12-1. Coordinate system settings

It is a function to specify a coordinate system to be used when operating the robot with the teach pendant.

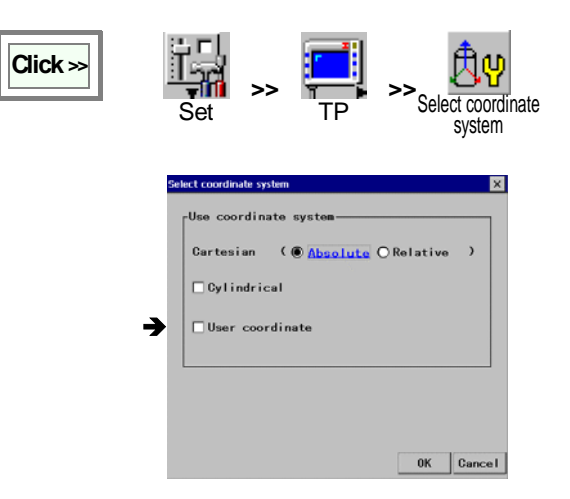

**[Cartesian]** Switches motions of the Cartesian coordinate system.

Absolute: Absolute coordinate system.

Relative: Direction of X-Y is relative to RT direction.

**[Cylindrical]** Click to enable the cylindrical coordinate system.

**[User coordinate]** Click to enable the user coordinate system.

## 12-2. Customize function keys

## 12-2-1. User function keys

It is a function that allows you to arrange the function keys settings.

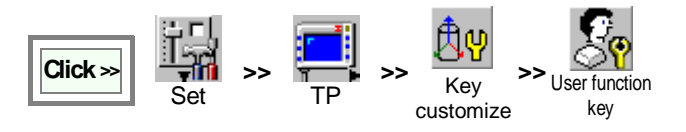

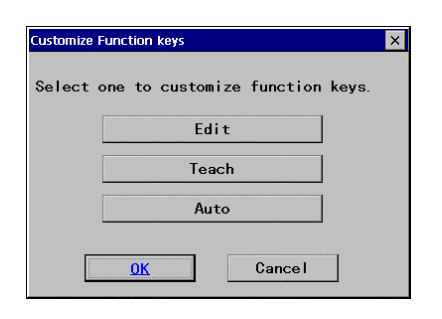

| Customize F | unction k | eys         |            |         |    |        | ×  |   |
|-------------|-----------|-------------|------------|---------|----|--------|----|---|
| Edit        | F1        | F2          | F3         | F4      | F5 | _      |    |   |
| ✓ P1        | -8        |             |            |         | \$ | Edi    | t  |   |
| ☑ P2        | 2         | 8           |            | ¢       |    | Edi    |    |   |
| I⊂ P3       |           | Customize F | unction ke | eys     |    | V      |    | × |
| 🗆 P4        | F         | P2          | F1         | F2      | F3 | F4     | F5 | ] |
| 🗆 P5        | F         | F1          | Help       |         | I  |        |    |   |
|             |           | F2          | Cut        |         |    |        |    | 1 |
| 200         |           | F3          | Сору       |         |    |        | -  |   |
|             |           | F4          | Past       | Ð       |    |        | -  |   |
|             |           | F5          | Chan       | ge page |    |        | -  |   |
|             |           |             | 0          | K       |    | Cancel |    |   |

**[Edit]** Select to customize User function keys to be used in edit operation (Robot motion icon is OFF in TEACH mode.)

**[Teach]** Select to customize User function keys to be used in teachings operation (Robot motion icon is ON in TEACH mode.)

**[Auto]** Select to customize User function keys to be used in AUTO operation.

**[P1 – P5]** Click the check box(es) to display the current User function keys of the selected page(s).

**[Edit]** Click to display the dialog box to customize the User function keys of the page.

Click the **Edit** button of the page you want to edit. (Figure on the left: an example in case of editing P2.)

Select a function to be assigned to each function key as you want from the list. (Press on the triangle to display the list. Please refer to the "<u>List of functions applicable as User</u> <u>function keys in each operation type</u>" for details.)

Click the  $\mathbf{OK}$  button to end the edit and display the previous dialog box.

#### <Note>

If you want to make more than one page of customized function keys, make sure to assign "Change page" to one of the function keys ("F5" in the figure).

| EDIT (Robot motion: O                       | FF)                | TEACH (Robot motion:                        | ON)                     | AUTO                            |                         |
|---------------------------------------------|--------------------|---------------------------------------------|-------------------------|---------------------------------|-------------------------|
| (None)                                      | F1                 | (None)                                      | F1                      | (None)                          | F1                      |
| Change page                                 |                    | Change page                                 |                         | Change page                     |                         |
| Online                                      | online             | Trace                                       |                         | Override <sup>(*4)</sup>        | O YR                    |
| Wire/gas check <sup>(</sup> * <sup>4)</sup> | 1200 <sup>10</sup> | Program test                                | TEST                    | Arc lock <sup>(*4)</sup>        |                         |
| Add/Change/Delete                           |                    | Wire/gas check <sup>(</sup> * <sup>4)</sup> | 3000 C                  | XYZ                             | XYZ                     |
| Add command                                 |                    | Add/Change/Delete                           |                         | Angle                           | AGL                     |
| Cut                                         | 8                  | Change Robot E-Axis <sup>(*2)</sup>         |                         | Display I/O terminal            | <b>C</b> <sup>1/0</sup> |
| Сору                                        |                    | Select coordinate system                    | త                       | Display status IN/OUT           | i/o                     |
| Paste                                       | œ                  | Interpolation                               | *                       | Current/Voltage <sup>(*4)</sup> | <b>*</b>                |
| Paste (Reverse)                             | æ                  | Speed                                       | Speed                   | Weld input <sup>(*4)</sup>      | i/off                   |
| Teach settings                              |                    | Add command                                 |                         | Accumulate time                 | $\odot$                 |
| Help                                        |                    | Air-cut/Weld <sup>(*4)</sup>                |                         | Operate state                   | **                      |
| Option                                      | +α                 | Teach settings                              |                         | Sensor data <sup>(*1)</sup>     | Sensing<br>Data         |
| Find                                        | 4                  | Help                                        |                         | SHIFT-ON data                   | SHIFT-ON<br>data        |
| Replace                                     |                    | Save                                        | H                       | Program files                   |                         |
| Jump                                        | $\rightarrow$      | Program files                               |                         | Recent files                    |                         |
| Save                                        | H                  | Recent files                                |                         | Close                           |                         |
| Program files                               |                    | XYZ                                         | XYZ                     | Hot edit <sup>(*5)</sup>        | 1                       |
| Recent files                                |                    | Angle                                       | AGL                     |                                 |                         |
| Close                                       |                    | Display I/O terminal                        | <b>6</b> <sup>1/0</sup> |                                 |                         |
| XYZ                                         | XYZ                | Display status IN/OUT                       | i/o                     |                                 |                         |
| Angle                                       | AGL                | Select mechanism <sup>(*2)</sup>            | Mecha1                  |                                 |                         |
| Display I/O terminal                        | 0 <sup>1/0</sup>   | Harmo-coordinate sys. <sup>(*3)</sup>       |                         |                                 |                         |
| Display status IN/OUT                       | i/o<br><b>H</b>    | Harmonious                                  | <b>?</b>                |                                 |                         |

## ist of functions applicable as User function keys in each operation type

Available when the "Touch sensor" function (option) is added.

Available when the "External axis" or "Multi-cooperative robot control" function (option) is added. Available when Harmonic movement function (option) is added.

\*1 \*2 \*3 \*4 \*5

Not available for Handling robots.

This icon is displayed when "Hot edit" function is set valid.

## 12-2-2. Robot move key

It is a function that allows you to change coordinate system of the wrist motion.

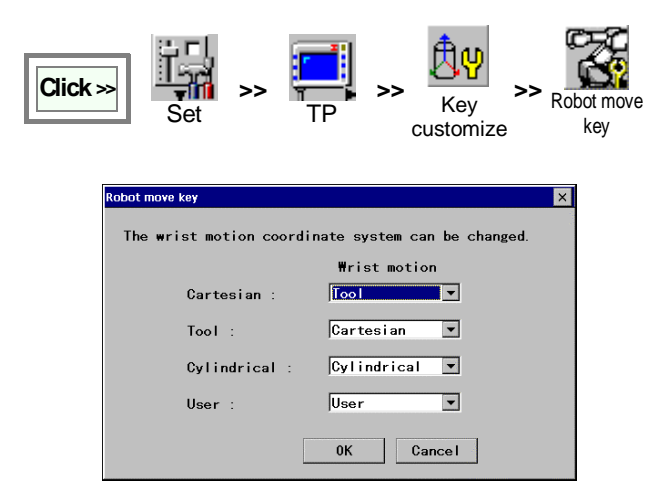

Select a wrist motion of a coordinate system you want to change from the list. (Press on the triangle to display the list.)

(\*Figure on the left shows when the wrist motion of the Cartesian coordinate system is changed to "Tool" and that of the Tool coordinate system to "Cartesian".)

## 12-2-3. External axis key

It is a function that allows you to change the external axis key assignments to the keys. (\* This function is available when the external axis function is set.) (Use page 3 onwards.)

Applicable example: In case of a system with two sets of twin-axis positioner, assign external axes of each set on one page for greater availability of the keys

|        | [ ] | [  ] | [   ] |
|--------|-----|------|-------|
| 3 PAGE | G1  | G2   | -     |
| 4 PAGE | G3  | G4   | -     |

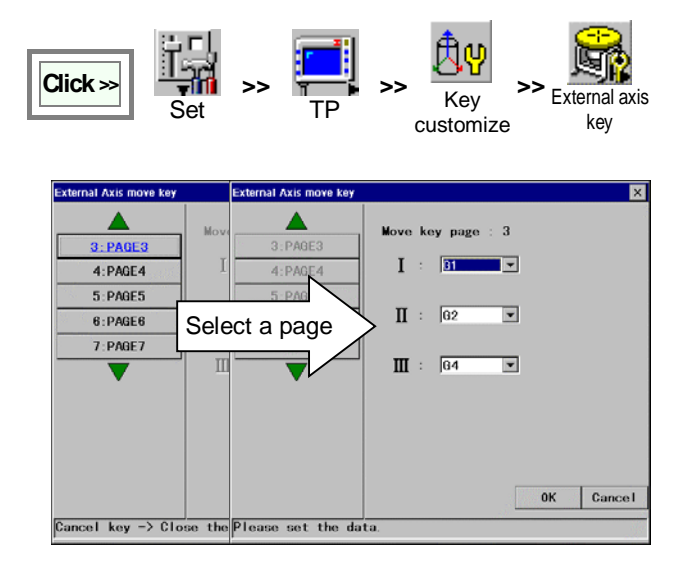

Assign an external axis number to each key (I, II, III).

## 12-3. Language settings

It specifies the language to be used in menus, dialog boxes etc. (Japanese, English etc.)

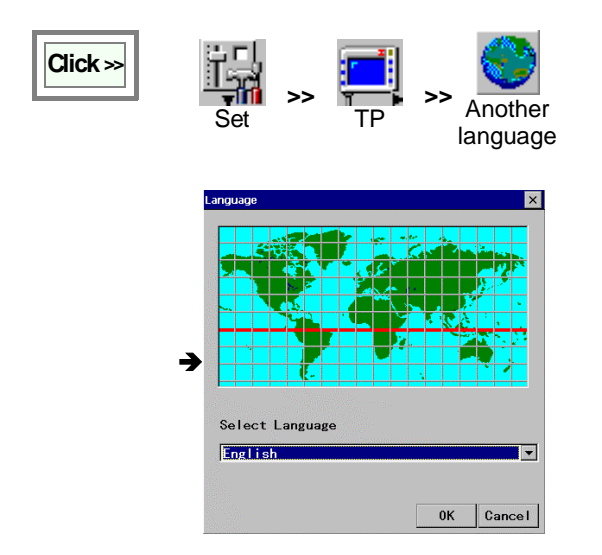

**[Select language]** Specifies the menu language from the list.

## 12-4. Screen saver settings

It is a function to lengthen service-life of the LCD by turning OFF the screen after a specified time duration of no operation.

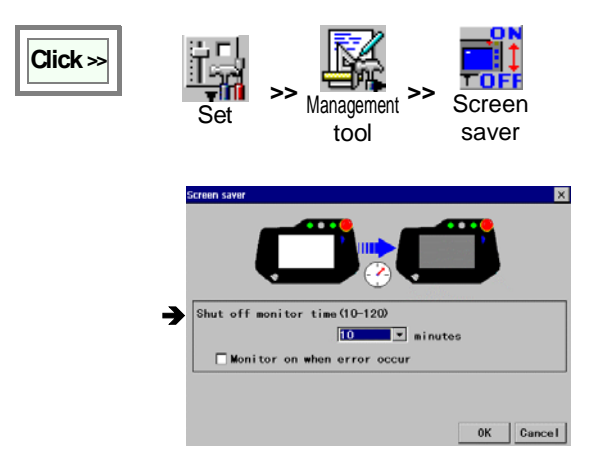

[Shut off monitor time (10-120)] Specify how much time (between 10 to 120 minutes) to wait for the next robot operation before automatically switching off the screen.

Select [Invalid] if you don't want the screen to be switched OFF.

[Monitor on when error occur] Click it to turn ON the screen when an error occurs.

This setting is available only when the shut off monitor time is specified.

## 12-5. Programming (Teach) Folder settings

This function allows the user to define the default folder in which teaching programs will be saved.

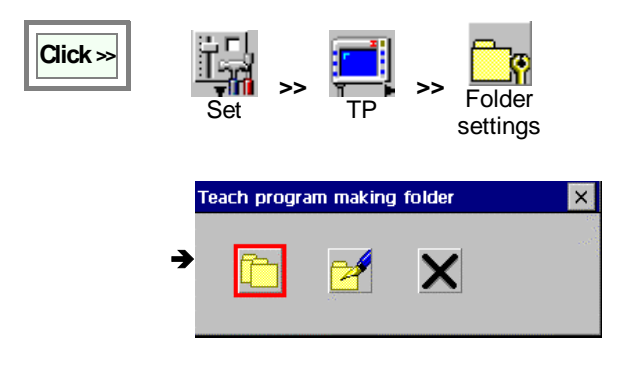

#### (1) To edit a folder

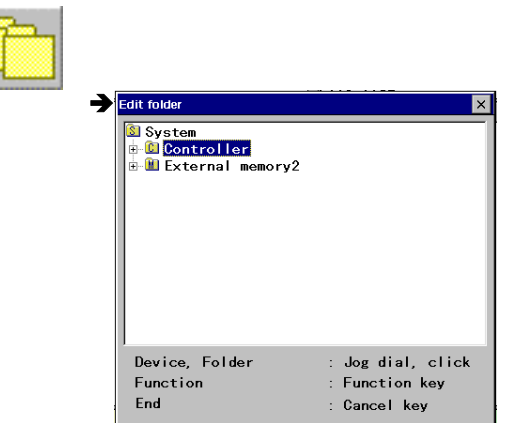

 Edit folder

 Image: Default folder

Corresponding **User function** icons appear next to the User function keys F1 to F3.

|   | To make a new folder under the selected folder. |
|---|-------------------------------------------------|
|   | To rename the selected folder.                  |
| X | To delete the select folder.                    |

Press the Cancel key to end.

#### (2) To set default folder details

| 1 | Default folder                        |        |
|---|---------------------------------------|--------|
|   | Folder of teach program Storage card2 | Browse |
|   | Auto-backup while editing             |        |
|   | 10 minutes                            |        |
|   | <u>OK</u> Cancel                      |        |

**[Folder of teach program]** Specifies the folder to save the program in and also to open the program from.

**[Auto-backup while editing]** Click to make a backup copy of the working program automatically at every specified time interval (in minutes). (Set range 5 and 10 to 120, increment of 10)

## 12-6. Favorite commands

It is a function to register frequently used commands as favorite command group.

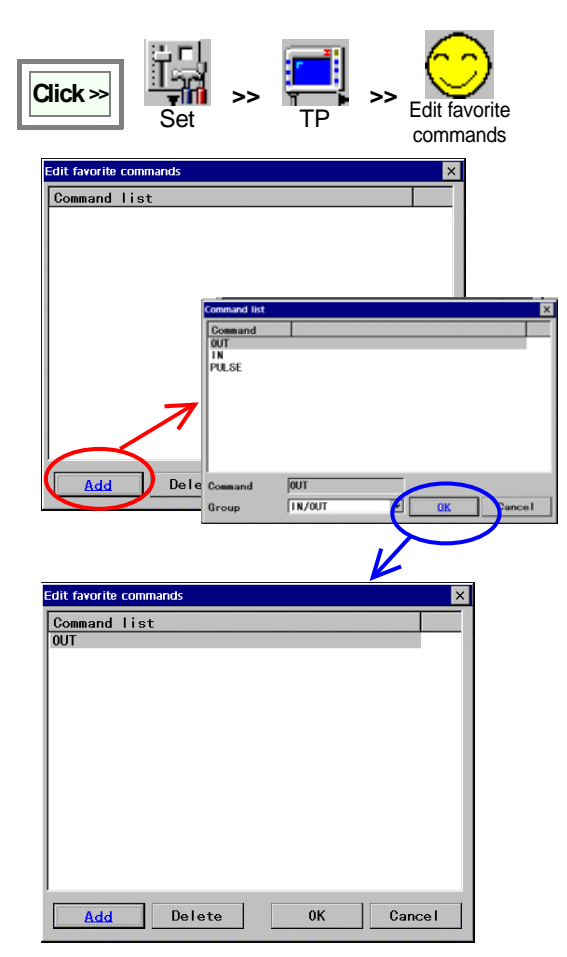

#### How to use

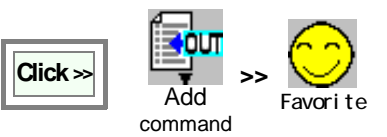

| Command list |            |    | ×      |
|--------------|------------|----|--------|
| Command      |            |    |        |
| OUT          |            |    |        |
| CALL         |            |    |        |
|              |            |    |        |
| TALL_IP      |            |    |        |
|              |            |    |        |
|              |            |    |        |
|              |            |    |        |
|              |            |    |        |
|              |            |    |        |
| 1            |            |    |        |
| Command      | OUT        |    |        |
| Group        | Favorite 🔽 | 0К | Cancel |

To add a command:

Click the **Add** button to display the "Command list" dialog box.

Select the command you want to add to the favorite command group, and click the **OK** button.

Then the "Edit favorite commands" dialog box reappear with the command you have selected added in the list.

#### To delete a command from the group list:

Move the cursor to the command you want to delete, and then click the **Delete** button.

Select a command you want to use and click the **OK**.

\* No command is registered in the favorite group at shipment.

# 13. System information/Back up settings

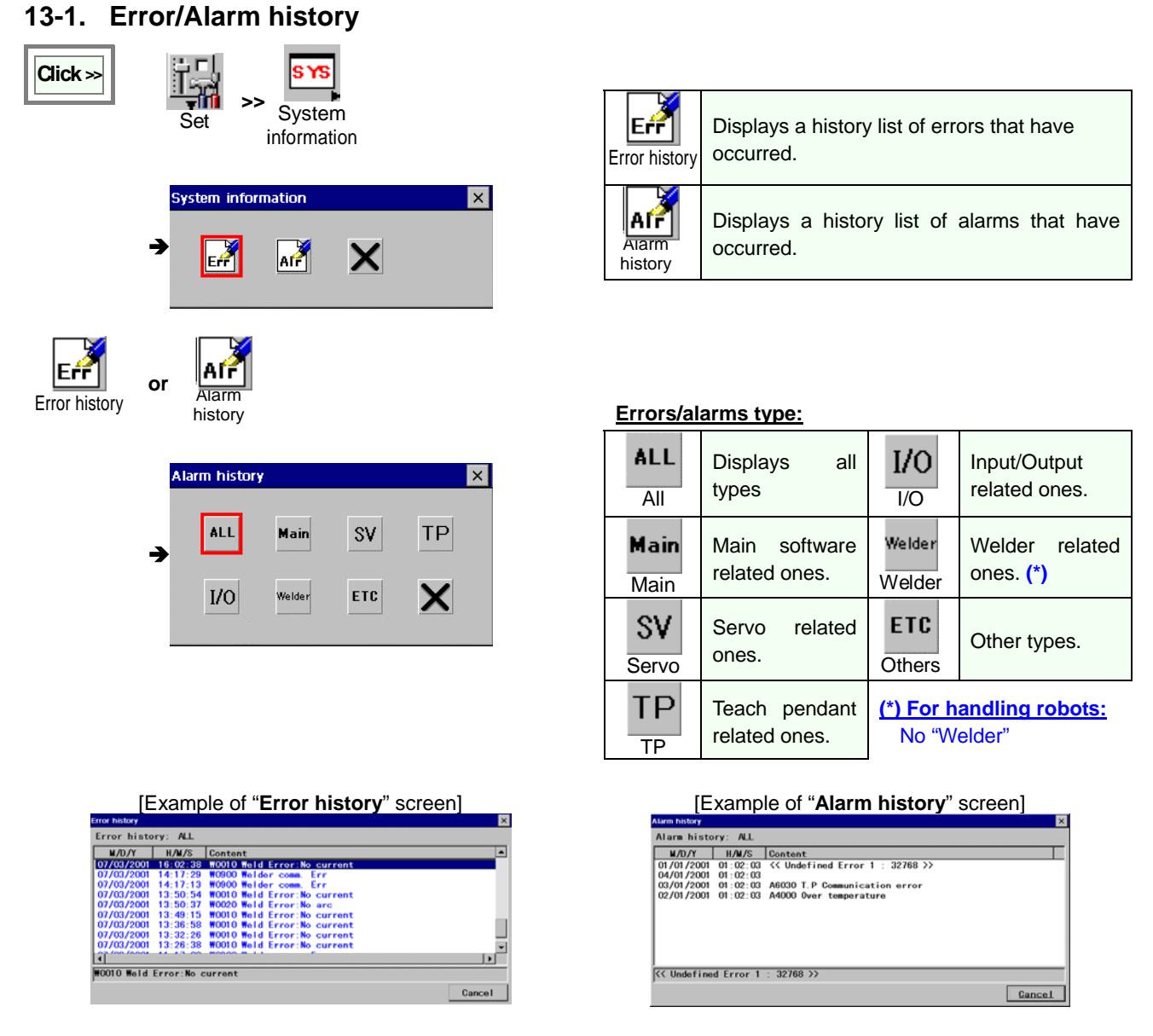

## 13-2. Backup

It is recommended to make a backup copy of programs and settings saved in the controller. You can rebuild memory from backup in case of a memory crash.

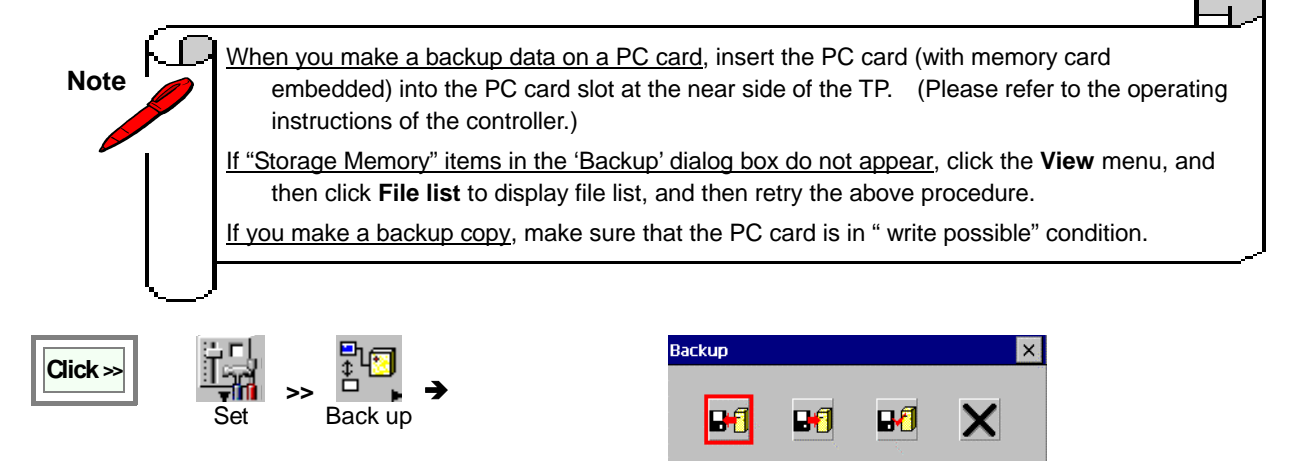

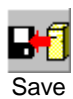

Saves a backup copy of a specified data in a specified file.

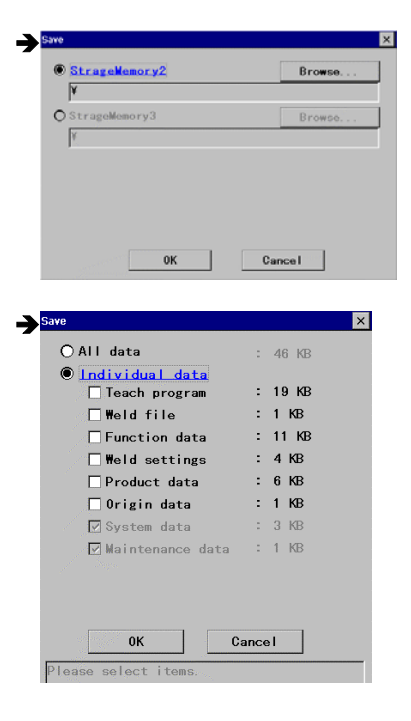

Specify a desired "Save to" file name and click the **OK** button.

[All data] To make a backup copy of all data in the controller.

[Individual data] To specify data to make a backup copy individually. (See below table)

| Teach program     | All teach programs (except ArcStart and ArcEnd) and folder stored in the controller.              |
|-------------------|---------------------------------------------------------------------------------------------------|
| Weld file (*)     | ArcStart and ArcEnd programs for welding.                                                         |
| Function data     | All setting data in "I/O", "Variable", "Robot",<br>"Controller" and "TP".                         |
| Weld settings (*) | "Arc-weld" setting data.                                                                          |
| Product data      | "Management tool" setting data (except origin data).                                              |
| Origin data       | Origin position data (reference position and origin correction value) of robot and external axes. |

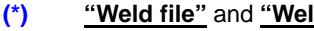

"Weld file" and "Weld settings" : Not indicated for handling robots.

#### "System data" and "Maintenance data" :

- Backup copy will be made automatically at any time.
- Load is available only by service engineers.

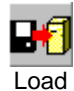

Loads a specified backup data to a specified file.

The dialog box to specify a file to a desired "Save to" file name (similar to the one for "Save") appears. Specify a file name and click OK.

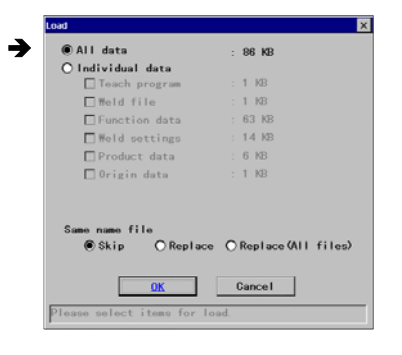

After you specify a desired "Save to" file name and click the OK button.

[Same name file]:

[Skip]: Skips the teach file if the file of the same name has been previously loaded.

[Replace]: Replace data of the teach file if the file of the same name has been previously loaded unless it is protected.

[Replace (All files)]: Replace data of the teach file if the file of the same name has been previously loaded.

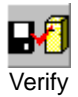

Verifies backup data and the robot memory data after the data have been saved and loaded.

The dialog box to specify a file to a desired "Save to" file name (similar to the one for "Save") appears. Specify a file name and click OK.

After you click the **OK** button, it prompts you to confirm if you want to verify the backup copy after copying.

# 14. Management tool settings

## 14-1. User management settings

## **Attention!**

Please make sure to remember your User ID and password. Remember the system monitors access. So DO NOT give out your user ID or Password.

The robot is designed to administer all robot users individually.

Registration of a User ID allows the robot to record data based on the user logged onto the system.

By allocating User ID's to personnel, their range of access to the system (i.e. program edit, system setup, etc.) can be controlled.

| User level           | Description                           | Range of operation                    |
|----------------------|---------------------------------------|---------------------------------------|
| Operator             | Robot operators                       | Robot operation                       |
| Programmer           | Persons who are in charge of teaching | Robot operation and teaching          |
| System administrator | Robot system administrators           | Robot operation, teaching and setting |

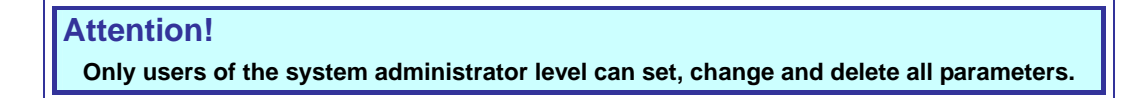

You can add or delete a user and also change the level of a user.

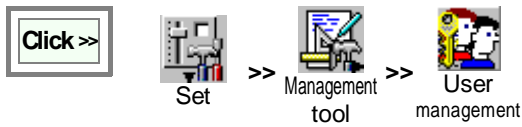

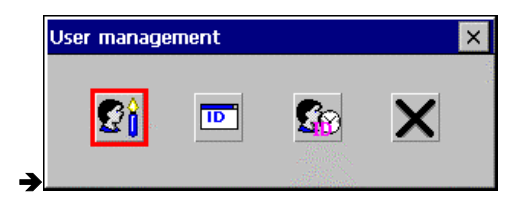

| User<br>registration | Registers and changes user(s).                                                                                                    |
|----------------------|----------------------------------------------------------------------------------------------------|
| Auto login           | Display the login dialog box at power on                                                                                                    |
| Auto logout          | Monitors inactivity time and goes in<br>the operator level when that time<br>exceeds the time value. It's<br>provided to prevent another user to<br>work on the current program. |

## (1) To register a user.

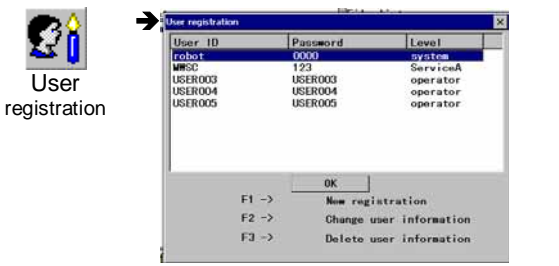

For a new registration or change.

| 1 <sub>or</sub> (F2) | New registration                                         | × |
|----------------------|----------------------------------------------------------|---|
|                      | User ID<br>Password<br>Level operator<br>OK <u>Cance</u> | 1 |

| F1 | To register a new User ID                                    |
|----|--------------------------------------------------------------|
| F2 | To change the registration data (password, user level etc.). |
| F3 | To delete a User ID.                                         |

#### [User ID] User name

[Password] Login password

## [Level] User level

- · operator: Robot operators
- programmer: Programmers (do teaching and editing programs)
- · system: System administrators.

## For deletion

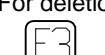

Aut

A message to confirm the action appears.

Click the **OK** button to delete the specified user ID.

#### (2) To set "Auto login"

|         | Auto Iogin                                   |
|---------|----------------------------------------------|
| o login | Auto login                                   |
|         | Display login screen at power on             |
|         | ○ Auto login in user ID before the power off |
|         | Auto login in specific user ID               |
|         | Specific user ID robot                       |
|         | User ID settings                             |
|         | <u>QK</u> Cancel                             |
|         |                                              |

[Auto login Valid/Invalid] : Specifies if you want to make the function valid or invalid.

#### When Invalid is selected

[Display login screen at power on.] : Select to display the login box when the power is turned on.

#### When Valid is selected

[Auto login in user ID before the power off.] : Select to automatically log onto the system with the last logout user ID

| This "Auto login" is not applicable if the last logou | Jt |
|-------------------------------------------------------|----|
| user was in the service level.                        |    |

[Auto login in specific user ID.] : Select to automatically log onto the system with the preset user ID.

**[Specific user ID] :** Newly specifies a User ID. Press the **User ID settings** button, and then the "Login" box appears to specify a User ID.

#### (3) To set "Auto logout"

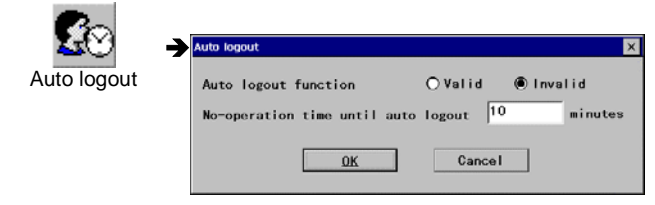

[Time management of user ID] Select "Valid" to display the User login screen automatically after the specified time duration of no operation.

[Monitoring time in valid] Specified how much time (in minutes) to monitor no-operation state before displaying the User login screen.

## 14-2. Memory clear

This function clears the data saved in the controller. Use this function to remove all of the files that you don't need or use it before you update software.

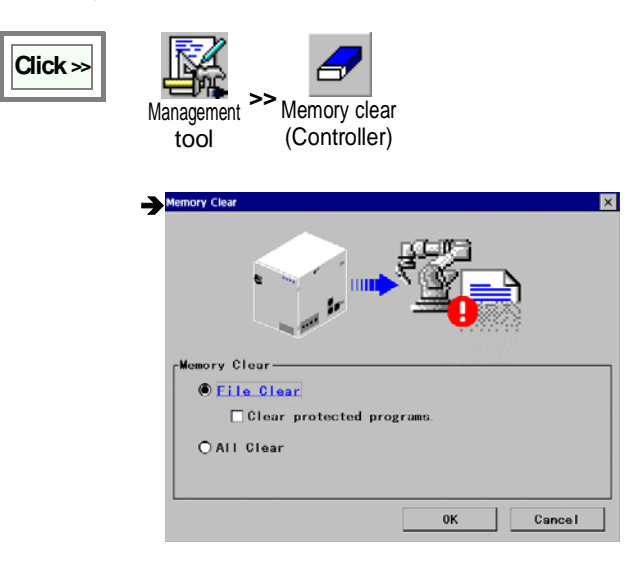

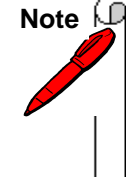

This operation cannot be undone. It is recommended to make a backup copy before you execute the memory clear operation. Ð

[File clear] To clear teaching programs.

[All Clear] To clear system setup data and teaching programs.

# 14-3. Date settings

It sets date and time in the robot.

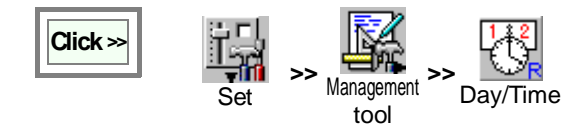

| Date settings         |                  |          | ×      |
|-----------------------|------------------|----------|--------|
| Current<br>1998/01/01 | 13:26 10         |          |        |
| Year<br>1998          | Month<br>January | Day      | T      |
| Hour<br>13            | Min<br>25        | s<br> 42 |        |
|                       |                  |          |        |
|                       |                  | 0K       | Cancel |

Errors, Alarms, etc. use this setting when they are an event. Please be sure to set up the appropriate time for your time zone.

# 14-4. Origin re-adjustment

This function is to adjust the mechanical origin point of each axis of the manipulator to match with the origin of the controller (position of 0 degree).

|                   |               | Standard position<br>(Main axis) | Use a <b>ngle</b> to adjust the origin of the manipulator.               |
|-------------------|---------------|----------------------------------|--------------------------------------------------------------------------|
| Set tool position |               | Standard position<br>(G#)        | Use <b>angle</b> to adjust the origin of the external axis.              |
| →Origin adjust X  | R             | MDI (Main axis)                  | Use <b>encoder pulse</b> to adjust the origin of the manipulator.        |
|                   |               | MDI (G#)                         | Use <b>encoder pulse</b> to adjust the origin of the external axis.      |
|                   | Pro)<br>D. CR | Teach (Main axis)                | Use <b>teaching operation</b> to adjust the origin of the manipulator.   |
|                   | P<br>ORGI     | Teach (G#)                       | Use <b>teaching operation</b> to adjust the origin of the external axis. |

## 14-4-1. Standard position (Main or External axis)

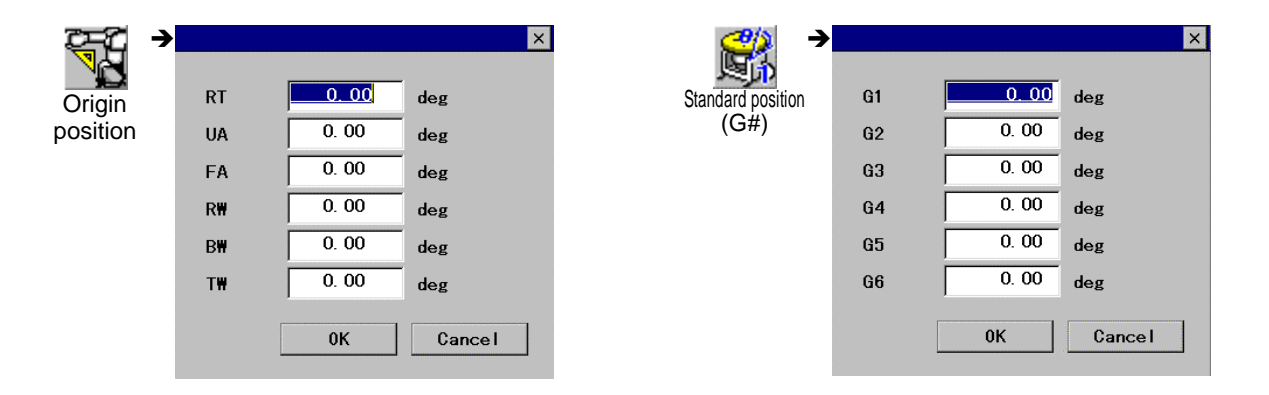

## 14-4-2. MDI (Main or External axis)

Adjust the encoder pulse of each axis by specifying the "**angle pulse**" to the left box and the "**revolution**" to the right box of the asterisk.

|             |    |    |     | ×      |          |    |    |     | ×      |
|-------------|----|----|-----|--------|----------|----|----|-----|--------|
| MDI         | RT | 0  | *   | 0      | MDI (G#) | G1 | 0  | *   | 0      |
| (Main axis) | UA | 0  | *.] | 0      |          | G2 | 0  | *   | 0      |
|             | FA | 0  | *   | 0      |          | G3 | 0  | *   | 0      |
|             | R₩ | 0  | *   | 0      |          | G4 | 0  | *   | 0      |
|             | B₩ | 0  | *   | 0      |          | G5 | 0  | +   | 0      |
|             | T₩ | 0  | *   | 0      |          | G6 | 0  | *   | 0      |
|             |    | ОК |     | Cancel |          |    | 0К | ] [ | Cancel |

## 14-4-3. Teaching (Main or External axis)

Check the check-box of the axis you would like to adjust, and then click the **Next** button. Move the manipulator or external axis to the origin with manual operation and press the Enter key to update the values.

| CTP →        |            |           |     |        | × |
|--------------|------------|-----------|-----|--------|---|
| ORG<br>Teach | Please sel | ect axes. |     |        |   |
| (Main axis)  |            | 0         | *   | 0      |   |
|              | UA 💽       | 0         | *   | 0      |   |
|              | 🔽 FA       | 0         | *   | 0      |   |
|              | ✓ R₩       | 0         | *   | 0      |   |
|              | ✓ B₩       | 0         | *   | 0      |   |
|              |            | 0         | * [ | 0      |   |
|              |            | Next      |     | Cancel |   |

| <u>(</u> TP) →     |                    |           |   | ×      |
|--------------------|--------------------|-----------|---|--------|
| ORGI<br>Teach (G#) | Please sel         | ect axes. |   |        |
|                    | <b>⊡</b> <u>61</u> | 0         | * | 0      |
|                    | 🔽 G2               | 0         | * | 0      |
|                    | 🔽 G3               | 0         | * | 0      |
|                    | 🔽 G4               | 0         | * | 0      |
|                    | 🔽 G5               | 0         | * | 0      |
|                    | 🔽 G6               | 0         | * | 0      |
|                    |                    | Next      |   | Cancel |

| ⊠RT : [                  | 0]*[ | 0] | RT : [ | 0]*[ | 0] |
|--------------------------|------|----|--------|------|----|
| ⊠UA : [                  | 0]*[ | 0] | UA : [ | 0]*[ | 0] |
| <b>⊠FA:</b> [            | 0]*[ | 0] | FA : [ | 0]*[ | 0] |
| ⊠RW : [                  | 0]*[ | 0] | RW : [ | 0]*[ | 0] |
| ⊠BW : [                  | 0]*[ | 0] | BW : [ | 0]*[ | 0] |
| <b>⊠</b> ⊺₩ : [          | 0]*[ | 0] | TW : [ | 0]*[ | 0] |
| Enter → Set              |      |    |        |      |    |
| [File] > [Close] -> Exit |      |    |        |      |    |

| ⊠RT : [        | 0]*[        | 0]   | RT : [ | 0]*[ | 0] |
|----------------|-------------|------|--------|------|----|
| ⊠ua : [        | 0]*[        | 0]   | UA : [ | 0]*[ | 0] |
| ⊠FA : [        | 0]*[        | 0]   | FA : [ | 0]*[ | 0] |
| ⊠RW : [        | 0]*[        | 0]   | RW : [ | 0]*[ | 0] |
| ⊠BW : [        | 0]*[        | 0]   | BW : [ | 0]*[ | 0] |
| ⊠ <b>⊺₩:</b> [ | 0]*[        | 0]   | TW : [ | 0]*[ | 0] |
| Enter ->       | Set         |      |        |      |    |
| [File] >       | [Close] → I | Exit |        |      |    |

To end the settings

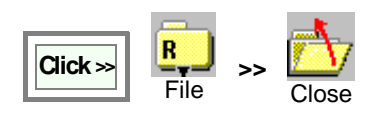

## 14-5. System settings

The 'System settings' are settings that configure all equipment including the robot that comprises the system. You can also check, change or cancel the connection settings among the robot, external axis and optional equipment.

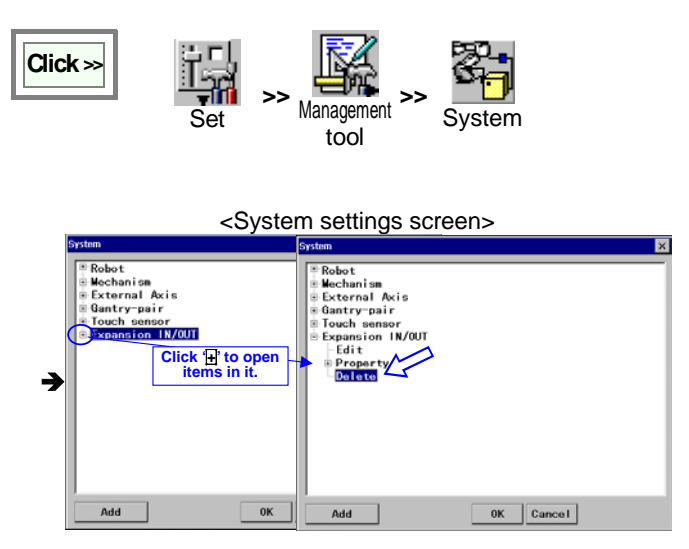

 mark to the left of each item, if any, indicates that the item contains sub-item(s). Click the + mark to open the sub-item(s).

Click mark to the left of each item, if there is, to close the sub-item(s).

Select the **Delete** to delete the item (cancel the connection settings of the item).

[Add] Displays a setting dialog box to add an item.

## 14-5-1. Robot settings

A function to register the applied robot installation type, such as standard, wall, angle or ceiling, and to adjust the XYZ (direction of travel of the robot manipulator) to match with the coordinate axes. It is also possible to register the robot identification name.

| - |       |
|---|-------|
|   |       |
|   |       |
|   |       |
|   |       |
|   | 0K Ca |

On the '**System settings**' screen, select **Edit** under **Robot**, and then click the **OK** button to display setting dialog box.

| Туре:     | VR-008   |     |  |
|-----------|----------|-----|--|
| ID        |          |     |  |
| Base Axis | None     | •   |  |
| Mounting  | Standard | -   |  |
| <b>-</b>  | 0        | deg |  |

[Type] Specifies the applied manipulator type.

**[ID]** Specifies the robot identification name. (Character string. Max. 8 characters.)

**[Base Axis]** Specifies the external axis on which the robot is mounted. If the robot is mounted on more than one external axis, specify the one closest to the robot. If the robot is structure mounted, select "None".

[Mounting] Robot installation type. (standard, angle, ceiling)

**[Tilt angle]** Specifies the angle if the robot is installed on an incline slantly.

\*[Motion parameter] Parameters to be set by service engineers.

## 14-5-2. Add optional functions

It is a function for the settings necessary when you add an optional unit.

# System settings screen> View Add option Vectoral Aris Option External Aris Incuch Sensor Auxiliary IN/OUT Analog 1/0

- Click on the **Add** button to display the "Add option" dialog box.
- Specify an item you would like to add, and then click the **OK** button to register.

## 14-5-3. External axis

#### (1) Add an external axis

It is to define the external axis (to specify an external axis number and register its parameters) whenever it is additionally connected to the robot.

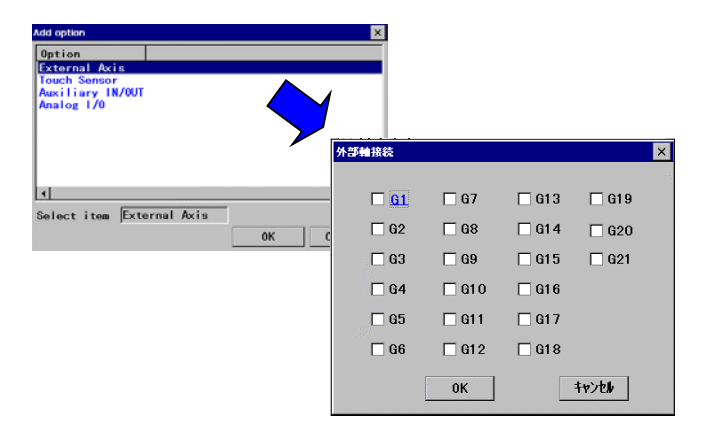

On the "Add option" dialog box, specify the [**External axis**] and click the **OK** button.

Check the external axis No. added and then click the **OK** button.

## (2) Set parameters

<System settings screen>

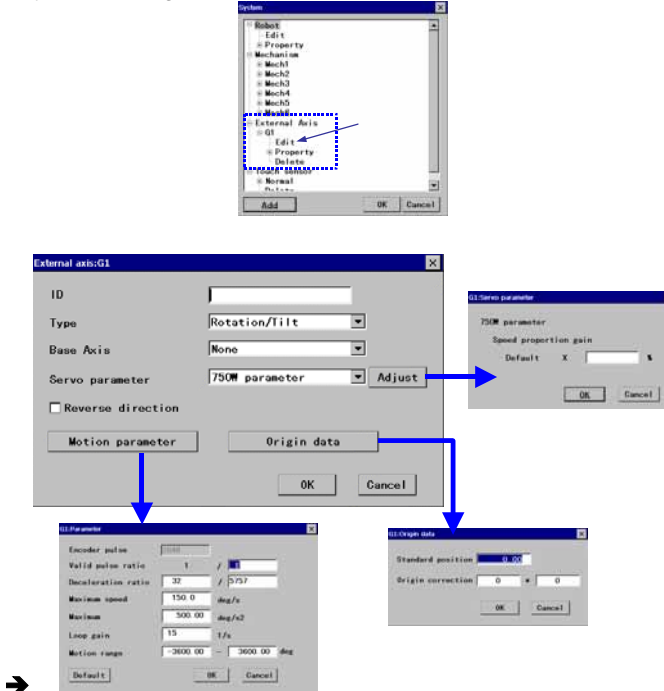

On the **System settings** screen, click the **External axis**, and **Edit**.

[ID] Specifies the external axis identification name.

[Type] Specifies the external axis type

[Base Axis] The external axis on which this external axis is mounted.

[Servo parameter] Sets parameter of the servo motor of the external axis.

[**Reverse direction**] Reverses the travel direction of the external axis (+/-).

Set parameters appropriate for the connected external axis. Refer to the manual of the external axis for details of the parameters.

## 14-5-4. Mechanism settings

#### What is "Mechanism"?

By classifying all equipment including the robot and external axes that comprise the system into groups, it is possible to control each group separately, such as to assign a different task to each group or to isolate a specific group from operation.

Manual operation is limited only to the axes registered as a mechanism. (See the below table for details.)

#### [Example application]

A system which is comprised of a robot and 2 sets of twin-axis positioners.

- Register the robot and Positioner 1 as "Mech 1".
- Register Positioner 2 as "Mech 2".
- Create a program using the Mech 1.

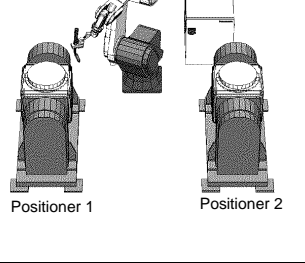

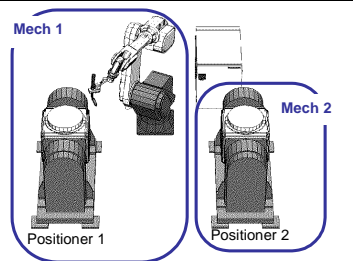

• While the program using the Mech 1 is running, the positioner2 is free from the control of the program, therefore, it is possible to assign a different task to Mech2.

It is also possible to operate multiple robots if they are connected as flexible multi-cooperative robot and registered as one group mechanism.

The Mechanism number can extend up to 30 with "System data Adjustment" operation.

|                                | Robot | Positioner 1 | Positioner 2 |
|--------------------------------|-------|--------------|--------------|
| File not open                  | 0     | 0            | 0            |
| Editing the program of Mech 1. | 0     | 0            | Х            |
| Editing the program of Mech 2. | Х     | Х            | 0            |

O...Manual operation is available X...Manual operation is NOT available.

On the System settings screen, click Mechanism and the click Edit.

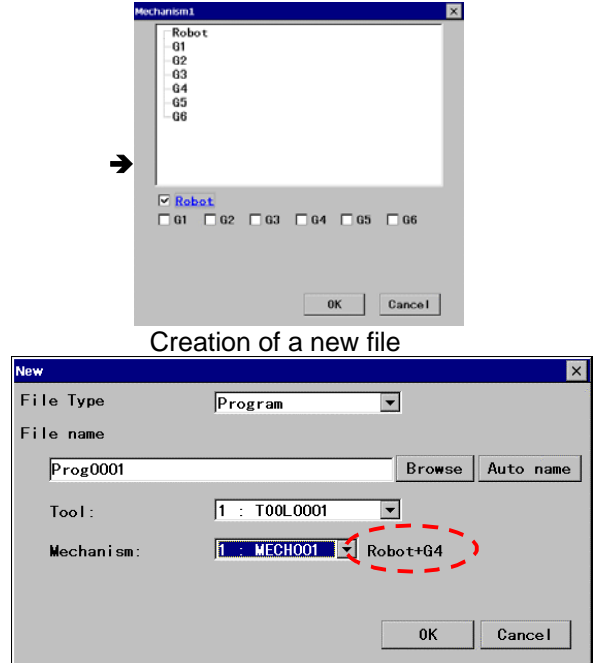

Check the robot and/or external axes you want to define as Mechanism 1. Or clear the check of the item(s) you want to remove from the Mechanism 1.

Configuration of the Mechanism is shown in head in the program display or a window of "New" file creation.

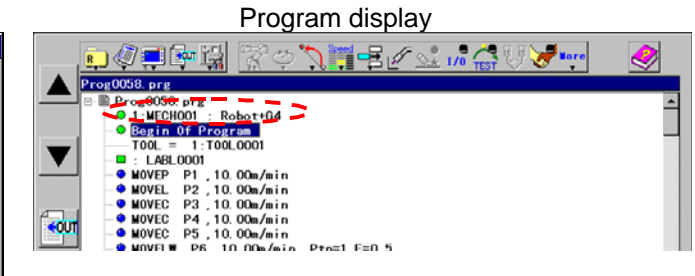

## 14-5-5. Auxiliary IN/OUT and Analog I/O

With the Auxiliary IN/OUT unit or Analog I/O unit, it is possible to map correspond the Input/Output to optional equipment.

With the Auxiliary IN/OUT unit, it is possible to increase the number of Input/Output terminals.

With the Analog I/O unit, it is possible to convert the Input/Output signals to analog signals.

For more information, please refer to the individual manuals.

**ID number** The DIP switch number of either expansion I/O unit or analog bard unit (whichever applied). For details, refer to the manual of the adaptor unit.

#### (1) Add units

| Add option                   | × |
|------------------------------|---|
| Option                       |   |
| External Axis                |   |
| Touch Sensor                 |   |
| Expansion IN/OUT             |   |
| Analog 170                   |   |
| E-axis harmonious            |   |
| Multi-corporative Robot      |   |
|                              |   |
|                              |   |
| •                            | • |
| Select item Expansion IN/OUT |   |
| OK                           | 0 |

On the Add option dialog box,

Specify either [**Expansion IN/OUT**] or [**Analog I/O**] you want to add and click the **OK** button

#### 1) Setting ID number of "Expansion IN/OUT" unit

|          | Expansion IN/OUT                          | ×      |
|----------|-------------------------------------------|--------|
| <b>→</b> | Last ID No. of 1/0 :<br>(Option : 3 - 31) | 3      |
|          | ОК                                        | Cancel |

Enter the ID number of the last unit after new unit(s) has added (Last ID number).

The ID number should start from "3" in ascending order (by 1), that is, if you add 3 units, you should enter "5".

| Number of unit     | 1 | 2 | 3 | 4 | 5 | 6 | 7 |  |
|--------------------|---|---|---|---|---|---|---|--|
| Last ID No. of I/O | 3 | 4 | 5 | 6 | 7 | 8 | 9 |  |

#### 2) Setting ID number of "Analog I/O" unit

| Analog I/O        |            |                  |        |       |     |
|-------------------|------------|------------------|--------|-------|-----|
| Please set Analog | 1/0 in the | descending order | from I | D No. | 31. |
| Last ID No. o     | f 1/0      | 31               | •      |       |     |
|                   |            |                  | 1      |       |     |

Enter the ID number of the last unit after new unit(s) has added (Last I/D number).

The ID number should start from "31" in descending order (by 1), that is, if you add 3 units, you should enter "29".

| Number of unit     | 1  | 2  | 3  | 4  | 5  | 6  | 7  |  |
|--------------------|----|----|----|----|----|----|----|--|
| Last ID No. of I/O | 31 | 30 | 29 | 28 | 27 | 26 | 25 |  |

## (2) Changing number of units

<System settings screen>

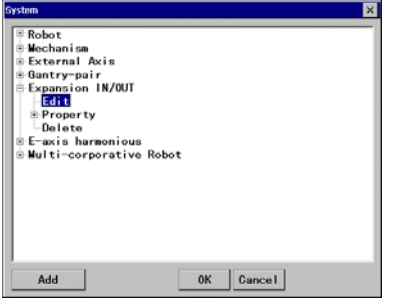

#### 1) To change "Expansion IN/OUT"

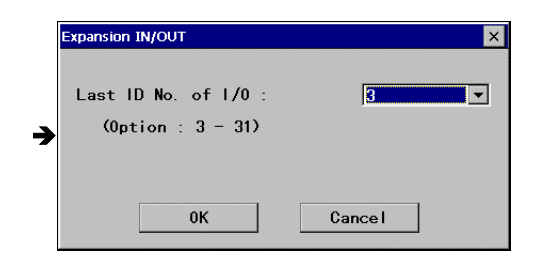

2) To change "Analog I/O"

| Analog I/O                  | ×                                  |
|-----------------------------|------------------------------------|
| Please set Analog 1/0 in th | a descending order from ID No. 31. |
| Last ID No. of 1/0          | 31                                 |
| ОК                          | Cancel                             |

On the System settings screen,

click the **Edit** of 'Auxiliary IN/OUT' (or 'Analog I/O'), and then click the **OK** button to display the ID setting dialog box

Enter the ID number of the last unit after the change (Last I/D number).

The ID number should start from "3" in ascending order (by 1), that is, if you change the unit to 2 units, you should enter "4".

| Number of unit     | 1 | 2 | 3 |     |
|--------------------|---|---|---|-----|
| Last ID No. of I/O | 3 | 4 | 5 | ••• |

Enter the ID number of the last unit after the change (Last I/D number)..

The ID number should start from "31" in descending order (by 1), that is, if you change to 2 units, you should enter "30".

| Number of unit     | 1  | 2  |  |
|--------------------|----|----|--|
| Last ID No. of I/O | 31 | 30 |  |

## (3) Remove all units

<System settings screen>

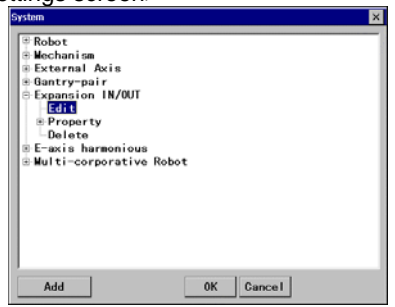

On the System settings screen,

click the **Delete** of 'Expansion IN/OUT' (or 'Analog I/O'), and then click the  $\mathbf{OK}$  button to display the ID setting dialog box

Then the teach pendant prompts you to confirm the action. Click the **OK** button to delete all units.

## 14-5-6. Multi-welders settings

Different welder number is registered in each program. With this function a welder can be changed per program.

### Note

This function is not available in following conditions.

- (1) The robot controller is GX type, which is the model with a built-in welding power source.
- (2) The system uses Robot coordinating function, MIG/TIG-FORCE or/and Spin arc sensor.

#### Procedure

After adding a Multi welder in SYSTEM menu, a welder used in the program is registered in NEW or ROPERTY screen in FILE menu.

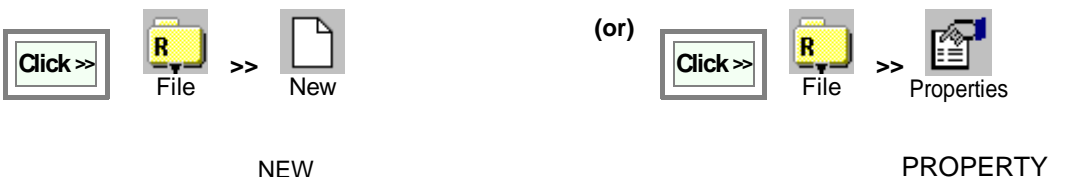

| New        |            | ×                |
|------------|------------|------------------|
| File Type  | Program    |                  |
| File name  |            |                  |
| Prog0004   |            | Browse Auto name |
| Tool :     | 1 : T00L01 | •                |
| Mechanism: | 1 : Mech1  | •                |
| ₩elder     | 1 :₩eld1   | •                |
|            |            | 0K Cancel        |
|            |            |                  |

|                   | PROPERTY            |   |
|-------------------|---------------------|---|
| Properties        |                     | × |
| Program name      | Prog0003.prg        |   |
| Comment           | 1                   |   |
| Mechanism         | 1 : Mech1 💌         |   |
| Welder            | 1 : ₩eld1 💌         |   |
| Program size      | 2КВ                 |   |
| Creator (User ID) | robot               |   |
| Created           | 10/11/2002 11:34:35 |   |
| Modified          | 10/11/2002 11:34:36 |   |
| Origin program    |                     |   |
| Program edit      | All enable          |   |
|                   | 0K Cancel           |   |

#### Note

- · A welder is selected in the list of Welder set as default.
- When Multi welder is not added in SYSTEM menu, "welding" column is not displayed.

Example: A system has a CO2/MAG welder and a TIG welder, and the welding torch is automatically changed with a tool changer.

Program CO2\_01.prg is set "YD-350GB2" as welder, Program TIG\_01.prg is set "YC-300BZ2" as welder.

|                | Program                  | example                                            |
|----------------|--------------------------|----------------------------------------------------|
| TIG welder     | CALL CO2_01.prg          | CO2/MAG program 1                                  |
| YC-300BZ2      | CALL CO2_02.prg          | CO2/MAG program 2                                  |
|                | CALL<br>TOOLCHG_CtoT.prg | Changing a tool from<br>MAG torch to TIG<br>torch. |
| CO2/MAG welder | CALL TIG_01.prg          | TIG program                                        |
| YD-350GB2      |                          |                                                    |

## 14-6. Owner entry

Information on the robot owner is registered. Registered information will be utilized for field servicing activity.

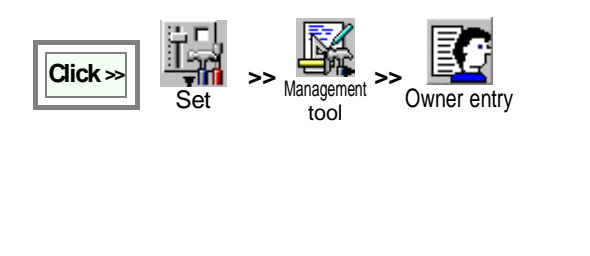

| OwnerEntry           |    |                | × |
|----------------------|----|----------------|---|
| Company              | :  | Agency :       |   |
| Company's<br>address |    | Shop :         |   |
|                      |    | Service shop : |   |
| Company's<br>phone   |    | Service shop's |   |
| Company's<br>fax     |    |                |   |
| Manager              | :  |                |   |
| E-mail               | :  |                |   |
|                      | 0К | Cancel         |   |

## 14-7. Log file

Log file of robot internal system is made. The log file will be used for servicing purpose.

|                                        | Log file                    |
|----------------------------------------|-----------------------------|
| Click >> Set >> Management >> Log file | ₩eld.com OValid ©Invalid    |
|                                        | <u>OK</u> Cance I           |
|                                        | Usual setting is "Invalid". |

## 14-8. System data adjustment

The Mechanism number can extend up to 30 if required. It is possible to set up to 10 Cube monitor conditions.

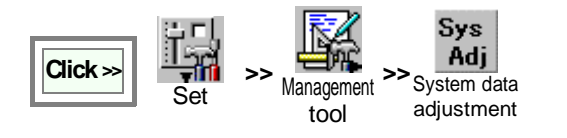

| System data adjustment |                      | × |
|------------------------|----------------------|---|
| Mechanism              | 7 (7-30:Default 7)   |   |
| Cube monitor           | 4 💌 (4-10:Default 4) |   |
| Default                | 0K Cancel            |   |

Set parameters and click the OK.

# 15. Arc welding machine settings

The settings available only for welding robots.

#### (1) Controller with Built-in welding power source

GX type robot controller has a following initial screen for arc welding settings.

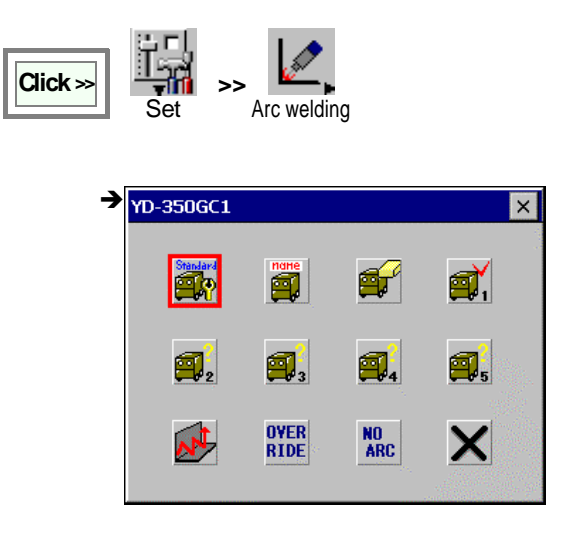

| Standard                | Set welder characteristics.                                     |
|-------------------------|-----------------------------------------------------------------|
| nane                    | Rename the welder characteristics.                              |
| <b>F</b>                | Initialize the welder characteristics.                          |
| <b>A</b> 1 - <b>A</b> 5 | Set parameters of built-in welding power source (up to 5 kinds) |
|                         | Weaving settings                                                |
| OVER<br>RIDE            | Override                                                        |
| NO<br>ARC               | No arc detection                                                |

#### (2) Standard controller

An initial screen for standard G2 controller is shown below.

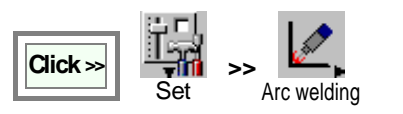

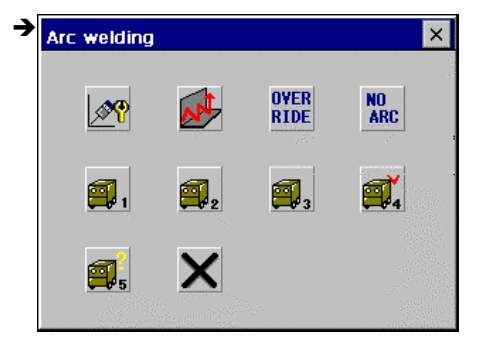

| <b>∕≫</b> ¶                           | Configuration    |
|---------------------------------------|------------------|
| A A A A A A A A A A A A A A A A A A A | Weaving          |
| OVER                                  | Override         |
| NO<br>ARC                             | No arc detection |
| <b>A</b> 1 _ <b>A</b> 5               | Welder settings  |

## 15-1. Configuration settings

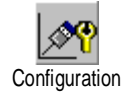

It sets the environment of the connected arc welding machine in the robot. You can specify up to five welding machines (Welder 1 to 5.) and save their setting data.

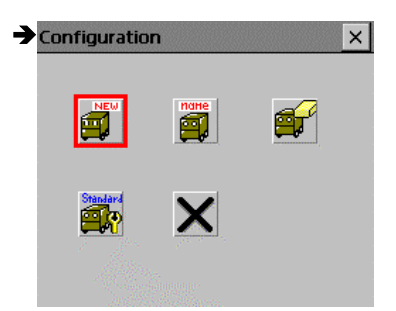

| NEW  | Add a welder     | F | Delete a welder.           |
|------|------------------|---|----------------------------|
| ndhe | Rename a welder. |   | Set a welder as<br>Default |

## 15-1-1. Add a welder

## (1) Digital type welders

f

| Add Welder ( Digital ) Welder comm. | Select Welder<br>Comm. port<br>Comm. speed<br>Welder I/F card I | Digital O Analog     2     7     0 19200 O 9600     103     7 |
|-------------------------------------|-----------------------------------------------------------------|---------------------------------------------------------------|
| Add Welder (Digital)                |                                                                 | UK Cancel                                                     |
|                                     |                                                                 |                                                               |

[Select Welder] Specify communication type of the welder.

· Select Digital.

[Comm. port] Specify the port number the welder is connected to.

**[Comm. speed]** Specify communication speed between the controller and welding machine.

- Select **19200** if you use Panasonic welding machine YD-350GB1/YD-350GB2.
- · Select 9600 for other welding machines.

Click the Initial comm. button.

## (2) Analog type welders (User welding machine)

It is possible to add MIG/TIG welders not in the list as analog type welders whose characteristics are editable by users.

| Applicable welders           | Conditions                                                                                                    |
|------------------------------|----------------------------------------------------------------------------------------------------|
| CO <sub>2</sub> /MIG welders | Power adjustment is Current/Voltage separate setting type.<br>Power adjustment is ranging between 0 to 15 VDC.<br>Current command and voltage commands for power adjustment share the same grand level.<br>Maximum output is 999 A or less and 99.9 V or less. |
| TIG welders                  | Current and pulse frequency are adjustable within 24 VDC.<br>Maximum current is 999 A or less and maximum pulse frequency is 25 Hz or less.                                                                                                    |

#### How to create data for welder characteristics.

You can set a command voltage to the welder and an output current (or voltage) that responds to the command voltage to create your own welder characteristics freely.

Perform welding operation and then record the outputs (welding current and welding voltage) and command voltages as data for welder characteristics. The data are then used to adjust and create a characteristic curve (sequential line) that matches the output and command value.

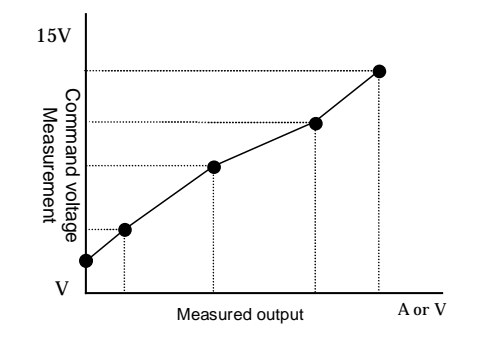

#### Procedures to add a welder

Ē

| NEW      | Add Welder ×                                                                                                    |
|----------|----------------------------------------------------------------------------------------------------|
| •        | Select Welder O Digital () Analog<br>Comm. port 1<br>Comm. speed () 19200<br>Welder I/F card ID 31<br>OK Cancel                                                                                                    |
|          | Add Welder ( Analog )                                                                                                    |
|          | ₩elder ₩ire/Mode<br>Unlisted(MIG) ▼                                                                                                    |
|          | <u>OK</u> Cancel                                                                                                    |
|          | Add Welder(Analog) ×<br>▼ Set as Default<br>▼ Now set the parameter                                                                                                    |
|          | <u>OK</u> Cancel                                                                                                    |
| <u>E</u> | xample: Unlisted (MIG)                                                                                                    |
|          | nlisted(MIG) ×                                                                                                    |
| har      | Characteristics Check characteristics Make new characteristics Calibrate by real data OK Cancel                                                                                                    |
|          | Hale characteristics                                                                                                    |
|          | Input(cur)         Held cur         Input(volt)         Held volt           1         0.00         V         0         A         1         0.00         V           2         0.00         V         0         A         2         0.00         V           3         0.00         V         0         A         3         0.00         V           4         0.00         V         0         A         4         0.00         V           5         0.00         V         0         A         5         0.00         V |

**[Select Welder]** Specify communication type of the welder.

· Select Analog.

**[Welder I/F card ID]** Specify ID number of the welder I/F card.

**[Welder]** Specify type of applied welder (i.e. "Unlisted (MIG)" for MIG welder or "Unlisted (TIG)" for TIG welder.)

\* Check the check box next to the "Now set the parameter".

\* Parameters vary with selected welder type.

As the initial setting, the only "Make new characteristics" is effective.

Click the **OK** button

Set all parameters in the dialog box, and then click the **OK** button.

Then a message to confirm the completion of calculation appears.

| Mak | e ch | aracteristics |    |           | × |
|-----|------|---------------|----|-----------|---|
| 4   | 2    | Calculation   | is | completed |   |
|     |      | <u>OK</u>     |    |           |   |

Click the **OK** button to end the settings.

## 15-1-2. Rename a welder

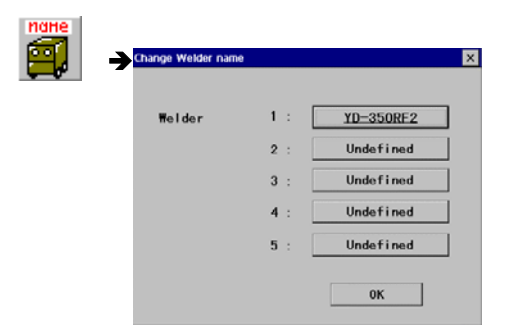

Select the welder you would like to change name (or delete) and click the OK button.

Click a welder name you want to rename, then a dialog box appear to type a new name.

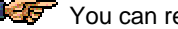

You can rename any defined welders freely.

## 15-1-3. Delete a welder

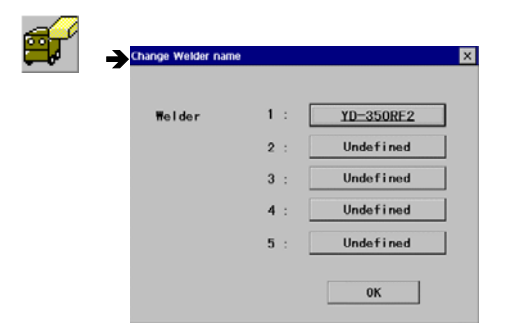

Select the welder you would like to change name (or delete) and click the **OK** button.

Click a welder name you want to change, and then a message appears to confirm the deletion action.

## 15-1-4. Set a welder as Default

| Settings as Default |
|---------------------|
| ☑ 1 : YD-350AR1     |
| 🔲 2 : Undefined     |
| 🔲 3 : Undefined     |
| 🗖 4 : Undefined     |
| □ 5 : Undefined     |
| <u>QK</u> Cancel    |

Check the box to the left of the welder you would like to normally use unless specified.

## 15-1-5. Weaving settings

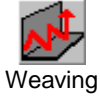

It is to set the initial weaving parameters when a weaving teaching point is added.

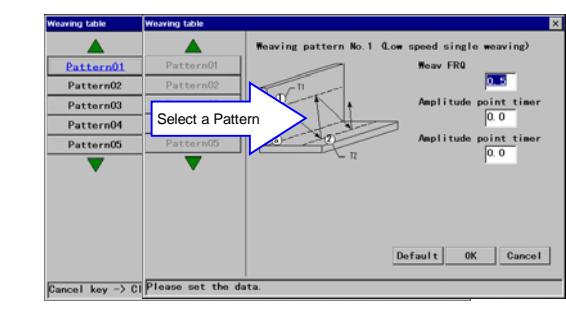

Set parameters and click the **OK** button.

**[Weave FRQ]** Set the weaving frequency. (Unit: Hz) **[Amplitude timer (T1, T2)]** Set how long the robot to move parallel to the main trace at each amplitude point. (Unit: second)

#### Then, do the following settings:

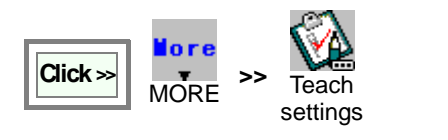

| Teach settings |         |             | ×      |
|----------------|---------|-------------|--------|
| User Coord     | dinate  | 0 •         |        |
| Speed          | High    | 30.00 m/min |        |
|                | Middle  | 10.00 m/min |        |
|                | Low     | 3.00 m/min  |        |
| CL.            |         |             |        |
| Weaving pa     | ttern   |             |        |
| ARCSET No.     |         |             |        |
| ARC-ON fi      | le name | ArcStart1   | Browse |
| ArcRetry N     | lo.     | 0 -         |        |
| CRATER No.     |         | 1 -         |        |
| ARC-OFF fi     | le name | ArcEnd1     | Browse |
| Stick Rele     | ase No. |             |        |
|                |         | OK          | Cancel |

Set a weaving pattern number to register, and then click the **OK** button.

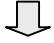

When a weaving point (MOVELW) is newly registered.

| Add                  | ×                           |
|----------------------|-----------------------------|
| Interpolate          | MOVELW O Air-cut ® Weld     |
| Position name        | P1 Browse                   |
| Manual speed         | 3.00 O % @ m/min            |
| Wrist calculation    | Values set in the           |
| Timer                | T= 0.0 "Weaving table"      |
| Frequency            | F= 0.5                      |
| Pattern No.          | 1 I OK Value set in         |
| MOVELW P1 , 3.00m/mi | n , Ptn=1, F=0. 5 teaching. |

Those preset parameters - amplitude timer (as "Timer"), weaving FRQ (as "Frequency") and weaving pattern (as "Pattern No.") – are automatically set.

## 15-1-6. Override settings

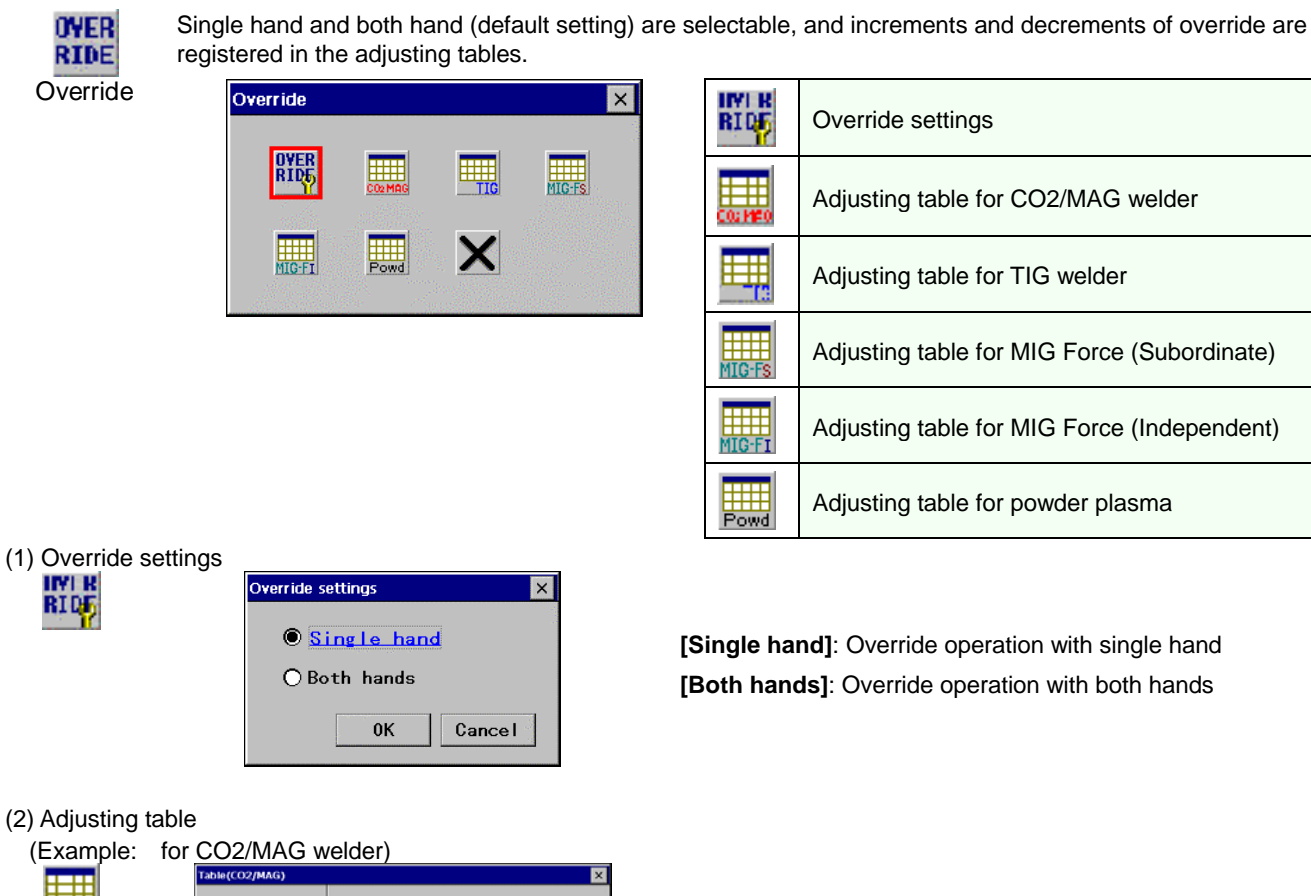

Table No. 1 Table No. 1 1 2 4 5 Please set the data.

Adjusting quantities per pressing the override button are registered in each table for CO2/MAG welders.

[Current]: Welding current increment or decrement per pressing the override button.

[Voltage]: Welding voltage increment or decrement per pressing the override button.

**[Speed]:** Moving speed increment or decrement per pressing the override button.

#### 15-1-7. No arc detection

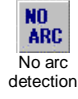

The robot is brought to an error stop when either the welding machine or the robot detects the "No arc" condition which means no current is detected during welding operation. The detecting time to determine the "No arc" condition is factory set to three seconds at shipment which, however, can be changed by setting this "No arc detection".

\* This function is available to persons in "System administrator" or higher level.

| No arc detection      | ×                 |
|-----------------------|-------------------|
| No arc detection time |                   |
| Before arc on         | <mark>15</mark> s |
| After arc on          | 0. 5 s            |
| ОК                    | Cancel            |

[Before arc on]: A period of time at arc start to determine as "no arc". [Set range: 0.5-3.0 s] [After arc on]: A period of time while welding to determine as "no arc". [Set range: 0.1-3.0 s]

| "No | arc | detection" | error              |                          |
|-----|-----|------------|--------------------|--------------------------|
|     | "No | "No arc    | "No arc detection" | "No arc detection" error |

| n" error | Before arc on | W0010 | Weld Error: No current   |
|----------|---------------|-------|--------------------------|
|          | After arc on  | W0025 | No arc detected by robot |

## 15-2. Welder data settings (CO2 /MAG/MIG)

It is to set the parameters of each defined Panasonic welder.

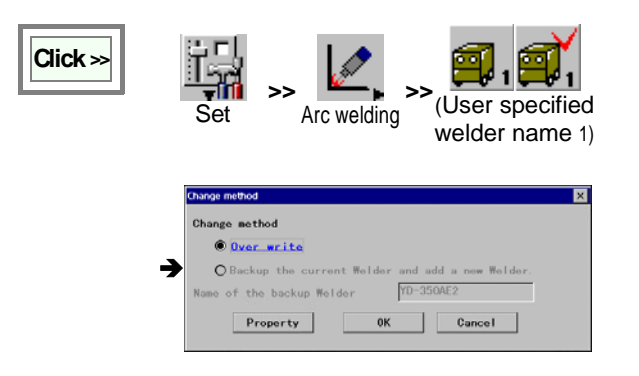

[Over write] Check this item to edit the current settings.

[Backup the current Welder and add a new Welder] Check this item to make a copy of the currently defined welder to add another welder. When you select this item, you must specify the name of the welder you want to make a copy of. ([Name of the backup Welder])

#### Exclusive setting menu for each Panasonic welding power source.

| YD-35     | 50RF2      | (CO2/N   | 1AG)      | YI        | D-350A     | E2 (MIG | 6)            | YE    | )-350      | )GE2 (F    | ull digita | al MIG)                   |
|-----------|------------|----------|-----------|-----------|------------|---------|---------------|-------|------------|------------|------------|---------------------------|
| YD-350RF2 |            |          | ×         | YD-350AE2 |            |         | ×             | YD-35 | 0GE2       |            |            | ×                         |
| 2         | 8<br>(A,V) |          |           | 2         | 8<br>(A.V) | ×.      | ( <b>₹</b> ¥) | 6     |            | 8<br>(A,V) |            | ( <mark>≜</mark><br>(A,¥) |
| <b>a</b>  | ø          | Ø        | <u>18</u> |           | <u>and</u> |         | <u></u>       | đ     | È          |            |            | <u></u>                   |
| <u>_</u>  | U          | 2        | , E       | _         |            |         | <b>P</b> v    |       | <b>.</b>   |            | <b>***</b> | <b>P</b>                  |
| Ш         | W.         | ext<br>Ø | ×         | <u>m</u>  |            | EXT     | X             | ļ     | <b>\\\</b> | EXT        | AA         | X                         |

## 15-2-1. Wire/Material/Weld method

It is to specify material of the wire and welding method to be applied in welding operation.

Settings must be performed for each welders if more than one welder are connected to the robot.

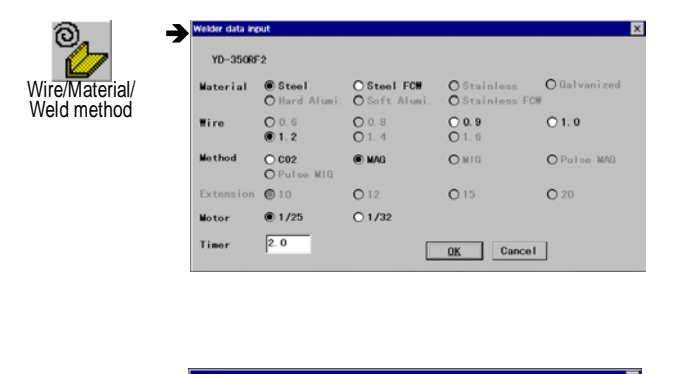

| Material     | ● Steel<br>○ Hard Alumi. | O Steel FCW<br>O Soft Alumi. | ○ Stainless<br>○ Stainless FCW | O Galvanize |
|--------------|--------------------------|------------------------------|--------------------------------|-------------|
| Wire         | ○ 0.6<br>● 1.2           | O 0. 8<br>O 1. 4             | O 0.9<br>O 1.6                 | O 1. 0      |
| Method       | ● CO2<br>○ Pulse MIG     | O MAG                        | OWIG                           | O Pulse MAG |
| Extension    | O 10                     | O 12                         | 15                             | O 20        |
| Custom table | Invalid                  | O Valid                      | _                              |             |

[Material] Specify the material of the wire to be applied.

[Wire] Wire size (diameter) to be applied.

[Method] Welding method to be applied.

[Motor] Specifies reduction rate of the wire feed motor.

**[Timer]** Specifies how much time the robot will wait before detecting a NO ARC state. It is provided to prevent chances to detect the unstable state immediately after the arc start as a NO ARC error.

\* Please note that any function that is not supported by the welder connected to the robot is not selectable.

[Custom table] Set to Valid when you use a custom table.

\* Please note that only service level personnel can set the custom table.

## 15-2-2. Adjust value

This function allows the user to calibrate the amperage and voltage of the welding machine if needed.

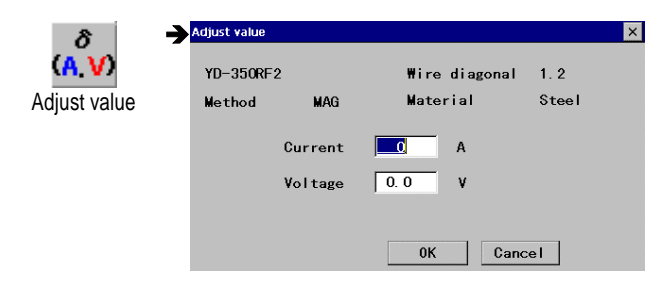

[Current] Specify the correction amperage. [Set range:  $\pm 50 \text{ A}$ ]

[Voltage] Specify the correction voltage. [Set range:  $\pm 5.0 \text{ V}$ ]

For both current and voltage, the adjust value is calculated by [Input value] – [output value] That is, when command TP says 200 amp and

If welder says 199 amp., then the current adjust value should be +1 (200-199). If welder says 201 amp., then the current adjust value should be -1 (200-201)

## 15-2-3. Wave adjust data

It is for fine adjustment of each welding parameter on a global scale.

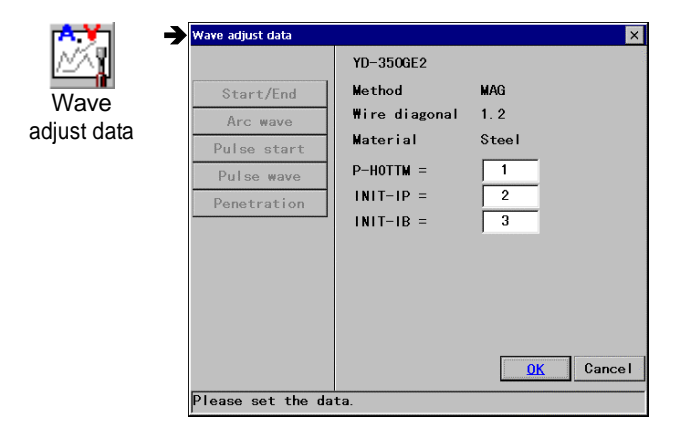

[Start/End] Parameters at arc start and arc end.[Arc wave] Parameters of arc waveform.[Pulse start] Parameters of arc start for pulsed MIG welding

[Pulse wave] Parameters of pulse waveform. [Penetration] Parameters of penetration.

| Wave adjust data                                   |                                                                                                    | V                                                 |
|----------------------------------------------------|----------------------------------------------------------------------------------------------------|---------------------------------------------------|
| Start/End<br>Arc wave<br>Pulse wave<br>Penetration | YD-350RF2<br>Method<br>Wire diagonal<br>Material<br>HOTULR =<br>HOTULT =<br>WIRSLON =<br>FTTLVL =<br>BBKTIME = | MAG<br>1.2<br>Steel<br>0<br>0<br>0<br>0<br>0<br>0 |
|                                                    |                                                                                                    | 0K Cancel                                         |

**HOTVLT:** Specifies the hot voltage adjustment value.[Set range: -50 to +50] <u>Increase the value</u> to smoothen wire feed immediate after the arc start. <u>Decrease the value</u> to restrain the burn-back immediate after the arc start. **WIRSLDN:** Specifies the wire slow down speed adjustment value. [Set range: -125 to +125] <u>Increase the value</u> to shorten the time to generate arc.

Decrease the value for better arc start.

**FTTLVL:** Specifies the FTT voltage level adjustment value. [Set range: -50 to +50]

Increase the value to reduce chances of the wire stick (as the end of the wire is rounded.)

Decrease the value for better arc start (as the end of the wire is sharpened.)

**BBKTIME:** Specifies the burn back time adjustment value. [Set range: -20 to +20]

<u>Increase the value</u> to reduce chances of a wire stick (as it extends the wire burning time.)

<u>Decrease the value</u> to reduce chances of a burn back to the tip (as it shortens the wire burning time.)

#### Arc waveform:

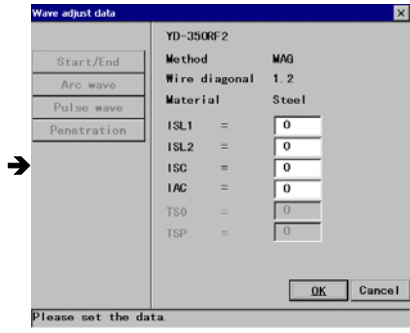

**ISL1:** Specifies the short circuit current slope 1. [Set range: -7 to +7] **ISL2:** Specifies the short circuit current slope 2. [Set range: -7 to +7] **ISC:** Specifies the short-circuit refraction value. [Set range: -3 to +3] **IAC:** Specifies the arc current refraction value. [Set range: -3 to +3] **TSO:** Specifies the short circuit transfer delay time (no unit)

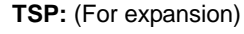

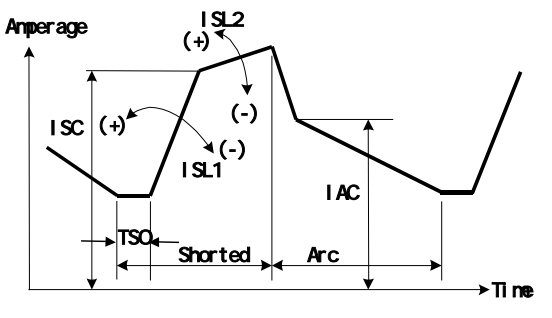

| ive adjust data | VD-2500F2     |      |
|-----------------|---------------|------|
| Start/End       | Method        | MAG  |
| Arc wave        | Wire diagonal | 1.2  |
| Pulse start     | Material      | Stee |
| Pulse wave      | P-HOTTM =     | 1    |
| Penetration     | INIT-IP =     | 2    |
|                 | INIT-IB =     | 3    |

Please set the data

OK Cancel

**P-HOTTM:** Specifies the applying period of arc start hot voltage. [Set range: -10 to +10]

**INIT-IP:** Specifies the pulse peak current level at arc start portion. [Set range: -50 to +50]

**INIT-IB:** Specifies the base current level at arc start portion. [Set range: -50 to +50]
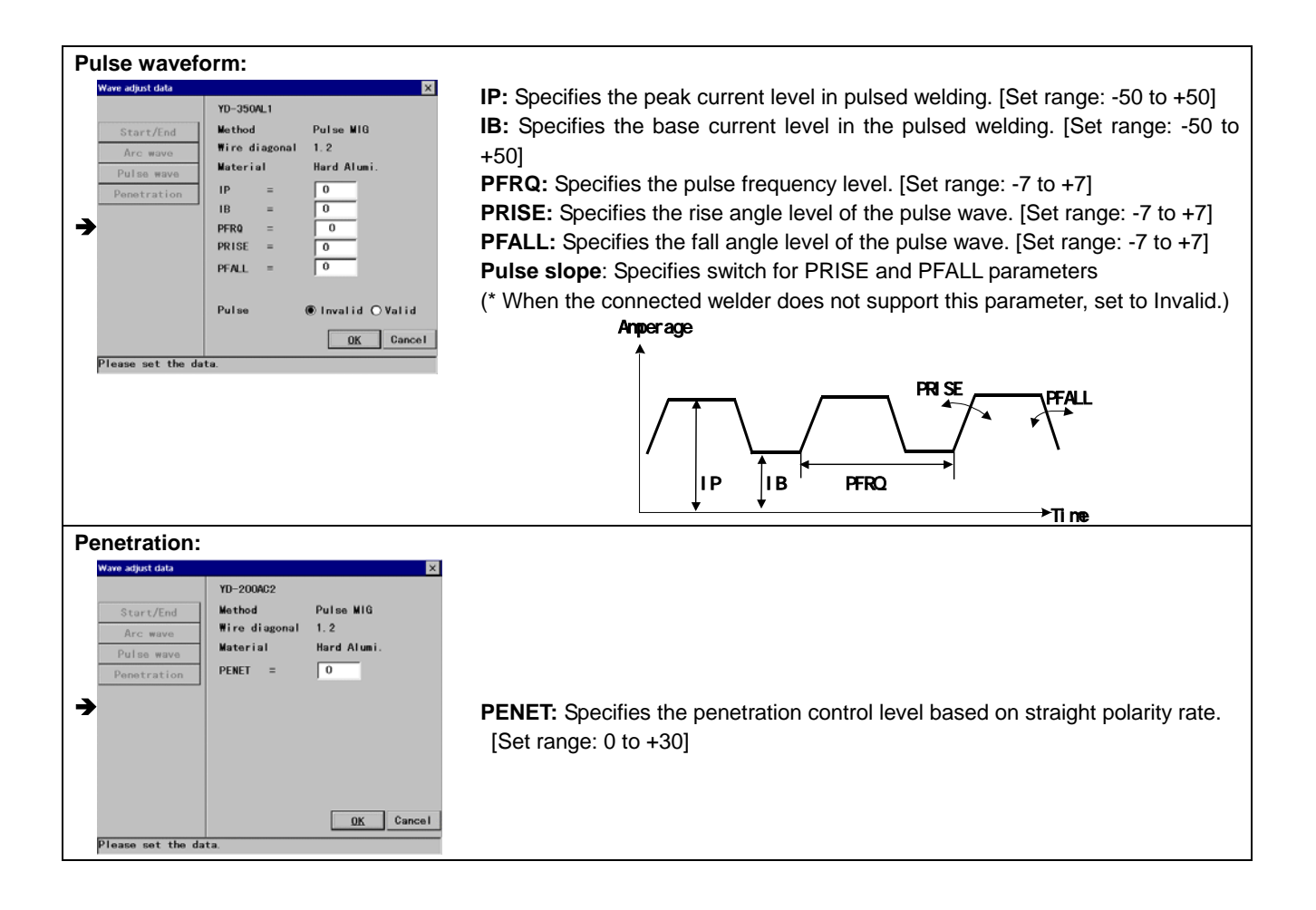

#### 15-2-4. Unification/Individual

It specifies how you want to set welding conditions.

| A                                   | Unification/Individual                                 |
|-------------------------------------|--------------------------------------------------------|
| (ĂŸY)<br>Unification/<br>Individual | Current/Voltage value<br>O Unification<br>© Individual |
|                                     | <u>QK</u> Cancel                                       |

**[Unification]** Adjusts welding automatically according to the welding table by setting welding current.

[Individual] Sets the welding current and voltage separately.

#### 15-2-5. Weld conditions

Welding conditions can be set easily by selecting a set of conditions preset in the weld condition table if the table is previously prepared.

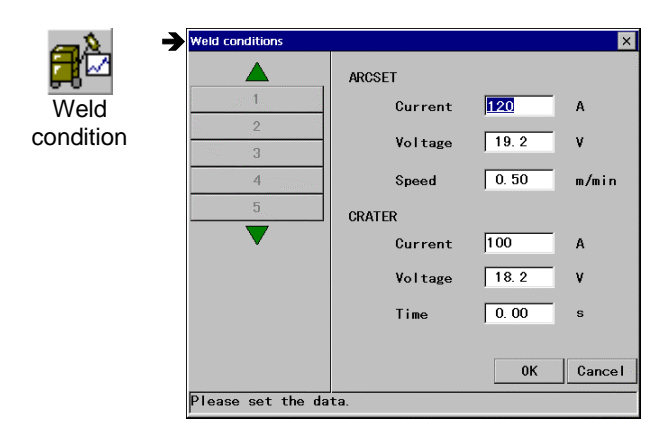

It is possible to register up to 50 sets of welding conditions in the table.

<u>Table No.1 to 5</u>: Appropriate set values for each welding method are automatically set.

Table No.6 to 50: Open to users' settings.

[ARC-SET] Specifies welding conditions at arc start. [CRATER] Specifies welding conditions at crater welding (i.e. at arc end)

#### 15-2-6. Inching speed

It is to set the speed of wire inching when operated using the teach pendant.

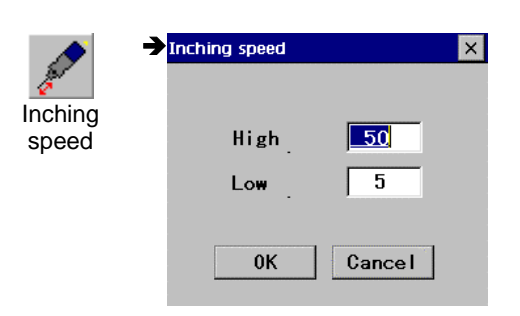

[High] Specifies the inching speed 3 seconds after inching start. [Set range: 1 to +255] (Coefficient. Set large number for higher speed.)

[Low] Specifies the inching speed for the first 3 seconds ("low" speed period). [Set range: 1 to +255] (Coefficient. Set large number for higher speed.)

#### 15-2-7. Arc retry

It is a function to be used if the welding machine failed to generate an arc at arc start. The robot automatically shifts its position to retry arc start action.

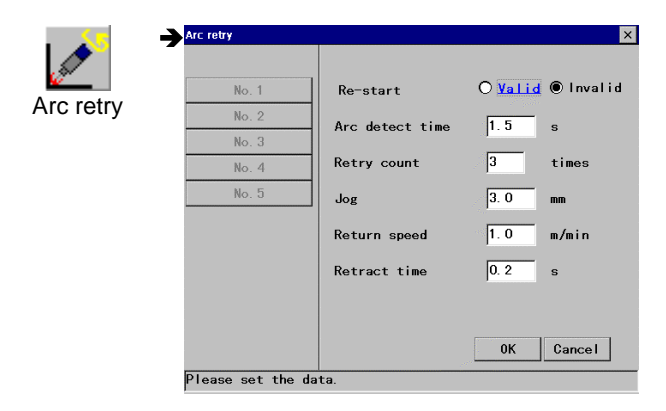

**[Re-start]** Specifies whether to use this function (Valid) or not (Invalid).

[Arc detect time] Specifies how much time (in seconds) the robot will wait before retrying the arc start after the arc start error occurs. (Set range: 0.1 to 9.9 sec)

**[Retry count]** Specifies how many times (1 to 9) the robot will retry the arc start action.

**[Jog]** Specifies the distance the robot will shift the arc start position in the direction of the welding line during each arc retry. (Set range: 0.0 to 9.9 mm)

[Return speed] Specifies the speed when the robot returns to the original arc start point after the arc retry. (Set range: 0.1 to 9/9 m/min)

[Retract time] Specifies the wire retract amount time when the arc start error occurs. (Set range: 0.1 to 9.9 s)

#### 15-2-8. Stick release

It is a function that the robot automatically uses to cut the wire at the arc end in case of a wire stick.

|                  | Stick release                             | _                                                                                    |                                                 | ×                                                                             |
|------------------|-------------------------------------------|--------------------------------------------------------------------------------------|-------------------------------------------------|-------------------------------------------------------------------------------|
| Stick<br>release | No. 1<br>No. 2<br>No. 3<br>No. 4<br>No. 5 | Re-start<br>Current<br>Voltage<br>Weld time(T1)<br>Wait un-stick(T2)<br>Retract wire | C Valid<br>100<br>20.0<br>0.3<br>0.5<br>C Valid | <ul> <li>Invalid</li> <li>A</li> <li>V</li> <li>s</li> <li>Invalid</li> </ul> |
|                  |                                           |                                                                                      | ОК                                              | Cancel                                                                        |
|                  | Please set the d                          | lata.                                                                                |                                                 |                                                                               |

**[Re-start]** Specifies whether to use this function (Valid) or not (Invalid).

**[Current]** Specifies the wire fusing current. (Set range: 1 to350 A)

**[Voltage]** Specifies the wire fusing voltage. (Set range: 1 to 50V)

[Weld time (T1)] Specify the wire fusing time. (Set range: 0.0 to 9.9 s)

[Wait un-stick (T2)] Specifies how much time the robot will wait before starting the wire stick check. (Set range: 0.1 to 9.9 s)

**[Retract wire]** Specifies whether to retract the wire (Valid) or not (Invalid) before the stick check.

#### 15-2-9. Wire auto retract

#### <This function is available only to built-in welding power source type robot controllers. >

To use the "Wire auto retract", specify the stick release number 6 or 7 in the Arc-OFF command. Then the wire will be automatically rewound the wire automatically to shorten the wire extension to proper length after the completion of welding operation. Therefore, the wire can easily get ready at the next arc start point.

|                  | Stick release                    |                                     |                           |
|------------------|----------------------------------|-------------------------------------|---------------------------|
| <u>⁄^</u> X      | No. 3                            | Stick release                       | ۵                         |
| Stick<br>release | No. 4<br>No. 5<br>No. 6<br>No. 7 | Wire rewind cond<br>Current<br>Time | lition<br>150 A<br>0.10 s |
|                  | Place at the                     | data                                | OK Cancel                 |
|                  | Please set the                   | data.                               | 0K Cano                   |

[Stick release]: Specifies a stick release condition (0-5)

#### Wire rewind condition:

[Current]: Coefficient of motor revolution (0-999) A [Time]: Motor retraction time (0.01 ~ 2.00) s

#### 15-2-10. Restart overlap

It is to automatically move the robot back a preset distance at restart after a hold state in order to restart welding by overlapping the weld bead.

|                    | Restart overlap                                    | ×                                     |
|--------------------|----------------------------------------------------|---------------------------------------|
| Restart<br>overlap | Re-start overlap<br>Overlap length<br>Return speed | OValid ® Invalid<br>■ mm<br>1.0 m/min |
|                    | Overlap error                                      | Hold O Continue     OK Cancel         |

[Overlap length]: Specifies the overlapping length (or how long the robot should move backward) [1 to 50 mm]

[Return speed]: Specifies the travel speed when the robot moves backward for overlapping. [0.1 to 9.9 m/min]

**[Overlap error]:** Selects whether to stop as an error or [Hold] or continue operation [Continue] when the robot goes in the following conditions.

- When the robot reaches the preceding teaching point by overlapping the specified length.
- When the robot is moved on a teaching point in trace operation in holding state..

#### 15-2-11. Tip change

It is to specify whether to display the Tip change warning message on the teach pendant when tip replacement is needed.

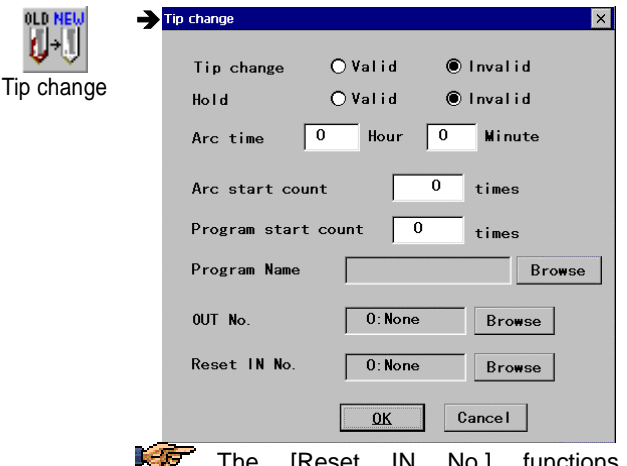

The [Reset IN No.] functions independently from tip change. That is, it resets the accumulated values whenever the specified input terminal is turned on regardless of tip change timing. [Tip change] Specifies whether to use this function (Valid) or not (Invalid).

**[Hold]:** Specifies whether to hold the robot when the tip change warning appears (**Valid**) or not (**Invalid**).

**[Arc time]:** Specifies how much arc on time should be executed before changing the tip.

[Set range: 0 hours 0 minutes to 99 hours 59 minutes]

[Arc start count]: Specifies the number of arc starts to be executed before changing the tip. [Set range: 0 to 99999]

[**Program start count**]: Specifies how many times the specified program should be started before changing the tip. [Set range: 0 to 999]

[**Program Name]:** Specifies the program to count the number of program starts executed.

**[OUT No.]:** Specifies the output terminal to output when the tip change is required.

[Reset IN No.]: Specifies which input terminal to trigger the reset of all the accumulated values.

#### 15-2-12. Weld monitor

It monitors whether the actual welding conditions are within the set ranges or not. This function is useful to maintain and control welding quality.

|         | Weld monitor                       | × |
|---------|------------------------------------|---|
| Weld    |                                    |   |
| monitor |                                    |   |
| monitor | Upper limit  10 A Lower limit  -10 | A |
|         | ¥oltage                            |   |
|         | Monitor 🖲 Valid 🔿 Invalid          |   |
|         | Upper limit 1.0 V Lower limit 1.0  | V |
|         | Delay time 2.00 s                  |   |
|         | OUT No. 0:None Browse              |   |
|         | 0K Cancel                          |   |

**[Current]:** Specifies whether to use this function (**Valid**) or not (**Invalid**). If valid, then specify the welding current monitoring range. [Set range: -50 A - 50 A]

**[Voltage]:** Specifies whether to use this function (**Valid**) or not (**Invalid**). If valid, then specifies the welding voltage monitoring range. [Set range: -5.0 - 5.0 V]

**[Delay time]:** Specifies how much time (in seconds) the robot will wait before monitoring after the arc start. [Set range: 0.5 - 5.0]

**[OUT No.]:** Specifies the output terminal when the robot moves out of the monitoring range.

### 15-2-13. Display weld condition

| A=             | Display weld condition | ×          |
|----------------|------------------------|------------|
| Display        | Display weld           | ◉ Digital  |
| weld condition |                        | ○Bar graph |
|                | Range                  | ● 0-400A   |
|                |                        | O 100-500A |
|                | Display Pulse          | O Valid    |
|                |                        | ● Invalid  |
|                | <u>OK</u>              | Cancel     |

It displays welding conditions (amperage and voltage) sent from the welding machine on the teach pendant.

**[Display weld]** Specifies how the welding conditions are to be displayed.

[Range] Specifies the scale range to be displayed.

**[Display pulse]** Specifies whether to display the pulse condition. (Make sure to set to 'Invalid' is the applied welding machine does not support this function.)

#### 15-2-14. Pulse settings

It is to set the default pulse mode of the connected pulse welding machine.

|           | Select Pulse mode  |                |           | × Hy | /brid mode | н   | ard mode      | S         | oft mode |
|-----------|--------------------|----------------|-----------|------|------------|-----|---------------|-----------|----------|
| JUL       | Pulse at Arc Start | O <u>Valid</u> | ● Invalid |      | Torch      |     | Torch         |           | Torch    |
| Set pulse | Pulse mode         |                |           | Aro  |            | Aro |               | ا<br>۸ ro |          |
| mode      | ● Hybrid           | () Hard        | O Soft    | AIC  | M          | AIC | $\mathcal{A}$ | AIC       | $\gamma$ |
|           |                    | ОК             | Cancel    |      |            |     |               |           |          |

#### 15-2-15. Flying start

This function allows the robot to make a flying start of executing sequence commands for arc start or arc end to reduce tact time.

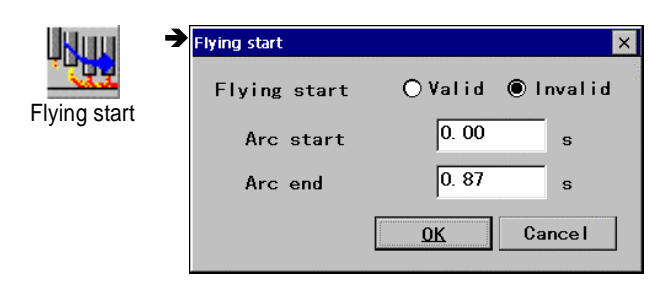

[Flying start]: Specifies whether to use this function (Valid) or not (Invalid).

[Arc start]: Specifies how much time in seconds the robot to execute arc start prior to the assigned time. [0.00 - 1.00]

[Arc end]: Specifies how much time in seconds the robot to execute arc end prior to the assigned time. [0.00 - 1.00]

Depending on the system configuration, tolerance may be expected.

#### 15-2-16. External Wire/Gas control

It is a function to control the wire inching and gas check using an external input. This function is effective when the robot is in AUTO mode but not in operation.

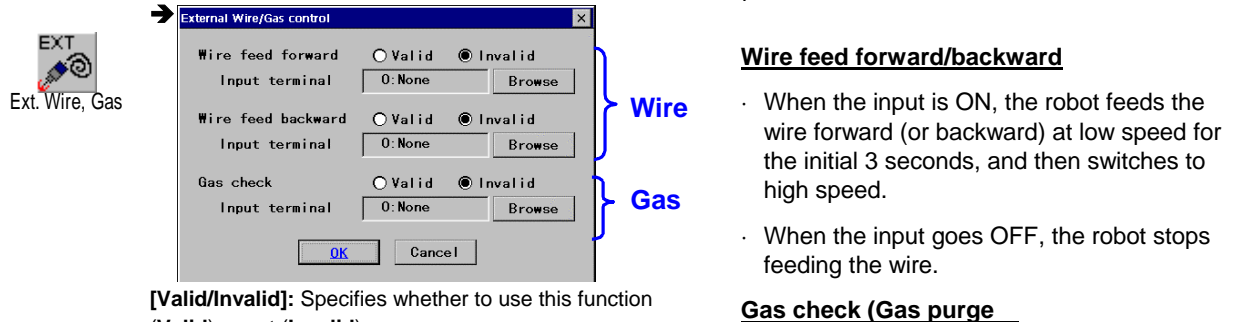

(Valid) or not (Invalid).

**[Input terminal]:** Specify User input terminal NO. that received the signal.

# • When the input is ON, the gas valve opens.

• When the input goes OFF, the gas valve closes.

When the both the "wire feed forward" input and the "wire feed backward" input are ON, the robot stops feeding the wire.

When the robot is attempted to start while any of these inputs is ON, the input is turned OFF and an alarm message appears. The start is also ignored.

When the mode select switch is switched to TEACH while any of these inputs is ON, the input is turned OFF and an alarm message appears. Switch back to AUTO mode.

#### 15-2-17. Low pulse setting

EF.

| ሴል                                                                                                    | Low pulse<br>level      | AB     | It sets the B condition level against the A condition. [-50 - 0]                  |
|----------------------------------------------------------------------------------------------------|-------------------------|--------|-----------------------------------------------------------------------------------|
| Low pulse Valid Invalid                                                                                                    | Low pulse<br>frequency  |        | Its sets low pulse frequency.<br>[-0.5 - 10.0] Hz                                 |
| Low pulse level LPLEVEL -25<br>L.P. Duty (SA) LPDUTY 50<br>L.P. Frequency LPFRQ 2.0<br>L.P. Delay time LPDELAY 0<br>0K Cancel | Low pulse<br>duty (%A)  | A B    | It sets the A condition ratio against<br>pulse period, (A+B) time.<br>[10 - 90] % |
|                                                                                                    | Low pulse<br>delay time | A<br>B | It adjusts delay time to start low pulse. [-20 - 20]                              |

### 15-3. Welder data settings (TIG)

This section explains welder data settings when a Panasonic TIG welding machine is connected.

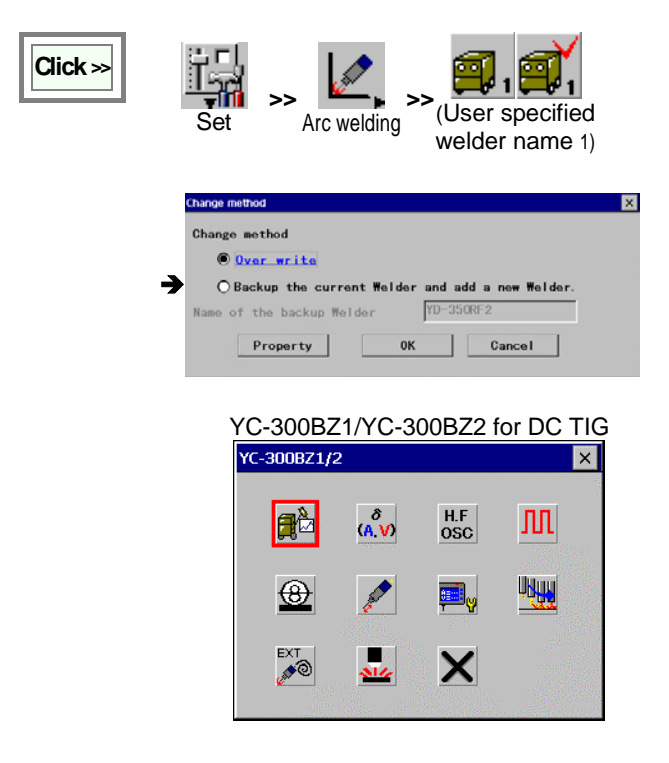

[Over write] Check this item to edit the current settings.

[Backup the current Welder and add a new Welder] Check this item to make a copy of the currently defined welder to add another welder. When you select this item, you must specify the name of the welder you want to make a copy of. ([Name of the backup Welder])

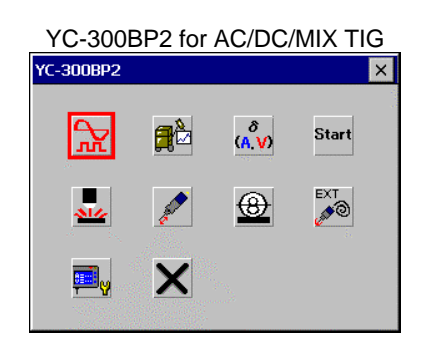

#### 15-3-1. Welding mode

The optimum welding mode is selectable from DC, AC or mixed TIG, and hard or soft pulse wave for YC-300BP2 model.

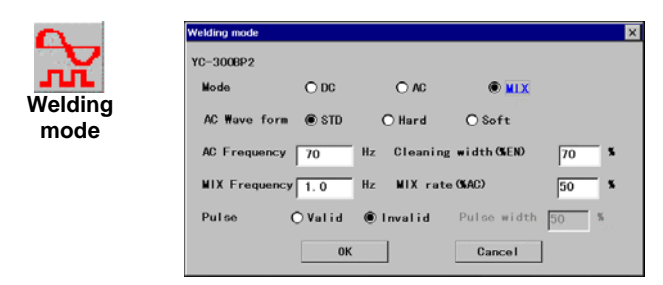

#### 15-3-2. Weld condition

It sets TIG welding conditions.

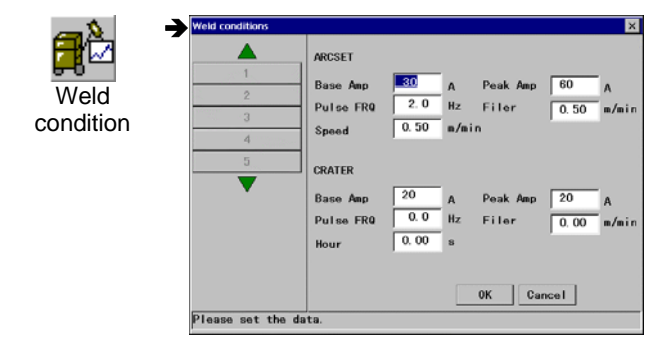

[ARC-SET] Specifies welding conditions at arc start. [CRATER] Specifies welding conditions at crater welding (i.e. at arc end)

#### 15-3-3. Adjust value

It specifies the differences between the actual values of welding current and pulse frequency and their set values as the adjustment value respectively.

| δ            | Adjust value             | ×            |
|--------------|--------------------------|--------------|
| Adjust value | YD-300BZ1<br>Current 0 A | Angel States |
|              | PRU 0.0 Hz               |              |

| [Current]: Adjustment value of current. | [-50 to +50]   |
|-----------------------------------------|----------------|
| [FRQ]: Adjustment value of frequency    | [-5.0 to +5.0] |

#### 15-3-4. High frequency and arc start process

It specifies whether to apply high frequency oscillation and polarity of start pulse.

| H.F             | For standard TIG welding power source. | For models for selectable EP and EN start. (YC-300BP2) |
|-----------------|----------------------------------------|--------------------------------------------------------|
| OSC<br>High FRQ | High FRQ ×                             | Arc start process ×                                    |
| Ct              | H-FRQ Oscillation                      | H-FRQ Oscillation () Valid Olnvalid                    |
|                 | ●Valid Olnvalid                        | Start process O EP                                     |
| process         | <u>OK</u> Cancel                       | 0K Cance I                                             |

#### 15-3-5. Pulse settings

It specifies whether to apply pulse, and pulse width to be applied.

| <u>∭</u>          | Pulse                                       |
|-------------------|---------------------------------------------|
| Set pulse<br>mode | Pulse O Valid © Invalid<br>Pulse width 50 % |
|                   | <u>OK</u> Cancel                            |

[Pulse]: Specifies whether to use this function (Valid) or not (Invalid).

[Pulse width]: Pulse width in percentage. [5 to 95]

#### 15-3-6. Wire control

It specifies whether to use filler wire, and conditions to be applied.

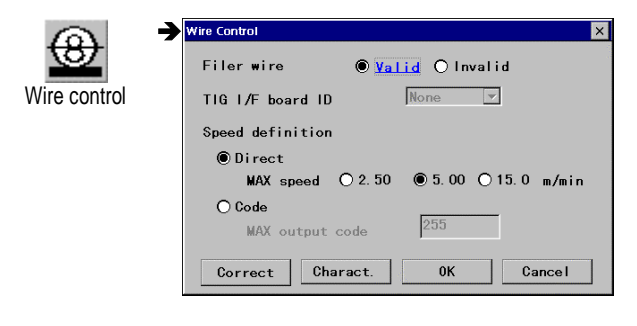

 $\ensuremath{\left[ \text{Filer wire} \right]}\xspace$  Specifies whether to use the filer wire.

**[TIG I/F board ID]:** Specifies ID to set DIP switches for the filler wire control card.

[Speed definition]: Specifies wire speed set method.

**[Correct] button:** Click to display the "Wire speed adjust" dialog box

[Charact.] button: Click to display the "Wire spd Character" dialog box.

For details of other items, please refer to section "Welder data settings for CO2/MAG/MIG welding."

#### 15-3-7. Electrode contact detection

It is a function to bring the robot to an error stop when the electrode and workpiece are short-circuited.

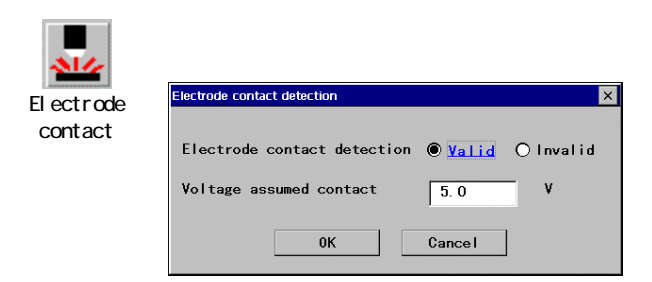

- In welding operation, the robot detects "Electrode contact" when the voltage is lowered down to or below the preset weld voltage, the error "W0370: Weld Error: Electrode contact".
- Use the CHKVOLT command to change the benchmark voltage for determining the "electrode contact".

[Electrode contact detection]: Whether to use this function. [Voltage assumed contact]: Specifies the benchmark voltage for determining "electrode contact".

#### Note

- This function is available to software version 3.00 or higher of the Welding machine "YC-300BZ2".
- Turn ON the "Volt. Display" of the Display setting menu of the welding machine"YC-300BZ2" to apply this function.

# 15-4. Welder data settings (Powder plasma welding)

This section explains welder data settings for Panasonic powder plasma welding machine.

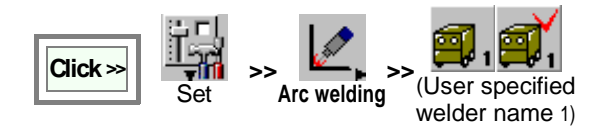

| Change method |               |                |           | ×     |
|---------------|---------------|----------------|-----------|-------|
| Over write    | £             |                |           |       |
| O Backup the  | current Welde | r and add a ne | w Welder. |       |
| Property      | 01            | K Car          | icel      |       |
|               | YP-20         | 00PB1          |           |       |
| YP-200PB1     |               |                |           | ×     |
| <b>A</b>      | 8<br>(A.V)    |                |           | dan f |
| GAS           |               | P              | X         |       |

**[Over write]** Check this item to edit the current settings.

[Backup the current Welder and add a new Welder] Check this item to make a copy of the currently defined welder to add another welder. When you select this item, you must specify the name of the welder you want to make a copy of. ([Name of the backup Welder])

#### 15-4-1. Weld conditions

Powder plasma welding conditions are set.

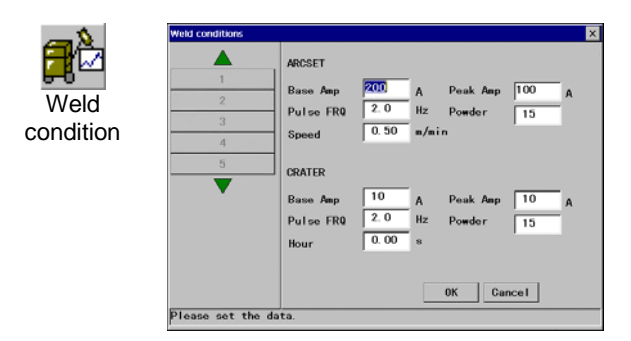

#### 15-4-2. Adjust value

Difference between setting data and actual measured value are compensated.

| δ            | Adjust value |
|--------------|--------------|
| (A.V)        | YP-200PB1    |
| Adjust value | Current 10 A |
|              | FRQ 0.0 Hz   |
|              | Powder -10   |
|              | 0K Cancel    |

[Current]: Compensation for current , (-50 ~ +50)A [FRQ]: Compensation for pulse frequency, (-5.0 ~ +5.0)Hz [Powder]: Compensation for powder feed, (-50 ~ +50)%

### 15-4-3. Powder control

| <u>_</u> | Powder control            |        | ×      |
|----------|---------------------------|--------|--------|
| <b>B</b> | Powder                    | O Yes  | No     |
| Powder   | Delay of motor on         | 0. 0   | s      |
| control  | Delay of main arc off     | 0. 0   | s      |
|          | Output for powder warning | 0:None | Browse |
|          | OK                        | Cancel |        |

15-4-4. Pulse/Slope control

| 00    | Pulse/Slope control | Pulse/Slope control |        |  |  |
|-------|---------------------|---------------------|--------|--|--|
|       | Pulse               | O ON                | OFF    |  |  |
| Pulse | Frequency           | ⊖ High              | ● Low  |  |  |
| slope | Pulse duty          | 50                  | *      |  |  |
|       | Upslope             | 0. 0                | s      |  |  |
|       | Downslope           | 0. 0                | s      |  |  |
|       |                     | ОК                  | Cancel |  |  |

[Powder]: Feeding powder, (Yes), or no powder, (No). [Delay of motor on]: Time delay for feed motor start, (0.0 - 5.0)s [Delay of main arc off]: Time delay for main power off, (0.0-5.0)s

[Output for powder warning]: Warning signal output terminal for lower powder level.

[Pulse]: With pulse, (Yes), or without pulse, (No).
[Frequency]: Frequency range
[Pulse duty]: Pulse width setting, (15 - 85)%
[Upslope]: Upslope time, (0.0 - 5.0)s
[Down slope]: Down slope time, (0.0 - 5.0)s

#### 15-4-5. Gas control

|                | Gas control | ×      |
|----------------|-------------|--------|
| GAS            | PG preflow  | 5 s    |
| Gas<br>control | PG postflow | 10 s   |
|                | SG preflow  | 0. 0 s |
|                | SG postflow | 0 s    |
|                | QK          | Cancel |

**[PG preflow]:** Pre-flow time for Plasma gas, (5 - 25)s **[PG postflow]:** Post-flow time for Plasma gas(10 - 30)s **[SG preflow]:** Pre-flow time for Shield gas, (0.0 - 5.0)s **[SG postflow]:** Post-flow time for Shield0 gas, (0 - 20)s

#### 15-4-6. Inching speed

| 1             | Inching speed  | ×                                                                                                    |
|---------------|----------------|----------------------------------------------------------------------------------------------------|
| Inching speed | High <u>50</u> | 1999 - 1999 - 1999 - 1999 - 1999 - 1999 - 1999 - 1999 - 1999 - 1999 - 1999 - 1999 - 1999 - 1999 - 1999 - 1999 - |
|               | Low 5          |                                                                                                    |
|               | 0K Cancel      |                                                                                                    |

[High]: High powder feed speed, (0 - 100)(%) [Low]: Low powder feed speed, (0 - 100)(%)

#### 15-4-7. Pilot arc

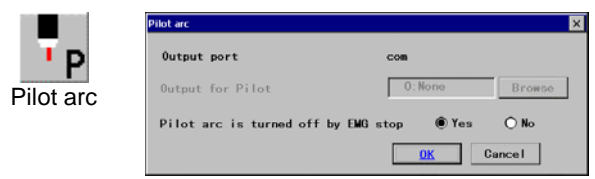

[Output port]: Automatically set by welding machine. [Output for Pilot]: ON terminal during generating pilot arc. [Pilot arc···]: At emergency stop error generation, the pilot arc is discontinued, (Yes), or continued, (NO).

### 15-5. Changing Analog type welder settings

This section explains welder data settings when analog type welding machines are connected.

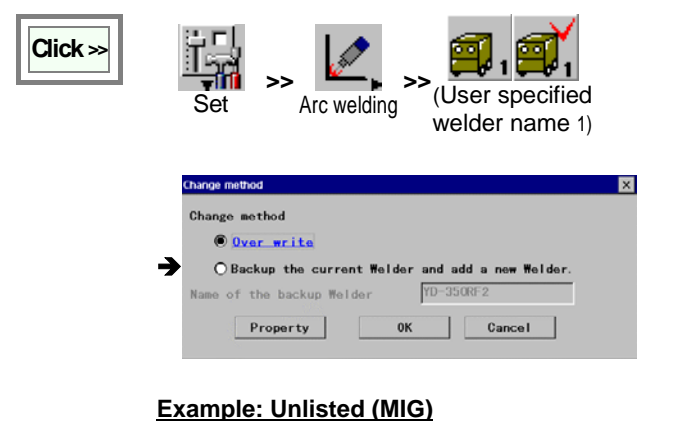

Unlisted(MIG)

[Over write] Check this item to edit the current settings.

[Backup the current Welder and add a new Welder] Check this item to make a copy of the currently defined welder to add another welder. When you select this item, you must specify the name of the welder you want to make a copy of. ([Name of the backup Welder])

\* Parameters vary with selected welder type.

1 δ (Α, γ) **i**č Out char. Ş R UNUN MIG Force Х Characteristics Select "Check characteristics". Check characteristics • Make new characteristics ○ Calibrate by real data 0K Cancel 0.0 0. ( 0.0 0.0 0.0 0.0 0.0 0.0 0.0 0.0 0.0 0.0 0.0 0. 0 0.0 0.0 0.0 0.0 Cancel

(The example shows changes in case that the actual output current is 182A when the set value is 180A.)

Click the **OK** button to end.

Details of other items, please refer to section "Welder data settings for CO2/MAG/MIG welding."

# 16. Commands

# 16-1. Move commands

16-1-1. MOVEC

| Format         | MOVEC [Position name] [Manual speed]          |                 |                                    |                        |
|----------------|-----------------------------------------------|-----------------|------------------------------------|------------------------|
| Function       | Circular interpolation.                       | Position name   | Teaching                           | position type variable |
| Lock condition | Robot lock.                                   | Manual speed    | The robot travel speed toward this |                        |
| Syntax check   | None.                                         |                 | point.                             |                        |
| Example        | Travel to the teaching point P3 with circular | The same comm   | nand in                            | MOVEC                  |
|                | interpolation at speed 7.5 m/min.             | conventional mo | dels                               |                        |
|                | MOVEC P3 7.5m/min                             |                 |                                    |                        |

# 16-1-2. MOVECW

| Format         | MOVECW [Position name] [Manual speed] [Pattern No.] [Frequency] ([Timer])                                                      |                                                                                                    |                                            |                                                           |  |
|----------------|----------------------------------------------------------------------------------------------------|----------------------------------------------------------------------------------------------------|--------------------------------------------|-----------------------------------------------------------|--|
| Function       | Circular weaving interpolation.                                                                                                | Position name                                                                                                    | Teaching                                   | Teaching position type variable                           |  |
| Lock condition | Robot lock.                                                                                                    | Manual speed                                                                                                    | The robot travel speed toward this point.  |                                                           |  |
| Syntax check   | None.                                                                                                    | Pattern No.                                                                                                    | Weaving pattern (n).                       |                                                           |  |
|                |                                                                                                    | Frequency                                                                                                    | Weaving                                    | amplitude.                                                |  |
|                |                                                                                                    | Timer                                                                                                    | Weaving                                    | timer                                                     |  |
|                |                                                                                                    | The same comm<br>conventional mo                                                                                                    | nand in<br>Idels                           | MOVECW                                                    |  |
| Example        | Travel to the teaching point P5 with circular                                                                                  | If the next teaching point is MOVECW:                                                                                               |                                            | MOVECW:                                                   |  |
|                | weaving interpolation at speed 7.5 m/min. using<br>weaving pattern 1 whose amplitude is 0.5.<br>MOVECW P5 7.5m/min Ptn=1 F=0.5 | Pattern No. specified here is applied to the movement toward the next teaching point.<br>If the preceding teaching point is MOVECW: |                                            |                                                           |  |
|                |                                                                                                    | Frequency spect<br>movement towar<br>"Timer" is applied                                                                             | cified here<br>rd this teac<br>d toward th | e is applied to the<br>hing point.<br>iis teaching point. |  |

# 16-1-3. MOVEL

| Format         | MOVEL [Position name] [Manual speed]                                          |                                  |                 |                            |
|----------------|-------------------------------------------------------------------------------|----------------------------------|-----------------|----------------------------|
| Function       | Linear interpolation.                                                         | Position name                    | Teaching        | position type variable     |
| Lock condition | Robot lock.                                                                   | Manual speed                     | The robo        | t travel speed toward this |
| Syntax check   | None.                                                                         |                                  | point.          |                            |
| Example        | Travel to the teaching point P2 with linear interpolation at speed 7.5 m/min. | The same comm<br>conventional mo | nand in<br>dels | MOVELW                     |
|                | MOVEL P2 7.5m/min                                                             |                                  |                 |                            |

# 16-1-4. MOVELW

| Format         | MOVELW [Position name] [Manual speed] [Pattern No.] [Frequency] ([Timer])                                                                                                    |                                                                                                    |                                           |                                                                                                    |  |
|----------------|----------------------------------------------------------------------------------------------------|----------------------------------------------------------------------------------------------------|-------------------------------------------|----------------------------------------------------------------------------------------------------|--|
| Function       | Linear weaving interpolation.                                                                                                    | Position name                                                                                                    | Teaching                                  | Teaching position type variable                                                                                                    |  |
| Lock condition | Robot lock.                                                                                                    | Manual speed                                                                                                    | The robot travel speed toward this point. |                                                                                                    |  |
| Syntax check   | None.                                                                                                    | Pattern No.                                                                                                    | Weaving pattern (n).                      |                                                                                                    |  |
|                |                                                                                                    | Frequency                                                                                                    | Weaving amplitude.                        |                                                                                                    |  |
|                |                                                                                                    | Timer                                                                                                    | Weaving timer                             |                                                                                                    |  |
|                |                                                                                                    | The same comm<br>conventional mo                                                                                                    | nand in MOVELW                            |                                                                                                    |  |
| Example        | Travel to the teaching point P4 with circular<br>weaving interpolation at speed 7.5 m/min. using<br>weaving pattern 1 whose amplitude is 0.5.<br><b>MOVECW P4 7.5m/min Ptn=1 F=0.5</b> | conventional models         If the next teaching point is MOVELW:         Pattern No. specified here is applied to the movement toward the next teaching point.         If the preceding teaching point is MOVELW:         Frequency specified here is applied to the movement toward this teaching point. |                                           | MOVELW:<br>e is applied to the<br>teaching point.<br><u>pint is MOVELW:</u><br>e is applied to the<br>hing point.<br>his teaching point. |  |

# 16-1-5. MOVEP

| Format         | MOVEP [Position name] [Manual speed]                |                             |                                           |                        |
|----------------|-----------------------------------------------------|-----------------------------|-------------------------------------------|------------------------|
| Function       | PTP interpolation.                                  | Position name               | Teaching                                  | position type variable |
| Lock condition | Robot lock.                                         | Manual speed                | The robot travel speed toward this point. |                        |
| Syntax check   | None.                                               |                             |                                           |                        |
| Example        | Travel to the teaching point P1 at speed 7.5 m/min. | . The same command in MOVEP |                                           | MOVEP                  |
|                | MOVEP P1 7.5m/min                                   | conventional mo             | dels                                      |                        |

# 16-1-6. WEAVEP

| Format         | WEAVEP [Position name] [Manual speed] [Timer]    |                    |                                           |
|----------------|--------------------------------------------------|--------------------|-------------------------------------------|
| Function       | Weaving amplitude point.                         | Position name      | Teaching position type variable           |
| Lock condition | Robot lock.                                      | Manual speed       | The robot travel speed toward this point. |
| Syntax check   | None.                                            | Timer              | Weaving timer                             |
| Example        | Set the teaching point P6 as a weaving amplitude | point. Timer is 0. |                                           |
|                | WEAVEP P6 7.5m/min T=0.0                         |                    |                                           |

# 16-2. Input/Output commands

# 16-2-1. IN

| Format         | IN [Variable]=[Terminal type] ([Terminal name])                                 |                 |                         |                                     |
|----------------|---------------------------------------------------------------------------------|-----------------|-------------------------|-------------------------------------|
| Function       | Digital input.<br>Import and signal status from I/O port to a                   | Variable        | The impo<br>assigned    | rted terminal value is to (GB, LB). |
|                | variable name.                                                                  | Terminal type   | I/O termir<br>(GB, LB)) | nal type (value or variable         |
| Condition      | Terminal types I4#, I8#, I16#, O4#, O8# and O16# must be defined before to use. |                 | I1#<br>I4#              | 1-bit input<br>4-bit input          |
| Lock condition | I/O lock.                                                                       |                 | I8#                     | 8-bit input                         |
| Syntax check   | None.                                                                           |                 | I16#                    | 16-bit input                        |
|                |                                                                                 |                 | O1#                     | 1-bit output                        |
|                |                                                                                 |                 | 04#                     | 4-bit output                        |
|                |                                                                                 |                 | O8#                     | 8-bit output                        |
|                |                                                                                 |                 | O16#                    | 16-bit output                       |
|                |                                                                                 | Terminal name   | Terminal                | label or number (value or           |
|                |                                                                                 |                 | variable (              | GI, LI)).                           |
| Example        | Import the signal status from input terminal 001 of                             | The same comm   | nand in                 | IN REG                              |
|                | 1-bit output.                                                                   | conventional mo | dels                    |                                     |
|                | IN LB001 = I1#(001)                                                             |                 |                         |                                     |

# 16-2-2. OUT

| Format            | OUT [Terminal type] ([Terminal name]) = [Value] |                    |              |                           |
|-------------------|-------------------------------------------------|--------------------|--------------|---------------------------|
| Function          | Digital output.                                 | Terminal type      | Output te    | rminal type (value or     |
|                   | (Output the signal to output port.)             |                    | variable (   | GB, LB)).                 |
|                   |                                                 |                    | O1#          | 1-bit output              |
| Condition         | Terminal types O4#, O8# and O16# must be        |                    | 04#          | 4-bit output              |
|                   | defined before to use.                          |                    | O8#          | 8-bit output              |
|                   |                                                 |                    | O16#         | 16-bit output             |
| Lock<br>condition | I/O lock.                                       | Output value       | ON or OF     | F or variable (GB, LB)    |
| Syntax check      | None.                                           | Terminal name      | Terminal     | label or number (value or |
|                   |                                                 |                    | variable (   | GB, LB)). (GI and LI for  |
|                   |                                                 |                    | 16-bits)     |                           |
|                   |                                                 | The same comm      | and in       | OUTB, OUTG, OUTP,         |
|                   |                                                 | conventional mo    | dels         | ANALOG3                   |
| Example           | Turn ON the terminal 001 of 1-bit output.       | Note:              |              |                           |
|                   | OUT O1#(001) = ON                               | The value is con   | verted into  | a binary number and bit   |
|                   |                                                 | of the specified p | port from th | e right-hand side of such |
|                   |                                                 | a number is outp   | out. (0: OFF | F, 1: ON) For example,    |
|                   |                                                 | Port O1#: output   | s the right- | hand side (the            |
|                   |                                                 | least-significant) | bit          |                           |
|                   |                                                 | Port O4#: output   | s 4 bits fro | m the right-hand side of  |
|                   |                                                 | the value.         |              |                           |

# 16-2-3. PULSE

| Format         | PULSE[Terminal type]([Terminal name]) T=[Time]       |                 |                     |                           |
|----------------|------------------------------------------------------|-----------------|---------------------|---------------------------|
| Function       | Pulse output command.                                | Terminal type   | Output te           | rminal type (value or     |
|                | It inverts the port signal for a specified period of |                 | variable (          | GB, LB)). 01#             |
|                | time.                                                |                 |                     | 1-bit input               |
|                |                                                      | Terminal name   | Terminal            | label or number (value or |
| Lock condition | None.                                                |                 | variable (          | GB, LB)).                 |
| Syntax check   | None.                                                | Time            | Output tir          | ne.                       |
| Example        | Invert the signal of 1 bit output port #001 for 5    | The same comm   | ame command in PLSB |                           |
|                | seconds.                                             | conventional mo | dels                |                           |
|                | PULSE O1#(001) T=5.00                                |                 |                     |                           |

# 16-3. Flow commands

### 16-3-1. CALL

| Format         | CALL [File name]                                |                 |         |                         |
|----------------|-------------------------------------------------|-----------------|---------|-------------------------|
| Function       | Call a program and execute it. After completion | File name       | Name of | the program you want to |
|                | original program.                               |                 | cail.   |                         |
| Condition      | Standard.                                       |                 |         |                         |
| Lock condition | None.                                           |                 |         |                         |
| Syntax check   | The specified call program doesn't exist.       |                 |         |                         |
| Example        | Call the program named 'PROG001.prg'.           | The same comm   | and in  | GOSUB PROG              |
|                | CALL PRG001.prg                                 | conventional mo | dels    |                         |

# 16-3-2. DELAY

| Format         | DELAY T=[Timer]s                                                       |                 |            |                   |
|----------------|------------------------------------------------------------------------|-----------------|------------|-------------------|
| Function       | Delay.                                                                 | Timer           | Stop time  | . (Value, GR, LR) |
|                | It stops operation of the mechanism for a<br>specified period of time. |                 | [Set range | e: 0.00 - 99.99]  |
| Condition      | Standard.                                                              |                 |            |                   |
| Lock condition | None.                                                                  |                 |            |                   |
| Syntax check   | None.                                                                  |                 |            |                   |
| Example        | Stop operation for 10 seconds.                                         | The same comm   | and in     | DELAY             |
|                | DELAY 10.00s                                                           | conventional mo | dels       |                   |

### 16-3-3. HOLD

| Format         | HOLD [Message]                                                                                                    |                                            |           |                       |
|----------------|----------------------------------------------------------------------------------------------------|--------------------------------------------|-----------|-----------------------|
| Function       | Temporary stop (or User error).                                                                                                   | Message                                    | To be dis | played on the screen. |
|                | This function leads to an error state. Use it to stop operation when the current condition may cause an error, such as interlock. |                                            | (8 bytes) |                       |
| Condition      | Standard.                                                                                                    |                                            |           |                       |
| Lock condition | None.                                                                                                    |                                            |           |                       |
| Syntax check   | None.                                                                                                    |                                            |           |                       |
| Example        | Display the message "No signal input" and bring the robot to stop state.                                                          | The same command in HC conventional models |           | HOLD                  |
|                | HOLD No input                                                                                                    |                                            |           |                       |

# 16-3-4. IF

| Format                                      | IF [Factor1][Condition][Factor2] THE                                                                      | N [Execute1] ELS                   | SE [Execute2]                                                                                                    |
|---------------------------------------------|----------------------------------------------------------------------------------------------------|------------------------------------|----------------------------------------------------------------------------------------------------|
| Function                                    | Conditional branching.                                                                                    | Factor 1                           | Comparison operator 1                                                                                                    |
|                                             | Branch the next action according to the result of the condition test.                                     |                                    | If it is terminal type. It must be [Terminal type]<br>+ [Terminal No.]                                                                                                    |
|                                             |                                                                                                    |                                    | Terminal type: I4#, I8#, I16#, O4#, O8# and O16#.                                                                                                    |
|                                             |                                                                                                    |                                    | Variable (GB, LB, GI, LI, GL, LL, GR, LR)                                                                                                    |
| Condition<br>Lock condition<br>Syntax check | Standard.<br>None.<br>None.                                                                               | Condition<br>Factor 2<br>Execute 1 | <ul> <li>[Relation condition]</li> <li>Value 1 and Value 2 are equal.</li> <li>Value 1 is smaller than Value 2.</li> <li>Value 1 is bigger than Value 2.</li> <li>&lt;=Value 1 is equal to or less than Value 2.</li> <li>&gt;=Value 1 is equal to or bigger than Value 2.</li> <li>&lt;&gt; Value 1 is not equal to Value 2.</li> <li>Comparison operator 2</li> </ul> |
|                                             |                                                                                                    |                                    | is satisfied.                                                                                                    |
|                                             |                                                                                                    | Execute 2                          | An instruction to be executed if the condition is not satisfied.                                                                                                    |
| Example                                     | If the value of LB001 is 10, jump to<br>Label 'LABL0001".<br>IF LB001 = 10 THEN JUMP<br>LABL0001 ELSE NOP | The same comm<br>models            | nand in conventional IF                                                                                                    |

#### 16-3-5. JUMP

| Format         | JUMP [Label]                                                                          |                                |                               |                                                 |
|----------------|---------------------------------------------------------------------------------------|--------------------------------|-------------------------------|-------------------------------------------------|
| Function       | Move to a specified Label (not necessary the next in sequence) and execute operation. | Label                          | Label n<br>(Charao<br>charact | ame to jump to.<br>cter string. Max. 8<br>ers.) |
| Condition      | Standard.                                                                             |                                |                               |                                                 |
| Lock condition | None.                                                                                 |                                |                               |                                                 |
| Syntax check   | The specified Label does not exist in the same program.                               |                                |                               |                                                 |
| Example        | Jump to LABL0001                                                                      | The same command in GOTO STEP, |                               | GOTO STEP,                                      |
|                | JUMP LABL0001                                                                         | conventional mo                | dels                          | GOTO ADDR                                       |

### 16-3-6. LABEL

| Format         | : [Label]                 |                     |              |                                |
|----------------|---------------------------|---------------------|--------------|--------------------------------|
| Function       | Jump address.             | Label               | Label name   | to jump to. (Character string. |
| Condition      | Standard.                 |                     | Max. 8 chara | cters.)                        |
| Lock condition | None.                     | *                   | You cannot   | register the same label name   |
| Syntax check   | None.                     |                     | more than or | nce in one program.            |
| Example        | Create a label "LABL0001" | The same command in |              | *S, *A                         |
|                | :LABL0001                 | conventional models |              |                                |

# 16-3-7. NOP

| Format         | NOP                                          |                                         |     |
|----------------|----------------------------------------------|-----------------------------------------|-----|
| Function       | No operation.                                |                                         |     |
|                | Use it to improve the legibility of the pro- | gram.                                   |     |
| Condition      | Standard.                                    |                                         |     |
| Lock condition | None.                                        |                                         |     |
| Syntax check   | None.                                        |                                         |     |
| Example        | NOP                                          | The same command in conventional models | NOP |

# 16-3-8. PARACALL

| Format         | PARACALL [File] [ON/OFF]                 |                                                                                                    |                                           |  |
|----------------|------------------------------------------|----------------------------------------------------------------------------------------------------|-------------------------------------------|--|
| Function       | Parallel execution of files.             | File                                                                                                    | Character string. (The file name(s) to be |  |
|                | Use it to execute files in parallel with |                                                                                                    | executed in parallel.                     |  |
|                | the current file.                        | ON/OFF                                                                                                    | ON = to execute.                          |  |
| Condition      | None.                                    |                                                                                                    | OFF = to cancel                           |  |
| Lock condition | None.                                    |                                                                                                    |                                           |  |
| Syntax check   | None.                                    |                                                                                                    |                                           |  |
| Example        | Execute PRG002 in parallel.              | Note:                                                                                                    |                                           |  |
|                | PARACALL PROG002 ON                      | <ul> <li><u>Up to 6 files</u> (or up to 4 if axes are included) can be<br/>executed at a time in parallel.</li> </ul>                                     |                                           |  |
|                |                                          | <ul> <li>For parallel execution of mechanisms, it is necessary to<br/>add "Multi-mechanism" function to the system of the<br/>management tool.</li> </ul> |                                           |  |
|                |                                          | Execution errors:                                                                                                    |                                           |  |
|                |                                          | <in on="" state=""></in>                                                                                                    | - Error stop in all cases.                |  |
|                |                                          | · The specified                                                                                                    | program does not exist.                   |  |
|                |                                          | <ul> <li>More than 7 programs have been executed.</li> </ul>                                                                                              |                                           |  |
|                |                                          | <ul> <li>The specified program contains the same mechanism as<br/>the running program.</li> </ul>                                                         |                                           |  |
|                |                                          | <in off="" state=""></in>                                                                                                    |                                           |  |
|                |                                          | * The specifie<br>Ignore the cor                                                                                                    | d program has already completed<br>mmand. |  |

#### 16-3-9. PAUSE

| Format         | PAUSE [message]                                                                    |                    |                      |  |
|----------------|------------------------------------------------------------------------------------|--------------------|----------------------|--|
| Function       | Temporary stop.                                                                    | Message            | Character string.    |  |
|                |                                                                                    |                    | (max. 32 characters) |  |
| Condition      | Standard.                                                                          |                    |                      |  |
| Lock condition | None.                                                                              |                    |                      |  |
| Syntax check   | None.                                                                              |                    |                      |  |
| Example        | Display the message "Test" and bring the robot to stop state.                      |                    |                      |  |
|                | PAUSE Test                                                                         |                    |                      |  |
| Note           | When the PAUSE command is executed, the message specified in the argument appears. |                    |                      |  |
|                | Unlike the HOLD command, this functio                                              | n does not lead to | an error state.      |  |

### 16-3-10. REM

| Format         | REM [comment]                                                        |         |                           |
|----------------|----------------------------------------------------------------------|---------|---------------------------|
| Function       | Comment                                                              | Comment | Comment character string. |
|                | Use it to add comments in a file for easy understanding of the file. |         | (max. 32 characters)      |
| Condition      | Standard.                                                            |         |                           |
| Lock condition | None.                                                                |         |                           |
| Syntax check   | None.                                                                |         |                           |
| Example        | Add a comment "Start welding".                                       |         |                           |
|                | REM Start welding                                                    |         |                           |

# 16-3-11. RET

| Format         | RET                                                                                     |                                          |        |  |
|----------------|-----------------------------------------------------------------------------------------|------------------------------------------|--------|--|
| Function       | Return to the calling (original) program.                                               |                                          |        |  |
|                | It terminates the current running program and resume operation of the original program. |                                          |        |  |
|                | If the current running program is the orig                                              | jinal program, then it ends the program. |        |  |
| Condition      | Standard.                                                                               |                                          |        |  |
| Lock condition | None.                                                                                   |                                          |        |  |
| Syntax check   | None.                                                                                   |                                          |        |  |
| Example        | RET                                                                                     | The same command in conventional models  | RETPRG |  |

# 16-3-12. RSV\_CANCEL

| Format         | RSV_CANCEL                                                                           |
|----------------|--------------------------------------------------------------------------------------|
| Function       | Use it to clear all lists of the reserved programs.                                  |
| Condition      | Standard.                                                                            |
| Lock condition | None.                                                                                |
| Syntax check   | None.                                                                                |
| Note           | The command is effective only when "Program select in Auto start method is selected. |

# 16-3-13. RSV\_PROG

| Format         | RSV_PROG [program name]                                                             |                                  |                    |                          |
|----------------|-------------------------------------------------------------------------------------|----------------------------------|--------------------|--------------------------|
| Function       | Use it to add a program at the bottom of the reserved program list.                 | Program name                     | A progr<br>reserve | am file name to be<br>d. |
| Condition      | Standard.                                                                           |                                  |                    |                          |
| Lock condition | None.                                                                               |                                  |                    |                          |
| Syntax check   | None.                                                                               |                                  |                    |                          |
| Note           | The command is effective only when "Program select in Auto start method is selected | The same comm<br>conventional mo | nand in<br>dels    | RSVJOB                   |

# 16-3-14. STOP

| Format         | STOP                                |                                         |      |
|----------------|-------------------------------------|-----------------------------------------|------|
| Function       | It terminates the current operation |                                         |      |
| Condition      | Standard.                           |                                         |      |
| Lock condition | None.                               |                                         |      |
| Syntax check   | None.                               |                                         |      |
| Example        | STOP                                | The same command in conventional models | STOP |

# 16-3-15. WAIT\_IP

| Format         | WAIT_IP [Input port No.][Condition] [                                                                                                    | Input value] T=[V                       | nput value] T=[Value] s                                                                                 |                                                                                                    |  |  |
|----------------|----------------------------------------------------------------------------------------------------|-----------------------------------------|----------------------------------------------------------------------------------------------------|----------------------------------------------------------------------------------------------------|--|--|
| Function       | It stops operation until the condition is<br>satisfied. If a time condition (T=) is<br>given, it resumes operation after the<br>specified time interval. | Input port No.                          | <u>Terminal ty</u><br><u>Terminal N</u>                                                                 | <u>pe:</u> I1# 1-bit input<br>I4# 4-bit input<br>I8# 8-bit input<br>I16# 16-bit input<br><u>o.</u> Value or variable name (GI, LI)                              |  |  |
| Condition      | Standard.                                                                                                    | Condition                               | Relation co                                                                                             | pndition:                                                                                                    |  |  |
| Lock condition | I/O lock.                                                                                                    |                                         | =Terminal status and Input value are equal.                                                             |                                                                                                    |  |  |
| Syntax check   | None.                                                                                                    | Input value                             | A value to compare with the terminal status.<br>(Value or variable name, or ON/OFF for 1-bit<br>input.) |                                                                                                    |  |  |
|                |                                                                                                    | Value                                   | Specify dur<br>to be satisf<br>command.<br>LR).) [Se<br><b>T=0</b> : to wai                             | ation of time for the wait condition<br>ied before executing the next<br>(Value or variable name (GR,<br>t range: 0 - 99.99]<br>t until condition is satisfied. |  |  |
| Example        | Stop operation until I1# type input<br>terminal is turned ON and resume<br>operation after 20 seconds of time.                                           | The same command in conventional models |                                                                                                    | WAIT IPORT=, T=                                                                                                    |  |  |
|                | WAIT_IP I1#(001) = ON T= 20                                                                                                    |                                         |                                                                                                    |                                                                                                    |  |  |

## 16-3-16. WAIT\_VAL

| Format         | WAIT_VAL[Input No.][Condition] [Input value] T =[Timer] s                                                                                                    |                     |                                                                                                    |  |
|----------------|----------------------------------------------------------------------------------------------------|---------------------|----------------------------------------------------------------------------------------------------|--|
| Function       | It stops operation until the condition is                                                                                                    | Input No.           | Variable (GB, LB, GI, LI)                                                                                                    |  |
|                | satisfied. If a time condition (T=) is<br>given, it resumes operation after the<br>specified time interval regardless of<br>the result of the condition test. | Condition           | <ul> <li>[Relation condition]</li> <li>Value 1 and Value 2 are equal.</li> <li>Value 1 is smaller than Value 2.</li> <li>Value 1 is bigger than Value 2.</li> </ul> |  |
| Condition      | Standard.                                                                                                    |                     | <= Value 1 is equal to or less than Value 2.                                                                                                    |  |
| Lock condition | I/O lock.                                                                                                    |                     | <ul> <li>Value 1 is equal to or bigger than Value 2.</li> <li>Value 1 is not equal to Value 2.</li> </ul>                                                           |  |
| Syntax check   | None.                                                                                                    | Input value         | Value or variable                                                                                                    |  |
|                |                                                                                                    | Timer               | Specify duration of time for the condition to<br>be satisfied before executing the next<br>command. (Value or variable name (GR,<br>LR).) [Set range: 0 - 99.99]    |  |
|                |                                                                                                    |                     |                                                                                                    |  |
| Example        | Stop operation until I1#type input termir time.                                                                                                    | nal is turned ON, h | nowever, resume operation after 20 seconds of                                                                                                    |  |
|                | WAIT VAL I1#(001) = ON T= 20                                                                                                    |                     |                                                                                                    |  |

# 16-4. Arithmetic operation commands

# 16-4-1. ADD

| Format         | ADD [Variable] [Value]       |                                                                                   |                                                |  |
|----------------|------------------------------|-----------------------------------------------------------------------------------|------------------------------------------------|--|
| Function       | It adds a value to variable. | Variable                                                                          | Variable whose value is to be referred to, and |  |
| Condition      | Standard                     |                                                                                   | the calculated value is to be assigned to.     |  |
| Lock condition | None                         |                                                                                   | (GB, LB, GI, LI, GL, LL, GR, LR, GD)           |  |
| Syntax check   | None                         | Value                                                                             | Value or variable (of the same type and size)  |  |
| Example        | Add 10 to Variable LR001.    | Note:                                                                             |                                                |  |
|                | ADD LR001, 10                | If the value is another variable, it must be the same type as the other variable. |                                                |  |

# 16-4-2. ATAN

| Format         | [Variable]=ATAN[Variable][Data]                                                 |            |                                                                                                    |  |
|----------------|---------------------------------------------------------------------------------|------------|----------------------------------------------------------------------------------------------------|--|
| Function       | It calculates an arc tangent and then assigns the result to specified variable. | Variable 1 | Variable (GR, LR) the calculated value is to<br>be assigned to. [Return value: -90 - +90,<br>Unit: degree] |  |
| Condition      | Standard                                                                        | Data       | Value or variable (of the same type).                                                                      |  |
| Lock condition | None                                                                            |            |                                                                                                    |  |
| Syntax check   | None                                                                            |            |                                                                                                    |  |
| Example        | Calculate atan 1 ( = $\tan^{1} 1$ ) and then assign the result to LR001.        |            |                                                                                                    |  |
|                | ATAN LR001 1                                                                    |            |                                                                                                    |  |

# 16-4-3. CLEAR

| Format         | CLEAR [Variable] [Parameter]            |                                                         |                                                          |                |
|----------------|-----------------------------------------|---------------------------------------------------------|----------------------------------------------------------|----------------|
| Function       | It clears the value of a variable name. | Variable                                                | Variable name or type whose                              | value is to be |
| Condition      | Standard                                |                                                         | reset to Zero.                                           |                |
| Lock condition | None                                    | Parameter                                               | Individual: to specify a variab reset.                   | le name to     |
| Syntax check   | None                                    |                                                         | ALL: to reset all variable valu specified variable type. | es of the      |
|                |                                         | The same comm                                           | nand in conventional models                              | RSTREG         |
| Example        | To clear the value of variable LR001.   | Note:                                                   |                                                          |                |
|                | CLEAR LR001                             | Once executed, the applied variable value becomes zero. |                                                          |                |

### 16-4-4. CNVSET

| Format         | CNVSET [Variable 1] = [Variable 2]                             | See application examples                                                                                                    |                                                                   |  |
|----------------|----------------------------------------------------------------|----------------------------------------------------------------------------------------------------|-------------------------------------------------------------------|--|
| Function       | It executes value assignment between different variable types. | Variable 1                                                                                                    | Target variable name.                                             |  |
| Condition      | Standard                                                       |                                                                                                    |                                                                   |  |
| Lock condition | None                                                           | Variable 2                                                                                                    | Assignment variable name.                                         |  |
| Syntax check   | None                                                           |                                                                                                    | ALL: to reset all variable values of the specified variable type. |  |
| Example        |                                                                | Note:                                                                                                    |                                                                   |  |
|                |                                                                | <ul><li>8. An error occurs when the assignment value exceeds the preset scope of the target variable type.</li><li>9. An error occurs when the target variable is invalid.</li><li>10. When a real value is assigned to integer type variable, the value is rounded off to one's digit.</li></ul> |                                                                   |  |
|                |                                                                |                                                                                                    |                                                                   |  |
|                |                                                                |                                                                                                    |                                                                   |  |

# 16-4-5. COS

| Format         | COS [Variable][Data]                                                       |          |                                                                    |  |
|----------------|----------------------------------------------------------------------------|----------|--------------------------------------------------------------------|--|
| Function       | It calculates a cosine value and assigns the result to specified variable. | Variable | Variable the calculated value is to be<br>assigned to.<br>(GR, LR) |  |
| Condition      | Standard                                                                   | Data     | Calculation or variable (or the same type)                         |  |
| Lock condition | None                                                                       |          | (Unit: degree)                                                     |  |
| Syntax check   | None                                                                       |          |                                                                    |  |
| Example        | Calculate cos45 and assign the result to LR001.                            |          |                                                                    |  |
|                | COS LR001 45                                                               |          |                                                                    |  |

### 16-4-6. DEC

| Format         | DEC [Variable]                      |          |                                                 |
|----------------|-------------------------------------|----------|-------------------------------------------------|
| Function       | It decrements the variable by 1.    | Variable | Variable whose value is to be decremented by 1. |
| Condition      | Standard                            |          | (GB, LB, GI, LI, GL, LL)                        |
| Lock condition | None                                |          |                                                 |
| Syntax check   | None                                |          |                                                 |
| Example        | Decrements the value of LR001 by 1. |          |                                                 |
|                | DEC LR001                           |          |                                                 |

#### 16-4-7. DIV

| Format         | DIV [Variable 1] [Variable 2]                                                                                                    |             |                                                                                                    |  |  |
|----------------|----------------------------------------------------------------------------------------------------|-------------|----------------------------------------------------------------------------------------------------|--|--|
| Function       | It executes a division.                                                                                                    | Variable 1  | Variable whose value is to be<br>referred to and the result is to be<br>assigned to. (GB, LB, GI, LI, GL, |  |  |
|                | If the integer type is selected as the value of the target variable name, it omits decimals.                                           |             |                                                                                                    |  |  |
| Condition      | Standard                                                                                                    |             | LL)                                                                                                    |  |  |
| Lock condition | None                                                                                                    | Variable 2: | Value or variable (of the same                                                                            |  |  |
| Syntax check   | Error if both variable 1 and 2 are teaching point<br>type or 3-D type, or if variable 1 and 2 are<br>teaching point type and 3-D type. |             | type)                                                                                                    |  |  |
| Example        | Divide variable LR001 by 10.                                                                                                    |             |                                                                                                    |  |  |
|                | DIV LR001, 10                                                                                                    |             |                                                                                                    |  |  |

# 16-4-8. GETEL

| Format         | GETEL [Variable 1] = [Variable 2]                                                                |            |                           |  |  |
|----------------|--------------------------------------------------------------------------------------------------|------------|---------------------------|--|--|
| Function       | It refers to the element of the teaching point type,<br>3-D type or robot type variable.         | Variable 1 | Target variable (GR, LR)  |  |  |
|                |                                                                                                  | Variable 2 | Value to be extracted     |  |  |
|                |                                                                                                  |            | Element (GD, GT)          |  |  |
| Condition      | None                                                                                             |            | X: a point on the X-axis. |  |  |
| Lock condition | None                                                                                             |            | Y: a point on the Y-axis. |  |  |
| Syntax check   | Error if variable to be assigned to is not teaching point type, 3-D type or robot type variable. |            | Z: a point on the Z-axis. |  |  |
| Example        | Extract the element X of variable GD001 to LR001.                                                |            |                           |  |  |
|                | GETEL LR001 = GD.X GD001                                                                         |            |                           |  |  |

# 16-4-9. GETPOS

| Format         | GETPOS [Variable]                                              |          |                                                     |  |
|----------------|----------------------------------------------------------------|----------|-----------------------------------------------------|--|
| Function       | It saves the current robot orientation in position variable.   | Variable | Variable to save position value<br>(GD, GA, GP, P). |  |
| Condition      | None.                                                          |          |                                                     |  |
| Lock condition | None.                                                          |          |                                                     |  |
| Syntax check   | None.                                                          |          |                                                     |  |
| Example        | Save the robot position when the command is executed in GD001. |          |                                                     |  |
|                | GETPOS GD001                                                   |          |                                                     |  |

## 16-4-10. INC

| Format         | INC [Variable]                     |          |                               |
|----------------|------------------------------------|----------|-------------------------------|
| Function       | It increments the variable by 1.   | Variable | Variable whose value is to be |
| Condition      | Standard.                          |          | incremented by 1.             |
| Lock condition | None.                              |          | (GB, LB, GI, LI, GL, LL)      |
| Syntax check   | None.                              |          |                               |
| Example        | Increment the value of LR001 by 1. |          |                               |
|                | INC LR001                          |          |                               |

### 16-4-11. MOD

| Format         | [MOD [Variable] [Data]                                                  |                                  |                                              |  |  |
|----------------|-------------------------------------------------------------------------|----------------------------------|----------------------------------------------|--|--|
| Function       | It assigns the remainder to a specified variable name after a division. | Variable                         | Variable the remainder is to be assigned to. |  |  |
| Condition      | Standard.                                                               |                                  | (GB, LB, GI, LI, GL, LL)                     |  |  |
| Lock condition | None.                                                                   | Data Value or variable (of the s |                                              |  |  |
| Syntax check   | None.                                                                   |                                  | type)                                        |  |  |
| Example        | Calculate the remainder of LR002 ÷ LR003 and assign the result to LR002 |                                  |                                              |  |  |
|                | MOD LR002, LR003                                                        |                                  |                                              |  |  |

# 16-4-12. MUL

| Format         | MUL [Variable 1] [Variable 2]                                                                                                    |            |                                                                  |  |  |
|----------------|----------------------------------------------------------------------------------------------------|------------|------------------------------------------------------------------|--|--|
| Function       | It multiplies values of a specified variable and another specified variable name.                                                      | Variable 1 | Variable whose value is to be referred, and the calculated value |  |  |
| Condition      | Standard.                                                                                                    |            | is to be assigned to.                                            |  |  |
| Lock condition | None.                                                                                                    |            | (GB,LB,GI,LI,GL,LL,GR,LR,GD)                                     |  |  |
| Syntax check   | Error if both variable 1 and 2 are teaching point<br>type or 3-D type, or if variable 1 and 2 are<br>teaching point type and 3-D type. | Variable 2 | Numerical value or variable (of the same type).                  |  |  |
| Example        | Multiply LR001 by 2                                                                                                    |            |                                                                  |  |  |
|                | MUL LR001, 2                                                                                                    |            |                                                                  |  |  |

#### 16-4-13. SET

| Format            | SET [Variable 1] [Variable 2]                             |                            |                       |                                     |
|-------------------|-----------------------------------------------------------|----------------------------|-----------------------|-------------------------------------|
| Function          | It assigns a real number or variable to another variable. | Variable 1                 | Target va<br>(GB,LB,C | ariable<br>GI,LI,GL,LL,GR,LR,GD,GT) |
| Condition         | Standard.                                                 | Variable 2                 | Assigned              | I value or variable (of the         |
| Lock<br>condition | None.                                                     |                            | same typ              | e).                                 |
| Syntax check      | None.                                                     |                            |                       |                                     |
| Example           | Set 10 to variable LR001                                  | The same command in SETREG |                       | SETREG                              |
|                   | SET LR001 = 10                                            | conventional models        |                       |                                     |

# 16-4-14. SETEL

| Format         | SETEL [Variable] = [Data]                           |          |                              |  |
|----------------|-----------------------------------------------------|----------|------------------------------|--|
| Function       | It assigns a value to a constituent of the variable | Variable | Target variable              |  |
|                |                                                     |          | Element (GD, GT)             |  |
| Condition      | None.                                               |          | X: a point on the X-axis.    |  |
| Lock condition | None.                                               |          | Y: a point on the Y-axis.    |  |
| Syntax check   | Error if variable to be assigned to is not teaching |          | Z: a point on the Z-axis.    |  |
|                | point type, 3-D type or robot type variable.        |          | Assignment value or Variable |  |
|                |                                                     |          | name (GR, LR, GD, GT)        |  |
| Example        | Set 100 to the element of variable GD001.           |          |                              |  |
|                | SETEL GD.X GD001 = 100                              |          |                              |  |

## 16-4-15. SIN

| Format         | SIN [Variable] [Data]                                                    |          |                                                     |  |  |
|----------------|--------------------------------------------------------------------------|----------|-----------------------------------------------------|--|--|
| Function       | It calculates a sine value and assigns the result to specified variable. | Variable | Variable the calculated value is to be assigned to. |  |  |
| Condition      | Standard.                                                                | Data     | Calculation or variable (of the                     |  |  |
| Lock condition | None.                                                                    |          | same type)                                          |  |  |
| Syntax check   | None.                                                                    |          | (Unit: degree)                                      |  |  |
| Example        | Calculate sin45 and assign the result to LR001.                          |          |                                                     |  |  |
|                | SIN LR001 45                                                             |          |                                                     |  |  |

# 16-4-16. SQRT

| Format         | SQRT [Variable 1] [Variable 2]                                            |            |                                                              |  |
|----------------|---------------------------------------------------------------------------|------------|--------------------------------------------------------------|--|
| Function       | It calculates a square root and assigns the result to specified variable. | Variable 1 | Variable the calculated value is to be assigned to. (GR, LR) |  |
| Condition      | Standard.                                                                 | Variable 2 | Calculation or variable (of the                              |  |
| Lock condition | None.                                                                     |            | same type).                                                  |  |
| Syntax check   | None.                                                                     |            |                                                              |  |
| Example        | Calculate square root of 2 and then assign the result to LR001.           |            |                                                              |  |
|                | SQRT LR001 2                                                              |            |                                                              |  |

# 16-4-17. SUB

| Format         | SUB [Variable 1] [Variable 2]                                                                               |                                                                                                    |                                                               |
|----------------|----------------------------------------------------------------------------------------------------|----------------------------------------------------------------------------------------------------|---------------------------------------------------------------|
| Function       | Subtraction of values of two specified variable names.                                                      | Variable 1                                                                                              | Variable whose value is to be referred to, and the calculated |
| Condition      | Standard.                                                                                                   |                                                                                                    | value is to be assigned to.                                   |
| Lock condition | None.                                                                                                    |                                                                                                    | (GB,LB,GI,LI,GL,LL,GR,LR,GD)                                  |
| Syntax check   | tax check Error if number of element of variable 1 and 2 do Variable not match.                             | Variable 2                                                                                              | Numerical value or variable (of the same type).               |
|                | In case of combination of teaching point type, 3-D type or robot type variable, subtract only XYZ elements. |                                                                                                    |                                                               |
| Example        | Subtract 10 from LR001                                                                                      | Note:                                                                                                   |                                                               |
|                | SUB LR001, 10                                                                                               | If variable is applied to "Variable 2", its variable typ<br>should be the same as that of "Variable 1". |                                                               |

# 16-5. Welding commands(GMAW and common use)

### 16-5-1. ADJRST

| Format         | ADJRST                                                |                         |                         |                        |           |
|----------------|-------------------------------------------------------|-------------------------|-------------------------|------------------------|-----------|
| Function       | To reset welding pro                                  | ocess fine adjustmer    | t to default values.    |                        |           |
| Condition      | Weld package.                                         |                         |                         |                        |           |
| Lock condition | Arc lock (Internal ex                                 | ecution).               |                         |                        |           |
| Syntax check   | None.                                                 |                         |                         |                        |           |
| Example        | ADJRST The same command in conventional models ADJRST |                         |                         |                        | Is ADJRST |
|                | Values to be reset a                                  | are those changed fro   | om their default values | using the following se | equences. |
|                | BBKTIME                                               | FTTLVL                  | HOTCUR                  | HOTVLT                 | IAC       |
|                | IB2 INIT-IB INIT-IP I-PFALL I-PRISE                   |                         |                         |                        | I-PRISE   |
|                | ISC                                                   | ISL1 ISL2 PFALL P-HOTTM |                         |                        |           |
|                | PPEAK                                                 | PRISE                   | TSO                     | TSP                    | WIRSLDN   |

# 16-5-2. AMP

| Format         | AMP [Amperage]                                 |                     |           |                      |
|----------------|------------------------------------------------|---------------------|-----------|----------------------|
| Function       | Welding current setting.                       | Amperage            | Welding a | amperage [1 - 999] A |
| Condition      | Weld package.                                  |                     |           |                      |
| Lock condition | Arc lock (Internal execution, specify values). |                     |           |                      |
| Syntax check   | None.                                          |                     |           |                      |
| Example        | Sets welding amperage to 200A.                 | The same command in |           | AMP                  |
|                | AMP=200                                        | conventional models |           |                      |

#### 16-5-3. ARC-OFF

| Format         | ARC-OFF [File name] RELEASE=[Table]            |                     |                                      |                                     |  |
|----------------|------------------------------------------------|---------------------|--------------------------------------|-------------------------------------|--|
| Function       | It ends the welding operation                  | File name           | Name of t                            | he weld end operation file.         |  |
| Condition      | Weld package.                                  | Table               | Table nur                            | nber to execute                     |  |
| Lock condition | Arc lock (Internal execution).                 |                     | automatio                            | stick release. [0 - 5]              |  |
| Syntax check   | The specified file name does not exist.        |                     | Input "0" for no stick release.      |                                     |  |
|                |                                                | * Note)             | As for built-in welding power source |                                     |  |
|                |                                                |                     | controller,                          | controller, the table #6 and #7 are |  |
|                |                                                |                     | available,                           | which is to retract wire            |  |
|                |                                                |                     | automatically when the stick release |                                     |  |
|                |                                                | functions.          |                                      |                                     |  |
| Example        | Execute ArcEnd1 file to end welding operation. | The same command in |                                      | AES                                 |  |
|                | ARC-OFF ArcEnd1                                | conventional models |                                      |                                     |  |

#### 16-5-4. ARC-ON

| Format         | ARC-ON [File name] RETRY=[Table]                                                                                                    |                     |                             |                            |
|----------------|----------------------------------------------------------------------------------------------------|---------------------|-----------------------------|----------------------------|
| Function       | It starts welding operation                                                                                                    | File name           | Name of                     | the file for weld start    |
|                | Specify the file name for a series of torch ON operation which has been store in another file.<br>The sample file using file name ArcStart1-5 is set at shipment. |                     | operation                   | ι.                         |
| Condition      | Weld package.                                                                                                    | Table               | Table nur                   | mber to execute arc retry. |
| Lock condition | Arc lock (Internal execution).                                                                                                    |                     | [0 - 5]                     |                            |
| Syntax check   | The specified file name does not exist.                                                                                                    |                     | Input "0" for no arc retry. |                            |
| Example        | Execute ArcStart1 file to terminate welding                                                                                                    | The same comm       | same command in ASS         |                            |
|                | operation. Do not apply the arc retry function.                                                                                                    | conventional models |                             |                            |
|                | ARC-OFF ArcStart1 RETRY=0                                                                                                    |                     |                             |                            |

# 16-5-5. ARC-SET

| Format         | ARC-SET AMP=[Amperage] VOLT=[Voltage] S=[Speed]                                                                                                    |                     |            |                              |  |  |
|----------------|----------------------------------------------------------------------------------------------------|---------------------|------------|------------------------------|--|--|
| Function       | It specifies welding conditions.                                                                                                    | Amperage            | Welding    | Welding current. [1 – 999] A |  |  |
| Condition      | Weld package.                                                                                                    | Voltage             | Welding    | voltage.                     |  |  |
|                |                                                                                                    |                     | [0.1 - 99. | 9] V                         |  |  |
| Lock condition | Arc lock (Internal execution, specify values.)                                                                                                    | Speed               | Welding s  | speed.                       |  |  |
| Syntax check   | None.                                                                                                    |                     | [0.01 - 12 | 20.00] m/min                 |  |  |
| Example        | Set parameters for welding operation whose                                                                                                    | The same command in |            | AJO                          |  |  |
|                | welding current is 180A, welding voltage is 20 V                                                                                                    | conventional mo     | dels       |                              |  |  |
|                | and speed is 0.5 m/min.                                                                                                    |                     |            |                              |  |  |
|                | ARC-SET A=180 V=20 S=0.50                                                                                                    |                     |            |                              |  |  |
| Note           | When the welding is set to "Unitary", by setting "VOLT" to "0.0", the appropriate welding voltage for the set welding current is automatically set referring to the unitary table. |                     |            |                              |  |  |

# 16-5-6. ARCSLP

| Format         | ARCSLP_AMP=[Amperage] VOLT=[Voltage] [Slope range]=[Value] |             |                                   |  |  |
|----------------|------------------------------------------------------------|-------------|-----------------------------------|--|--|
| Function       | It slopes welding conditions to make smooth                | Amperage    | Final slope amperage. [1 – 999] A |  |  |
|                | ramped bead.                                               | Voltage     | Final slope voltage. [1 – 999] A  |  |  |
| Condition      | Weld package.                                              | Slope range | Slope range definition            |  |  |
| Lock condition | Arc lock (Internal execution)                              |             | T=: Time range                    |  |  |
|                |                                                            |             | D=: Distance range                |  |  |
|                |                                                            |             | NEXT: To the next step            |  |  |
| Syntax check   |                                                            | Value       | T=: Time [0.01 - 999.99] s        |  |  |
|                |                                                            |             | D=: Distance [0.01 - 999.99] mm   |  |  |
|                |                                                            |             | NEXT: No value                    |  |  |
| Example        | ARCSLP AMP=180 VOLT=23.0 NEXT                              |             |                                   |  |  |

## 16-5-7. BBKTIME

| Format         | BBKTIME [Value]                                   |                     |            |                          |
|----------------|---------------------------------------------------|---------------------|------------|--------------------------|
| Function       | It adjusts the burn back time.                    | Value               | Fine adju  | ustment value which will |
|                | Increase the value to extend the wire burning     |                     | be added   | to the system set value. |
|                | time, which reduces chances of a wire stick.      |                     | [-20 - +20 | )]                       |
|                | Decrease it to shorten the wire burning time,     | *                   | Executing  | g +1 adjustment twice    |
|                | which as a result reduces chances of the tip burn |                     | does not   | result in +2.            |
|                | back.                                             |                     |            |                          |
| Condition      | Weld package.                                     |                     |            |                          |
| Lock condition | Arc lock (Internal execution).                    |                     |            |                          |
| Syntax check   | None.                                             |                     |            |                          |
| Example        | Adjust the system set value by "+1".              | The same command in |            | BBKTIME                  |
|                | BBKTIME +1                                        | conventional models |            |                          |

### 16-5-8. CRATER

| Format         | CRATER AMP=[Amperage] VOLT=[Voltage] T=[Timer]                                               |                                         |                          |     |  |
|----------------|----------------------------------------------------------------------------------------------|-----------------------------------------|--------------------------|-----|--|
| Function       | It sets crater welding conditions.                                                           | Amperage                                | Crater welding amperage. |     |  |
| Condition      | Weld package.                                                                                |                                         | [1 – 999] A              |     |  |
| Lock condition | Arc lock (Internal execution, set values).                                                   | Voltage                                 | Crater welding voltage.  |     |  |
| Syntax check   | None.                                                                                        |                                         | [0.1 - 99.9] V           |     |  |
| Example        | Set parameters for crater welding whose current is 120 A and voltage is16 V for 0.2 seconds. | Timer                                   | Crater welding time.     |     |  |
|                | CRATER A=120 V=16 T=0.2                                                                      | The same command in conventional models |                          | CIO |  |

### 16-5-9. FTTLVL

| Format         | FTTLVL [Value]                                                                                        |                     |                        |                                     |
|----------------|----------------------------------------------------------------------------------------------------|---------------------|------------------------|-------------------------------------|
| Function       | It adjusts the FTT voltage level.                                                                     | Value               | Fine adju              | ustment value which will            |
|                | Increase the value to round the end of the wire.<br>As a result it reduces chances of the wire stick. |                     | be added<br>[-50 - +50 | l to the system set value.<br>)]    |
|                | Decrease it to sharpen the end of the wire for better arc start.                                      | *                   | Executino<br>does not  | g +1 adjustment twice result in +2. |
| Condition      | Weld package.                                                                                         |                     |                        |                                     |
| Lock condition | Arc lock (Internal execution).                                                                        |                     |                        |                                     |
| Syntax check   | None.                                                                                                 |                     |                        |                                     |
| Example        | Adjust the system set value by +1.                                                                    | The same command in |                        | FTTLVL                              |
|                | FTTLVL +1                                                                                             | conventional models |                        |                                     |

#### 16-5-10. GASVALVE

| Format         | GASVALVE [ON/OFF]                                                 |                     |                             |                  |
|----------------|-------------------------------------------------------------------|---------------------|-----------------------------|------------------|
| Function       | t opens or closes the gas valve. ON/OFF ON to open the gas valve. |                     |                             |                  |
| Condition      | Weld package.                                                     |                     | OFF to close the gas valve. |                  |
| Lock condition | Arc lock.                                                         |                     |                             |                  |
| Syntax check   | None.                                                             |                     |                             |                  |
| Example        | Open the gas valve.                                               | The same command in |                             | OUTB OPORT#210=* |
|                | GASVALVE ON                                                       | conventional models |                             |                  |

# 16-5-11. HOTCUR

| Format         | HOTCUR [Value]             |                     |          |                      |
|----------------|----------------------------|---------------------|----------|----------------------|
| Function       | It adjusts Hot current.    | Value               | Adjustme | nt value [ - 3 - +3] |
| Condition      |                            |                     |          |                      |
| Lock condition | Arc lock                   |                     |          |                      |
| Syntax check   | None                       |                     |          |                      |
| Example        | Set the Hot current to +1. | The same command in |          |                      |
|                | HOTCUR +1                  | conventional models |          |                      |

### 16-5-12. HOTVLT

| Format         | HOTVLT [Value]                                                               |                     |                                                      |                               |
|----------------|------------------------------------------------------------------------------|---------------------|------------------------------------------------------|-------------------------------|
| Function       | It adjusts the hot voltage.                                                  | Value               | Fine adju                                            | stment value which will       |
|                | Increase the value to smoothen wire feeding immediately after the arc start. |                     | be added<br>[-50 - +50                               | to the system set value.<br>] |
|                | Decrease it to restrain the burn-back immediately after the arc start.       | *                   | Executing +1 adjustment twice does not result in +2. |                               |
| Condition      | Weld package.                                                                |                     |                                                      |                               |
| Lock condition | Arc lock (Internal execution).                                               |                     |                                                      |                               |
| Syntax check   | None.                                                                        |                     |                                                      |                               |
| Example        | Adjust the system set value by +1.                                           | The same command in |                                                      | HOTVLT                        |
|                | HOTVLT +1                                                                    | conventional mo     | dels                                                 |                               |

### 16-5-13. IAC

| Format         | IAC [Value]                                                                  |               |                       |                                                  |
|----------------|------------------------------------------------------------------------------|---------------|-----------------------|--------------------------------------------------|
| Function       | It adjusts the arc current refraction point of the welding current waveform. | Value         | Fine adju<br>be added | stment value which will to the system set value. |
| Condition      | Weld package.                                                                |               | [-3 - +3]             |                                                  |
| Lock condition | Arc lock (Internal execution).                                               | *             | Executing             | y +1 adjustment twice                            |
| Syntax check   | None.                                                                        |               | does not              | result in +2.                                    |
| Example        | Adjust the system set value by +1.                                           | The same comm | and in                | IAC                                              |
|                | IAC +1 conventional models                                                   |               |                       |                                                  |
|                | Amperage ISL2<br>(+)<br>ISC (+)<br>ISC (-)<br>ISL1<br>ISC Shorted            |               | →Time                 |                                                  |

### 16-5-14. IB

| Format         | IB [Base amperage]                 |                     |           |                         |
|----------------|------------------------------------|---------------------|-----------|-------------------------|
| Function       | It adjusts base amperage.          | Base                | Panasoni  | c fully digital welding |
| Condition      | Weld package.                      | amperage            | power so  | urces: [-50 - +50]      |
| Lock condition | Arc lock (Internal execution).     |                     | Other pov | wer sources: [-5 - +5]  |
| Syntax check   | None.                              |                     |           |                         |
| Example        | Adjust the system set value by +1. | The same command in |           | IB                      |
|                | IB = +1                            | conventional models |           |                         |

#### 16-5-15. IB2

| Format         | IB2 [Value]                             |                     |          |                         |
|----------------|-----------------------------------------|---------------------|----------|-------------------------|
| Function       | It adjusts the secondary base amperage. | Value               | Adjustme | nt value [ - 50 - + 50] |
| Condition      |                                         |                     |          |                         |
| Lock condition | Arc lock (Internal execution).          |                     |          |                         |
| Syntax check   | None.                                   |                     |          |                         |
| Example        | Set the secondary base current to +1.   | The same comm       | and in   |                         |
|                | IB2 +1                                  | conventional models |          |                         |

#### 16-5-16. IF-ARC

| Format         | IF-ARC =[ON/OFF]THEN [Execute 1]ELSE [Execute 2] See application examples |                                  |                                             |                          |  |
|----------------|---------------------------------------------------------------------------|----------------------------------|---------------------------------------------|--------------------------|--|
| Function       | It applies different actions depending on                                 | [ON/OFF]                         | Arc state (ON: Arc is ON                    | / OFF: No arc)           |  |
|                | whether or not the arc is generated.                                      | [Execute 1]                      | An instruction to be exec                   | uted if the condition is |  |
| Condition      |                                                                           |                                  | satisfied. Select from "JUMP", "CALL" or "I |                          |  |
| Lock condition | Arc lock (Internal execution)                                             | [Execute 2]                      | An instruction to be executed if the condi  |                          |  |
| Syntax check   | None                                                                      |                                  | not satisfied. Select fror<br>"NOP"         | n "JUMP", "CALL" or      |  |
| Example        | If arc generation is detected, jump to                                    | LABL0001,                        | The same command in                         |                          |  |
|                | otherwise, execute the next command.                                      | rwise, execute the next command. |                                             |                          |  |
|                | IF-ARC=ON THEN JUMP LABL0001 EL                                           |                                  |                                             |                          |  |
| Note           | Arc lock is treated in the same manner as arc generation.                 |                                  |                                             |                          |  |

### 16-5-17. INIT-IB

| Format         | INIT-IB [Value]                       |                     |          |                         |
|----------------|---------------------------------------|---------------------|----------|-------------------------|
| Function       | It adjusts the initial base amperage. | Value               | Adjustme | nt value [ - 50 - + 50] |
| Condition      |                                       |                     |          |                         |
| Lock condition | Arc lock (Internal execution).        |                     |          |                         |
| Syntax check   | None.                                 |                     |          |                         |
| Example        | Set the initial base current to +1.   | The same comm       | and in   |                         |
|                | INIT-IB +1                            | conventional models |          |                         |

### 16-5-18. INIT-IP

| Format         | INIT-IP [Value]                      |                     |          |                         |
|----------------|--------------------------------------|---------------------|----------|-------------------------|
| Function       | It adjusts initial peak amperage.    | Value               | Adjustme | nt value [ - 50 - + 50] |
| Condition      |                                      |                     |          |                         |
| Lock condition | Arc lock (Internal execution).       |                     |          |                         |
| Syntax check   | None.                                |                     |          |                         |
| Example        | Set the initial peak amperage to +1. | The same command in |          |                         |
|                | INIT-IP +1                           | conventional models |          |                         |

### 16-5-19. IP

| Format         | IP [Peak amperage]                 |                     |           |                         |
|----------------|------------------------------------|---------------------|-----------|-------------------------|
| Function       | It adjusts peak amperage.          | Peak                | Panasoni  | c fully digital welding |
| Condition      | Weld package.                      | amperage            | power so  | urces: [-50 - +50]      |
| Lock condition | Arc lock (Internal execution).     |                     | Other pov | ver sources: [-5 - +5]  |
| Syntax check   | None.                              |                     |           |                         |
| Example        | Adjust the system set value by +1. | The same command in |           | IP                      |
|                | IP = +1                            | conventional models |           |                         |

# 16-5-20. I-PFALL

| Format         | I-PFALL [Value]                                |                     |          |                       |
|----------------|------------------------------------------------|---------------------|----------|-----------------------|
| Function       | It adjust s gradient of falling pulse current. | Value               | Adjustme | nt value [ - 7 - + 7] |
| Condition      |                                                |                     |          |                       |
| Lock condition | Arc lock (Internal execution).                 |                     |          |                       |
| Syntax check   | None.                                          |                     |          |                       |
| Example        | Adjust the falling pulse gradient by +1.       | The same comm       | and in   |                       |
|                | I-PRISE +1                                     | conventional models |          |                       |

### 16-5-21. I-PRISE

| Format         | I-PRISE [Value]                               |                     |          |                      |
|----------------|-----------------------------------------------|---------------------|----------|----------------------|
| Function       | It adjust s gradient of rising pulse current. | Value               | Adjustme | nt value [ - 7 - +7] |
| Condition      |                                               |                     |          |                      |
| Lock condition | Arc lock (Internal execution).                |                     |          |                      |
| Syntax check   | None.                                         |                     |          |                      |
| Example        | Adjust the rising pulse gradient by +1.       | The same comm       | and in   |                      |
|                | I-PRISE +1                                    | conventional models |          |                      |

### 16-5-22. ISC

| Format         | ISC [Value]                                                              |                 |                       |                                                   |
|----------------|--------------------------------------------------------------------------|-----------------|-----------------------|---------------------------------------------------|
| Function       | It adjusts short-circuit amperage slope of the welding current waveform. | Value           | Fine adju<br>be added | istment value which will to the system set value. |
| Condition      | Weld package.                                                            |                 | [-3 - +3]             |                                                   |
| Lock condition | Arc lock (Internal execution).                                           | *               | Executing             | g +1 adjustment twice                             |
| Syntax check   | None.                                                                    |                 | does not              | result in +2.                                     |
| Example        | Adjust the system set value by +1.                                       | The same comm   | and in                | ISC                                               |
|                | ISC +1                                                                   | conventional mo | dels                  |                                                   |
|                | Amperage ISL2<br>(+)<br>ISC (+)<br>(-)<br>ISL1<br>(-)<br>ISL1            |                 | →Time                 |                                                   |

### 16-5-23. ISL1

| Format         | ISL1 [Value]                                                                                                    |                 |                                                                                    |                       |
|----------------|----------------------------------------------------------------------------------------------------|-----------------|------------------------------------------------------------------------------------|-----------------------|
| Function       | It adjusts short-circuit amperage slope 1 of welding current waveform.<br>Increase the value to make the slope gentler. | Value           | Fine adjustment value which will<br>be added to the system set value<br>[-7 - +7]. |                       |
| Condition      | Weld package.                                                                                                    | *               | Executing                                                                          | g +1 adjustment twice |
| Lock condition | Arc lock (Internal execution).                                                                                          |                 | does not                                                                           | result in +2.         |
| Syntax check   | None.                                                                                                    |                 |                                                                                    |                       |
| Example        | Adjust the system set value by +1.                                                                                      | The same comm   | e same command in ISL1                                                             |                       |
|                | ISL1 +1                                                                                                    | conventional mo | dels                                                                               |                       |
|                | Amperage ISL2<br>(+)<br>ISC (+)<br>ISC (+)<br>ISL1<br>ISC Shorted                                                       |                 | J                                                                                  |                       |

# 16-5-24. ISL2

| Format         | ISL2 [Adjustment value]                                                                                              |                          |                                     |                                                  |
|----------------|----------------------------------------------------------------------------------------------------|--------------------------|-------------------------------------|--------------------------------------------------|
| Function       | It adjusts short-circuit amperage slope 2 of welding current waveform. Increase the value to make the slope gentler. | Value                    | Fine adju<br>be added<br>[-7 - +7]. | stment value which will to the system set value. |
| Condition      | Weld package.                                                                                                    | *                        | Executing                           | g +1 adjustment twice                            |
| Lock condition | Arc lock (Internal execution).                                                                                       |                          | does not                            | result in +2.                                    |
| Syntax check   | None.                                                                                                    |                          |                                     |                                                  |
| Example        | Adjust the system set value by +1.                                                                                   | The same command in ISL2 |                                     | ISL2                                             |
|                | ISL2 +1                                                                                                    | conventional mo          | dels                                |                                                  |
|                | Amperage ISL2<br>ISC (+) (-)<br>ISC (+) (-)<br>ISL1<br>TSO Shorted                                                   |                          |                                     |                                                  |

## 16-5-25. PENET

| Format         | PENET [Adjustment value]              |                           |                    |                         |
|----------------|---------------------------------------|---------------------------|--------------------|-------------------------|
| Function       | It adjusts penetration control value. | Value                     | Fine adju          | stment value which will |
| Condition      | Weld package.                         |                           | be added<br>value. | to the system setting   |
| Lock condition | Arc lock (Internal execution).        | *                         | Executing          | g +1 adjustment twice   |
| Syntax check   | None.                                 |                           | does not           | result in +2.           |
| Example        | Adjust the system set value by +1.    | The same command in PENET |                    | PENET                   |
|                | PENET +1                              | conventional models       |                    |                         |

#### 16-5-26. PFALL

| Format         | PFALL [Adjustment value]                     |       |                                 |
|----------------|----------------------------------------------|-------|---------------------------------|
| Function       | It adjusts the pulse fall angle.             | Value | Panasonic fully digital welding |
| Condition      | Weld package.                                |       | power sources: [-50 - +50]      |
| Lock condition | Arc lock (Internal execution).               |       | Other power sources: [-5 - +5]  |
| Syntax check   | None.                                        |       |                                 |
| Example        | Adjust the pulse fall angle set value by +1. |       |                                 |
|                | PFALL +1                                     |       |                                 |

## 16-5-27. PFRQ

| Format         | PFRQ [Pulse frequency]             |                          |           |                         |
|----------------|------------------------------------|--------------------------|-----------|-------------------------|
| Function       | It adjusts pulse frequency.        | Pulse                    | Panasoni  | c fully digital welding |
| Condition      | Weld package.                      | frequency                | power so  | urces: [-50 - +50]      |
| Lock condition | Arc lock (Internal execution).     |                          | Other pov | wer sources: [-5 - +5]  |
| Syntax check   | None.                              |                          |           |                         |
| Example        | Adjust the system set value by +1. | The same command in PFRQ |           | PFRQ                    |
|                | PFRQ +1                            | conventional models      |           |                         |

### 16-5-28. P-HOTTM

| Format         | P-HOTTM [Value]                  |                 |          |                         |
|----------------|----------------------------------|-----------------|----------|-------------------------|
| Function       | It adjusts pulse hot time.       | Value           | Adjustme | nt value [ - 10 - + 10] |
| Condition      |                                  |                 |          |                         |
| Lock condition | Arc lock (Internal execution).   |                 |          |                         |
| Syntax check   | None.                            |                 |          |                         |
| Example        | Adjust the pulse hot time to +1. | The same comm   | and in   |                         |
|                | P-HOTTM +1                       | conventional mo |          |                         |

### 16-5-29. PMODE

| Format         | PMODE [Mode]                   |                 |          |              |
|----------------|--------------------------------|-----------------|----------|--------------|
| Function       | It sets pulse mode.            | Mode            | Pulse mo | de           |
| Condition      | Weld package.                  |                 | [SOFT/H/ | ARD/HYBRID]. |
| Lock condition | Arc lock (Internal execution). |                 |          |              |
| Syntax check   | None.                          |                 |          |              |
| Example        | Change pulse mode to "SOFT".   | The same comm   | and in   | PMODE        |
|                | PMODE SOFT                     | conventional mo | dels     |              |

# 16-5-30. PPEAK

| Format         | PPEAK [Value]                                 |                                         |          |                         |
|----------------|-----------------------------------------------|-----------------------------------------|----------|-------------------------|
| Function       | It adjusts pulse peak time.                   | Value                                   | Adjustme | nt value [ - 50 - + 50] |
| Condition      |                                               |                                         |          |                         |
| Lock condition | Arc lock (Internal execution).                |                                         |          |                         |
| Syntax check   | None.                                         |                                         |          |                         |
| Example        | Adjust the pulse peak time to +1.<br>PPEAK +1 | The same command in conventional models |          |                         |

### 16-5-31. PRISE

| Format         | PRISE [Adjustment value]                     |       |                                 |
|----------------|----------------------------------------------|-------|---------------------------------|
| Function       | It adjusts the pulse rise angle.             | Value | Panasonic fully digital welding |
| Condition      | Weld package.                                |       | power sources: [-50 - +50]      |
| Lock condition | Arc lock (Internal execution).               |       | Other power sources: [-5 - +5]  |
| Syntax check   | None.                                        |       |                                 |
| Example        | Adjust the pulse rise angle set value by +2. |       |                                 |
|                | PFALL +2                                     |       |                                 |

# 16-5-32. STICKCHK

| Format         | STICKCHK [ON/OFF]                                  |                 |            |                           |
|----------------|----------------------------------------------------|-----------------|------------|---------------------------|
| Function       | It starts or terminates the stick check operation. | ON/OFF          | ON: to sta | art the stick check.      |
| Condition      | Weld package.                                      |                 | OFF: to te | erminate the stick check. |
| Lock condition | Arc lock.                                          |                 |            |                           |
| Syntax check   | None.                                              |                 |            |                           |
| Example        | Do stick check.                                    | The same comm   | and in     | OUTB OPORT#211=*          |
|                | STICKCHK ON                                        | conventional mo | dels       |                           |

### 16-5-33. TORCHSW

| Format         | TORCHSW                              |                     |            |                           |
|----------------|--------------------------------------|---------------------|------------|---------------------------|
| Function       | It turns ON or OFF the torch switch. | ON/OFF              | ON: to tu  | rn ON the torch switch.   |
| Condition      | Weld package.                        |                     | OFF: to to | urn OFF the torch switch. |
| Lock condition | Arc lock.                            |                     |            |                           |
| Syntax check   | None.                                |                     |            |                           |
| Example        | Turn ON the torch switch.            | The same comm       | and in     | OUTB OPORT#209=*          |
|                | TORCHSW ON                           | conventional models |            |                           |

#### 16-5-34. TSO

| Format         | TSO [Value]                       |                 |          |                       |
|----------------|-----------------------------------|-----------------|----------|-----------------------|
| Function       | It adjusts initial short time.    | Value           | Adjustme | nt value [ - 3 - + 3] |
| Condition      |                                   |                 |          |                       |
| Lock condition | Arc lock (Internal execution).    |                 |          |                       |
| Syntax check   | None.                             |                 |          |                       |
| Example        | Set the initial short time to +1. | The same comm   | and in   |                       |
|                | TSO +1                            | conventional mo | dels     |                       |

### 16-5-35. TSP

| Format         | TSP [Value]                                     |                     |          |                       |
|----------------|-------------------------------------------------|---------------------|----------|-----------------------|
| Function       | It adjusts wire sticking prevention time.       | Value               | Adjustme | nt value [ - 3 - + 3] |
| Condition      |                                                 |                     |          |                       |
| Lock condition | Arc lock (Internal execution).                  |                     |          |                       |
| Syntax check   | None.                                           |                     |          |                       |
| Example        | Adjust the wire sticking prevention time to +1. | The same comm       | and in   |                       |
|                | TSP +1                                          | conventional models |          |                       |

# 16-5-36. VOLT

| Format         | VOLT [Voltage]                             |                  |             |          |
|----------------|--------------------------------------------|------------------|-------------|----------|
| Function       | It sets welding voltage.                   | Voltage          | Welding v   | voltage. |
| Condition      | Weld package.                              |                  | [0.1 - 99.9 | 9] V     |
| Lock condition | Arc lock (Internal execution, set values). |                  |             |          |
| Syntax check   | None.                                      |                  |             |          |
| Example        | Set welding voltage to 24 V.               | The same comm    | and in      | VOLT     |
|                | VOLT=24                                    | conventional mod | dels        |          |

### 16-5-37. WAIT-ARC

| Format         | WAIT-ARC                                                                                        |                     |  |  |  |  |
|----------------|-------------------------------------------------------------------------------------------------|---------------------|--|--|--|--|
| Function       | It stops operation of the mechanism until arc generation is detected (detects welding current). |                     |  |  |  |  |
| Condition      | Weld package                                                                                    |                     |  |  |  |  |
| Lock condition | Arc lock                                                                                        |                     |  |  |  |  |
| Syntax check   | None                                                                                            |                     |  |  |  |  |
| Example        | WAITARC         The same command in         WAIT IPORT#217=1                                    |                     |  |  |  |  |
|                |                                                                                                 | conventional models |  |  |  |  |

# 16-5-38. WFED

| Format         | WFED [Feed rate]                                  |                          |  |  |  |  |
|----------------|---------------------------------------------------|--------------------------|--|--|--|--|
| Function       | It sets wire feed rate. Feed rate Wire feed rate. |                          |  |  |  |  |
| Condition      | Weld package [0.00 - 15.00] m/min                 |                          |  |  |  |  |
| Lock condition | Arc lock (Internal execution)                     |                          |  |  |  |  |
| Syntax check   | None                                              |                          |  |  |  |  |
| Example        | Set wire feed rate to 10 m/min.                   | The same command in WFED |  |  |  |  |
|                | WFED 10.00                                        | 00 conventional models   |  |  |  |  |

#### 16-5-39. WIREFWD

| Format         | WIREFWD [ON/OFF]                     |                     |                                                                                                |                     |  |
|----------------|--------------------------------------|---------------------|------------------------------------------------------------------------------------------------|---------------------|--|
| Function       | It starts or terminates wire forward | ON/OFF              | ON: to feed wire.                                                                              |                     |  |
|                | feed.                                | OFF: to terminat    |                                                                                                | erminate wire feed. |  |
| Condition      | Weld package                         | *                   | Prior to this command, it is necessary to insert the "AMP=" command that specifies wire speed. |                     |  |
| Lock condition | Arc lock                             |                     |                                                                                                |                     |  |
| Syntax check   | None                                 |                     |                                                                                                |                     |  |
| Example        | Feeds wire forward.                  | The same command in |                                                                                                | OUTB OPORT#212=*    |  |
|                | WIREFWD ON                           | conventional models |                                                                                                |                     |  |

### 16-5-40. WIRERWD

| Format         | WIRERWD [ON/OFF]                         |                                         |                                           |                  |  |  |
|----------------|------------------------------------------|-----------------------------------------|-------------------------------------------|------------------|--|--|
| Function       | It starts or terminates wire retraction. | ON/OFF                                  | ON: to start wire retraction.             |                  |  |  |
| Condition      | Weld package                             |                                         | OFF: to terminate wire retraction.        |                  |  |  |
| Lock condition | Arc lock                                 | *                                       | Prior to this command, it is necessary to |                  |  |  |
| Syntax check   | None                                     |                                         | insert the "AMP=" command that specifies  |                  |  |  |
|                |                                          |                                         | wire speed.                               |                  |  |  |
| Example        | Retracts wire                            | The same command in conventional models |                                           | OUTB OPORT#213=* |  |  |
|                | WIRERWD ON                               |                                         |                                           | DELAY 0.1        |  |  |
|                |                                          |                                         |                                           | OUTB OPORT#212=* |  |  |

### 16-5-41. WIRSLDN

| Format         | WIRSLDN [Value]                                                                   |                              |                                                                                                    |  |  |
|----------------|-----------------------------------------------------------------------------------|------------------------------|----------------------------------------------------------------------------------------------------|--|--|
| Function       | It adjusts the wire slow-down speed.<br>Increase the value to shorten the time to | Value                        | Fine adjustment value which will<br>be added to the system set value.<br>[-125 - +125]<br>Executing +1 adjustment twice<br>does not result in +2. |  |  |
|                | generate an arc.                                                                  |                              |                                                                                                    |  |  |
|                | Decrease it for better arc start.                                                 | *                            |                                                                                                    |  |  |
| Condition      | Weld package                                                                      |                              |                                                                                                    |  |  |
| Lock condition | Arc lock (Internal execution)                                                     |                              |                                                                                                    |  |  |
| Syntax check   | None                                                                              |                              |                                                                                                    |  |  |
| Example        | Adjust the system set value by +1.                                                | The same command in WIRESLDN |                                                                                                    |  |  |
|                | WIRSLDN +1                                                                        | conventional models          |                                                                                                    |  |  |

### 16-5-42. WLDCHK

| Format                         | WLDCHK [ON/OFF]                                                             |                                                                                                    |                   |                  |                                                |                                   |           |       |          |  |
|--------------------------------|-----------------------------------------------------------------------------|----------------------------------------------------------------------------------------------------|-------------------|------------------|------------------------------------------------|-----------------------------------|-----------|-------|----------|--|
| Function                       | It turns ON or OFF the weld check function (check of for abnormal welding). |                                                                                                    |                   | ON               | N/OFF                                          | Weld check flag.<br>ON: to check. |           |       |          |  |
| Condition<br>Lock<br>condition | Weld p<br>Arc loc                                                           | d package<br>lock (Internal execution)                                                                                                    |                   |                  |                                                |                                   | OFF: no o | checł | κ.       |  |
| Syntax<br>check                | None                                                                        | lone                                                                                                    |                   |                  |                                                |                                   |           |       |          |  |
| Example                        | WLDC                                                                        | VLDCHK OFF                                                                                                    |                   |                  | The same command in WLDCHK conventional models |                                   |           | DCHK  |          |  |
| Note                           | It is Of<br>detects                                                         | It is ON at operation start and automatically checks when the robot reaches the next teaching point. It detects weld current regardless of weld check setting. (See the table below) |                   |                  |                                                |                                   |           | lt    |          |  |
|                                |                                                                             |                                                                                                    | Current<br>detect | Torch<br>contact |                                                | Gas /wire                         | NO AR     | RC    | Stick    |  |
|                                |                                                                             | ON section                                                                                                    | Check             | Check            | (                                              | Check                             | Chec      | k     | Check    |  |
|                                |                                                                             | OFF section                                                                                                    | Check             | NO-che           | ck                                             | NO-check                          | NO-che    | eck   | NO-check |  |

### 16-5-43. WLDSPD

| Format         | WLDSPD = [Speed]                                      |                 |           |                         |  |  |
|----------------|-------------------------------------------------------|-----------------|-----------|-------------------------|--|--|
| Function       | It specifies welding speed.                           | Speed           | Set value | e [0.01 – 120.00] m/min |  |  |
| Condition      | Weld package                                          |                 |           |                         |  |  |
| Lock condition | None (Also valid in the arc-cut state.)               |                 |           |                         |  |  |
| Syntax check   | None                                                  |                 |           |                         |  |  |
| Example        | Set the weld speed to 0.50 m/min. The same command in |                 |           |                         |  |  |
|                | WLDSPD = 0.50                                         | conventional mo | dels      |                         |  |  |
| Note           | It changes welding speed in the weld section.         |                 |           |                         |  |  |

# 16-5-44. WPLS

| Format         | WPLS [ON/OFF]                                   |                         |           |                            |
|----------------|-------------------------------------------------|-------------------------|-----------|----------------------------|
| Function       | It specifies whether to apply the pulse control | ON/OFF                  | ON: to ap | pply the pulse control.    |
|                | (ON) or not (OFF).                              |                         | OFF: not  | to apply the pulse control |
| Condition      | Weld package                                    |                         |           |                            |
| Lock condition | Arc lock (Internal execution)                   |                         |           |                            |
| Syntax check   | None                                            |                         |           |                            |
| Example        | WPLS ON                                         | The same command in PLS |           | PLS                        |
|                |                                                 | conventional models     |           |                            |
# 16-6. Weld commands ( Low pulse MIG )

# 16-6-1. LPDELAY

| Format         | LPDELAY [Value]                         |                     |             |            |
|----------------|-----------------------------------------|---------------------|-------------|------------|
| Function       | It finely adjusts low pulse start time. | Value               | Fine time   | adjustment |
| Condition      |                                         |                     | [0.5 - 10.0 | )] Hz      |
| Lock condition | Arc lock (Internal execution).          |                     |             |            |
| Syntax check   | None.                                   |                     |             |            |
| Example        | Set the fine time adjustment to +1.     | The same command in |             |            |
|                | LPDELAY +1                              | conventional models |             |            |

### 16-6-2. LPDUTY

| Format         | LPDUTY [Value]                 |                     |           |                   |
|----------------|--------------------------------|---------------------|-----------|-------------------|
| Function       | It sets the low pulse duty.    | Value               | Low pulse | e duty [10 – 90]% |
| Condition      |                                |                     |           |                   |
| Lock condition | Arc lock (Internal execution). |                     |           |                   |
| Syntax check   | None.                          |                     |           |                   |
| Example        | Set the low pulse duty to 50%. | The same command in |           |                   |
|                | LPDUTY 50                      | conventional models |           |                   |

#### 16-6-3. LPFRQ

| Format         | LPFRQ [Frequency]                   |                     |             |             |
|----------------|-------------------------------------|---------------------|-------------|-------------|
| Function       | It sets low pulse frequency.        | Frequency           | Low pulse   | e frequency |
| Condition      |                                     |                     | [0.5 - 10.0 | )] Hz       |
| Lock condition | Arc lock (Internal execution).      |                     |             |             |
| Syntax check   | None.                               |                     |             |             |
| Example        | Set the low pulse frequency to 2.0. | The same command in |             |             |
|                | LPFRQ 2.0                           | conventional models |             |             |

# 16-6-4. LPLEVEL

| Format         | LPLEVEL [Value]                  |                     |           |                     |
|----------------|----------------------------------|---------------------|-----------|---------------------|
| Function       | It sets the low pulse level.     | Value               | Low pulse | e level [ - 50 – 0] |
| Condition      |                                  |                     |           |                     |
| Lock condition | Arc lock (Internal execution).   |                     |           |                     |
| Syntax check   | None.                            |                     |           |                     |
| Example        | Set the low pulse level to -25%. | The same command in |           |                     |
|                | LPLEVEL -25                      | conventional models |           |                     |

#### 16-6-5. LPLS

| Format         | LPLS [ON/OFF]                         |                     |           |           |
|----------------|---------------------------------------|---------------------|-----------|-----------|
| Function       | It turns on or off low pulse control. | ON/OFF              | Low pulse | e control |
| Condition      |                                       |                     |           |           |
| Lock condition | Arc lock (Internal execution).        |                     |           |           |
| Syntax check   | None.                                 |                     |           |           |
| Example        | Start the low pulse control.          | The same command in |           |           |
|                | LPLS ON                               | conventional models |           |           |

# 16-7. Weld commands (For TIG welding)

# 16-7-1. ACFRQ

| Format         | ACFRQ = [Frequency]               |                     |          |                  |
|----------------|-----------------------------------|---------------------|----------|------------------|
| Function       | It sets AC TIG frequency.         | Frequency           | Frequenc | cy [50 – 400] Hz |
| Condition      |                                   |                     |          |                  |
| Lock condition | Arc lock (Internal execution).    |                     |          |                  |
| Syntax check   | None.                             |                     |          |                  |
| Example        | Set the AC TIG frequency to 70Hz. | The same command in |          |                  |
|                | ACFRQ = 70                        | conventional models |          |                  |

#### 16-7-2. ARC-SET\_TIG

| Format                                                                                                    | ARC-SET_TIG Ib=[Base Amp] Ip=[Peak Amp] WF=[Filler spd] FRQ=[Frequency] S=[Speed]          |                                  |                  |                            |  |  |
|----------------------------------------------------------------------------------------------------|--------------------------------------------------------------------------------------------|----------------------------------|------------------|----------------------------|--|--|
| Function                                                                                                    | It specifies TIG welding conditions.                                                       | Base Amp                         | Base amp         | Base amperage. [1 – 999] A |  |  |
| Condition                                                                                                    | Weld package.                                                                              | Peak Amp                         | Peak amp         | oerage. [1 – 999] A        |  |  |
| Lock condition                                                                                                    | Arc lock (Internal execution, specify values.)                                             | Filler spd                       | Filler spe       | ed. [0.00 - 99.99]         |  |  |
| Syntax check                                                                                                    | None.                                                                                      | Frequency                        | Frequenc         | y. [0.0 - 500.0] Hz        |  |  |
| Example                                                                                                    | Set parameters for TIG welding operation whose base amperage is 120A, peak amperage is 180 | Speed                            | Welding<br>m/min | speed. [0.01 - 120.00]     |  |  |
| A, filler speed is 10, frequency is 0.5 Hz and<br>speed is 0.50 m/min.<br>ARC-SET_TIG Ib=120 lp=180 WF=10<br>EPO-0.5 S=0.50 |                                                                                            | The same comm<br>conventional mo | and in<br>dels   | AJO(TIG)                   |  |  |
|                                                                                                    | FRQ=0.0 0=0.00                                                                             |                                  |                  |                            |  |  |

### 16-7-3. CHKVOLT

| Format         | CHKVOLT = [Detection voltage for electrode short] |                                                |  |  |  |
|----------------|---------------------------------------------------|------------------------------------------------|--|--|--|
| Function       | It sets detection voltage for electrode short.    | Detection volt. Detection volt. [0.0 - 15.0] V |  |  |  |
| Condition      |                                                   |                                                |  |  |  |
| Lock condition | Arc lock (Internal execution).                    |                                                |  |  |  |
| Syntax check   | None.                                             |                                                |  |  |  |
| Example        | Set the detection voltage to 5.0V                 | The same command in                            |  |  |  |
|                | CHKVOLT = 5.0                                     | conventional models                            |  |  |  |

# 16-7-4. CLEAN

| Format         | CLEAN = [Value]                |                     |            |            |
|----------------|--------------------------------|---------------------|------------|------------|
| Function       | It sets cleaning width.        | Value               | EN ratio [ | 50 – 90] % |
| Condition      |                                |                     |            |            |
| Lock condition | Arc lock (Internal execution). |                     |            |            |
| Syntax check   | None.                          |                     |            |            |
| Example        | Set the cleaning width to 70%. | The same command in |            |            |
|                | CLEAN = 70                     | conventional models |            |            |

## 16-7-5. CRATER\_TIG

| Format         | CRATER_TIG Ib=[Base Amp] Ip=[Peak Amp] WF=[Filler spd] FRQ=[Frequency] T=[Timer]                                                                     |                     |                              |                       |  |
|----------------|----------------------------------------------------------------------------------------------------|---------------------|------------------------------|-----------------------|--|
| Function       | It sets crater welding conditions for TIG welding.                                                                                                   | Base Amp            | Base am                      | oerage. [1 – 999] A   |  |
| Condition      | Weld package.                                                                                                    | Peak Amp            | Peak am                      | oerage. [1 – 999] A   |  |
| Lock condition | Arc lock (Internal execution, set values).                                                                                                    | Filler spd          | Filler speed. [0.00 - 99.99] |                       |  |
| Syntax check   | None.                                                                                                    | Frequency           | Frequency. [0.0 - 500.0] Hz  |                       |  |
| Example        | Set parameters for TIG welding operation whose<br>base current is 100A, peak current is 120 A, filler<br>speed is 10 and frequency is 1.0 Hz for 0.2 | Speed               | Welding<br>m/min             | speed. [0.00 - 99.99] |  |
|                | seconds.                                                                                                    | The same command in |                              | CJO(TIG)              |  |
|                | CRATER_TIG                                                                                                    | conventional models |                              |                       |  |

## 16-7-6. IB\_TIG

| Format         | IB_TIG [Base amperage]                 |                     |          |                |
|----------------|----------------------------------------|---------------------|----------|----------------|
| Function       | It sets base amperage for TIG welding. | Base                | Amperage | e [0 - 999] A. |
| Condition      | Weld package.                          | amperage            |          |                |
| Lock condition | Arc lock (Internal execution).         |                     |          |                |
| Syntax check   | None.                                  |                     |          |                |
| Example        | Set the base amperage to 100 A.        | The same command in |          | IB             |
|                | IB_TIG = 100                           | conventional mo     | dels     |                |

## 16-7-7. IP\_TIG

| Format         | IP_TIG [Peak amperage]                 |                     |         |                 |
|----------------|----------------------------------------|---------------------|---------|-----------------|
| Function       | It sets peak amperage for TIG welding. | Peak                | Amperag | e [0 to 999] A. |
| Condition      | Weld package.                          | amperage            |         |                 |
| Lock condition | Arc lock (Internal execution).         |                     |         |                 |
| Syntax check   | None.                                  |                     |         |                 |
| Example        | Set peak current to 150 A.             | The same command in |         | IP              |
|                | IP_TIG = 150                           | conventional models |         |                 |

## 16-7-8. MIXFRQ

| Format         | MIXFRQ = [Frequency]                |                 |          |                   |
|----------------|-------------------------------------|-----------------|----------|-------------------|
| Function       | It sets MIX-TIG frequency.          | Frequency       | Frequenc | y [0.5 - 10.0] Hz |
| Condition      |                                     |                 |          |                   |
| Lock condition | Arc lock (Internal execution).      |                 |          |                   |
| Syntax check   | None.                               |                 |          |                   |
| Example        | Set the MIX-TIG frequency to 1.0Hz. | The same comm   | and in   |                   |
|                | MIXFRQ = 1.0                        | conventional mo | dels     |                   |

# 16-7-9. MIXRATE

| Format         | MIXRATE = [Value]                        |                 |            |            |
|----------------|------------------------------------------|-----------------|------------|------------|
| Function       | It sets the AC ratio of MIX-TIG welding. | Value           | AC ratio [ | 10 – 90] % |
| Condition      |                                          |                 |            |            |
| Lock condition | Arc lock (Internal execution).           |                 |            |            |
| Syntax check   | None.                                    |                 |            |            |
| Example        | Set the AC ratio to 50%.                 | The same comm   | and in     |            |
|                | MIXRATE = 50                             | conventional mo | dels       |            |

## 16-7-10. PDUTY\_TIG

| Format         | PDUTY_TIG [Pulse width]                 |                 |           |                 |
|----------------|-----------------------------------------|-----------------|-----------|-----------------|
| Function       | It adjusts pulse width for TIG welding. | Pulse width     | Pulse wic | lth. [5 - 95] % |
| Condition      | Weld package.                           |                 |           |                 |
| Lock condition | Arc lock (Internal execution).          |                 |           |                 |
| Syntax check   | None.                                   |                 |           |                 |
| Example        | Set pulse width to 50%.                 | The same comm   | and in    | PDUTY           |
|                | PDUTY_TIG 50%                           | conventional mo | dels      |                 |

# 16-7-11. PFRQ\_TIG

| Format         | PFRQ_TIG [Pulse frequency]              |                 |             |                          |
|----------------|-----------------------------------------|-----------------|-------------|--------------------------|
| Function       | It sets pulse frequency for TIG welding | Pulse           | [0 and 0.8  | 3 - 500.0] Hz for the    |
| Condition      | Weld package.                           | frequency       | digital TIC | S specifications.        |
| Lock condition | Arc lock (Internal execution).          |                 | [0 to 49.9  | ] Hz for the analog type |
| Syntax check   | None.                                   |                 | welding n   | nachines.                |
| Example        | Set the pulse frequency to 10 Hz.       | The same comm   | and in      | PFRQ                     |
|                | PFRQ_TIG 10.0                           | conventional mo | dels        |                          |

# 16-7-12. TIGSLP

| Format         | TIGSLP lb= [Base amp] lp= [ Peak amp ] | [Slope range]= | [Value]                           |
|----------------|----------------------------------------|----------------|-----------------------------------|
| Function       | It slopes welding amperage.            | Base amp       | Final slope base amp. [1 – 999] A |
| Condition      | Weld package.                          | Peak amp       | Final slope peak amp. [1 – 999] A |
| Lock condition | Arc lock (Internal execution).         | Slope range    | Slope range definition            |
|                |                                        |                | T=: Time range                    |
|                |                                        |                | D=: Distance range                |
|                |                                        |                | NEXT: To the next step            |
| Syntax check   | None.                                  | Value          | T=: Time [0.01 - 999.99] s        |
|                |                                        |                | D=: Distance [0.01 - 999.99] mm   |
|                |                                        |                | NEXT: No value                    |
| Example        | TIGSLP Ib= 30 Ip=60 NEXT               |                |                                   |

## 16-7-13. WFDSLP

| Format         | WFDSLP WFED= [Filler wire speed]  | [Slope range]=[Value | e]                              |
|----------------|-----------------------------------|----------------------|---------------------------------|
| Function       | It slopes filler wire feed speed. | Filler wire          | Final wire feed speed           |
| Condition      | Weld package.                     | speed                | [0 - 15.00] m/min               |
| Lock condition | Arc lock (Internal execution).    | Slope range          | Slope range definition          |
|                |                                   |                      | T=: Time range                  |
|                |                                   |                      | D=: Distance range              |
|                |                                   |                      | NEXT: To the next step          |
| Syntax check   | None.                             | √alue                | T=: Time [0.01 - 999.99] s      |
|                |                                   |                      | D=: Distance [0.01 - 999.99] mm |
|                |                                   |                      | NEXT: No value                  |
| Example        | WFDSLP WFED= 10 NEXT              |                      |                                 |

## 16-7-14. WMODE\_TIG

| Format         | WMODE_TIG = [Weld method] [Wave mode]      |                 |           |                       |
|----------------|--------------------------------------------|-----------------|-----------|-----------------------|
| Function       | It sets welding method and the AC TIG wave | Weld method     | Selection | : [AC, DC or MIX]     |
|                | mode.                                      | Wave mode]      | Selection | : [STD, Hard or Soft] |
| Condition      |                                            |                 |           |                       |
| Lock condition | Arc lock (Internal execution).             |                 |           |                       |
| Syntax check   | None.                                      |                 |           |                       |
| Example        | Set to AC TIG welding with standard wave   | The same comm   | and in    |                       |
|                | mode.                                      | conventional mo | dels      |                       |
|                | WMODE_TIG = AC STD                         |                 |           |                       |

# 16-8. Weld commands ( Powder plasma welding )

### 16-8-1. ARC-SET\_POWD

| Format                         | ARC-SET_POWD lb= [Base amp] lp= [Peak a                                                                                                    | amp] PF= [Powo          | der] FRQ= [Freq] S= [Speed]                                                                      |
|--------------------------------|----------------------------------------------------------------------------------------------------|-------------------------|--------------------------------------------------------------------------------------------------|
| Function<br>Condition          | It sets a powder plasma welding condition.                                                                                                    | Base amp                | Welding amperage or base<br>amperage at pulsed welding<br>[5 - 200] A                            |
| Lock condition<br>Syntax check | Arc lock (Internal execution).<br>None.                                                                                                    | Peak amp                | No designation at no-pulsed<br>welding.<br>Peak amperage at pulsed welding<br>[5 - 200] A        |
| Example                        | Set the base amp to20A、 the peak amp to 95A、<br>the powder to 38、 the pulse frequency to 6.0Hz<br>and the weld speed to 0.26m/min.<br>ARC-SET_POWD Ib=20 Ip=95 PF=38 FRQ=6.0<br>S=0.26 | Powder<br>Freq<br>Speed | Powder feed [0, 14 - 100]<br>Pulse frequency [0.5 - 25.0] Hz<br>Weld speed [0.01 - 120.00] m/min |

#### 16-8-2. CARRYGAS

| Format         | CARRYGAS [ON/OFF]                   |                     |            |            |
|----------------|-------------------------------------|---------------------|------------|------------|
| Function       | It turns on or off the carrier gas. | ON/OFF              | Carrier ga | as control |
| Condition      |                                     |                     |            |            |
| Lock condition | Arc lock (Internal execution).      |                     |            |            |
| Syntax check   | None.                               |                     |            |            |
| Example        | Turn on the carrier gas.            | The same command in |            |            |
|                | CARRYGAS ON                         | conventional models |            |            |

#### 16-8-3. CRATER\_POWD

| Format                | CRATER_POWD Ib= [Base amp] Ip= [Peak a     | np] PF= [Powd | er]    FRQ= [Freq]    T= [Time]                                       |
|-----------------------|--------------------------------------------|---------------|-----------------------------------------------------------------------|
| Function<br>Condition | It sets a crater filler welding condition. | Base amp      | Welding amperage or base<br>amperage at pulsed welding<br>[5 - 200] A |
| Lock condition        | Arc lock (Internal execution).             | Peak amp      | No designation at no-pulsed                                           |
| Syntax check          | None.                                      |               | welding.                                                              |
|                       |                                            |               | Peak amperage at pulsed welding [5 - 200] A                           |
| Example               | Set the base amperage to 15A, the peak     | Powder        | Powder feed [0, 14 - 100]                                             |
|                       | amperage to 75A, the powder to 38, the     | Freq          | Pulse frequency [0.5 - 25.0] Hz                                       |
|                       | frequency to 6.0Hz and the time to 0.50s.  |               | welding time [ 0.00 - 99.99 ]                                         |
|                       | CRATER_POWD lb=15 lp=75 PF=38 FRQ=6.0      |               |                                                                       |
|                       | T=0.50                                     |               |                                                                       |

#### 16-8-4. F-RANGE

| Format         | F-RANGE = [High / Low]                  |                 |          |                   |
|----------------|-----------------------------------------|-----------------|----------|-------------------|
| Function       | It changes the frequency range.         | High / Low      | Frequenc | y range selection |
| Condition      |                                         |                 |          |                   |
| Lock condition | Arc lock (Internal execution).          |                 |          |                   |
| Syntax check   | None.                                   |                 |          |                   |
| Example        | Change the frequency range to the high. | The same comm   | and in   |                   |
|                | F-RANGE High                            | conventional mo | dels     |                   |

#### 16-8-5. IB\_POWD

| Format         | IB_POWD = [Value]                                            |                 |                           |
|----------------|--------------------------------------------------------------|-----------------|---------------------------|
| Function       | It sets base amperage for powder plasma welding application. | Value           | Base amperage [5 – 200] A |
| Condition      |                                                              |                 |                           |
| Lock condition | Arc lock (Internal execution).                               |                 |                           |
| Syntax check   | None.                                                        |                 |                           |
| Example        | Set the base amperage to 20A.                                | The same comm   | hand in                   |
|                | IB_POWD 20                                                   | conventional mo | dels                      |

#### 16-8-6. IP\_POWD

| Format         | IP_POWD = [Value]                                                |                     |         |                    |
|----------------|------------------------------------------------------------------|---------------------|---------|--------------------|
| Function       | It sets the peak amperage for powder plasma welding application. | Value               | Peak am | berage [5 – 200] A |
| Condition      |                                                                  |                     |         |                    |
| Lock condition | Arc lock (Internal execution).                                   |                     |         |                    |
| Syntax check   | None.                                                            |                     |         |                    |
| Example        | Set the peak amperage to 95A.                                    | The same command in |         |                    |
|                | IP_POWD 95                                                       | conventional models |         |                    |

## 16-8-7. PDUTY\_POWD

| Format         | PDUTY_POWD = [Value]           |                     |           |              |
|----------------|--------------------------------|---------------------|-----------|--------------|
| Function       | It sets the pulse width.       | Value               | Pulse wid | th [15 – 85] |
| Condition      |                                |                     |           |              |
| Lock condition | Arc lock (Internal execution). |                     |           |              |
| Syntax check   | None.                          |                     |           |              |
| Example        | Set the pulse width to 50.     | The same comm       | and in    |              |
|                | PDUTY_POWD 50                  | conventional models |           |              |

## 16-8-8. PFRQ\_POWD

| Format         | PFRQ_POWD = [Pulse frequency]   |                     |            |                     |
|----------------|---------------------------------|---------------------|------------|---------------------|
| Function       | It sets pulse frequency.        | Frequency           | Pulse free | quency [0.5 - 25.0] |
| Condition      |                                 |                     |            |                     |
| Lock condition | Arc lock (Internal execution).  |                     |            |                     |
| Syntax check   | None.                           |                     |            |                     |
| Example        | Set the pulse frequency to 6.0. | The same comm       | and in     |                     |
|                | PFRQ_POWD 6.0                   | conventional models |            |                     |

# 16-8-9. PLARC

| Format         | PLARC [ON/OFF]                    |                     |             |         |
|----------------|-----------------------------------|---------------------|-------------|---------|
| Function       | It turns on or off the pilot arc. | ON/OFF              | Pilot arc o | control |
| Condition      |                                   |                     |             |         |
| Lock condition | Arc lock (Internal execution).    |                     |             |         |
| Syntax check   | None.                             |                     |             |         |
| Example        | Turn on the pilot arc.            | The same command in |             |         |
|                | PLARC ON                          | conventional models |             |         |

#### 16-8-10. PLASMAGAS

| Format         | PLASMAGAS [ON/OFF]                 |                     |          |            |
|----------------|------------------------------------|---------------------|----------|------------|
| Function       | It turns on or off the plasma gas. | ON/OFF              | Plasma g | as control |
| Condition      |                                    |                     |          |            |
| Lock condition | Arc lock (Internal execution).     |                     |          |            |
| Syntax check   | None.                              |                     |          |            |
| Example        | Turn on the plasma gas.            | The same command in |          |            |
|                | PLASMAGAS ON                       | conventional models |          |            |

#### 16-8-11. POWDFED

| Format         | POWDFED = [Feed rate]           |                     |            |          |        |        |
|----------------|---------------------------------|---------------------|------------|----------|--------|--------|
| Function       | It sets the powder feed rate.   | Feed rate           | Powder     | federate | (Motor | speed) |
| Condition      |                                 |                     | [0, 14 – 1 | 00]      |        |        |
| Lock condition | Arc lock (Internal execution).  |                     |            |          |        |        |
| Syntax check   | None.                           |                     |            |          |        |        |
| Example        | Set the powder feed rate to 20. | The same command in |            |          |        |        |
|                | POWDFED 20                      | conventional models |            |          |        |        |

## 16-8-12. PWDMOTOR

| Format         | PWDMOTOR [ON/OFF]                               |                     |           |                   |
|----------------|-------------------------------------------------|---------------------|-----------|-------------------|
| Function       | It turns on or off the powder feed motor power. | ON/OFF              | Powder fe | eed motor control |
| Condition      |                                                 |                     |           |                   |
| Lock condition | Arc lock (Internal execution).                  |                     |           |                   |
| Syntax check   | None.                                           |                     |           |                   |
| Example        | Turn on the powder feed motor                   | The same comm       | and in    |                   |
|                | PWDMOTOR ON                                     | conventional models |           |                   |

#### 16-8-13. PWDSLP

| Format         | PWDSLP lb= [Base amp] lp= [Peak amp] [                                   | Slope range] [Va | lue]                                        |
|----------------|--------------------------------------------------------------------------|------------------|---------------------------------------------|
| Function       | It sets a slope control condition for powder plasma welding application. | Base amp         | End base amperage of the slope [5 – 200] A  |
|                |                                                                          | Peak amp         | End peak amperage of the slope [5 – 200 ] A |
| Condition      |                                                                          | Slope range      | Slope range                                 |
| Lock condition | Arc lock (Internal execution).                                           |                  | T=: Time designation                        |
|                |                                                                          |                  | D=: Distance designation                    |
|                |                                                                          |                  | NEXT: By the next point.                    |
| Syntax check   | None.                                                                    | Value            | T=: Time [0.01 - 999.99] s                  |
| Example        | Change the base amperage to 25A and the peak                             |                  | D=: Distance [0.01 - 999.99] mm             |
|                | amperage to 100A for 10seconds.                                          |                  | NEXT: Nothing                               |
|                | PWDSLP lb=25 lp=100 T=10.00                                              |                  |                                             |

# 16-8-14. SHLDGAS

| Format         | SHLDGAS [ON/OFF]                   |                     |           |           |
|----------------|------------------------------------|---------------------|-----------|-----------|
| Function       | It turns on or off the shield gas. | ON/OFF              | Shield ga | s control |
| Condition      |                                    |                     |           |           |
| Lock condition | Arc lock (Internal execution).     |                     |           |           |
| Syntax check   | None.                              |                     |           |           |
| Example        | Turn on the shield gas.            | The same command in |           |           |
|                | SHLDGAS ON                         | conventional models |           |           |

#### 16-8-15. STARTGAS

| Format         | STARTGAS [ON/OFF]                 |                     |           |         |
|----------------|-----------------------------------|---------------------|-----------|---------|
| Function       | It turns on or off the start gas. | ON/OFF              | Start gas | control |
| Condition      |                                   |                     |           |         |
| Lock condition | Arc lock (Internal execution).    |                     |           |         |
| Syntax check   | None.                             |                     |           |         |
| Example        | Turn on the start gas.            | The same command in |           |         |
|                | STARTGAS ON                       | conventional models |           |         |

#### 16-8-16. WAIT-PLARC

| Format         | WAIT-PLARC                     |                 |        |  |  |
|----------------|--------------------------------|-----------------|--------|--|--|
| Function       | It waits pilot arc.            |                 | Non    |  |  |
| Condition      |                                |                 |        |  |  |
| Lock condition | Arc lock (Internal execution). |                 |        |  |  |
| Syntax check   | None.                          |                 |        |  |  |
| Example        | Wait by starting pilot arc.    | The same comm   | and in |  |  |
|                | WAITPLARC                      | conventional mo | dels   |  |  |

# 16-8-17. WPLS\_PWD

| Format         | WPLS_PWD [ON/OFF]                         |                     |           |       |
|----------------|-------------------------------------------|---------------------|-----------|-------|
| Function       | It turns on or off welding pulse control. | ON/OFF              | Pulse cor | ntrol |
| Condition      |                                           |                     |           |       |
| Lock condition | Arc lock (Internal execution).            |                     |           |       |
| Syntax check   | None.                                     |                     |           |       |
| Example        | Turn on the pulse.                        | The same comm       | and in    |       |
|                | WPLS_PWD ON                               | conventional models |           |       |

# 16-9. Weld commands (MIG, TIG-FORCE application)

#### 16-9-1. ARC-SET\_TIGFC

| Format         | ARC-SET_TIGFC lb=[Base Amp] lp=[Peak<br>FRQ=[Frequency] S=[Speed]                                   | Amp] WFb                          | =[Base WFS] WFp=[Peak WFS]              |  |  |
|----------------|----------------------------------------------------------------------------------------------------|-----------------------------------|-----------------------------------------|--|--|
| Function       | It specifies welding conditions for TIG Force.                                                      | Base Amp                          | Base amperage: [1-999] A                |  |  |
| Condition      | Using TIG-FORCE.                                                                                    | Peak Amp Peak amperage: [1-999] A |                                         |  |  |
| Lock condition | Arc lock (Internal execution)                                                                       | Base WFS                          | WFS Min. wire speed: [0.10-30.00] m/min |  |  |
| Syntax check   | None.                                                                                               | Peak WFS                          | Max. wire speed: [0.10-30.00] m/min     |  |  |
|                |                                                                                                    | Frequency                         | Frequency: [0.0-500.0] Hz               |  |  |
|                |                                                                                                    | Speed                             | Welding speed: [0.01-120.00] m/min      |  |  |
| Example        | Perform TIG welding with base amp at 120A, peak amp. At 180A, base wire feed speed at 1 m/min, peak |                                   |                                         |  |  |
|                | wire feed speed at 12 m/min and frequency at 0.5 Hz at the speed of 0.5 m/min.                      |                                   |                                         |  |  |
|                | ARC-SET_TIGFC lb=120 lp=180 WFb=1 WFp=12                                                            | FRQ=0.5 S=0                       | .50                                     |  |  |

#### 16-9-2. CRATER\_TIGFC

| Format         | CRATER_TIGFC lb=[Base Amp] lp=[Peak<br>FRQ=[Frequency] T=[Time]                                    | Amp] WFb                            | =[Base WFS] WFp=[Peak WFS]          |  |  |
|----------------|----------------------------------------------------------------------------------------------------|-------------------------------------|-------------------------------------|--|--|
| Function       | It specifies crater conditions for TIG Force.                                                      | Base Amp                            | Base amperage: [1-999] A            |  |  |
| Condition      | Using TIG-FORCE.                                                                                   | Peak Amp                            | Peak amperage: [1-999] A            |  |  |
| Lock condition | Arc lock (Internal execution)                                                                      | Base WFS                            | Min. wire speed: [0.10-30.00] m/min |  |  |
| Syntax check   | None.                                                                                              | Peak WFS                            | Max. wire speed: [0.10-30.00] m/min |  |  |
|                |                                                                                                    | Frequency Frequency: [0.0-500.0] Hz |                                     |  |  |
|                |                                                                                                    | Time                                | Crater time: [0.00-99.99] s         |  |  |
| Example        | Perform crater welding with base amp at 120A, peak amp. At 180A, base wire feed speed at 12 m/min, |                                     |                                     |  |  |
|                | peak wire feed speed at 1 m/min and frequency at 0.5 Hz for 0.2 second.                            |                                     |                                     |  |  |
|                | ARC-SET_TIGFC lb=120 lp=180 WFb=1 WFp=12 FRQ=0.5 S=0.50                                            |                                     |                                     |  |  |

#### 16-9-3. LOAD TIGFC

| Format         | LOAD TIGFC                                                        |
|----------------|-------------------------------------------------------------------|
| Function       | It loads the temporarily stored welding conditions for TIG Force. |
| Condition      | Using TIG-FORCE.                                                  |
| Lock condition | Arc lock (Internal execution)                                     |
| Syntax check   | None.                                                             |
| Example        | LOAD TIGFC                                                        |

#### 16-9-4. SAVE TIGFC

| Format         | SAVE TIGFC                                                           |
|----------------|----------------------------------------------------------------------|
| Function       | It temporarily stores welding conditions for TIG<br>Force in buffer. |
| Condition      | Using TIG-FORCE.                                                     |
| Lock condition | Arc lock (Internal execution)                                        |
| Syntax check   | None.                                                                |
| Example        | SAVE TIGFC                                                           |

# 16-9-5. WFACC

| Format         | WFACC [Acceleration]                            |              |                    |
|----------------|-------------------------------------------------|--------------|--------------------|
| Function       | It specifies acceleration time of wire feeding. | Acceleration | Acceleration time: |
| Condition      | Using TIG-FORCE.                                |              | [0.10 – 0.99] s    |
| Lock condition | Arc lock (Internal execution)                   |              |                    |
| Syntax check   | None.                                           |              |                    |
| Example        | WFACC 0.5                                       |              |                    |

#### 16-9-6. WFDCC

| Format         | WFDCC [Deceleration]                            |              |                    |
|----------------|-------------------------------------------------|--------------|--------------------|
| Function       | It specifies deceleration time of wire feeding. | Deceleration | Deceleration time: |
| Condition      | Using MIG,MAG、TIG-FORCE.                        |              | [0.10 – 0.99] s    |
| Lock condition | Arc lock (Internal execution)                   |              |                    |
| Syntax check   | None.                                           |              |                    |
| Example        | WFDCC 0.5                                       |              |                    |

## 16-9-7. WFEED

| Format         | WFEED [Condition]                                                |           |                                                                                         |  |
|----------------|------------------------------------------------------------------|-----------|-----------------------------------------------------------------------------------------|--|
| Function       | It starts or stops wire feeding.                                 | Condition | Stop: Stop                                                                              |  |
| Condition      | Using MIG,MAG、TIG-FORCE.                                         |           | Forward on: Start wire feed to                                                          |  |
| Lock condition | Arc lock (Internal execution)                                    |           | forward direction.                                                                      |  |
| Syntax check   | None.                                                            |           | <b>Reverse on</b> : Start wire feed to reverse direction.                               |  |
|                |                                                                  |           | <b>Preset FWD</b> : Start forward wire feed by preset amount with the WFLENGTH command. |  |
|                |                                                                  |           | <b>Preset RVS</b> : Start reverse wire feed by preset amount with the WFLENGTH command. |  |
| Example        | WFEED Preset FWD                                                 |           |                                                                                         |  |
| Note           | Wire is fed with LOW speed when the feed speed is not specified. |           |                                                                                         |  |

#### 16-9-8. WFSLDN

| Format         | WFSLD =[Speed] m/min                                                                                                    |                     |                                             |  |  |
|----------------|----------------------------------------------------------------------------------------------------|---------------------|---------------------------------------------|--|--|
| Function       | It specifies wire feed speed from the arc start to                                                                                                   | Speed               | Wire feed speed<br>Range: [0.1 – 2.5 m/min] |  |  |
|                | the arc generation.                                                                                                    |                     |                                             |  |  |
| Condition      |                                                                                                    |                     |                                             |  |  |
| Lock condition | Arc lock (Internal execution)                                                                                                    |                     |                                             |  |  |
| Syntax check   | None                                                                                                    |                     |                                             |  |  |
| Example        | Set the wire feed speed at arc start to 1.5 m/min.                                                                                                   | The same command in |                                             |  |  |
|                | WFSLDN 1.5                                                                                                    | conventional models |                                             |  |  |
| Note           | * Please refer to section "Input of sequence commands" in the operation manual (OM0205052JE) of push pull welding torch (YT-MBT501T**/YT-BMT501Y**). |                     |                                             |  |  |

#### 16-9-9. WFSPEED

| Format         | WFSPEED [Feed speed]          |            |                      |
|----------------|-------------------------------|------------|----------------------|
| Function       | It specifies wire feed speed. | Feed speed | Feed speed:          |
| Condition      | Using MIG,MAG, TIG-FORCE.     |            | [0.10 – 30.00] m/min |
| Lock condition | Arc lock (Internal execution) |            |                      |
| Syntax check   | None.                         |            |                      |
| Example        | WFSPEED 2.00                  |            |                      |
|                | WFEED Forward on              |            |                      |

#### 16-9-10. WFLENGTH

| Format         | WFLENGTH [Feed length]                                                             |             |                 |  |  |
|----------------|------------------------------------------------------------------------------------|-------------|-----------------|--|--|
| Function       | It specifies wire feed length.                                                     | Feed length | Feed length     |  |  |
| Condition      | Using MIG,MAG, TIG-FORCE.                                                          |             | [0.0 – 99.9] mm |  |  |
| Lock condition | Arc lock (Internal execution)                                                      |             |                 |  |  |
| Syntax check   | None.                                                                              |             |                 |  |  |
| Example        | Feed wire 10mm to forward direction.                                               |             |                 |  |  |
|                | WFLENGTH = 10mm                                                                    |             |                 |  |  |
|                | WFEED Preset FWD                                                                   |             |                 |  |  |
| Note           | Set wire feed length, and then feed the wire with the preset <b>WFEED</b> command. |             |                 |  |  |

#### 16-9-11. WSPDSLP

| Format         | WSPDSLP WFSPEED = [Filler wire speed] [Slo                                                                                                    | lope range]=[Value] |                                 |  |  |
|----------------|----------------------------------------------------------------------------------------------------|---------------------|---------------------------------|--|--|
| Function       | It slopes wire feed speed.                                                                                                    | Filler wire         | Final wire feed speed           |  |  |
| Condition      | Weld package.                                                                                                    | speed               | [0.10 - 30.00] m/min            |  |  |
| Lock condition | Arc lock.                                                                                                    | Slope range         | Slope range definition          |  |  |
|                |                                                                                                    |                     | T=: Time range                  |  |  |
|                |                                                                                                    |                     | D=: Distance range              |  |  |
|                |                                                                                                    |                     | NEXT: To the next step          |  |  |
| Syntax check   | None.                                                                                                    | Value               | T=: Time [0.01 to 999.99s]      |  |  |
|                |                                                                                                    |                     | D=: Distance [0.01 to 999.99mm] |  |  |
|                |                                                                                                    |                     | NEXT: No value                  |  |  |
| Example        | WSPDSLP WFSPEED = 20.0 NEXT                                                                                                    |                     |                                 |  |  |
| Note           | <ul> <li>By executing "Resume" after the robot having been brought to a stop either temporally or by turning off power in a slope section, the robot resumes operation with the welding conditions after the completion of slope operation. (Please note this command is effective only when the WFSPEED command is used in the arc start program.)</li> <li>The override operation is not effective in the slope section.</li> </ul> |                     |                                 |  |  |

# 16-10. Logic operation commands

## 16-10-1. AND

| Format         | AND [Variable] [Data]                                         |                                                          |   |                                                       |                      |                    |
|----------------|---------------------------------------------------------------|----------------------------------------------------------|---|-------------------------------------------------------|----------------------|--------------------|
| Function       | It carries out logical multiplication.                        | Variable                                                 |   | riable Variable whose value is to be referred to, and |                      |                    |
| Condition      | Standard.                                                     |                                                          |   | the calcu<br>(GB, LB)                                 | lated value is to be | e assigned to.     |
| Lock condition | None.                                                         | Data Value<br>byte ty                                    |   | Value or variable (GB, LB) Variable should be         |                      | /ariable should be |
| Syntax check   | Error if variable other than byte type variable is specified. |                                                          |   | byte type                                             | type.                |                    |
| Example        | Store the result of logical multiplication                    | Note: It carries out logical multiplication of each bit. |   |                                                       |                      |                    |
|                | of LB001 and LB002 to LB001.                                  |                                                          |   | Ą                                                     | В                    | A AND B            |
|                | AND LB001, LB002                                              |                                                          | ( | 0                                                     | 0                    | 0                  |
|                |                                                               |                                                          | ( | 0                                                     | 1                    | 0                  |
|                |                                                               |                                                          |   | 1                                                     | 0                    | 0                  |
|                |                                                               |                                                          |   | 1                                                     | 1                    | 1                  |

# 16-10-2. NOT

| Format         | NOT [Variable] [Data]                    |          |           |                       |                               |
|----------------|------------------------------------------|----------|-----------|-----------------------|-------------------------------|
| Function       | It carries out logical NOT.              | Variable | ÷         | Variable whose va     | lue is to be referred to, and |
| Condition      | Standard.                                |          |           | the calculated value  | ue is to be assigned to.      |
| Lock condition | None.                                    |          |           | (GB, LB)              |                               |
| Syntax check   | Error if variable other than byte type   | Data     |           | Value or variable (   | GB, LB) Variable should be    |
|                | variable is specified.                   |          |           | byte type.            |                               |
| Example        | Store the result of logical not of LB002 | Note: A  | s logical | not is carried out fo | r each bit,                   |
|                | to LB001.                                | N        | OT 0 = 1′ | 1111111 = 255         |                               |
|                | NOT LB001, LB002                         |          |           | А                     | NOT A                         |
|                |                                          |          |           | 0                     | 1                             |
|                |                                          |          |           | 1                     | 0                             |

# 16-10-3. OR

| Format         | OR [Variable] [Data]                                          |          |            |                                            |                                |  |
|----------------|---------------------------------------------------------------|----------|------------|--------------------------------------------|--------------------------------|--|
| Function       | It carries out logical OR.                                    | Variable | ;          | Variable whose                             | alue is to be referred to, and |  |
| Condition      | Standard.                                                     |          |            | the calculated va                          | alue is to be assigned to.     |  |
| Lock condition | None.                                                         |          |            | (GB, LB)                                   |                                |  |
| Syntax check   | Error if variable other than byte type variable is specified. | Data     |            | Value or variable byte type.               | e (GB, LB) Variable should be  |  |
| Example        | Store the result of logical OR of LB001                       | Note: It | carries of | es out logical multiplication of each bit. |                                |  |
|                | and LB002 to LB001.                                           |          | А          | В                                          | A OR B                         |  |
|                | OR LB001, LB002                                               |          | 0          | 0                                          | 0                              |  |
|                |                                                               |          | 0          | 1                                          | 1                              |  |
|                |                                                               |          | 1          | 0                                          | 1                              |  |
|                |                                                               |          | 1          | 1                                          | 1                              |  |

#### 16-10-4. SWAP

| Format         | SWAP [Variable 1] [Variable 2]         |                     |                                           |                      |                    |
|----------------|----------------------------------------|---------------------|-------------------------------------------|----------------------|--------------------|
| Function       | It swaps values of two variable names. | Variable 1          | Variable v                                | whose value is to be | e referred to, and |
| Condition      | Standard.                              |                     | the calcu                                 | lated value is to be | assigned to.       |
| Lock condition | None.                                  |                     | (GB, LB,                                  | GI, LI, GL, LL, GR,  | LR, GD)            |
| Syntax check   | Error if number of element of variable | Variable 2          | Value or variable (GB, LB). Variable shou |                      | Variable should    |
|                | 1 and 2 do not match.                  | be type.            |                                           |                      |                    |
| Example        | Swap the value of LB001 with LB002.    | The same command in |                                           | SWPREG               |                    |
|                | SWAP LB001, LB002                      | conventional models |                                           |                      |                    |

#### 16-10-5. XOR

| Format         | XOR [Variable] [Data]                                        |          |                                                |                                            |                           |                    |
|----------------|--------------------------------------------------------------|----------|------------------------------------------------|--------------------------------------------|---------------------------|--------------------|
| Function       | It carries out exclusive OR.                                 | Variable | ÷ _                                            | Variable                                   | whose value is to b       | e referred to, and |
| Condition      | Standard.                                                    |          |                                                | the calculated value is to be assigned to. |                           | be assigned to.    |
| Lock condition | None.                                                        |          |                                                | (GB, LB)                                   |                           |                    |
| Syntax check   | Error if variable other than byte type variable is specified | Data     |                                                | Value or byte type                         | variable (GB, LB) \<br>e. | /ariable should be |
| Example        | Store the result of exclusive OR of                          | Note: It | Note: It carries out exclusive OR of each bit. |                                            |                           |                    |
|                | LB001 and LB002 to LB001.                                    |          |                                                | A                                          | В                         | A XOR B            |
|                | XOR LB001, LB002                                             |          |                                                | 0                                          | 0                         | 0                  |
|                |                                                              |          |                                                | 0                                          | 1                         | 1                  |
|                |                                                              |          | 1                                              | 0                                          | 1                         |                    |
|                |                                                              |          |                                                | 1                                          | 1                         | 0                  |

# 16-11. Motion assist commands

#### 16-11-1. GOHOME

| Format         | GOHOME [Interpolation type] [Position name] [Speed]                             |                                                           |                                                            |                           |
|----------------|---------------------------------------------------------------------------------|-----------------------------------------------------------|------------------------------------------------------------|---------------------------|
| Function       | It returns the robot to the home position.                                      | Interpolation<br>type                                     | An interpolation type to be a robot travels to the home po | applied when the osition. |
| Condition      | Standard.                                                                       | Position name A position variable name (P, GP or GA) to b |                                                            |                           |
| Lock condition | None.                                                                           |                                                           | assigned as home position.                                 |                           |
| Syntax check   | None.                                                                           | Speed Travel speed to the home position.                  |                                                            |                           |
| Example        | GOHOME                                                                          | The same command in conventional models GOHOME V=         |                                                            |                           |
| Note           | The home position output is turned ON when the robot reaches the home position. |                                                           |                                                            |                           |

# 16-11-2. SMOOTH

| Format         | SMOOTH=[Parameter]        |                     |            |                                      |
|----------------|---------------------------|---------------------|------------|--------------------------------------|
| Function       | It sets smoothing level.  | Parameter           | Level [0 - | 10]:                                 |
| Condition      | Standard.                 |                     | Increase   | the level for larger smoothing size. |
| Lock condition | None.                     | *                   | This com   | mand is not reflected in trace       |
| Syntax check   | None.                     |                     | operation  | only auto.                           |
| Example        | Set smoothing level to 3. | The same command in |            | SMOOTH                               |
|                | SMOOTH 3                  | conventional models |            |                                      |

#### 16-11-3. TOOL

| Format         | TOOL [Tool No.]         |                 |            |                        |
|----------------|-------------------------|-----------------|------------|------------------------|
| Function       | It switches tools.      | Tool No.        | Applied to | ool No. and tool name. |
| Condition      | Standard.               |                 |            |                        |
| Lock condition | None.                   |                 |            |                        |
| Syntax check   | None.                   |                 |            |                        |
| Example        | Change tool to [1:STD]. | The same comm   | nand in    | TOOL                   |
|                | TOOL 1:STD              | conventional mo | dels       |                        |

## 16-12. Shift commands

#### 16-12-1. SHIFT-OFF

| Format         | SHIFT-OFF                             |
|----------------|---------------------------------------|
| Function       | It terminates coordinate system shift |
| Condition      | Standard.                             |
| Lock condition | None.                                 |
| Syntax check   | None.                                 |
| Example        | To reset shift.                       |
|                | SHIFT-OFF                             |

### 16-12-2. SHIFT-ON

| Format         | SNSSFT-ON [Coordinate systems] = [Variable]                          |            |                           |  |  |
|----------------|----------------------------------------------------------------------|------------|---------------------------|--|--|
| Function       | It starts coordinate system shift                                    | Coordinate | A coordinate system to be |  |  |
| Condition      | Standard.                                                            | systems    | shifted.                  |  |  |
| Lock condition | None.                                                                | Variable   | Shift amount. (GD, GT)    |  |  |
| Syntax check   | None.                                                                |            |                           |  |  |
| Example        | Shift the operation onwards on the robot coordinate system by GD001. |            |                           |  |  |
|                | SHIFT-ON ROBOT = GD001                                               |            |                           |  |  |

# 16-13. Touch Sensor commands (Optional)

# 16-13-1. SNSSFTLD

| Format         | SNSSFTLD [Variable]                                                    |                           |          |             |
|----------------|------------------------------------------------------------------------|---------------------------|----------|-------------|
| Function       | It assigns the value of specified variable as the sensor shift amount. | Variable                  | Shift an | nount. (GD) |
| Condition      | Standard.                                                              |                           |          |             |
| Lock condition | None.                                                                  |                           |          |             |
| Syntax check   | Error if variable types do not match.                                  |                           |          |             |
| Example        | Assign GD001 as sensor shift amount.                                   | The same command in LDBUF |          | LDBUF       |
|                | SNSSFTGD GD001                                                         | conventional models       |          |             |

#### 16-13-2. SNSSFT-OFF

| Format         | SNSSFT-OFF                 |                     |          |
|----------------|----------------------------|---------------------|----------|
| Function       | It terminates sensor shift |                     |          |
| Condition      | Standard.                  |                     |          |
| Lock condition | None.                      |                     |          |
| Syntax check   | None.                      |                     |          |
| Example        | Terminate sensor shift.    | The same command in | SFTBUF=0 |
|                | SNSSFT-OFF                 | conventional models |          |

#### 16-13-3. SNSSFT-ON

| Format         | SNSSFT-ON              |                     |          |
|----------------|------------------------|---------------------|----------|
| Function       | It starts sensor shift |                     |          |
| Condition      | Standard.              |                     |          |
| Lock condition | None.                  |                     |          |
| Syntax check   | None.                  |                     |          |
| Example        | Start sensor shift.    | The same command in | SFTBUF=1 |
|                | SNSSFT-ON              | conventional models |          |

#### 16-13-4. SNSSFTRST

| Format         | SNSSFTRST                          |
|----------------|------------------------------------|
| Function       | It clears the sensor shift amount. |
| Condition      | Standard.                          |
| Lock condition | None.                              |
| Syntax check   | None.                              |
| Example        | Reset sensor shift amount.         |
|                | SNSSFTRST                          |

# 16-13-5. SNSSFTSV

| Format         | SNSSFTSV [Variable]                                                  |                            |          |            |
|----------------|----------------------------------------------------------------------|----------------------------|----------|------------|
| Function       | It stores the current sensor shift amount to the specified variable. | Variable                   | Shift an | nount (GD) |
| Condition      | Standard.                                                            |                            |          |            |
| Lock condition | None.                                                                |                            |          |            |
| Syntax check   | Error if variable types do not match.                                |                            |          |            |
| Example        | Store the sensor shift to GD001.                                     | The same command in RSTBUF |          | RSTBUF     |
|                | SNSSFTSV GD001                                                       | conventional mo            | dels     |            |

# 16-13-6. TCHSNS

| Format         | TCHSNS SPD= [Speed]                                                                  |                 |         |                   |
|----------------|--------------------------------------------------------------------------------------|-----------------|---------|-------------------|
| Function       | It starts touch sensing                                                              | Speed           | Sensing | g speed in m/min. |
| Condition      | Standard.                                                                            |                 |         |                   |
| Lock condition | None.                                                                                |                 |         |                   |
| Syntax check   | None.                                                                                |                 |         |                   |
| Example        | Start touch sensing at speed 0.5 m/min.                                              | The same comr   | mand in | TCHSNS            |
|                | TCHSNS SPD=0.5                                                                       | conventional mo | dels    |                   |
| Note           | The result of the touch sensing (shift amount) is stored in the sensor shift amount. |                 |         |                   |

#### 16-13-7. TRANSBASE

| Format         | TRANSBASE [Number] See application ex                                                                                      | camples |                         |  |  |  |
|----------------|----------------------------------------------------------------------------------------------------|---------|-------------------------|--|--|--|
| Function       | It registers the reference point for the rotary shift                                                                      | Number  | Reference point [1 – 3] |  |  |  |
| Condition      | Touch sensor                                                                                                    |         | Priority: 1, 2, 3       |  |  |  |
| Lock condition | None.                                                                                                    |         |                         |  |  |  |
| Syntax check   | None.                                                                                                    |         |                         |  |  |  |
| Example        | Specify a reference point 1.                                                                                               |         |                         |  |  |  |
|                | TRANSBASE 1                                                                                                    |         |                         |  |  |  |
| Note           | <ul> <li>To execute the rotary shift, register reference points 1 to 3, and then execute the SNSSFT-ON command.</li> </ul> |         |                         |  |  |  |
|                | The TRANSBASE command can be used together with the TRANSBASV command.                                                     |         |                         |  |  |  |

# 16-13-8. TRANSBASV

| Format         | TRANSBASV [Number] [Reference point] [Target                                                           | point] Se    | e application examples          |  |  |
|----------------|----------------------------------------------------------------------------------------------------|--------------|---------------------------------|--|--|
| Function       | It uses variable to specify the reference point for                                                    | Number       | Reference point [1 – 3]         |  |  |
|                | the rotary shift conversion.                                                                           |              | Priority: 1, 2, 3               |  |  |
| Condition      | Touch sensor                                                                                           | Reference    | A variable name the value of    |  |  |
|                |                                                                                                    | point        | which is assigned to the        |  |  |
| Lock condition | None.                                                                                                  |              | reference point [P, GP, GA, GD] |  |  |
| Syntax check   | None.                                                                                                  | Target point | A variable name the value of    |  |  |
| Example        | Specify a reference point 1 using P1, G0001.                                                           |              | which is assigned to the target |  |  |
|                | TRANSBASV 1 P1 GD001                                                                                   |              | point [P, GP, GA, GD]           |  |  |
| Note           | To execute the rotary shift, register reference points 1 to 3, and then execute the SNSSFT-ON command. |              |                                 |  |  |
|                | The TRANSBASV command can be used together with the TRANSBASE command.                                 |              |                                 |  |  |

# 16-14. Spin Arc Sensor commands (Optional)

### 16-14-1. SPNARC

| Format         | SPNARC [Switch]                                 |                        |          |           |
|----------------|-------------------------------------------------|------------------------|----------|-----------|
| Function       | It starts or stop the spin arc sensor function. | Switch                 | Start/St | op switch |
| Condition      | Spin arc sensor                                 |                        | ON : 5   | Start     |
| Lock condition | Arc lock (Internal execution)                   |                        | OFF :    | Stop      |
| Syntax check   | None.                                           |                        |          |           |
| Example        | Start Spin arc sensor.                          | The same command in SF |          | SPNARC    |
|                | SPNARC ON                                       | conventional mo        | dels     |           |

#### 16-14-2. SNSOFS

| Format         | SNSOFS [Offset 1] [Offset 2]            |                 |                                         |                                                                                         |
|----------------|-----------------------------------------|-----------------|-----------------------------------------|-----------------------------------------------------------------------------------------|
| Function       | It adjusts offset values of the sensor. | Offset 1        | Offset                                  | to perpendicular                                                                        |
| Condition      | Arc sensor and spin arc sensor          |                 | directi<br>and to<br>Current<br>Voltage | on to both welding<br>rch directions.<br>tracking: [-99 - 99]<br>tracking: [-9.9 - 9.9] |
| Lock condition | Arc lock (Internal execution)           | Offset 2        | Offset t                                | o the torch direction:                                                                  |
| Syntax check   | None.                                   |                 | Current                                 | tracking: [-99 - 99]                                                                    |
| -              |                                         |                 | Voltage                                 | tracking: [-9.9 - 9.9]                                                                  |
| Example        | Adjust 0.2 to the torch direction.      | The same comm   | mand in SNSOFS                          |                                                                                         |
|                | SNSOFS 0 0.2                            | conventional mo | dels                                    |                                                                                         |

#### 16-14-3. SNSGN

| Format         | SNSGN [Gain 1] [Gain 2]              |                 |                             |                                                |
|----------------|--------------------------------------|-----------------|-----------------------------|------------------------------------------------|
| Function       | It adjusts the sensor gain.          | Gain 1          | Sensor                      | gain to perpendicular                          |
| Condition      | Arc sensor and spin arc sensor       |                 | directi<br>and to<br>+99] % | on to both welding<br>orch directions: [-99 to |
| Lock condition | Arc lock (Internal execution)        | Gain 2          | Sensor                      | gain to the torch                              |
| Syntax check   | None.                                |                 | directio                    | n: [-99 - +99] %                               |
| Example        | Set the sensor gains to –80 and –90. | The same com    | mand in                     | SNSGN                                          |
|                | SNSGN -80 -90                        | conventional mo | dels                        |                                                |

### 16-14-4. SPNPRM

| Format         | SPNPRM [Type] = [Parameter]                 |                     |                                                                                                    |                                                                                                    |  |  |
|----------------|---------------------------------------------|---------------------|----------------------------------------------------------------------------------------------------|----------------------------------------------------------------------------------------------------|--|--|
| Function       | It sets the spin parameters.                | Туре                | Type of                                                                                                | parameters                                                                                                    |  |  |
| Condition      | Spin arc sensor                             |                     | 1:MAXT<br>2:PHAS<br>3:PHAS<br>4:REVF<br>frequen<br>5:REVE<br>12:STP<br>position                        | <ul> <li>FRK: Max. tracking<br/>distance</li> <li>SE1: Detecting phase 1</li> <li>SE2: Detecting phase 2</li> <li>FRQ: Revolving</li> <li>cy</li> <li>DIR: Revolving direction</li> <li>POS: Revolution stop</li> </ul> |  |  |
| Lock condition | Arc lock (Internal execution)               | Parameter           | 1:MAXT                                                                                                 | FRK: [0 - 1000] mm                                                                                                    |  |  |
| Syntax check   | None.                                       |                     | 2:PHAS<br>3:PHAS<br>4:REVF<br>5:REVE<br>[0(AU <sup>-1</sup><br>12:STP<br>[1(AU <sup>-1</sup><br>3(REAF | SE1: [0 - 180] deg<br>SE2: [0 - 180] deg<br>SRQ: [0 - 50] Hz<br>DIR:<br>FO), 1(CW), 2(CCW)]<br>POS:<br>FO), 2(FRONT),<br>R), 4(LEFT), 5(RIGHT)]                                                                         |  |  |
| Example        | Change the max. tracking distance to 100mm. | The same comm       | nand in                                                                                                | SPNPRM                                                                                                    |  |  |
|                | SPNPRM 1:MAXTRK = 100.0                     | conventional models |                                                                                                    |                                                                                                    |  |  |

## 16-14-5. SNSLINE

| Format         | SNSLINE [Switch] [User coordinate]                          |                      |                    |  |  |
|----------------|-------------------------------------------------------------|----------------------|--------------------|--|--|
| Function       | It specifies welding direction.                             | Switch               | Start/Stop switch: |  |  |
| Condition      | Arc sensor and spin arc sensor                              |                      | ON: Start          |  |  |
|                |                                                             |                      | OFF: Stop          |  |  |
| Lock condition | Arc lock (Internal execution)                               | User                 | User coordinate    |  |  |
| Syntax check   | None.                                                       | coordinate           |                    |  |  |
| Example        | Tacking the sensor to X direction of the USER coordinate 1. |                      |                    |  |  |
|                | SNSLINE ON USER#(1:SPN)                                     |                      |                    |  |  |
| Note           | The sensor tracks to X direction of the user coordination   | ate in the range fro | om ON to OFF.      |  |  |

#### 16-14-6. SPNREV

| Format         | SPNREV [Spinning speed]                               |          |                |
|----------------|-------------------------------------------------------|----------|----------------|
| Function       | It specifies spinning speed of the sensor.            | Spinning | Selection:     |
| Condition      | Spin arc sensor                                       | speed    | 1:Low: 10Hz    |
| Lock condition | Arc lock (Internal execution)                         |          | 2:Middle: 30Hz |
| Syntax check   | None.                                                 |          | 3:High: 50Hz   |
| Example        | Change the spinning speed to the low.<br>SPNREV 3:Low |          |                |

#### 16-14-7. SPNOFS

| Format         | SPNOFS [Offset 1] [Offset 2]                     |                      |                                                 |
|----------------|--------------------------------------------------|----------------------|-------------------------------------------------|
| Function       | It adjusts the spin arc offsets.                 | Offset 1             | Offset to perpendicular                         |
| Condition      | Spin arc sensor                                  |                      | direction to both welding and torch directions. |
|                |                                                  |                      | Current tracking: [-99.9-99.9]                  |
|                |                                                  |                      | Voltage tracking: [-9.99-9.99]                  |
| Lock condition | Arc lock (Internal execution)                    | Offset 2             | Offset to the torch direction:                  |
| Syntax check   | None.                                            |                      | Current tracking: [-99.9 - 99.9]                |
|                |                                                  |                      | Voltage tracking: [-9.99 - 9.99]                |
| Example        | Offset 0.12 to the torch direction.              |                      |                                                 |
|                | SPNOFS 0 0.12                                    |                      |                                                 |
| Note           | The offsets can set to two places of decimal. It | s different from SNS | OFS command.                                    |

# 16-15. External axis commands (Optional)

## 16-15-1. EAXS\_SFT-OFF

| Format         | EAXS_SFT-OFF [Ext-Axis]                                   | See application | n example                          | S                                           |
|----------------|-----------------------------------------------------------|-----------------|------------------------------------|---------------------------------------------|
| Function       | It terminates the external axis shift (EAXS_SFT) command. | [Ext-Axis]      | The externation external applied E | ernal axis number the AXS_SFT processing to |
| Condition      |                                                           |                 | be termin                          | ated.                                       |
| Lock condition | None                                                      |                 | [G1-G21<br>robot)                  | (including ones for slave                   |
| Syntax check   | None                                                      |                 | 10001)                             |                                             |
| Example        | Terminate the shift of the external axis G1.              | The same comm   | and in                             |                                             |
|                | EAXS_SFT-OFF G1                                           | conventional mo | dels                               |                                             |
| Note           | The section between EAXIS_SFT-ON and EAXIS_               | SFT-OFF become  | s shift sect                       | ion.                                        |

## 16-15-2. EAXS\_SFT-ON

| Format         | EAXS_SFT-ON [Ext-Axis]=[Value]              | See applicatio                      | n example       | es                          |
|----------------|---------------------------------------------|-------------------------------------|-----------------|-----------------------------|
| Function       | It shifts position of the external axis.    | [Ext-Axis]                          | The exte        | ernal axis number to be     |
| Condition      |                                             |                                     | shifted by      | / this command.             |
|                |                                             |                                     | Range:          | G1-G21 and defined as       |
|                |                                             |                                     | the syst        | tem (including external     |
|                |                                             |                                     | axes for s      | slave robot.)               |
| Lock condition | None                                        | [Value]                             | Shift amo       | ount (Real number, GR, LR)  |
| Syntax check   | None                                        |                                     | [Real num       | ber: -99999.99- +99999.99]  |
|                |                                             |                                     | Unit: dep       | ending on the type of the   |
|                |                                             |                                     | external        | axis. (i.e. shift axis: mm, |
|                |                                             |                                     | rotary axi      | s:°.)                       |
| Example        | Shift the external axis G1 by +100.         | The same comm                       | same command in |                             |
|                | EAXS_SFT-ON G1 = +100                       | conventional mo                     | dels            |                             |
| Note           | The section between EAXIS_SFT-ON and EAXIS_ | AXIS_SFT-OFF becomes shift section. |                 |                             |

### 16-15-3. RSTREV

| Format         | RSTREV [Ext axis]                                                          |               |                  |                             |
|----------------|----------------------------------------------------------------------------|---------------|------------------|-----------------------------|
| Function       | It adjusts the rotation angle. The value should be within -180 to +180.    | Ext axis      | Name c<br>type). | f the external axis (rotary |
| Condition      | A rotary type external axis is connected.                                  |               |                  |                             |
| Lock condition | None.                                                                      |               |                  |                             |
| Syntax check   | None.                                                                      |               |                  |                             |
| Example        | Reset multi-rotation of G1 axis.                                           | The same comm | nand in          | RSTREV                      |
|                | RSTREV G1 conventional models                                              |               |                  |                             |
| Note           | If the specified external axis is not rotary type, the command is ignored. |               |                  |                             |

#### 16-15-4. VELREF

| Format         | VELREF [Speed reference]                       |                     |                    |                          |  |
|----------------|------------------------------------------------|---------------------|--------------------|--------------------------|--|
| Function       | It calculates speed according to the specified | Speed               | Robot axis: Mo     | tion speed is calculated |  |
|                | mechanism.                                     | reference           | based on the re    | obot movement.           |  |
| Condition      | Standard.                                      |                     | External axis: I   | Notion speed is          |  |
| Lock condition | None. calculated based on the movement of      |                     |                    | ed on the movement of    |  |
| Syntax check   | None.                                          |                     | the external axis. |                          |  |
| Example        | From this command onward, calculate speed      | The same com        | mand in            | VELREF                   |  |
|                | based on the robot.                            | conventional models |                    |                          |  |
|                | VELREF ROBOT                                   |                     |                    |                          |  |

#### 16-16. ARC-ON/ARC-OFF sequences

#### The following sequence commands are available only for welding robots.

#### 16-16-1. CO2/MAG/MIG welding

#### Welding start programs factory set at shipment

|   | ArcStart1   | ArcStart2   | ArcStart3   | ArcStart4   | ArcStart5   |
|---|-------------|-------------|-------------|-------------|-------------|
| 1 | GASVALVE ON | GASVALVE ON | GASVALVE ON | DELAY 0.10  | DELAY 0.10  |
| 2 | TORCHSW ON  | DELAY 0.10  | DELAY 0.20  | GASVALVE ON | GASVALVE ON |
| 3 | WAIT-ARC    | TORCHSW ON  | TORCHSW ON  | DELAY 0.20  | DELAY 0.20  |
| 4 |             | WAIT-ARC    | WAIT-ARC    | TORCHSW ON  | TORCHSW ON  |
| 5 |             |             |             | WAIT-ARC    | DELAY 0.20  |
| 6 |             |             |             |             | WAIT-ARC    |

#### Welding end programs factory set at shipment

#### [G2 Controller]

|    | ArcEnd1      | ArcEnd2      | ArcEnd3      | ArcEnd4      | ArcEnd5      |
|----|--------------|--------------|--------------|--------------|--------------|
| 1  | TORCHSW OFF  | DELAY 0.10   | DELAY 0.20   | DELAY 0.30   | TORCHSW OFF  |
| 2  | DELAY 0.40   | TORCHSW OFF  | TORCHSW OFF  | TORCHSW OFF  | DELAY 0.40   |
| 3  | STICKCHK ON  | DELAY 0.40   | DELAY 0.40   | DELAY 0.40   | AMP=150      |
| 4  | DELAY 0.30   | STICKCHK ON  | STICKCHK ON  | STICKCHK ON  | WIRERWD ON   |
| 5  | STICKCHK OFF | DELAY 0.30   | DELAY 0.30   | DELAY 0.30   | DELAY 0.10   |
| 6  | GASVALVE OFF | STICKCHK OFF | STICKCHK OFF | STICKCHK OFF | WIRERWD OFF  |
| 7  |              | GASVALVE OFF | GASVALVE OFF | GASVALVE OFF | STICKCHK ON  |
| 8  |              |              |              |              | DELAY 0.30   |
| 9  |              |              |              |              | STICKCHK OFF |
| 10 |              |              |              |              | GASVALVE OFF |
| 11 |              |              |              |              |              |

#### Welding end programs factory set at shipment

#### [GX Controller]

|    | ArcEnd1      | ArcEnd2      | ArcEnd3      | ArcEnd4      | ArcEnd5      |
|----|--------------|--------------|--------------|--------------|--------------|
| 1  | TORCHSW OFF  | DELAY 0.10   | DELAY 0.20   | DELAY 0.30   | TORCHSW OFF  |
| 2  | STICKCHK ON  | TORCHSW OFF  | TORCHSW OFF  | TORCHSW OFF  | DELAY 0.40   |
| 3  | STICKCHK OFF | STICKCHK ON  | STICKCHK ON  | STICKCHK ON  | AMP=150      |
| 4  | GASVALVE OFF | STICKCHK OFF | STICKCHK OFF | STICKCHK OFF | WIRERWD ON   |
| 5  |              | GASVALVE OFF | GASVALVE OFF | GASVALVE OFF | DELAY 0.10   |
| 6  |              |              |              |              | WIRERWD OFF  |
| 7  |              |              |              |              | STICKCHK ON  |
| 8  |              |              |              |              | STICKCHK OFF |
| 9  |              |              |              |              | GASVALVE OFF |
| 10 |              |              |              |              |              |
| 11 |              |              |              |              |              |

#### <Note>

Wire retract at welding end:

Wire retract (feed backward) amount is determined by ["AMP"] x ["DELAY" for WIRERWD OFF].

Some welders ignore the welding current command during the burn back time. If so, the wire may hardly be retracted. In such case, set the DELAY for the torch switch OFF to 1.2 seconds or more to ensure the wire retract after the burn back operation.

#### 16.16.2. TIG welding

Arc start/arc end sequences for CO2/MAG/MIG welding are factory registered at shipment. It is necessary to change the settings for TIG welding prior to teaching operation of TIG welding.

#### TIG welding without filler

|   | Arc start program | Arc end program |
|---|-------------------|-----------------|
| 1 | GASVALVE ON       | TORCHSW OFF     |
| 2 | DELAY 0.20s       | DELAY 1.00s     |
| 3 | TORCHSW ON        | GASVALVE OFF    |
| 4 | WAIT-ARC          |                 |
| 5 | DELAY 0.50s       |                 |

\* DELAY times in the above table are reference values. Adjust them suitable for each application.

#### TIG welding with filler

|   | Arc start program | Arc end program   | Note                                                                                                    |
|---|-------------------|-------------------|----------------------------------------------------------------------------------------------------|
| 1 | GASVALVE ON       | OUT o1#(XXX) =OFF |                                                                                                    |
| 2 | DELAY 0.50s       | DELAY 1.00s       |                                                                                                    |
| 3 | TORCHSW ON        | TORCHSW OFF       |                                                                                                    |
| 4 | WAIT-ARC          | DELAY 1.00s       |                                                                                                    |
| 5 | DELAY 2.00s       | STICKCHK ON       |                                                                                                    |
| 6 | OUT o1#(XXX) =ON  | DELAY 1.00s       | Terminal No.XXX represents the terminal that<br>has been connected to the wire feed terminal<br>of the filler wire controller. |
| 7 |                   | STICKCHK OFF      |                                                                                                    |
| 8 |                   | GASVALVE OFF      |                                                                                                    |

\* DELAY times in the above table are reference values. Adjust them suitable for each application.

#### 16.16.3. Powder plasma welding

Arc start/arc end sequences for CO2/MAG/MIG welding are factory registered at shipment. It is necessary to change the settings for powder plasma welding prior to teaching operation of powder plasma welding.

|   | Arc start program | Note                   |
|---|-------------------|------------------------|
| 1 | CARRYGAS ON       | Carrier gas ON         |
| 2 | PWDMOTOR ON       | Powder feed ON         |
| 3 | DELAY 1.0s        | For stable powder feed |
| 4 | TORCHSW ON        | Torch switch ON        |
| 5 | WAIT-ARC          |                        |
| 6 | DELAY 0.20s       |                        |

|   | Arc end program | Note             |
|---|-----------------|------------------|
| 1 | TORCHSW OFF     | Torch switch OFF |
| 2 | PWDMOTOR OFF    | Powder feed OFF  |
| 3 | CARRYGAS OFF    | Carrier gas OFF  |
| 4 | DELAY 0.20s     |                  |

# 17. Errors and Alarms

# 17-1. Alarm codes

| Alarm<br>code | Message                                                                                                    | Probable Cause                                                                                                    | Remedy                                                                                                    |
|---------------|----------------------------------------------------------------------------------------------------|----------------------------------------------------------------------------------------------------|----------------------------------------------------------------------------------------------------|
| A4000         | Over temperature                                                                                                    | Abnormal temperature rise is detected. Continued operation may damage interior equipment.                                               | Turn OFF the power and allow the machine to cool, and then newly turn on the power.                                                       |
| A4010         | Contact welded: Spare<br>Emergency stop<br>Contact welded: TP<br>Emergency stop<br>Contact welded: Door stop<br>Contact welded: HAND<br>Emergency stop<br>Contact welded: Over run<br>Contact welded: Over run<br>Contact welded: External<br>Emergency stop<br>Contact welded: Software<br>Emergency stop<br>Contact welded: Safety relay<br>stop<br>Contact welded: Harmony<br>Emergency stop 1<br>Contact welded: Harmony<br>Emergency stop 2<br>Contact welded: TP Dead<br>Man's switch Feedback<br>Contact welded: Mode switch | Circuit is fused. Safety card may be damaged.                                                                                           | Check the circuit connected to the<br>terminal indicated in the alarm<br>message and replace safety card<br>as needed.                    |
| A4020         | Overrun release input is detected                                                                                                    | Overrun release input is not consistent.                                                                                                | Turn off the power and then check the overrun release switch.                                                                             |
| A4030         | Safety-circuit 24V error                                                                                                    | Error in supply voltage at safety circuit is detected.                                                                                  | Turn off the power and then check the fuse of the safety card.                                                                            |
| A4040         | Sequencer PWR24V error                                                                                                    | Error in supply voltage at the sequence circuit.                                                                                        | Turn off the power. Then check<br>fuse on the sequencer board and<br>power control board. Check also<br>connection of the supply voltage. |
| A4050         | Contact welded: Independent<br>E-axis servo Off input (**)<br>* * is Axis name.                                                                                                    | Fuse at servo OFF input of the Independent E-axis servo is detected.                                                                    | Check the wiring of servo OFF input of the independent E-axis servo.                                                                      |
| A5000         | System alarm                                                                                                    | An error occurred in the system.                                                                                                    | Turn off the power and then newly turn it on.                                                                                             |
| A5001         | Robot Comm. error                                                                                                    | An error occurred in robots<br>communication.<br>The other robot was brought to an<br>alarm stop.<br>Noise in the robots communication. | Check the other robot for the cause of the alarm.<br>Check the communication cable.                                                       |
| A6000         | Servo power off                                                                                                    | Error in controller, or inclusion of noise.                                                                                             | Turn off the power and then newly turn it on.                                                                                             |
| A6020         | Serve communication                                                                                                    | board, or inclusion of noise.<br>Error in sequencer circuit.                                                                            |                                                                                                    |

| Alarm<br>code | Message                             | Probable Cause                                                                     | Remedy                                                               |
|---------------|-------------------------------------|------------------------------------------------------------------------------------|----------------------------------------------------------------------|
| A6030         | T.P. Communication error            | Error in controller or teach pendant, or inclusion of noise.                       |                                                                      |
| A6040         | Main CPU error                      | Error in controller, or inclusion of                                               |                                                                      |
| A6050         | Servo CPU Error                     | noise.                                                                             |                                                                      |
| A6060         | I/O CPU Error                       | Error in controller.                                                               | Turn off the power and consult our service office near you.          |
| A6110         | Ext.1 Servo comm. error             | Error in controller, or inclusion of                                               | Turn off the power and then newly                                    |
| A6210         | Ext.2 Servo comm. error             | noise.                                                                             | turn it on.                                                          |
| A7010         | Amp ready error                     | Servo amp. ready error.                                                            |                                                                      |
| A7020         | IPM error                           |                                                                                    |                                                                      |
|               | Amp low-volt                        | Error in controller or inclusion of noise.                                         |                                                                      |
|               | Servo Power error                   |                                                                                    |                                                                      |
| A7030         | Motor speed over                    | Speed exceeds rated value.                                                         |                                                                      |
|               | Current detect error                | Current exceeds rated value                                                        |                                                                      |
|               | Position count over                 | The actual robot position exceeds the allowable range specified by the controller. |                                                                      |
|               | Pre-set count over                  | Pre-set count exceeds rated value.                                                 |                                                                      |
|               | Servo control error                 | Error in distribution process.                                                     |                                                                      |
|               | Drift error                         | Drift error occurred.                                                              |                                                                      |
| A7040         | Servo memory error                  |                                                                                    |                                                                      |
|               | Servo CPU timer error               | Error in servo circuit.                                                            |                                                                      |
|               | Servo CPU Comm error                |                                                                                    |                                                                      |
|               | Servo receive data error            |                                                                                    |                                                                      |
| A7050         | Servo undefined code error          | Error occurred between servo and                                                   |                                                                      |
|               | Servo undefined code over           | main.                                                                              |                                                                      |
| A7110         | Ext.1 Amp ready error               | Servo amp. ready error.                                                            | Turn off the power and then newly                                    |
| A7120         | Ext.1 IPM error                     |                                                                                    | turn it on.                                                          |
|               | Ext.1 Amp low-volt                  | Error in controller or inclusion of noise.                                         |                                                                      |
|               | Ext.1 Servo Power error             |                                                                                    | In case of a recurrent error, contact sales distributor or Papasonic |
| A7130         | Ext.1 Motor speed over              | Speed exceeds rated value.                                                         | representatives.                                                     |
|               | Ext.1 Current detect error          | Current exceeds rated value                                                        |                                                                      |
|               | Ext.1 Position count over           | The actual robot position exceeds the allowable range specified by the controller. |                                                                      |
|               | Ext.1 Pre-set count over            | Pre-set count exceeds rated value.                                                 |                                                                      |
|               | Ext.1 Servo control error           | Error in distribution process.                                                     |                                                                      |
|               | Ext.1 Drift error                   | Drift error occurred.                                                              |                                                                      |
| A7140         | Ext.1 Servo memory error            |                                                                                    |                                                                      |
|               | Ext.1 Servo CPU timer error         | Error in servo circuit                                                             |                                                                      |
| 1             | Ext.1 Servo CPU Comm error          |                                                                                    |                                                                      |
|               | Servo receive data error            |                                                                                    |                                                                      |
| A7150         | Ext.1 Servo undefined code<br>error | Error occurred between servo and                                                   |                                                                      |
|               | Ext.1 Servo undefined code over     | main.                                                                              |                                                                      |
| A7210         | Ext.1 Amp ready error               | Servo amp. ready error                                                             |                                                                      |
| A7220         | Ext.2 IPM error                     |                                                                                    |                                                                      |
|               | Ext.2 Amp low-volt                  | Error in controller or inclusion of noise.                                         |                                                                      |
|               | Ext.2 Servo Power error             |                                                                                    |                                                                      |

| Alarm<br>code | Message                                                           | Probable Cause                                                                         | Remedy                                                                                                   |
|---------------|-------------------------------------------------------------------|----------------------------------------------------------------------------------------|----------------------------------------------------------------------------------------------------|
| A7230         | Ext.2 Motor speed over                                            | Speed exceeds rated value.                                                             |                                                                                                    |
|               | Ext.2 Current detect error                                        | Current exceeds rated value.                                                           |                                                                                                    |
|               | Ext.2 Position count over                                         | The actual robot position exceeds the allowable range specified by the controller.     |                                                                                                    |
|               | Ext.2 Pre-set count over                                          | Pre-set count exceeds rated value.                                                     | Turn off the power and then newly                                                                        |
|               | Ext.2 Servo control error                                         | Error in distribution process.                                                         | turn it on.                                                                                              |
|               | Ext.2 Drift error                                                 | Drift error occurred.                                                                  |                                                                                                    |
| A7240         | Ext.2 Servo memory error                                          |                                                                                        | In case of a recurrent error, contact                                                                    |
|               | Ext.2 Servo CPU timer error                                       | Error in servo circuit.                                                                | sales distributor or Panasonic                                                                           |
|               | Ext.2 Servo CPU Comm error                                        | Error occurred between servo and                                                       | representatives.                                                                                         |
|               | Servo receive data error                                          |                                                                                        |                                                                                                    |
| A7250         | Ext.2 Servo undefined code<br>error<br>Ext.2 Servo undefined code | Servo amp. ready error                                                                 |                                                                                                    |
|               | over                                                              |                                                                                        |                                                                                                    |
| A8000         | Encoder battery error                                             | Voltage of encoder data backup battery is running out.                                 | Replace batteries.                                                                                       |
|               | Encoder over speed                                                | Encoder speed exceeds rated value.                                                     | Turn off the newer and then newly                                                                        |
|               | Encoder counter over                                              | Encoder speed exceeds rated value.                                                     | turn it on.                                                                                              |
| A8010         | Encoder data error                                                | Encoder data error is detected.                                                        |                                                                                                    |
| A8020         | Absolute encoder error                                            | Absolute encoder data is not readable.                                                 | Turn off the power and then newly<br>turn it on. If it occurs frequently,<br>consult our service office. |
| A8030         | Encoder cable error                                               | Encoder cable is disconnected.                                                         | Consult our service office.                                                                              |
| A8040         | Absolute data speed error                                         | Difference between position counter<br>and absolute data exceeds allowable<br>range.   | Turn off the power and then newly                                                                        |
| A8050         | Skew error                                                        | Difference in encoder pulse between gantry axis and pair axis exceeds allowable range. | consult our service office.                                                                              |
| A8110         | Ext.1 Encoder data error                                          | Encoder data error is detected.                                                        | Turn off the power and then newly turn it on.                                                            |
| A8120         | Ext.1 Absolute encoder error                                      | Absolute encoder data is not readable.                                                 | Turn off the power and then newly<br>turn it on. If it occurs frequently,<br>consult our service office. |
| A8130         | Ext.1 Encoder cable error                                         | Encoder cable is disconnected.                                                         | Consult our service office.                                                                              |
| A8140         | Ext.1 Absolute data speed<br>error                                | Difference between position counter<br>and absolute data exceeds allowable<br>range.   | Turn off the power and then newly<br>turn it on. If it occurs frequently,<br>consult our service office. |
| A8210         | Ext.2 Encoder data error                                          | Encoder data error is detected.                                                        | Turn off the power and then newly turn it on.                                                            |
| A8220         | Ext.2 Absolute encoder error                                      | Absolute encoder data is not readable.                                                 | Turn off the power and then newly<br>turn it on. If it occurs frequently,<br>consult our service office. |
| A8230         | Ext.2 Encoder cable error                                         | Encoder cable is disconnected.                                                         | Consult our service office.                                                                              |
| A8240         | Ext.2 Absolute data speed error                                   | Difference between position counter<br>and absolute data exceeds allowable<br>range.   | Turn off the power and then newly<br>turn it on. If it occurs frequently,<br>consult our service office. |

| Alarm<br>code | Message                        | Probable Cause                                              | Remedy                                                                                  |
|---------------|--------------------------------|-------------------------------------------------------------|-----------------------------------------------------------------------------------------|
| A9020         | Sensor communication error     | Sensor detects receive command error or interruption error. | Turn off the power and remove the cause of the error, and then newly turn on the power. |
| A9030         | Sensor power failure           | Sensor detects power failure.                               |                                                                                         |
| A9040         | Sensor CPU Error               | Error in sensor CPU occurred.                               |                                                                                         |
| A9050         | Sensor memory error            | Error in contents of the sensor memory.                     | Turn off the power and remove the cause of the error.                                   |
| A9060         | Arc sensor: Input parameter    | Tool No., current detector or RPM exceeds set range.        |                                                                                         |
| A9070         | Arc sensor: Main communication | Time out.                                                   |                                                                                         |

# 17-2. Error codes

| Error<br>code | Message                                                                | Probable Cause                                                                                                    | Remedy                                                                                       |
|---------------|------------------------------------------------------------------------|----------------------------------------------------------------------------------------------------|----------------------------------------------------------------------------------------------|
| E1010         | Impossible to start                                                    | Robot does not start.                                                                                                    | Check if start program is selected.<br>Check if servo power is turned ON.                    |
| E1020         | Weaving parameter error                                                | Selected weaving pattern, speed, frequency or timer is out of set range.                                                   | Correct (speed, frequency or timer) settings.                                                |
| E1030         | Coordinates error (Operation)<br>(Manual)                              | Internolation does not function.                                                                                           | Check the program                                                                            |
| E1040         | Move data over (Operation)<br>(Manual)                                 |                                                                                                    |                                                                                              |
| E1050         | Position does not match                                                | Robot cannot make the orientation taught in the program.                                                                   | Change robot orientation data.                                                               |
| E1060         | Wrist swing over 180 °                                                 | CL number (wrist calculation number)<br>specified in the teaching point is not<br>applicable to the applied interpolation. | Correct the CL number.                                                                       |
| E1070         | You try to start the program that does not exist or cannot be started. | Program specified by CALL command does not exist.                                                                          |                                                                                              |
| E1080         | The label does not exist.<br>Please confirm the label.                 | The label specified by the Jump command does not exist in the program.                                                     | Check and correct the program.                                                               |
| E1090         | No global position variable                                            | Specified global variable does not exist.                                                                                  |                                                                                              |
| E1100         | Cannot call any more.                                                  | CALL command exceeds hierarchical limit (max. 8).                                                                          |                                                                                              |
| E1120         | No local position variable                                             | Specified local variable does not exist.                                                                                   |                                                                                              |
| E1130         | PULSE counter over                                                     | More than 16 PULSE commands were executed at a time.                                                                       | Correct the program by reducing<br>the number of PULSE commands<br>to be executed at a time. |
| E1140         | Multi program execution<br>error.                                      | Due to the current combination of the parallel execution programs, No further execution is possible.                       |                                                                                              |
| E1150         | Calculation command error                                              | Calculation is impossible. (Example:<br>Zero divisor, square root of negative<br>number etc.)                              | Check and correct the program.                                                               |
| E1160         | Undefined command                                                      | The system does not support the specified command.                                                                         |                                                                                              |
| E1170         | Command parameter error                                                | Parameter of the command is out of support range.                                                                          |                                                                                              |
| E1180         | Soft-limit Error                                                       | Soft-limit Error                                                                                                    | Articulated axis is at the soft-limit.                                                       |
| E1190         | RT monitoring Error                                                    | Robot is about to enter the monitored area when the RT monitor input is ON.                                                | Robot is capable of restarting<br>operation when the RT monitor<br>input goes OFF.           |
| E1191         | RT monitoring Error (Slave)                                            | Slave robot is about to enter the monitored area when the RT monitor input is ON.                                          | Slave robot is capable of restarting operation when the cube monitor input goes OFF.         |
| E1200         | Cube monitoring Error                                                  | Robot is about to enter the monitored area when the cube monitor input is ON.                                              | Robot is capable of restarting operation when the cube monitor input goes OFF.               |
| E1201         | Cube monitoring Error<br>(Slave)                                       | Slave robot is about to enter the monitored area when the cube monitor input is ON.                                        | Slave robot is capable of restarting operation when the cube monitor input goes OFF.         |

| Error<br>code | Message                                    | Probable Cause                                                                                                    | Remedy                                                                                                    |
|---------------|--------------------------------------------|----------------------------------------------------------------------------------------------------|----------------------------------------------------------------------------------------------------|
| E1210         | Overlap is not available                   | Overlap at re-start will bring the robot to the preceding teaching point.                                                                                                    | Move the robot back to the<br>preceding teaching point in trace<br>operation before re-starting<br>operation. |
| E1220         | Overlap failed                             | The robot reached the preceding<br>teaching point during overlap<br>operation.                                                                                                 | Turn off the power and then newly turn it on.                                                                 |
| E1230         | Harmonic data Error<br>occurred            | The specified harmonic coordinate<br>system has not defined. The<br>specified mechanism is inadequate for<br>the structure.                                                    | Check the settings of the harmonic coordinate system and the mechanism.                                       |
| E1240         | The mechanism overlaps                     | An axis in the mechanism of the program executed by the PARACALL command is duplicated.                                                                                        | Check the mechanism structure of the program.                                                                 |
| E1250         | Weld slope command error                   | "D" or "Next" is used as argument in a<br>program with no mechanism.<br>Value of an argument to which<br>variable (GR or LR) is assigned, is<br>either "0" or negative number. | Check and modify the program.                                                                                 |
| E1260         | Mechanism is unmatched                     | Processing is not possible as the mechanism of the running program and mechanism specified in the variable do not match.                                                       | Re-set the mechanism either of the running program or of the variable. Or use another variable.               |
| E1270         | TOOL No. Error                             | The specified tool number is not<br>correct.<br>For example, a tool number for the<br>slave robot is selected in the program<br>for the master robot.                          | Check the program.                                                                                            |
| E1280         | No mechanism specified by the program      | The mechanism number in the running program is not in the range of mechanisms of this system.                                                                                  | Check and modify the program and system settings.                                                             |
| E1290         | "Start permission input" was turned off    | The "Start permission input" goes off while running the program.                                                                                                    | Restart the program when the "Start permission input" turns ON.                                               |
| E1300         | "Start permission input" is<br>turned off  | The "Start permission input" was in the OFF state when the program was started.                                                                                                | Start the program when the "Start permission input" turns ON.                                                 |
| E1310         | Ext-Axis range monitoring<br>Error         | The robot attempted to enter the area<br>specified by the "Ext-Axis range<br>monitor".<br>(The monitor input is in the ON state.)                                              |                                                                                                    |
| E1311         | Ext-Axis range monitoring<br>Error (Slave) | The slave robot attempted to enter the<br>area specified by the "Ext-Axis range<br>monitor".<br>(The monitor input is in the ON state.)                                        | Re-start is enabled when the<br>"Monitor input" goes OFF.                                                     |
| E1320         | AND condition monitoring<br>Error          | All the AND conditions are satisfied.<br>(The monitor input is in the ON state.)                                                                                               |                                                                                                    |
| E1321         | AND condition monitoring<br>Error (Slave)  | The AND conditions of the slave robot<br>are satisfied.<br>(The monitor input is in the ON state.)                                                                             |                                                                                                    |
| E1330         | Cannot update variable value.              | The command that assigns a value to<br>a position variable was executed in a<br>protected program.                                                                             | Change the protect level of the target program to "Allow Point Change Only".                                  |
| E1900         | (User defined message)                     | HOLD command is executed.                                                                                                    |                                                                                                    |

| Error<br>code | Message                                                                                    | Probable Cause                                                                                                    | Remedy                                                                                                    |
|---------------|--------------------------------------------------------------------------------------------|----------------------------------------------------------------------------------------------------|----------------------------------------------------------------------------------------------------|
| E2010         | Sensing not possible.                                                                      | The input signal had been ON when<br>the touch sensor command was<br>executed.<br>The three reference points for rotary                                           | Trace backward and then restart.<br>Check the program structure.                                                                 |
|               |                                                                                            | shift calculation have not been specified correctly.                                                                                                    |                                                                                                    |
| E2020         | Sensing no input                                                                           | Work is not within the sensing range.                                                                                                    | Trace forward or backward to restart.                                                                                            |
| E2030         | Shift calculation error                                                                    | Calculation error.<br>Reference points for rotary shift calculations are not correct.                                                                             | Change position or speed of the teaching point.<br>In case of weaving operation, check conditions.                               |
| E2040         | Compensation limit over.<br>Compensation data of tool is<br>not stored.                    | The calculation result exceeds the auto compensation range.                                                                                                    |                                                                                                    |
| E2041         | Cannot calculate the compensation data, because of compensation reference data not stored. | Compensation reference date for auto<br>compensation of tool does not exist.                                                                                      | Check if the applied tool compensation method is correct.                                                                        |
| E2042         | Cannot calculate the compensation data, because of the invalid data or the lack of data.   | Invalid data exists.<br>Or data is not enough for calculation.                                                                                                    |                                                                                                    |
| E2044         | TOOLCAL command error                                                                      | TOOLCAL command has executed<br>before TOOL commands.                                                                                                    | Check and correct the program structure.                                                                                         |
| E2120         | Arc sensor: Welder                                                                         | Welder settings are not proper.<br>Spin arc sensor: Motor in the rotary<br>head is defective. P.C. Board is<br>defective. Connectors are<br>disconnected/severed. | Correct welder settings.<br>Turn off the power to the robot and<br>spin arc sensor control unit. And<br>then newly turn them ON. |
| E2130         | Arc sensor: Wire                                                                           | Wire settings are not proper.                                                                                                    | Correct wire settings.                                                                                                    |
|               |                                                                                            | Spin arc sensor: Counter data error.                                                                                                    | Turn off the power, and then newly turn it on.                                                                                   |
| E2140         | Arc sensor: Weld current                                                                   | Welding current set out of range (100 to 400 A).                                                                                                    | Check welding current set value.                                                                                                 |
| E2150         | Arc sensor: Welding speed                                                                  | Welding speed setting is out of rated value (0.1 to 1.2 m/min.).                                                                                                  | Check and correct the welding speed set value.                                                                                   |
| E2160         | Arc sensor: Weave frequency                                                                | Weaving frequency setting is out of rated value (1 to 5 Hz).                                                                                                    | Check and correct the weaving frequency set value.                                                                               |
|               |                                                                                            | Spin arc sensor: RPM exceeds 4500rpm.                                                                                                    | Turn off the power of the spin unit,<br>and then newly turn it on.                                                               |
| E2170         | Arc sensor: Weave amplitude                                                                | Weaving amplitude is out of allowable range (2 to 6 mm).                                                                                                    | Teach correct weaving amplitude points.                                                                                          |
| E2180         | Arc sensor: Weave pattern                                                                  | The system does not support the specified weaving pattern.                                                                                                    | Check and correct the weaving pattern.                                                                                           |
| E2190         | Arc sensor: Current detection                                                              | No input of current detect signal in 3 seconds or more after turning on the torch switch.                                                                         | Check causes of no current signal input and no arc generation.                                                                   |
| E2200         | Arc sensor: Buffer-over                                                                    | Deviation of the actual work from teaching path exceeds allowable range.                                                                                          | Change position of the teaching point(s).                                                                                        |
| E2210         | Arc sensor: Distance-over                                                                  | Distance between tracking and<br>programmed welding path exceeds<br>tracking range.                                                                               | Change position of the teaching<br>point.<br>Change tracking range setting.                                                      |

| Error<br>code | Message                                                                          | Probable Cause                                                                                                    | Remedy                                                                                                    |
|---------------|----------------------------------------------------------------------------------|----------------------------------------------------------------------------------------------------|----------------------------------------------------------------------------------------------------|
| E2220         | Arc sensor: Data<br>communication                                                | Error in controller, or inclusion of noise.<br>Power to the arc sensor is OFF.                                      | Turn off the power, and newly turn it on.                                                                         |
| E2230         | Arc sensor: Amp. Error                                                           | Servo driver inside the spin controller<br>is defective. Error of the motor<br>temperature inside the spin head.    | Remove the cover of the spin<br>controller and check the error<br>display. Investigate the cause of<br>the error. |
| E2240         | Arc sensor: Operation error                                                      | Shift amount calculation error due to error in controller or inclusion of noise.                                    |                                                                                                    |
| E2260         | Arc sensor: Rotational speed                                                     | RPM of the motor inside the spin head is either too high or too low.                                                | Turn off the power, and newly turn                                                                                |
| E2270         | Arc sensor: Data communication                                                   | Error in controller, or inclusion of noise.<br>Power to the arc sensor unit is OFF.                                 |                                                                                                    |
| E2280         | Arc sensor: Detection phase                                                      | Detection phase settings are not consistent.                                                                        | Press the Cancel key. Check the detection phase set values.                                                       |
| E2290         | Arc sensor: Encoder phase                                                        | Encoder phase is out of range.                                                                                      |                                                                                                    |
| E2320         | Arc sensor: Tool number<br>error                                                 | Tool number 9 or higher is specified in spin arc sensing range.                                                     | Modify the program.                                                                                               |
| E2330         | Arc sensor: Arc sensing is not<br>available in a parallel<br>processing program. | Arc sense command is executed during processing parallel programs.                                                  | Change structure of the program.                                                                                  |
| E2340         | Arc sensor: Execution error (Arc slope)                                          | Arc slope and arc sensing is executed in same time.                                                                 | Change structure of the program.                                                                                  |
| E2350         | Spin Sensor: Execution error<br>(Weaving)                                        | In the "Multi-cooperative robot control"<br>movement, weaving and spin sensor<br>were executed at the same time.    | Modify the program.                                                                                               |
| E3020         | M-rot reset: position                                                            | Due to load inertia, external axis is not<br>in complete stop by the multi rotation<br>reset command.               | Add DELAY command (about 1 to 2 seconds) in front of RSTREV command.                                              |
| E3030         | Connect error (Mode)                                                             | Not accessible.<br>Modes do not match.                                                                              | Change the mode of the slave robot.                                                                               |
| E3030         | Connect error (Robot No.)                                                        | Not accessible.<br>The specified slave robot No. is inadequate.                                                     | Check the harmonic movement settings.                                                                             |
| E3030         | Connect error (constant)                                                         | Not accessible.<br>Constant of the slave robot has<br>changed.                                                      | Check the settings of the slave robot.                                                                            |
| E3040         | Hold (slave err)                                                                 | The slave robot stopped due to an error.                                                                            | Remove cause(s) of the error of the slave robot.                                                                  |
| E3050         | Safety holder(slave)                                                             | Safety holder of the slave robot is activated.                                                                      | Correct the tool interference of the slave robot.                                                                 |
| E3060         | Multi-mechanism is not set                                                       | Multi-mechanism has not specified.<br>Calculation area not secured.                                                 | On the <b>Set</b> menu, click<br><b>Management tool</b> and <b>System</b> .<br>Then add the "Multi-mechanism".    |
| E3080         | COUPLE Timeout                                                                   | Failed to connect to the master robot within the preset time period after executing COUPLE command.                 | Check the program.                                                                                                |
| E3100         | Please turn on Servo(**)<br>**is Axis name.                                      | The target independent E-axis servo power is OFF.                                                                   | Turn ON the target independent<br>E-axis servo power, and then<br>re-start.                                       |
| E3110         | Independent E-axis: Out of servo off enable section error(**) **is Axis name.    | Servo power off is conducted to the<br>Independent E-axis to which "Servo<br>off enable section" is not applicable. | Turn ON the servo power on again, and then re-start.                                                              |

| Error<br>code | Message                               | Probable Cause                                                                                                    | Remedy                                                                                 |
|---------------|---------------------------------------|----------------------------------------------------------------------------------------------------|----------------------------------------------------------------------------------------|
| E4000         | Over run                              | The hard-limit switch input is activated due to overrun.                                                                                | With the overrun release mode, move the axis within the range.                         |
| E4010         | Safety-holder working                 | Safety holder is activated due to interference etc.                                                                                     | Remove the cause of interference.                                                      |
| E4020         | 24V input error                       | Error in 24 V input of the sequencer I/O circuit is detected.                                                                           | Check the fuse on the sequencer<br>board.<br>Check if I/O power is supplied.           |
| E4030         | Teaching mode input is turned on.     | Teaching mode input is turned on.                                                                                                    | Place the mode select switch in<br>"Teach" position.                                   |
| E4040         | Operating mode input is turned on.    | Operating mode input is turned on.                                                                                                    | Place the mode select switch in<br>"Auto" position.                                    |
| E4050         | I/O unit connect error.               | Connection and settings of the expansion inconsequent.                                                                                  | Check connecting method of the expansion I/O unit.<br>Check the settings.              |
| E4060         | DeviceNet: Setting error.             | <ul><li>Inadequate DeviceNet settings.</li><li>A node ID is duplicated.</li><li>Invalid DIP switch settings.</li></ul>                  | Check connection of the<br>DeviceNet.<br>Correct the settings.                         |
| E4061         | DeviceNet: Card error.                | Error in interface with the DeviceNet.                                                                                                  | Check if the network card settings are correct.                                        |
| E4062         | DeviceNet: error 01.                  | Communication error.                                                                                                    | Check communication cable<br>connection.<br>Check the settings of the master<br>robot. |
| E4063         | DeviceNet: error 02.                  | Devices on the DeviceNet are not ready.                                                                                                 | Check the connection to other devices.                                                 |
| E4064         | DeviceNet: No power supply.           | No power supply (24V) to the<br>DeviceNet.                                                                                              | Check power supply to the<br>DeviceNet.                                                |
| E4065         | DeviceNet: Comm. stop.                | Master scan stopped                                                                                                    | Check devices of the master robot.                                                     |
| E4066         | DeviceNet:Configuration<br>Error      | An error occurred while writing data on the DeviceNet card.                                                                             | Check the connection of the device.                                                    |
| E4070         | PROFIBUS:Setting error                | Configuration error in the master<br>device.<br>Setting of invalid node address(0,127)                                                  | Check the configuration of the master device. Check the DipSW of the PROFIBUS card.    |
| E4071         | PROFIBUS:Card error                   | Error in the PROFIBUS card.                                                                                                    | Check if the card is set properly.                                                     |
| E4073         | PROFIBUS error02                      | Failed to detect communication speed automatically. (Communication error)                                                               | Check the communication cable connection.                                              |
| E4075         | PROFIBUS:Comm.stop                    | PROFIBUS master stopped scanning.<br>Received invalid data from the master.                                                             | Check the communication cable connection.                                              |
| E4080         | A-B Remote I/O: Invalid<br>Setting    | Wrong settings.                                                                                                    | Check the settings.                                                                    |
| E4081         | A-B Remote I/O Card Error             | A-B Remote I/O card is defective.                                                                                                    | Check if the card is set properly.                                                     |
| E4083         | A-B Remote I/O: No<br>Communication   | A-B Remote I/O master side is not executing scan.                                                                                       | Check the connection to other devices.                                                 |
| E4085         | A-B Remote I/O: Comm. stop            | A-B Remote I/O master side stops<br>scanning.<br>Or invalid data is received from I/O<br>master side.                                   | Check if the communication cable is correctly connected.                               |
| E6100         | Ethernet Card Initialization<br>Error | Fail to initialize at power ON.                                                                                                    | Insert the card once again.                                                            |
| E6102         | Ethernet Card I/F Error               | An error that occurs during<br>initialization after Ethernet card<br>communication settings has changed<br>or in communication process. | Check if the communication settings are correct.                                       |

| Error<br>code | Message                          | Probable Cause                                                        | Remedy                                                                                                    |
|---------------|----------------------------------|-----------------------------------------------------------------------|----------------------------------------------------------------------------------------------------|
| E6105         | Ethernet Cable Disconnect        | Ethernet cable connection is insufficient.                            | Check communication cable connection.                                                                                        |
| E6106         | Ethernet IP address<br>Duplicate | The specified IP address has already been used to other equipment.    | Check IP address settings.                                                                                                   |
| E6107         | Ethernet TCP Connect Error       | Unable to connect Ethernet card to TCP.                               | Check the destination equipment.                                                                                             |
| E6108         | Ethernet Comm. Error01           | The destination equipment not found.                                  | Check the destination equipment.                                                                                             |
|               | Ethernet Comm. Error02           | Data communication time out occurred.                                 | Check the destination equipment.                                                                                             |
|               | Ethernet Comm. Error03           | Fail to convert transmission data, or transmission data is destroyed. | Check the network environment                                                                                                |
|               | Ethernet Comm. Error04           | Frequency of data transmission exceeded receivable range.             | Check the destination equipment.                                                                                             |
| E6200         | Can't open the file              | Program open is attempted while                                       | Re-open it after completion of                                                                                               |
|               | External Comm.is executing.      | conducting external communication.                                    | external communication.                                                                                                    |
| E7000         | Over duty (Average)              | Servo current average load factor exceeds its limit.                  | Reduce the load or speed, change robot orientation or add DELAY command.                                                     |
|               | Over duty (Peak)                 | Servo current exceeds its limit.                                      | Change the robot orientation so as<br>to minimize load to the motor.<br>Check if the primary input voltage<br>is sufficient. |
| E7010         | Motor over load error            | Motor load exceeds its limit.                                         | Change the robot orientation so as to minimize load to the motor.                                                            |
| E7020         | Lock detect                      | Motor cannot rotate.                                                  | Check if the motor and the robot interfere.                                                                                  |
| E7030         | Collision Hold                   | Collision or the similar disturbance occurred.                        | Remove cause of interference and restart.                                                                                    |
| E7110         | Ext.1 Motor over load error      | Motor load exceeds its limit.                                         | Reduce the load or speed, change<br>robot orientation or add DELAY<br>command.                                               |
|               |                                  |                                                                       | Change the robot orientation so as<br>to minimize load to the motor.<br>Check if the primary input voltage<br>is sufficient. |
| E7120         | Ext.1 Lock detect                | Motor cannot rotate.                                                  | Check if the motor and the robot interfere.                                                                                  |
| E7130         | Ext.1 Collision Hold             | Collision or the similar disturbance occurred.                        | Remove cause of interference and restart.                                                                                    |
| E7210         | Ext.2 Motor over load error      | Motor load exceeds its limit                                          | Reduce the load or speed, change<br>robot orientation or add DELAY<br>command.                                               |
|               |                                  |                                                                       | Change the robot orientation so as<br>to minimize load to the motor.<br>Check if the primary input voltage                   |
|               |                                  |                                                                       | is sufficient.                                                                                                    |
| E7220         | Ext.2 Lock detect                | Motor cannot rotate.                                                  | Check if the motor and the robot interfere.                                                                                  |
| E7230         | Ext.2 Collision Hold             | Collision or the similar disturbance occurred.                        | Remove cause of interference and restart.                                                                                    |
| E9000         | System data error                | Error is found in the system data.                                    | Turn off the power, and then newly turn it on.                                                                               |

# 17-3. Welder error codes

Error codes start with "W" indicates either error occurred in the applied digital communication welding equipment or data communication error between the robot and the applied digital communication welding equipment.

| Error<br>code | Message                    | Probable Cause                                                                                                    | Remedy                                                                                                    |
|---------------|----------------------------|----------------------------------------------------------------------------------------------------|----------------------------------------------------------------------------------------------------|
| W0000         | Weld Error: P-side ov/curr | Received "P-side ov/curr" error from welding machine                                                                                                    | Check welding machine.                                                                                                    |
| W0010         | Weld Error: No current     | Received no "Current detect"<br>message from welding machine in<br>the preset period of time after the<br>torch switch was turned ON.                                                                                                    | Investigate why welding current<br>doesn't flow.<br>If gas pressure detector is applied,<br>check if the gas pressure is low.                                                              |
| W0020         | Weld Error: No arc         | Received "No arc" error from welding machine.                                                                                                    | Check welding conditions. Check if wire feed route is clear and proper.                                                                                                    |
| W0025         | No arc detected by robot   | Robot recognized "No arc" error.                                                                                                    | Check welding conditions. Check if<br>wire feed route is clear and proper.<br>If the same error occurs repeatedly,<br>check if the current "No arc detection<br>time" setting is adequate. |
| W0030         | Weld Error: Wire stick     | Received "Wire stick" error from welding machine.                                                                                                    | Cut off the contacted part of the wire.<br>Change position of teaching points so<br>as to avoid wire stick.<br>Check welding power source.                                                 |
| W0031         | Stick check time out       | No return stick check signal from welding power source in specified time.                                                                                                    | Check welding power source and turn on the power again.                                                                                                    |
| W0040         | Weld Error: Torch contact  | Received "Torch contact" error from<br>welding machine.                                                                                                    | Pamova cause of the error                                                                                                    |
| W0050         | Weld Error: No wire/gas    | Received "No wire/gas" error from welding machine.                                                                                                    | Treniove cause of the end.                                                                                                    |
| W0060         | Weld Error: Fused tip      | Received "Fused tip" error from<br>welding machine.                                                                                                    | Replace tip.                                                                                                    |
| W0070         | Weld Error: Nozzle contact | Received "Nozzle contact" error<br>from welding machine.                                                                                                    | Check around the torch nozzle and remove cause of the error.                                                                                                    |
| W0080         | No characteristic table    | There is no characteristic table.<br>Welding conditions command<br>cannot be executed or corrected.<br>("W0900 Welder comm. Err 0003"<br>error occurred at power on, but<br>operation has been continued<br>without correcting the error.) | Turn off the controller power switch.<br>Check the cables and turn on the<br>power to the welding machine. Then<br>turn on the controller power switch.                                    |
| W0090         | Weld Error: S-side ov/curr | Received "S-side ov/curr" error from welding machine.                                                                                                    |                                                                                                    |
| W0100         | Weld Error: Temp Err       | Received "Temp Err" error from<br>welding machine.                                                                                                    |                                                                                                    |
| W0110         | Weld Error: P-side ov/volt | Received "P-side ov/volt" error from welding machine.                                                                                                    | Check welding machine.                                                                                                    |
| W0120         | Weld Error: P-side L-volt  | Received "P-side L-volt" error from<br>welding machine.                                                                                                    |                                                                                                    |
| W0130         | Weld Error: Trigger Switch | Received "Trigger Switch" error from welding machine.                                                                                                    |                                                                                                    |
| W0140         | Weld Error: Lack of Phase  | Received "Lack of Phase" error from welding machine.                                                                                                    | Check welding machine.                                                                                                    |
| W0150         | Retry Over (NO ARC)        | No arc has generated within the arc retry set value.                                                                                                    | Check and remove cause and then restart.                                                                                                    |

| Error<br>code | Message                             | Probable Cause                                                                                                    | Remedy                                                                                                    |
|---------------|-------------------------------------|----------------------------------------------------------------------------------------------------|----------------------------------------------------------------------------------------------------|
| W0160         | Water circuit error                 | Received "Water circuit error" error                                                                                                    |                                                                                                    |
| W0170         | Weld Error: Cooling water           | Received "Cooling water circuit"                                                                                                    | Check welding machine.                                                                                                    |
|               | circuit                             | error from welding machine.                                                                                                    |                                                                                                    |
| W0180         | Weld Error: Gas pressure            | Received "Gas pressure reduction"                                                                                                    | Check gas pressure.                                                                                                    |
| W0190         | Weld Error: Temp Err                | Received "Temp Err" error from                                                                                                    |                                                                                                    |
|               |                                     | welding machine.                                                                                                    |                                                                                                    |
| W0200         | Weld Error: Wire feed motor         | Received "Wire feed motor" error<br>from welding machine.                                                                                                    |                                                                                                    |
| W0210         | Weld Error: External input 1        | Received "External input 1" error<br>from welding machine.                                                                                                    |                                                                                                    |
| W0220         | Weld Error: External input 2        | Received "External input 2" error                                                                                                    |                                                                                                    |
| 14/0220       |                                     | from welding machine.                                                                                                    |                                                                                                    |
| W0230         | stop                                | from welding machine.                                                                                                    |                                                                                                    |
| W0240         | Weld Error: CPU error               | Received "CPU error" error from welding machine.                                                                                                    |                                                                                                    |
| W0250         | Weld Error: Memory error            | Received "Memory error" error from welding machine.                                                                                                    | Check welding machine.                                                                                                    |
| W0260         | Weld Error: Wire feed governor      | Received "Wire feed governor" error from welding machine.                                                                                                    |                                                                                                    |
| W0270         | Weld Error: Wire feed               | Received "Wire feed encoder" error                                                                                                    |                                                                                                    |
|               | encoder                             | from welding machine.                                                                                                    |                                                                                                    |
| W0280         | Weld Error: CT offset               | Received "CT offset" error from<br>welding machine.                                                                                                    |                                                                                                    |
| W0290         | Weld Error: VT offset               | Received "VT offset" error from welding machine.                                                                                                    |                                                                                                    |
| W0300         | Weld Error: Start input<br>signal   | Received "Start input signal" error<br>from welding machine.                                                                                                    |                                                                                                    |
| W0310         | Weld Error: Initial output voltage  | Received "Initial output voltage" error from welding machine.                                                                                                    |                                                                                                    |
| W0320         | Weld Error: Please replace the tip. | One of the tip change conditions is satisfied.                                                                                                    | Replace the tip with new one.<br>Then reset the value in the tip change<br>dialog box. (On the [View] menu, click<br>[Arc weld information] and [TIP<br>CHANGE] to display the dialog box.) |
| W0330         | MIG/TIM Force error                 | MIG force unit does not respond.                                                                                                    | Check if the connection to the power source of the MIG force unit is correct.                                                                                                    |
| W0331         | MIG/TIG Force: Servo<br>power error | A wire feed command is executed<br>while MIG/TIG Force servo power is<br>OFF.                                                                                                    | Check the MIG/TIG Force.                                                                                                    |
| W0340         | MIG/TIG Force count over            | Deviation counter of MIG force<br>motor exceeds (which occurs when<br>some load is applied to the motor<br>while the motor is stopping.)<br>Or the error may occur if the motor is<br>pulled by the retracting wire when<br>the servo is turned off. | Specify and correct the cause of the error.                                                                                                    |
| W0350         | MIG/TIG Force Wire<br>buckling      | Overload is detected in the MIG<br>force wire feed system. (Most<br>probable cause is buckling of the<br>wire in the wire feed route.                                                                                                    | Check the wire feed route and remove the cause of the buckling.                                                                                                    |

| Error<br>code | Message                                       | Probable Cause                                                                                                    | Remedy                                                                                                  |
|---------------|-----------------------------------------------|----------------------------------------------------------------------------------------------------|----------------------------------------------------------------------------------------------------|
| W0360         | MIG Force buffer over                         | Exceeded the processible number of MIG/TIG force commands at a time.                                                                                                    | Review the commands structure.<br>Or add "DELAY" command between<br>commands.                           |
| W0361         | TIG Force: Motor stop over time               | Wire feed does not stop within the preset time period after execution of the wire feed stop command.                                                                              | Check the TIG Force.                                                                                    |
| W0370         | Weld Error: Electrode<br>contact              | Received "Electrode contact" error<br>from welding machine.                                                                                                    | Check and correct the distance between the electrode and the base metal.                                |
| W0380         | Weld Error: S-side over<br>voltage            | Received "S-side over voltage" error from welding machine.                                                                                                    | Specify and correct the cause of the error.                                                             |
| W0390         | MIG Force Slowdown<br>process error           | Received a command while the<br>motor or "Current detect" was in the<br>ON state.<br>No indication of "Current detect" in<br>three seconds after the execution of<br>the command. | Check the position of the command in<br>the program.<br>Investigate why the current wasn't<br>detected. |
| W0400         | Failed in pilot arc ignition                  | Failed to ignite the pilot arc.                                                                                                    | Specify and correct the cause of the error.                                                             |
| W0410         | Pilot circuit error                           | An error was found while controlling the pilot arc.                                                                                                    | Specify and correct the cause of the error.                                                             |
| W0420         | W-Err1:P-side over current                    | Received "P-side over current" error<br>from welding machine.                                                                                                    | Welding machine may be damaged.                                                                         |
| W0430         | W-Err1:Electrode                              | The electrode and tip were short-circuited.                                                                                                    | Correct the position of the electrode.                                                                  |
| W0440         | W-Err1:Tip contact                            | The tip and the base metal are short-circuited.                                                                                                    | Change the teaching point.                                                                              |
| W0450         | W-Err1:Powder blocked                         | Received "Powder blocked" error<br>from welding machine.                                                                                                    | Check the feed motor.<br>Check the powder path and clear the clog.                                      |
| W0460         | W-Err1:No carrier gas                         | Torch switch was turned ON with no carrier gas supplied.                                                                                                    | Modify the program.                                                                                     |
| W0470         | Pilot arc disappear                           | Received "Pilot arc disappear" error<br>from welding machine.                                                                                                    | Clean the electrode and the tip.                                                                        |
| W0480         | Main arc disappear                            | Received "Main arc disappear" error<br>from welding machine.                                                                                                    | Specify and correct the cause of the error (electrode, gas, condition and etc.).                        |
| W0490         | Pilot arc isn't excited                       | Torch switch was turned ON without pilot arc.                                                                                                    | Modify the program.                                                                                     |
| W0500         | Pilot gas is insufficient                     | Received "Pilot gas is insufficient" error from welding machine.                                                                                                    | Specify and correct the cause of the insufficient gas pressure.                                         |
| W0510         | Carrier gas is insufficient                   | Received "Carrier gas is insufficient" error from welding machine.                                                                                                    | Specify and correct the cause of the insufficient gas pressure.                                         |
| W0520         | Welder is different.                          | A command not for the connected welder (or weld method) is executed.                                                                                                    | Modify the program.                                                                                     |
| W0530         | Com error between units of welder             | A communication error between welder and wire feeder is detected.                                                                                                    | Check both welder and wire feeder.                                                                      |
| W0800         | No welding power source specified in program. | Welder used in the program is not registered in the default welder setting.                                                                                                    | Check the default welder setting.                                                                       |
| W0810         | No welder number in program                   | No registered program number in the program.                                                                                                    | Register the welder number.<br>( <b>PROPERTY</b> in <b>FILE</b> menu )                                  |

| Error<br>code | Message                                                                         | Probable Cause                                                                                                    | Remedy                                                                                                    |
|---------------|---------------------------------------------------------------------------------|----------------------------------------------------------------------------------------------------|----------------------------------------------------------------------------------------------------|
| W0900         | Welder comm. Err 0001                                                           | Error occurred while communicating to welding machine.                                                                                    | Press the Cancel key to clear the error message.                                                                                                    |
|               | Welder comm. Err 0002                                                           | Communication to welding machine<br>is interrupted. Or cable is<br>disconnected.                                                          | If the error occurred in operation<br>mode, exit from Operation mode and<br>newly set to Operation mode.<br>Press the Cancel key to clear the error<br>message.<br>If the error occurred in operation<br>mode, exit from Operation mode and<br>newly set to Operation mode. |
|               | Welder comm. Err 0003                                                           | Power to the welding power source<br>is off. Or cable is disconnected or<br>severed.                                                      | Turn off the controller power switch.<br>Check cables and turn on the power to<br>the welding power source. Then turn<br>on the controller power switch.                                                                                                    |
|               | Welder comm. Err 0004                                                           | Error is found while verifying characteristic data.                                                                                       | Newly set the welding characteristics.                                                                                                    |
|               | Welder comm. Err 0005                                                           | Power to the welding machine is<br>shut off while communicating with<br>welding machine while<br>communicating to the welding<br>machine. | Check welding machine.                                                                                                    |
| W0910         | Welder undefined                                                                | Unauthorized welder has been connected.                                                                                                   | Upgrade software version of the robot.<br>Consult our service office.                                                                                                    |
| W0920         | Welder power failure                                                            | Power to the welding machine                                                                                                    | Check welding machine is shut off.                                                                                                    |
| W0930         | Welder com interrupting                                                         | Welding operation is attempted<br>before completion of the<br>communication to the welder.                                                | Turn ON the power to the welder and<br>check the connecting cable for<br>breaking. Then press the Cancel key.                                                                                                    |
| W0940         | Received code is different from the set welder.                                 | A welder code different form the set welder code is received.                                                                             | Check if the welder settings are correct or if the correct welder is connected.                                                                                                    |
| W0950         | The welder is busy in<br>initializing. Please restart<br>several seconds later. | Robot start operation is attempted<br>while the welder is in initializing<br>process.                                                     | Restart the robot in a few second.                                                                                                    |
# 17-4. Supplements

# 17-4-1. Remedy of E1050

E1050 occurs when the actual axis position and the teaching position data do not match while the actual tool end position and the tool orientation match their teaching data.

|   | Probable causes                                                                                                    | Remedies                                                                                                    |  |  |  |
|---|----------------------------------------------------------------------------------------------------|----------------------------------------------------------------------------------------------------|--|--|--|
| 1 | In trace operation or operation, the robot moves<br>between two teaching points of linear interpolation<br>where RW axis and TW axis are taught to rotate<br>more than 180 degrees.                            | Switch these points to PTP interpolation.<br>Change teaching data of the point so that the FA arm<br>and the BW axis create angle.                                                                                          |  |  |  |
| 2 | RW axis and TW axis are not at appropriate position<br>when the robot performs trace operation toward the<br>teaching point 1 or when the robot performs trace<br>operation after the wrist is manually moved. | (Change the tool orientation only and keep the current tool end position data.)                                                                                                    |  |  |  |
| 3 | FA arm is nearly parallel to the BW axis (singular orientation).                                                                                                    | Add a teaching point of wrist calculation 3(CL=3) after<br>the singular point. (Make sure to add another<br>teaching point before the singular point so as to keep<br>the CL=3 interpolation section as short as possible.) |  |  |  |
|   | The point where the angle of BW axis is nearly 0 degree, i.e. the TW axis is parallel to the RW axis (singular orientation), is called "Singular point".                                                       | If there is a teaching point of linear interpolation or<br>circular interpolation near the singular point, the wrist<br>calculation 3 (CL-3) is automatically stored.                                                       |  |  |  |
|   |                                                                                                    |                                                                                                    |  |  |  |

#### <Example>

The robot goes in an error condition at the point C due to singular orientation of the robot when the robot was moving from point A toward point B with linear interpolation (see figure on the right).

#### Remedy:

Trace the robot backward toward the point A.

- Add a teaching point of wrist calculation 0 (CL=0) (point D).
- Move the robot after the point of singular orientation with Joint coordinates system.
- Add a teaching point of wrist calculation 3 (CL=3) (Point E).

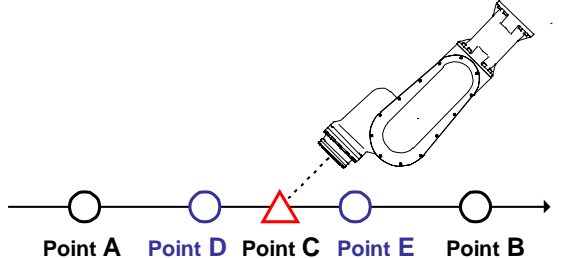

<Cautions>

- The tool orientation may be unstable in the CL=3 section (the wrist calculation is set to 3). Therefore, add another point before the singular point (the point D) so as to keep the CL=3 section (point D to point E) as short as possible. Ensure the robot operation at such section by tracing at low speed.
- If the CL=3 section is short but creates big change of tool orientation, the robot travel speed is reduced in order to ensure safe operation.
- To increase the robot travel speed, change the interpolation of the teaching point from linear to PTP and specify the speed you want in %.

# 17-4-2. E7XXX (Load factor error)

Motor current of each axis of the manipulator is monitored during operation. The robot is stopped when over-current is detected. Excessive load applied to the machinery elements (bearing or reduction gear) is the probable cause of the error.

| E7000 | Over duty (Average)          |
|-------|------------------------------|
| E7000 | Over duty (Peak)             |
| E7010 | Motor over load error        |
| E7110 | Ext.1 Motor over load error  |
| E7210 | Ext. 2 Motor over load error |

• The "Over duty (Peak)" error occurs when the load factor reaches 150%.

- The "Over duty (Average)" error occurs when average load factor reaches 125 %.
- < Cautions >
  - This function works based on the measured motor current. Therefore, we assume about 10 % of tolerance may be the case due to individual difference of motors or servo drivers and also temperature characteristic of frictional load.
  - This function is provided to warn users that improper application of load to the robot may shorten the service life of its machinery parts. <u>Please be advised that the function is not to ensure duty cycle etc.</u> (Make sure to operate the machine within the rated values specified in the specifications, especially load.)

## 17-4-3. Lithium battery error

This robot uses lithium batteries in order to retain encoder data (encoder= a device to store the position data of each axis of the manipulator)

The message on the right appears at the power ON when voltage of the lithium batteries are lowered. Refer to the manual of the robot manipulator and replace the battery with new one.

| PanaRobo 🗙                                                                     |  |  |  |  |  |
|--------------------------------------------------------------------------------|--|--|--|--|--|
| The lithium battery of encoder is consumed.<br>Please exchange.<br>Axis: RT UA |  |  |  |  |  |
| ОК                                                                             |  |  |  |  |  |

## **Attention!**

Due to the lithium battery characteristics, sharp voltage drop may occur when it is consumed. If occurred, the robot may not be able to maintain its required voltage to display the above warning message the next time power is turned ON.

Make sure to replace the lithium battery periodically in order to avoid data crash.

The service-life of the lithium battery under the standard operation (10-hour per day) is approximately 2 years.

#### 17-4-4. At power failure

The system continues its operation if the instantaneous power failure lasts 0.01 second or less.

In case that power failure lasts for 0.01 second or more, although the processing data will be retained the servo power is shut off. Newly turn on power to the controller in order to turn on the servo power.

# 17-4-5. Overrun release

The robot is provided with software that monitors the operating range and stops the rbot operation when an axis reaches the soft-limit. However, if an arm moves beyond its soft-limit, the robot detects the overrun error of the arm electrically and shut off the servo power for safe operation.

To restart the robot, it is necessary to disable the overrun monitor temporary and correct the error condition. It is called "Overrun release".

#### Overrun release procedure

During the overrun release procedure, the robot arm moves at low speed. Work with caution and pay attention to the direction of the movement of the axis.

Turn OFF the power to the controller.

Open the front panel of the controller to access the overrun release switch located on the safety card (ZUEP5702) (right side P.C. Board).

Then switch it to "OVERRUN RELEASE" (down) side.

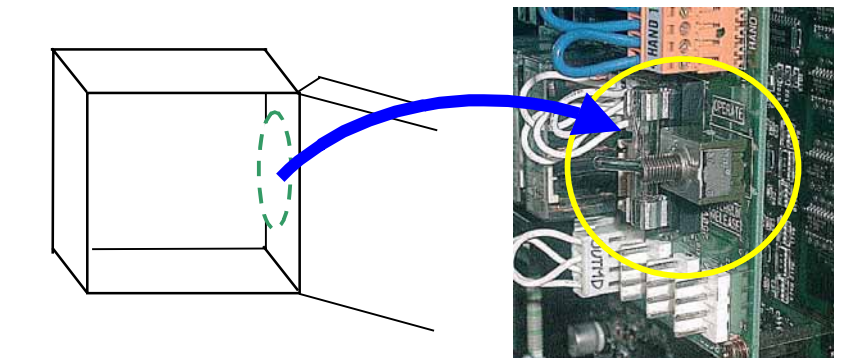

Close the front panel of the controller, and place the mode select switch on the teach pendant in "Teach" position, and then turn ON the power.

Then the overrun release mode screen appears indicating the overrun axis.

Turn ON the servo power and manually move the overrun axis back to within its soft limit.

(At that time the robot travel speed is controlled to 0.5% or below.)

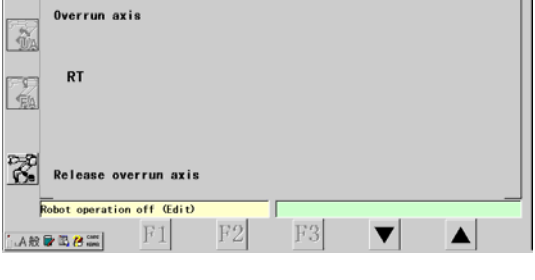

Turn OFF the power to the controller.

Open the front panel of the controller, and then switch the overrun release switch to "OPERATE" (up) side.

Close the front panel of the controller.

# 18. Appendix

# 18-1. Sample programs

## (1) Repeat a program for a preset times and then turn ON the lamp to end.

| Preconditions:                       |               |
|--------------------------------------|---------------|
| Applied processing program:          | Prog0100.prg, |
| Variable to store the program count: | GB001,        |
| Lamp ON output terminal:             | #5,           |
| Number of the program execution:     | 10 times.     |

| 1 | SET GB001 10                                | Sets the program execution time.                                               |  |
|---|---------------------------------------------|--------------------------------------------------------------------------------|--|
| 2 | LABL0001                                    | A label for loop action.                                                       |  |
| 3 | CALL Prog0100.prg                           | A command to execute the processing program.                                   |  |
| 4 | DEC GB001                                   | Subtract 1 from the program execution time "GB001".                            |  |
| 5 | IF GB001 > 0 THEN JUMP<br>LABL0001 ELSE NOP | If the program execution time is not equal to zero "0", go back to "LABL0001". |  |
|   |                                             | If it is equal to zero "0", then go to the next line.                          |  |
| 6 | OUT O1#005 = ON                             | Turn ON the lamp.                                                              |  |
| 7 | STOP                                        | End of operation ( It can be omitted.)                                         |  |

## (2) In auto operation, shift the taught position(s) by a preset parameter.

Preconditions:

Variable to store the shift parameter: GB001, Shift the contents in the GD001 using the SHIFT command.

| 1  | TOOL = 1:TOOL00001               |                      |
|----|----------------------------------|----------------------|
| 2  | MOVEL P1 ,10.00 m/min            |                      |
| 3  | SHIFT-ON ROBOT = 1:GD001         | Starts SHIFT action. |
| 4  | MOVEL P2, 8.00 m/min             |                      |
| 5  | MOVEL P3 ,3.00 m/min             |                      |
| 6  | ARC-SET AMP=120 VOLT=19.0 S=0.50 |                      |
| 7  | ARC-ON ArcStart1.prg RETRY=0     |                      |
| 8  | MOVEL P4 ,0.50 m/min             |                      |
| 9  | CRATER AMP=100 VOLT=19.0 T=0.00  |                      |
| 10 | ARC-OFF ArcEnd1.prg RELEASE=0    |                      |
| 11 | MOVEL P5, 5.00 m/min             |                      |
| 12 | SHIFT-OFF                        | Ends SHIFT action.   |
| 13 | MOVEL P1 ,3.00 m/min             |                      |

This sample program, once started, shifts all points between SHIFT-ON command and SHIFT-OFF command by GD001.

• For example, if the value of GD001 is X=100.00, Y=0.0 and Z=0.0, then points P2 to P5 will be shifted 100 mm in X direction on the robot coordinate system.

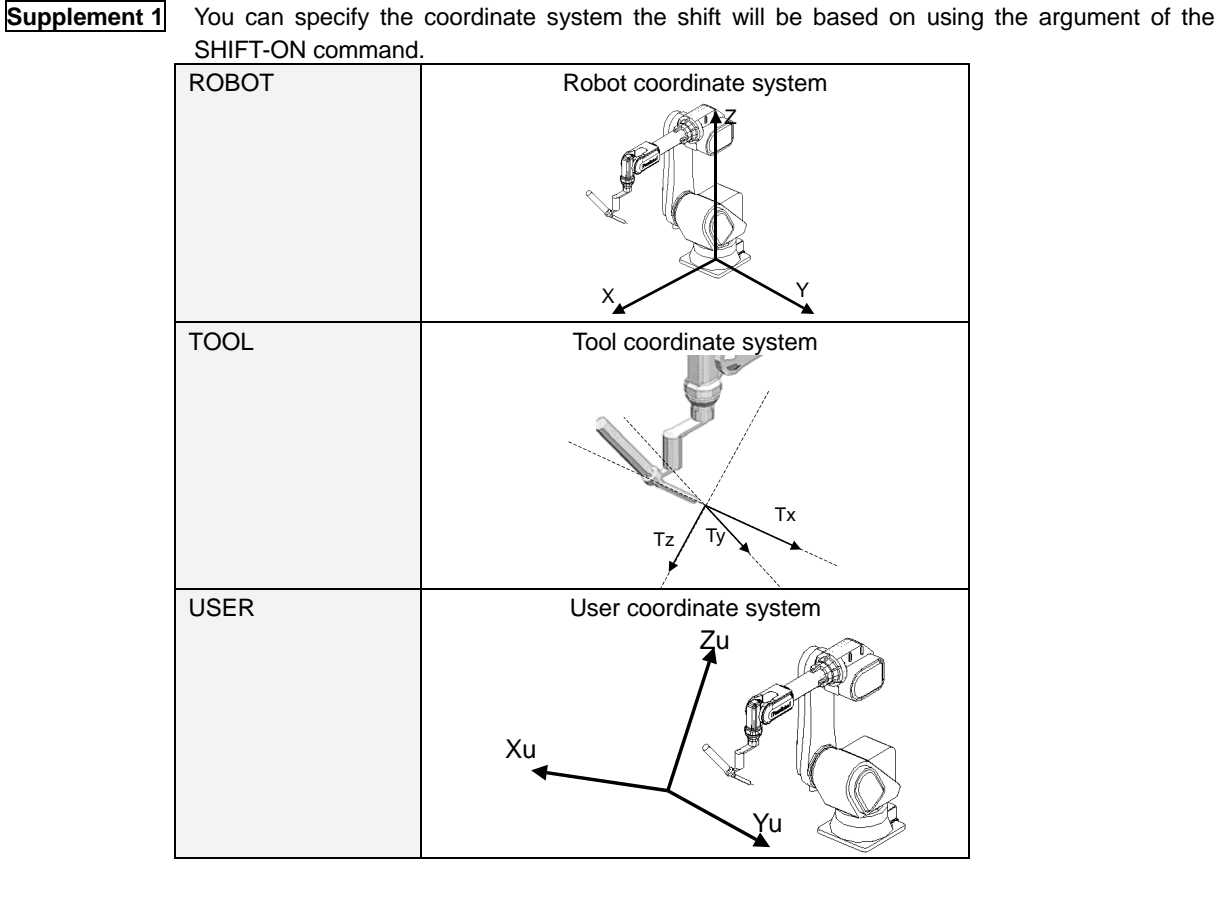

There are two ways to change settings of 3-D position global variable. Supplement 2

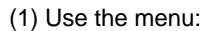

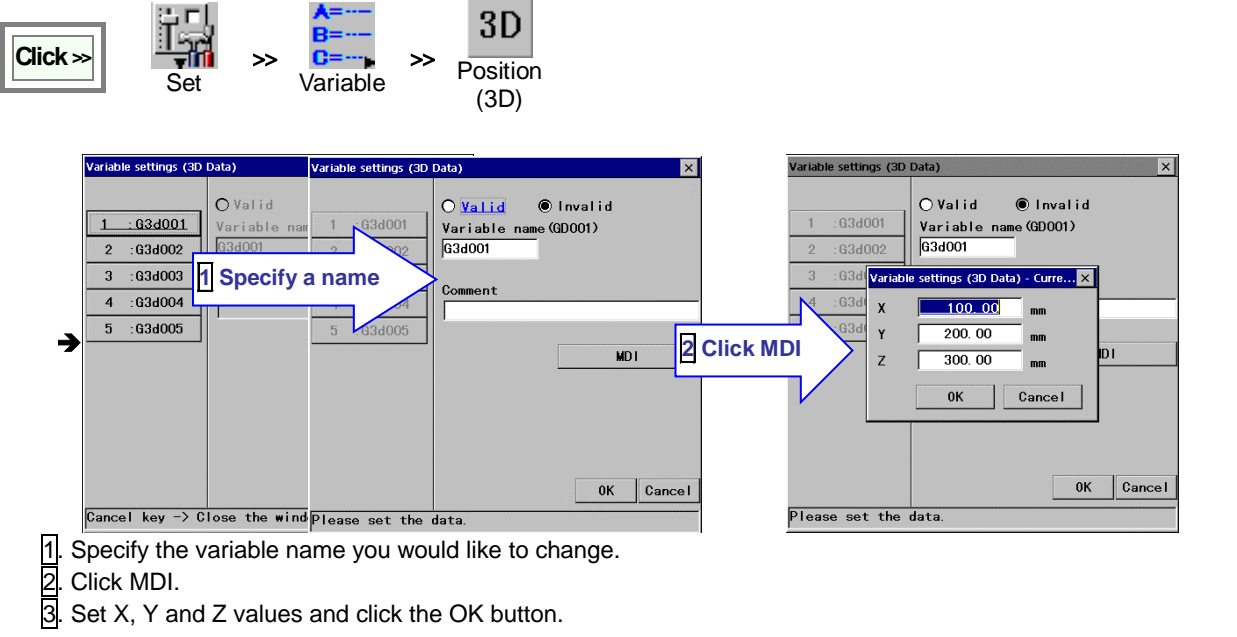

- (2) Use a sequence command "SETEL": For example, to change the value of GD001 "X" to "100". SETEL GD.X 1:GD001 = 100.00

# (3) Count the number of production by counting the number of execution of the processing program and assigned to a variable.

Preconditions:

Variable the production count is to be assigned to: GI001, Processing program: WORK01.prg

# Production count program : Prog0001.prg

| 1 | CALL WORK01.prg | Execute the processing program. |
|---|-----------------|---------------------------------|
| 2 | INC GI001       | Add "1" to GI001.               |

## Counter reset program : Prog0002.prg

| To reset the value of the variable, execute a program (Counter reset program) to assign "0" to the val |   |               |                      |  |  |
|----------------------------------------------------------------------------------------------------|---|---------------|----------------------|--|--|
|                                                                                                    | 1 | SET GI001 = 0 | Assign "0" to GI001. |  |  |

• You can use the counter reset program every morning if you want to count the production of a day, or use it at the beginning of each month if you want to count the production of a month.

## To see the value of the variable:

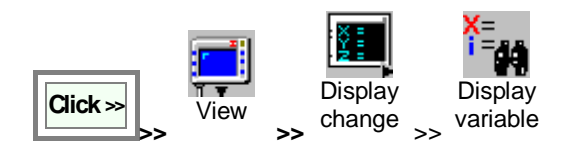

# 18-2. Application examples of CNVSET

# 18-2-1. How to add the command

The procedure is the same as other sequence commands (starting from the **Add command** menu). Use the dialog box to add commands. It is in the arithmetic operation commands group.

# (1) Setting dialog box

| CNVSET [Variable1] = [Variable2]                                                                                | [Variable 1 or 2]: Select an element from the list. Click the small triangle button to the right of the box to display                                                                                                    |  |  |
|----------------------------------------------------------------------------------------------------|----------------------------------------------------------------------------------------------------|--|--|
| Variable1 GB 1:GBYTE001 Browse<br>Variable2 GB 2:GBYTE002 Browse<br>OK Cancel<br>CNVSET 1:GBYTE001 = 2:GBYTE002 | the list of variable types.<br><u>The list of variable type contains:</u><br>GB、LB、GI、LI、GL、LL、GR、LR、GP.X,GP.Y,GP.Z、<br>P.X,P.Y,P.Z,GD.X,GD.Y,GD.Z,GA.X,GA.Y,GA.Z,GP.G**、<br>P.G**<br>(** represents the external axis number (1,2,3,4).) |  |  |
|                                                                                                    | Only the external axis numbers used in the mechanism of the target program are displayed. You cannot register any variables if the specified variable is not used in the mechanism of variable GP.                                        |  |  |

## (2) Assignment rules

Table 1. Type conversion assignment rules

| Assignment var.<br>Target var. | GB, LB | GI, LI | GL, LL | GR, LR | GP, P | GP, P<br>[Element] | GD  | GD<br>[Element] | GA  | GA<br>[Element] |
|--------------------------------|--------|--------|--------|--------|-------|--------------------|-----|-----------------|-----|-----------------|
| GB, LB                         |        |        |        |        | ×     |                    | ×   |                 | ×   |                 |
| GI, LI                         |        |        |        |        | ×     |                    | ×   |                 | ×   |                 |
| GL, LL                         |        |        |        |        | ×     |                    | ×   |                 | ×   |                 |
| GR, LR                         |        |        |        |        | ×     |                    | ×   |                 | ×   |                 |
| GP,P                           | ×      | ×      | ×      | ×      |       | ×                  | XYZ | ×               | Rob | ×               |
| GP, P [Element]                |        |        |        |        | ×     |                    | ×   |                 | ×   |                 |
| GD                             | ×      | ×      | ×      | ×      | XYZ   | ×                  |     | ×               | XYZ | ×               |
| GD [Element]                   |        |        |        |        | ×     |                    | ×   |                 | ×   |                 |
| GA                             | ×      | ×      | ×      | ×      | Rob   | ×                  | XYZ | ×               |     | ×               |
| GA [Element]                   |        |        |        |        | ×     |                    | ×   |                 | ×   |                 |

Where

: Assignable

: Round off to one's digit to assign

× : Not assignable

XYZ : Only XYZ coordinate values are assignable.

Rob : Only robot articular angles are assignable.

## (3) Errors in CNVSET command

An error occurs when

- · The assignment value exceeds the preset scope of the target variable type.
- · The target variable is set invalid.
- The subject external axis no longer exists due to change of mechanism.

## (4) Supplementary explanation

#### Cut, Copy and Paste

The following rules are applied when a sequence command which contains local position variable (P) is cut, copied and then pasted.

When both programs have a move command of the same teaching point name.

If a CNVSET command which contains a move command of the local position variable is cut or copied together with the move command, the local position variable of the CNVSET command changes its variable name when it is pasted in another program. The teaching point name of the move command changes in conjunction with the variable.

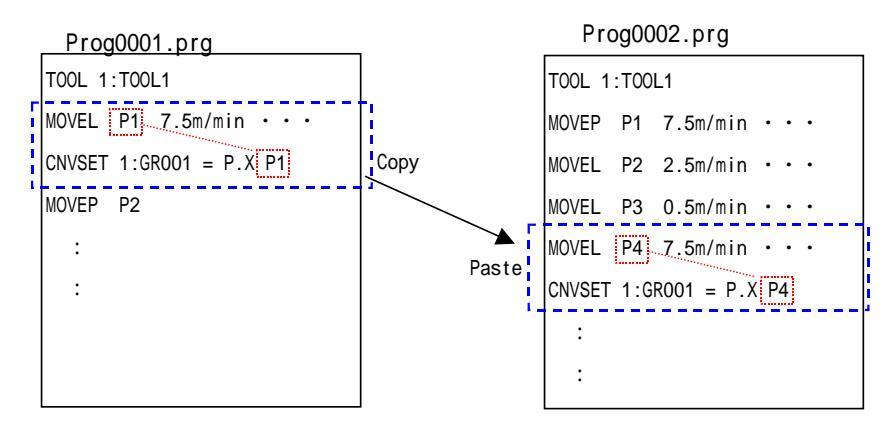

In the above example, "P1" is already used in the new program "Prog0002", therefore, "P1" in the "Prog0001" changes its name to "P4" when the command is pasted in the "Prog0002". The teaching point name of the CNVSET command then is automatically changed to "P4".

#### Other cases

If a CNVSET command which contains a move command of the local position variable is cut or copied without the move command, the local position variable in the CNVSET command won't be indicated when it is pasted in another program.

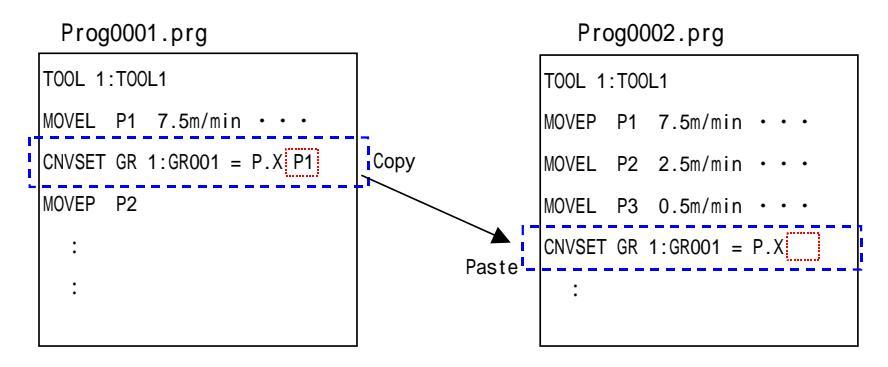

The rule is provided not to misapply the "P1" in the "Prog0001" in the "Prog0002" as "P1" in the "Prog0001" and the "P1" in the "Prog0002" are not the same.

# 18-3. Application examples of TRANSBASE/TRANSBASV

- \* Both commands can be used when the touch sensor is used.
- \* Use TRANSBASV command in case of using variable to specify the reference point for the rotary shift conversion.

## 18-3-1. How to add the command

The procedure is the same as other sequence commands (starting from the **Add command** menu). Use the dialog box to add commands. It is in the touch sensor commands group.

## (1) Sample program

Specify the three reference points for conversion using either TRANSBASE or TRANSBASV command. Execute SNSSFT-ON to start rotary shift. The rotary shift continues until the SNSSFT-OFF command is executed.

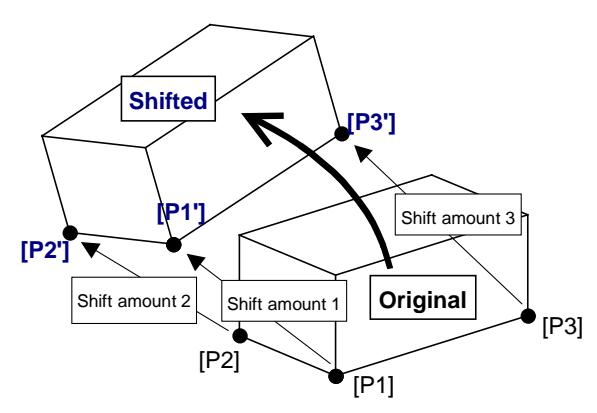

The rotary shift to be executed by the SNSSFT-ON command shifts teaching points so that the shape formed by the shifted reference points (triangle [P1']-[P2']-[P3']) retain the original form (triangle [P1]-[P2]-[P3]).

| logian | 1                |         |                            |
|--------|------------------|---------|----------------------------|
| 1      | :<br>MOVEL •••   |         |                            |
|        | TRANSBASE 1<br>: | [P1']   | [P1] + Sensor shift amount |
| 2      | MOVEL · · ·      |         |                            |
|        | TRANSBASE 2<br>: | [P2']   | [P2] + Sensor shift amount |
| 3      | MOVEL · · ·      |         |                            |
|        | TRANSBASE 3      | [P3']   | [P3] + Sensor shift amount |
|        | :                |         |                            |
|        |                  |         |                            |
|        | MOVEL · · ·      | ſ       |                            |
|        | :                |         |                            |
|        | :                | > Rotar | y shift section            |
|        | MOVEL · · ·      | J       |                            |
|        | SNSSFT-OFF       |         |                            |
|        | :                |         |                            |

Sample program

# (2) Supplementary explanation

• If the triangle [P1']-[P2']-[P3'] won't match its original form (the triangle [P1]-[P2]-[P3]), then the shifted teaching points are corrected with reference to the shifted reference points in ascending order so that the shapes of those two triangles match.

(i.e. Using the shifted point [P1'] as the base, correct the point [P2'] and then [P3'] so as to create the same triangle as the triangle [P1]-[P2]-[P3] on the line determined by [P1'] and [P2'] and the plane determined by [P1'], [P2'] and [P3'].

- There is no specific order to assign those three reference points 1, 2 and 3.
- In case of execution of the command with the repeated operand, the data of the operand will be updated by the newly executed command.
- The rotary shift executed by the SNSSFT-ON command ends when the SNSSFT-OFF command is executed.
- The SNSSFTRST command is a command to clear the rotary shift.
- If the program is terminated without executing the SNSSFT-OFF or SNSSFTRST command, the rotary shift of the program will be applied to the next program.
- The error "E2010 Sensing not possible" occurs if three reference points have not specified correctly when the TRANSBASE or TRANSBASV command is executed.
- The rotary shift is applied to the program called by the CALL command during the rotary shift operation.
- It is possible to apply the shift buffer data to the rotary shift.
- As commands are ignored in trace operation,
   If the operation is switched from auto to trace within the rotary shift section and moved to the out of the rotary shift section in trace operation and then re-started auto operation, then the robot resumes the rotary shift.

If the robot is moved into the rotary shift section in trace operation and then re-started auto operation within the rotary shift section, then the rotary shift won't be executed.

• Those TRANSBASE and TRANSBASV commands can be used together.

# 18-4. Teaching for powder plasma welding

Arc start/arc end programs for CO2/MAG/MIG welding are factory registered at shipment. It is necessary to change those settings for powder plasma welding prior to teaching operation of powder plasma welding.

# 18-4-1. Teaching welding program

The different point in teaching in powder plasma welding from CO2/MAG welding is that in powder plasma welding, it is necessary to ignite the pilot arc prior to starting welding operation.

The pilot arc serves as pilot burner to generate plasma arc. Therefore, provide a pilot arc firing teaching point before the arc start point and also a teaching point to pilot arc extinguishing teaching point after the arc end point. That is, turn ON and OFF the pilot arc before and after the weld section respectively. (In case of welding consecutive weld sections, it is not necessary turn off and then on the pilot arc at each weld section.)

#### Example of welding program

| Program                                       | Definition                         |
|-----------------------------------------------|------------------------------------|
| MOVEL P4 15.00                                |                                    |
| WAIT-PLARC                                    | : Pilot arc ON                     |
| PLARC ON                                      | : Wait until the pilot arc ignites |
| MOVEL P5 1.0                                  |                                    |
| ARC-SET_POWD lb=10 lp=20 PF=10 FRQ=2.0 S=0.50 | : Set welding conditions           |
| ARC-ON ArcStart1Powd.prg                      | : Start welding                    |
| MOVEL P6 0.50                                 |                                    |
| CRATER_POWD lb=10 lp=10 PF=10 FRQ=2.0 T=0.40  | : Set crater conditions            |
| ARC-OFF ArcEnd1Powd.prg                       | : End welding                      |
| MOVEL P7 7.50                                 |                                    |
| PLARC OFF                                     | : Pilot arc ON                     |

( ... air-cut point, ... welding point)

# 18-4-2. Powder / Gas flow check

Prior to operation, check if powder and gas flow properly.

Place the mode select switch in the Teach position, and then turn ON the LED (User function key).

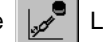

Then the motion function key shows the following icons.

|                                     | It feeds powder while holding it down.<br>It feeds powder at the low speed for the first three seconds, and then feeds at the high speed.<br>* Turn ON the carrier gas prior to feeding powder without fail. |  |
|-------------------------------------|----------------------------------------------------------------------------------------------------|--|
| © CG                                | It switches ON/OFF the carrier gas feeding.<br>Press once to switch ON/OFF state.                                                                                                    |  |
| Ø ●<br>■SG                          | It switches ON/OFF the shield gas feeding.<br>Press once to switch ON/OFF state.                                                                                                    |  |
| < L-Shift key to change the icons > |                                                                                                    |  |
| PG                                  | It switches ON/OFF the plasma gas feeding.<br>Press once to switch ON/OFF state.                                                                                                    |  |
| St                                  | It switches ON/OFF the start gas feeding.<br>Press once to switch ON/OFF state.                                                                                                    |  |

# 18-4-3. Hold / Emergency stop

## Pilot arc

| Hold           | It stops robot movements while keeping the pilot arc on.                                                                   |
|----------------|----------------------------------------------------------------------------------------------------|
| Emergency stop | It turns off servo power and stops robot movements.                                                                        |
|                | Response of the pilot arc (remain ON or goes OFF) depends on the settings<br>(Set > Arc welding > Welder name > Pilot arc) |
|                | If the pilot arc is set to turn OFF at an emergency stop, it automatically goes ON when the robot is restarted.            |

#### Plasma arc

| Hold           | It stops welding operation and switches from plasma arc to pilot arc.                       |  |  |
|----------------|---------------------------------------------------------------------------------------------|--|--|
| Emergency stop | It turns off servo power and stops welding operation.                                       |  |  |
|                | Response of the pilot arc (remain ON or goes OFF) depends on the settings                   |  |  |
|                | (Set > Arc welding > Welder name > Pilot arc)                                               |  |  |
|                |                                                                                             |  |  |
|                | If the pilot arc is set to turn OFF at an emergency stop, it automatically goes ON when the |  |  |
|                | robot is restarted.                                                                         |  |  |

# 18-4-4. Gas control

Normally, it is necessary to control the "Carrier gas" through the robot. Make sure to turn it ON in case of welding with powder or feeding powder.

Gases other than carrier gas will be controlled through the welding machine according to the pilot input signal or torch switch signal to be sent from the robot.

# 18-5. Sample programs of palletizing

#### Operation:

Pick up unloaded works and put in a pallet one by one in good order.

#### Precondition:

This sample program is a program to put the workpiece in a pallet one by one in good order using minimum teaching points. Therefore, the sample program abbreviated a program to pick up unloaded a work with "PICK-UP.prg" and a program to release the work with "WORK-Rel.prg"

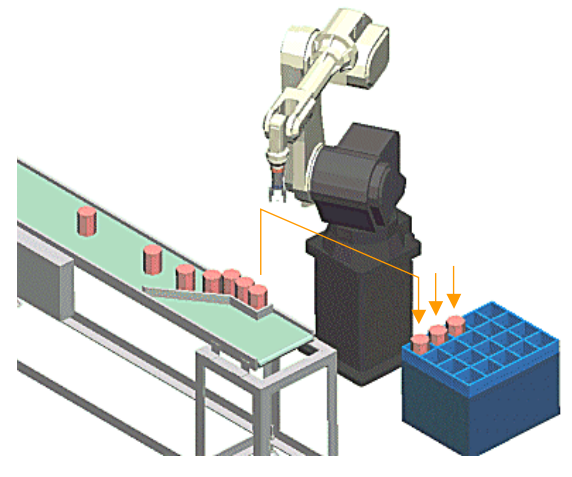

# 18-5-1. Sample 1

In this sample program, teaching points are used to specify the row pitch and column pitch.

| P1-P2: | Placing the work.            |
|--------|------------------------------|
| P3:    | Specifying the row pitch.    |
| P4:    | Specifying the column pitch. |

#### <Note>

For better understanding, this sample program simply multiplied the taught row pitch and column pitch to specify the position. That means, the pitch errors at teaching are also multiplied. Therefore, the sample program is not suitable for a system that requires precision.

To ensure precision, teach the end points of both row and column and then divide each point value by (the number of column/row ("n") -1). With this way, the pitch errors may be reduced.

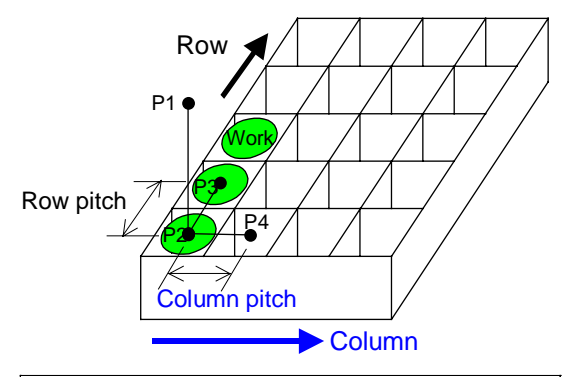

Relationship between work and teaching points

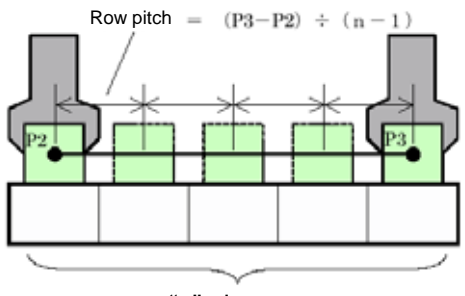

"n" pieces

# Sample program 1 (Pallet01.prg )

| Program                                                                                                    | Description                                                                      |
|----------------------------------------------------------------------------------------------------|----------------------------------------------------------------------------------|
| TOOL 1:TOOL001                                                                                                    | Specify a tool                                                                   |
| JUMP START                                                                                                    | Jump to START                                                                    |
| MOVEL P1 5.00m/min                                                                                                    | Specify the shunting point (Before insertion)                                    |
| MOVEL P2 5.00m/min                                                                                                    | Specify the inserting point                                                      |
| MOVEL P3 5.00m/min                                                                                                    | Specify the row pitch (P2-P3 distance)                                           |
| MOVEL P4 5.00m/min                                                                                                    | Specify the column pitch (P2-P4 distance)                                        |
| :START                                                                                                    | Operation starting point                                                         |
| SET GI001 =5                                                                                                    | Specify the number of rows.                                                      |
| SET GI002 =4                                                                                                    | Specify the number of column.                                                    |
| SET LI001 =0                                                                                                    | Reset the row counter.                                                           |
| SET LI002 =0                                                                                                    | Reset the column counter.                                                        |
| CNVSET GD002 P2                                                                                                    | Get coordinates only.                                                            |
| CNVSET GD003 P3                                                                                                    | Get coordinates only.                                                            |
| CNVSET GD004 P4                                                                                                    | Get coordinates only.                                                            |
| SUB GD003 GD002                                                                                                    | Calculate row pitch.                                                             |
| SUB GD004 GD002                                                                                                    | Calculate column pitch                                                           |
| :LOOP2                                                                                                    | For row loop                                                                     |
| :LOOP1                                                                                                    | For column loop                                                                  |
| [C ]CALL PICK_UP.prg                                                                                                    | Pick up a work.                                                                  |
| SET GD001 GD003                                                                                                    | Assign the row pitch value to the shift variable.                                |
| CNVSET LR001 LI001                                                                                                    | Convert the row counter into a real number.                                      |
| MUL GD001 LR001                                                                                                    | Multiply the row pitch by (the row counter value –1).                            |
| SET GD005 GD004                                                                                                    | Assign the column pitch to the shift variable.                                   |
| CNVSET LR001 LI002                                                                                                    | Convert the column counter into a real number.                                   |
| MUL GD005 LR001                                                                                                    | Multiply the column pitch by (the column counter value –1).                      |
| ADD GD001 GD005                                                                                                    | Row shift value + Column shift value.                                            |
| SHIFT-ON ROBOT =GD001                                                                                                    | Shift (on the robot coordinate system).                                          |
| MOVEL P1 15.00m/min                                                                                                    | Move to the shunting point before insertion.                                     |
| MOVEL P2 0.50m/min                                                                                                    | Move to the inserting point.                                                     |
| [C ]CALL WORK_Rel.prg                                                                                                    | Release the work.                                                                |
| MOVEL P1 5.00m/min                                                                                                    | Move to the shunting point.                                                      |
| SHIFT-OFF                                                                                                    | End shift                                                                        |
| INC LI001                                                                                                    | Add to the row counter.                                                          |
| IF LI001 <gi001 else="" jump="" loop1="" nop<="" td="" then=""><td>If the row counter is less than the preset number of rows,</td></gi001>                       | If the row counter is less than the preset number of rows,                       |
|                                                                                                    | then jump to LOOP 1.                                                             |
| SET LI001 =0                                                                                                    | Reset the row counter.                                                           |
| INC LI002                                                                                                    | Add to the column counter.                                                       |
| IF LI002 <gi002 else="" jump="" loop2="" nop<="" td="" then=""><td>If the column counter is less than the preset number of columns, jump to LOOP 2.</td></gi002> | If the column counter is less than the preset number of columns, jump to LOOP 2. |
| GOHOME MOVEP GPHOME 15 m/min                                                                                                    | Move to the shunting point.                                                      |
| STOP                                                                                                    | End of operation.                                                                |

# 18-5-2. Sample 2

In this sample program, teach a user coordinate system taking the direction row as "X" and the direction of column as "Y".

Specify the row pitch and column pitch with numerical values.

Placing the work.

P1-P2:

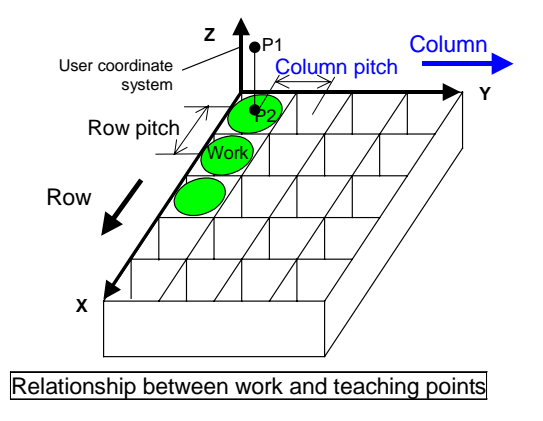

Sample program 1 (Pallet01.prg )

| Program                                                                                                    | Description                                                                      |
|----------------------------------------------------------------------------------------------------|----------------------------------------------------------------------------------|
| TOOL 1:TOOL001                                                                                                    | Specify a tool                                                                   |
| JUMP START                                                                                                    | Jump to START                                                                    |
| MOVEL P1 5.00m/min                                                                                                    | Specify the shunting point (Before insertion)                                    |
| MOVEL P2 5.00m/min                                                                                                    | Specify the inserting point                                                      |
| :START                                                                                                    | Operation starting point                                                         |
| SET GI001 =5                                                                                                    | Specify the number of rows.                                                      |
| SET GI002 =4                                                                                                    | Specify the number of column.                                                    |
| SET LI001 =0                                                                                                    | Reset the row counter.                                                           |
| SET LI002 =0                                                                                                    | Reset the column counter.                                                        |
| SETEL GD.X#GD003 =100                                                                                                    | X element of row pitch                                                           |
| SETEL GD.Y#GD003 =0                                                                                                    | Y element of row pitch                                                           |
| SETEL GD.Z#GD003 =0                                                                                                    | Z element of row pitch                                                           |
| SETEL GD.X#GD004 =0                                                                                                    | X element of column pitch                                                        |
| SETEL GD.Y#GD004 =80                                                                                                    | Y element of column pitch                                                        |
| SETEL GD.Z#GD004 =0                                                                                                    | Z element of column pitch                                                        |
| :LOOP2                                                                                                    | For row loop                                                                     |
| :LOOP1                                                                                                    | For column loop                                                                  |
| [C ]CALL PICK_UP.prg                                                                                                    | Pick up a work.                                                                  |
| SET GD001 GD003                                                                                                    | Assign the row pitch value to the shift variable.                                |
| CNVSET LR001 LI001                                                                                                    | Convert the row counter into a real number.                                      |
| MUL GD001 LR001                                                                                                    | Multiply the row pitch by (the row counter value $-1$ ).                         |
| SET GD005 GD004                                                                                                    | Assign the column pitch to the shift variable.                                   |
| CNVSET LR001 LI002                                                                                                    | Convert the column counter into a real number.                                   |
| MUL GD005 LR001                                                                                                    | Multiply the column pitch by (the column counter value –1).                      |
| ADD GD001 GD005                                                                                                    | Row shift value + Column shift value.                                            |
| SHIFT-ON USER#(1)=GD001                                                                                                    | Shift (on the user coordinate system.)                                           |
| MOVEL P1 15.00m/min                                                                                                    | Move to the shunting point before insertion.                                     |
| MOVEL P2 0.50m/min                                                                                                    | Move to the inserting point.                                                     |
| [C ]CALL WORK_Rel.prg                                                                                                    | Release the work.                                                                |
| MOVEL P1 5.00m/min                                                                                                    | Move to the shunting point.                                                      |
| SHIFT-OFF                                                                                                    | End shift                                                                        |
| INC LI001                                                                                                    | Add to the row counter.                                                          |
| IF LI001 <gi001 else="" jump="" loop1="" nop<="" td="" then=""><td>If the row counter is less than the preset number of rows,</td></gi001>                       | If the row counter is less than the preset number of rows,                       |
|                                                                                                    | then jump to LOOP 1.                                                             |
| SET LI001 =0                                                                                                    | Reset the row counter.                                                           |
| INC LI002                                                                                                    | Add to the column counter.                                                       |
| IF LI002 <gi002 else="" jump="" loop2="" nop<="" td="" then=""><td>If the column counter is less than the preset number of columns, jump to LOOP 2.</td></gi002> | If the column counter is less than the preset number of columns, jump to LOOP 2. |
| GOHOME MOVEP GPHOME 15 m/min                                                                                                    | Move to the shunting point.                                                      |
| STOP                                                                                                    | End of operation.                                                                |

# 18-6. A program to calculate distance between points

A program to calculate distance between points by calculating differences of X, Y and Z of two points respectively, and then find the distance from the square root of sum of the squares of X, Y and Z.

[ Equation: 
$$\sqrt{(x_1-x_2)^2+(y_1-y_2)^2+(z_1-z_2)^2}$$
 ]

## Program (PtoPlen.prg)

The following is a program to calculate distance between points (point-1 and point-2) and then add the result to "GR001". The coordinate of the point-1 is assigned to "GD001" and that of the point-2 to "GD002".

| Program                      | Description                                                 |
|------------------------------|-------------------------------------------------------------|
| SUB GD001 GD002              | Difference between GD001 and GD002.                         |
| GETEL LR001 = GD.X#(1:GD001) | Take X element of GD001.                                    |
| MUL LR001 LR001              | Raise the X element to the second power.                    |
| GETEL LR002 = GD.Y#(1:GD001) | Take the Y element of GD001.                                |
| MUL LR002 LR002              | Raise the Y element to the second power.                    |
| ADD LR001 LR002              | Add the square of the Y element to the square of the X      |
|                              | element.                                                    |
| GETEL LR003 = GD.Z#(1:GD001) | Take the Z element of GD001.                                |
| MUL LR003 LR003              | Raise the Z element to the second power.                    |
| ADD LR001 LR003              | Add the square of the Z element to the sum of the square of |
|                              | the X element and of the Y element.                         |
| SQRT LR001 LR001             | Calculate the square root of the sum to find the distance.  |
| ADD GR001 LR001 *1)          | Add the distance to GR001.                                  |
| RET                          | End of the program                                          |

#### **Application example**

| TOOL 1:TOOL0001  |  |
|------------------|--|
| MOVEL P1         |  |
| MOVEL P2         |  |
| CNVSET GD001 P1  |  |
| CNVSET GD002 P2  |  |
| CALL PtoPLen.prg |  |

#### \*1)

Please note that in the above sample program, result of the calculation (distance) is added to the GR variable. Since the maximum value of the GR variable is "99999.99", in case of calculation distance longer than 100 m, it is necessary to use the GL variable. (See the following example.)

|                | <b>→</b> | CNVSET LL001 LR001 |
|----------------|----------|--------------------|
| ADD GROOTEROOT |          | ADD GL001 LL001    |

# 18-7. Sample program of TW seek

Flow of the program:

- 1. A handling robot clamps a work and transfers the work to above the work inserting hole.
- 2. Then the robot stops and rotates the TW axis.
- 3. While rotating the TW axis, the sensor detect the work-and-hole matching position and send the detect signal to the robot.
- After receiving the detect signal, the robot stops the TW axis rotation and then insert the work into the hole. [Structure of the program]

| [Ourdotard of the program] |                                         |  |
|----------------------------|-----------------------------------------|--|
| Program name               | Contents                                |  |
| TWTEST.prg                 | Main program. No mechanism.             |  |
| TWTEST1.prg                | Transfer the work to the loading point. |  |
|                            | Rotate the TW axis.                     |  |
| TWTEST2.prg                | Move back to the shunting point.        |  |
| TWTEST3.prg                | Insert the work.                        |  |
|                            |                                         |  |

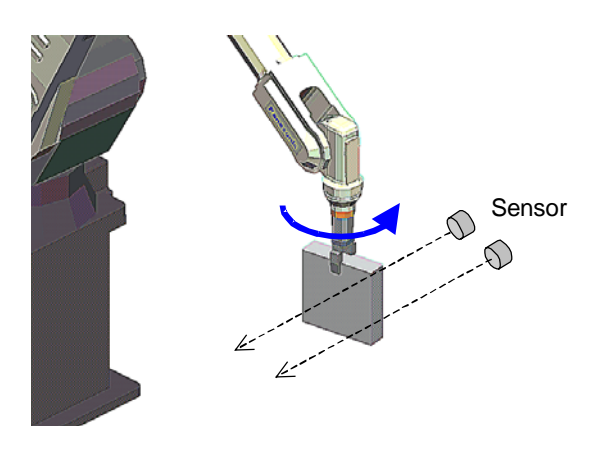

#### TWTEST.prg (main program)

| Program |                                    | Description                                                                                        |
|---------|------------------------------------|----------------------------------------------------------------------------------------------------|
| [C]     | PARACALL TWTEST1.prg ON            | Transfer the work to above the inserting position.<br>Parallel processing of the TW axis rotation. |
|         | WAIT_IP i1#(40:I1#040) ON T=0.00 s | Wait for input signal from the sensor.<br>Go on to the next step when the signal is received.      |
| [C]     | PARACALL TWTEST1.prg OFF           | End the program to rotate the TW axis.                                                             |
|         | DELAY 0.50 s                       |                                                                                                    |
| [C]     | CALL TWTEST3.prg                   | Execute the work insertion program.                                                                |
| [C]     | CALL TWTEST2.prg                   | Execute the program to move to the shunting point.                                                 |

## TWTEST1.prg (TW rotation)

| Program |                         | Description                             |
|---------|-------------------------|-----------------------------------------|
|         | TOOL = 1:TOOL01         |                                         |
|         | MOVEL P1 3.00 m/min     |                                         |
|         | MOVEP P2 3.00 m/min     | Work inserting point.                   |
|         | OUT o1#(40:o1#040) = ON | Notify the sensor to start sensing.     |
|         | MOVEP P3 25.00 %        | Rotate TW axis                          |
|         | MOVEP P4 25.00 %        | Rotate TW axis                          |
|         | HOLD NoSignal           | Error due to no signal from the sensor. |

#### TWTEST3.prg (Work insertion)

| Program |                                | Description                                       |
|---------|--------------------------------|---------------------------------------------------|
|         | TOOL = 1:TOOL01                |                                                   |
|         | GETPOS P#(P1)                  | Get the current position and orientation to "P1". |
|         | CNVSET LR#(1:LR001) = P.Z#(P1) |                                                   |
|         | ADD LR#(1:LR001) -100.00       | Add "-100" to the Z direction value of "P1".      |
|         | CNVSET P.Z#(P1) = LR#(1:LR001) |                                                   |
|         | MOVEL P1 1.00 m/min            | Move to the new P1 position.                      |
|         | OUT o1#(39:o1#039) = ON        | Release the work.                                 |
|         | DELAY 3.0s                     | Wait for time.                                    |
|         | CNVSET LR#(1:LR001) = P.Z#(P1) |                                                   |
|         | ADD LR#(1:LR001) 100.00        |                                                   |
|         | CNVSET P.Z#(P1) = LR#(1:LR001) |                                                   |
|         | MOVEL P1 1.00 m/min            |                                                   |

#### TWTEST3.prg (Move to the shunting point)

| Program |                     | Description                 |
|---------|---------------------|-----------------------------|
|         | TOOL = 1:TOOL01     |                             |
|         | MOVEL P1 3.00 m/min | Move to the shunting point. |

# 18-8. Application example of EAXS\_SFT-ON/EAXS\_SFT-OFF

A command that shifts position of the external axis(axes) between the EAXS\_SFT-ON and EAXS\_SFT-OFF commands.

#### <Notes>

- (1) This "External axis shift" command is applicable to a called program within the shift section.
- (2) This "External axis shift" command is not applicable to a program called by PARACALL command.
- (3) Make sure to use EAXS\_SFT-ON and EAXS\_SFT-OFF commands as a set. The EAXS\_SFT-ON command is effective once executed until execution of the EAXS\_SFT-OFF command, therefore, if a program having the EAXS\_SFT-ON command executed ends without execution of the EAXS\_SFT-OFF command, the shift made by the EAXS\_SFT-ON command will also be retained the next time the program is started. You can insert EAXS\_SFT-OFF command together at the end of the program or at the beginning of the program additionally. Adding an EAXS\_SFT-OFF command other than the shift section won't cause an error.
- (4) This function is not applicable to an operation moved into the shift section using trace operation.

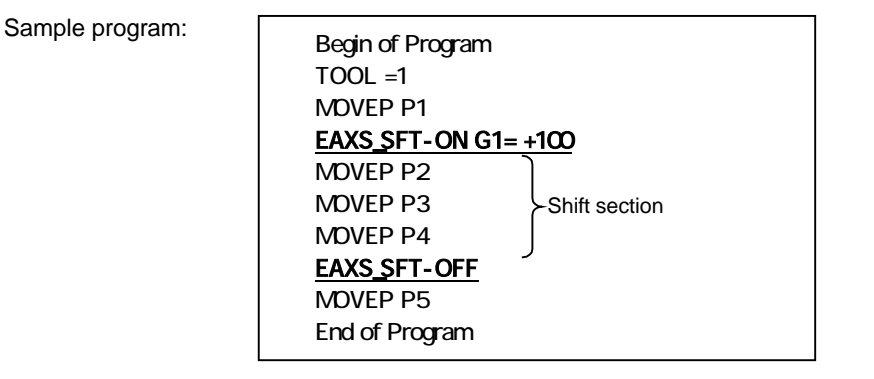

## 18-8-1. Application example 1

Do the same operation to works aligned on the same work table at certain distances By using these commands, you only need to teach the operation once.

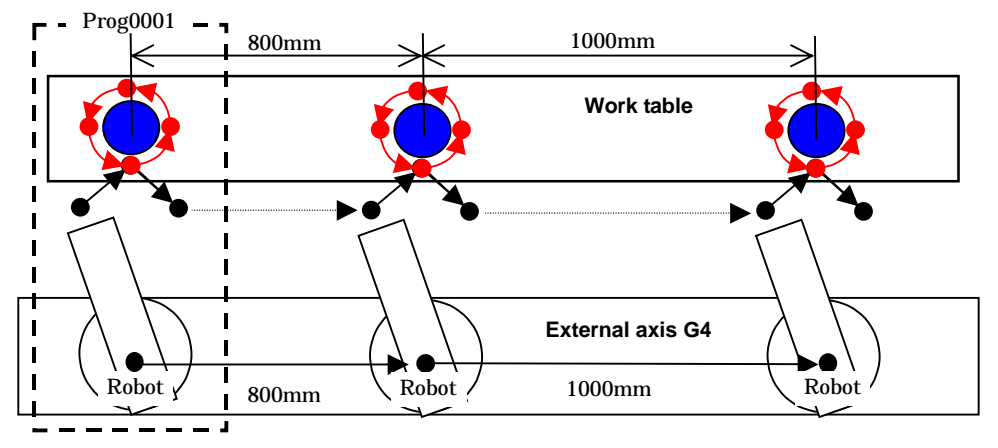

Precondition : Distance between 1<sup>st</sup> and 2<sup>nd</sup> works : +800 mm Distance between 2<sup>nd</sup> and 3<sup>rd</sup> works: +1000 mm

| CALL Prog0001          | Processing the first work                      |
|------------------------|------------------------------------------------|
| EAXS_SFT-ON G4 = +800  | Shift the external axis (G4) by +800mm.        |
| CALL Prog0001          | Processing the second work                     |
| EAXS_SFT-ON G4 = +1800 | Shift the external axis (G4) by+1800mm         |
| CALL Prog0001          | Processing the third work                      |
| EAXS_SFT-OFF G4        | Terminate the shift of the external axis (G4). |

## 18-8-2. Application example 2

A system to weld stiffening ribs to a pipe shape work.

Deviation of the rib is measured using the touch sensor and then adjusted by shifting the angle of the positioner.

#### < Notes >

- Only the positioner is shifted while sensing the position of the rib. The robot maintains its position and orientation.
- The difference between the measured position of the rib (TOUCH position) and the correct rib position will be treated as deviation and applied as shift amount to the positioner.
- As robot does not move in this touch sensing operation, unlike normal touch sensor, the touch sensor stops sensing operation at the farthest at the sensing end point. Therefore, it is necessary to teach the sensing end point at the point after the correct rib position (P3).
  (No sensing end point causes an error.)

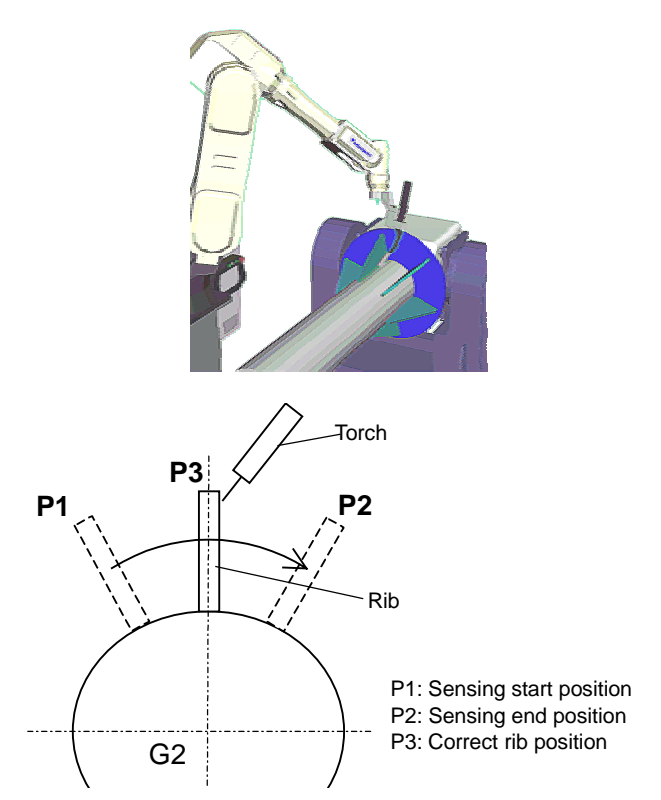

#### <Sample program>

Preconditions:

Processing program: Production program: EAXSSFT-WORK01.prg (Mechanism: Robot + G1 + G2) EAXSSFT-SAMPLE00.prg (Mechanism: Robot + G1 + G2)

|     | Program                      | Description                                                      |
|-----|------------------------------|------------------------------------------------------------------|
|     | TOOL = 1:TOOL01              |                                                                  |
|     | MOVEP P1 3.00m/min           | Move to the sensing start position (P1)                          |
|     | TCHSNS SPD=1.00              | Start touch sensing.                                             |
|     | MOVEP P2 2.00m/min           | Sensing end position (P2)                                        |
|     | GETPOS GP001                 | Assign the TOUCH position data to GP001.                         |
|     | JUMP LABL0001                | Jump to the specified address without moving to P3.              |
|     | MOVEP P3 2.00m/min           | The correct rib position is the TOUCH position.                  |
|     | :LABL0001                    | Jump address                                                     |
|     | CNVSET LR001 = GP.G2#(GP001) | Get the position data of the positioner at the TOUCH position.   |
|     | CNVSET LR002 = P.G2#(P3)     | Get the position data of the positioner at P3.                   |
|     | SUB LR001 LR002              | Find deviation value by calculating the difference between LR001 |
|     |                              | and LR002.                                                       |
|     | EAXS_SFT-ON G2 = LR001       | Start the shift of the external axis.                            |
| [C] | CALL EAXSSFT-WORK01.prg      | Execute the rib welding program                                  |
|     | EAXS_SFT-OFF G2              | Terminate the shift of the external axis.                        |

# 18-9. Application example of IF-ARC

It applies different actions depending on whether or not the arc is generated. This command is useful to adjust the arc start timing in a system using a multi-cooperative robot control or two torches.

# 18-9-1. Application example:

In a multi-cooperative robot control system, a program to start a weld start program when either the master robot or slave robot generates the arc.

| SET LB001 20           | Upper limit of the loop count. (This example shows 20)            |
|------------------------|-------------------------------------------------------------------|
| +GASVALVE ON           | Open the gas valve of the slave robot.                            |
| GASVALVE ON            | Open the gas valve of the master robot.                           |
| +TORCHSW ON            | Turn ON the torch switch of the slave robot.                      |
| TORCHSW ON             | Turn ON the torch switch of the master robot.                     |
| :LABL0001              | Loop label                                                        |
| DELAY 0.1s             | Delay time                                                        |
| +IF-ARC=ON THEN JUMP   | If the slave robot is generating the arc, jump to the "End label  |
| LABL0002 ELSE NOP      | (LABL0002).                                                       |
| IF-ARC=ON THEN JUMP    | If the master robot is generating the arc, jump to the "End label |
| LABL0002 ELSE NOP      | (LABL0002).                                                       |
| DEC LB001              | Subtract "1" from the loop count.                                 |
| IF LB001 > 0 THEN JUMP | If the loop count is larger than "0", return to the loop label.   |
| LABL0001 ELSE NOP      |                                                                   |
| HOLD No-ARC            | Error stop                                                        |
|                        | (No arc has generated after checking 0.1s x20 times.)             |
| :LABL0002              | End label.                                                        |

\* Commands start with "+" are one for the slave robot.